## C4 & HYDRO:EVOLVED

# GRAPHICAL USER INTERFACE MANUAL

## **VERSION 2.3**

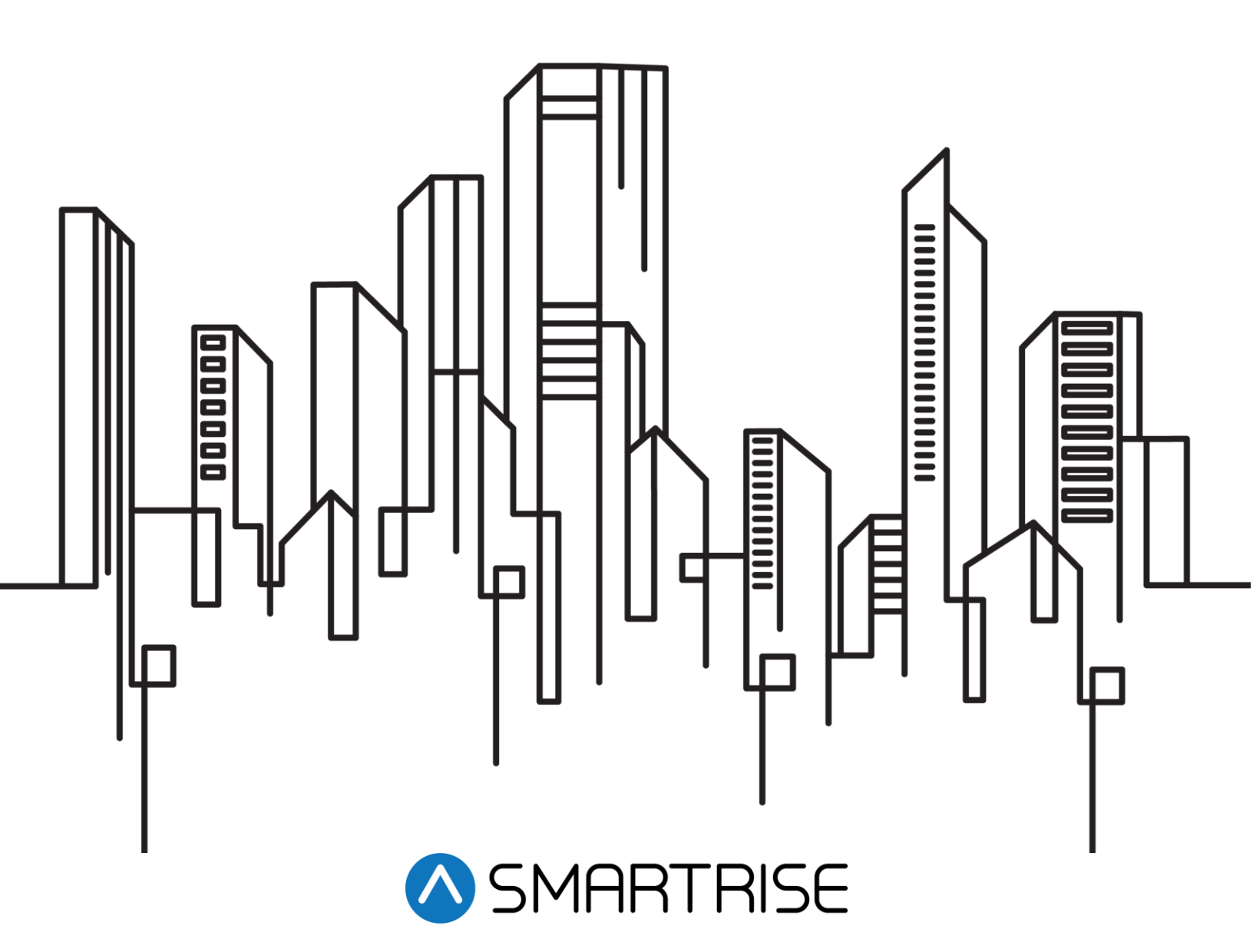

## **Document History**

| Date              | Version | Summary of Changes                                                                                                    |
|-------------------|---------|----------------------------------------------------------------------------------------------------|
| August 6, 2024    | 2.3     | Updated the Dynamic Security section.                                                                                                    |
| May 20, 2024      | 2.2     | Added the REPLAY section.                                                                                                    |
| March 14, 2024    | 2.1     | Updated document presentation.<br>Updated the <i>Connect to GUI</i> subsection.<br>Added the <i>Software Download Pre-requisites</i> section.<br>Added the <i>SECURITY</i> section.<br>Added the <i>USERS</i> section.<br>Added a List of Abbreviations                          |
| November 28, 2022 | 2       | Complete overhaul of the document.<br>Updated all the sections.<br>Added the <i>Dynamic Security</i> section.<br>Updated the <i>Update Files</i> section.<br>Added the <i>System Update</i> section.                                                                             |
| November 4, 2020  | 1.4     | Added information from the <i>C4 GUI Startup Guide</i> .<br>Added <i>Backup Param</i> section.<br>Updated <i>System</i> section with new figures and procedures.<br>Updated <i>Parking</i> section with new figures and procedures.<br>Added Success and Warning popup messages. |
| February 20, 2020 | 1.3     | Updated <i>Parking</i> section to show Calendar and Rules for<br>specific dates and times.<br>Added <i>About</i> section.<br>Deleted <i>Security</i> section.<br>Deleted <i>Backup Param</i> section.<br>Replaced all screenshots to include the ABOUT in the Navbar.            |
| November 27, 2019 | 1.2     | Updated cover image.<br>Updated format.<br>Replaced all screenshots and added descriptions for fields and<br>buttons.                                                                                                    |
| January 16, 2019  | 1.1     | Updated MONITORING, NAVBAR, PARAMETER (S-Curve, PI<br>Label) and SYSTEM (Real Time Clock).                                                                                                    |
| January 11, 2019  | 1.0     | Initial Release                                                                                                    |

## **Table of Contents**

| 1 | Ir  | ntrodı | action1                          |
|---|-----|--------|----------------------------------|
|   | 1.1 | W      | rire the DAD Unit to GUI         |
|   | 1.2 | C      | onnect to GUI 1                  |
| 2 | Ν   | IAVB/  | AR3                              |
| 3 | М   | 10NIT  | ORING                            |
| 4 | E   |        | S8                               |
| 5 | Α   |        | 1S                               |
| 6 | Р   | PARAN  | 12 IETER                         |
|   | 6.1 | М      | anual Edit                       |
|   | 6.2 | Sp     | beeds14                          |
|   | 6.3 | Br     | akes16                           |
|   | 6.4 | Fi     | re                               |
|   | 6.5 | D      | 20 20                            |
|   | 6.6 | S-     | Curve                            |
|   | 0   | 0.0.1  | NORMAL PROFILE                   |
|   | 6   | 6.6.2  | INSPECTION PROFILE               |
|   | 6   | 6.6.3  | SHORT PROFILE                    |
|   | 6   | 6.6.4  | EMERGENCY PROFILE                |
|   | 6.7 | PI     | Labels                           |
| 7 | C   | CARC   | ALLS                             |
| 8 | Н   | IALL C | CALLS                            |
| 9 | S   | SYSTE  | M 40                             |
|   | 9.1 | So     | oftware Download                 |
|   | 9   | ).1.1  | Software Download Pre-requisites |
|   | 9.2 | Ba     | ackup Param                      |
|   | 9.3 | Re     | estore Param                     |
|   | 9.4 | U      | odate Files61                    |
|   | 9   | 9.4.1  | UPDATE FILES                     |
|   | 9   | .4.2   | UPDATE CONFIG                    |
|   | 9.5 | Re     | eal Time Clock                   |
|   | 9.6 | Sy     | vstem Update71                   |

| 10      | I/O                  | 73  |
|---------|----------------------|-----|
| 10.1    | Machine Room         | 73  |
| 10.2    | 2 Cartop             | 75  |
| 10.3    | 3 COP                | 77  |
| 10.4    | Risers               | 80  |
| 10.5    | 5 Expansions         | 83  |
| 11      | PARKING              | 86  |
| 11.1    | Calendar             | 86  |
| 11.2    | 2 Rules              | 87  |
| 12      | DYNAMIC SECURITY     | 91  |
| 12.1    | Rules                | 91  |
| 13      | SECURITY             | 96  |
| 14      | REPLAY               | 98  |
| 14.1    | List & Configuration | 98  |
| 15      | USERS                | 109 |
| 16      | ABOUT                | 112 |
| List of | Abbreviations        | 114 |

## List of Figures

| Figure 1: DAD Connector Cable                                           | 1   |
|-------------------------------------------------------------------------|-----|
| Figure 2: GUI Login Page                                                | 2   |
| Figure 3: NAVBAR Traction                                               | 3   |
| Figure 4: NAVBAR Hydro                                                  | 4   |
| Figure 5: MONITORING Panel                                              | 5   |
| Figure 6: MONITORING Panel: FAULTED CAR                                 | 6   |
| Figure 7: MONITORING Panel - Car Status                                 | 7   |
| Figure 8: FAULTS Panel                                                  | 8   |
| Figure 9: ALARMS Panel                                                  | 10  |
| Figure 10: PARAMETER Panel - Manual Edit                                | 12  |
| Figure 11: PARAMETER Panel - Manual Edit UPDATE                         | 14  |
| Figure 12: PARAMETER Panel - Speeds (Traction Configuration)            | 14  |
| Figure 13: PARAMETER Panel - Speeds (Hydro Configuration)               | 15  |
| Figure 14: PARAMETER Panel - Speeds SAVE                                | 16  |
| Figure 15: PARAMETER Panel - Brakes                                     | 16  |
| Figure 16: PARAMETER Panel - Brakes SAVE                                | .17 |
| Figure 17: PARAMETER Panel - Fire                                       | 18  |
| Figure 18: PARAMETER Panel - Fire SAVE                                  | 20  |
| Figure 19: PARAMETER Panel - Doors                                      | 20  |
| Figure 20: PARAMETER Panel - Doors SAVE                                 | .22 |
| Figure 21: PARAMETER Panel - Motion-Curve (Hydro Configuration)         | 23  |
| Figure 22: PARAMETER Panel - Motion-Curve SAVE I (Hydro Configuration)  | 24  |
| Figure 23: PARAMETER Panel - Motion-Curve SAVE II (Hydro Configuration) | 25  |
| Figure 24: PARAMETER Panel - S-Curve NORMAL PROFILE                     | 26  |
| Figure 25: PARAMETER Panel - S-Curve NORMAL PROFILE SAVE                | 27  |
| Figure 26: PARAMETER Panel - S-Curve INSPECTION PROFILE                 | 28  |
| Figure 27: PARAMETER Panel - S-Curve INSPECTION PROFILE SAVE            | 29  |
| Figure 28: PARAMETER Panel - S-Curve SHORT PROFILE                      | 29  |
| Figure 29: PARAMETER Panel - S-Curve SHORT PROFILE: SAVE                | 31  |
| Figure 30: PARAMETER Panel - S-Curve EMERGENCY PROFILE                  | 31  |
| Figure 31: PARAMETER Panel - S-Curve EMERGENCY PROFILE SAVE             | 33  |
| Figure 32: PARAMETER Panel - PI Labels                                  | 34  |
| Figure 33: PARAMETER Panel - PI Labels SAVE                             | 35  |
| Figure 34: CAR CALLS Panel                                              | 36  |
| Figure 35: CAR CALLS Panel ACTIVE CAR CALL                              | 37  |
| Figure 36: HALL CALLS Panel                                             | 38  |
| Figure 37: HALL CALLS Panel ACTIVE HALL CALL                            | 39  |
| Figure 38: SYSTEM PANEL - Software Download                             | 41  |
|                                                                         |     |

| Figure 39: MR Board – ERROR                                                                  | . 42 |
|----------------------------------------------------------------------------------------------|------|
| Figure 40: SYSTEM Panel - Software Download CHOOSE FILE                                      | . 43 |
| Figure 41: SYSTEM Panel - Software Download UPLOAD                                           | . 44 |
| Figure 42: SYSTEM Panel - Software Download CHECKING STATUS                                  | . 44 |
| Figure 43: SYSTEM Panel - Software Download WARNING                                          | . 45 |
| Figure 44: SYSTEM Panel - Software Download UPDATE (.sbf)                                    | . 45 |
| Figure 45: SYSTEM Panel - Software Download UPDATE (.zip)                                    | . 46 |
| Figure 46: SYSTEM Panel - Software Download UPDATE (MR, CT, COP)                             | . 47 |
| Figure 47: SYSTEM Panel - Software Download SHOW DETAILS (MR, CT, COP)                       | . 48 |
| Figure 48: MR board - SOFTWARE DOWNLOAD PROGRESS                                             | . 48 |
| Figure 49: SYSTEM Panel - Software Download RISER UPDATE (.sbf)                              | . 49 |
| Figure 50: SYSTEM Panel - Software Download RISER UPDATE ALL                                 | . 50 |
| Figure 51: SYSTEM Panel - Software Download RISER SHOW DETAILS                               | . 51 |
| Figure 52: SYSTEM Panel - Software Download (MR, CT, COP) SUCCESS                            | . 52 |
| Figure 53: SYSTEM Panel - Software Download RISER SUCCESS                                    | . 52 |
| Figure 54: SYSTEM Panel - Software Download DONE                                             | . 53 |
| Figure 55: SYSTEM Panel - Software Download Update Completed                                 | . 54 |
| Figure 56: SYSTEM Panel – Software Download WARNING                                          | . 55 |
| Figure 57: SYSTEM Panel - Backup Param                                                       | . 55 |
| Figure 58: SYSTEM Panel - Backup Param CAR OFFLINE                                           | . 56 |
| Figure 59: SYSTEM Panel - Backup Param START BACKUP                                          | . 57 |
| Figure 60: SYSTEM Panel - Backup Param DOWNLOAD BACKUP                                       | . 57 |
| Figure 61: SYSTEM Panel - Restore Param                                                      | . 58 |
| Figure 62: SYSTEM Panel - Restore Param UPLOAD FILE                                          | . 59 |
| Figure 63: SYSTEM Panel - Restore Param START RESTORE                                        | . 59 |
| Figure 64: SYSTEM Panel - Restore Param WARNING                                              | . 60 |
| Figure 65: SYSTEM Panel - Restore Param RESTORE PROGESS                                      | . 60 |
| Figure 66: SYSTEM Panel - Restore Param RESTORE COMPLETED I                                  | . 61 |
| Figure 67: SYSTEM Panel - Restore Param RESTORE COMPLETED II                                 | . 61 |
| Figure 68: SYSTEM Panel - Update Files [FILES]                                               | . 62 |
| Figure 69: SYSTEM Panel - Update Files [FILES: CHOOSE FILE (From USB inserted into DAD)]     | . 63 |
| Figure 70: SYSTEM Panel - Update Files [FILES: UPLOAD & UPDATE (From your Device)]           | . 63 |
| Figure 71: SYSTEM Panel - Update Files [FILES: UPLOAD & UPDATE (From USB inserted into DAD)] | . 64 |
| Figure 72: SYSTEM Panel - Update Files [FILES: LOADING]                                      | . 64 |
| Figure 73: SYSTEM Panel - Update Files [FILES: SUCCESS]                                      | . 65 |
| Figure 74: SYSTEM Panel - Update Files [FILES: UPLOADED LIST OF FILES]                       | . 65 |
| Figure 75: SYSTEM Panel - Update Files [FILES: INVALID FILE]                                 | . 66 |
| Figure 76: SYSTEM Panel - Update Files [CONFIG]                                              | . 66 |
| Figure 77: SYSTEM Panel - Update Files [CONFIG: UPDATE CONFIG]                               | . 67 |
| Figure 78: SYSTEM Panel - Update Files [CONFIG: SYNC NEW CONFIG]                             | . 68 |
| Figure 79: SYSTEM Panel - Update Files [CONFIG: SUCCESS]                                     | . 68 |

| Figure 80: SYSTEM– Update Config SYSTEM RELOAD                        | 69  |
|-----------------------------------------------------------------------|-----|
| Figure 81: SYSTEM Panel - Real Time Clock                             | 69  |
| Figure 82: SYSTEM Panel - Real Time Clock SYSTEM RELOAD               | 70  |
| Figure 83: MONIROTING Panel Landing Page                              | 71  |
| Figure 84: SYSTEM Panel - System Update                               | 72  |
| Figure 85: I/O Panel - Machine Room                                   | 73  |
| Figure 86: I/O Panel - Machine Room SAVE                              | 74  |
| Figure 87: I/O Panel – Cartop                                         | 75  |
| Figure 88: I/O Panel - Cartop SAVE                                    | 77  |
| Figure 89: I/O Panel - COP                                            | 78  |
| Figure 90: I/O Panel – COP SAVE                                       | 80  |
| Figure 91: I/O Panel – Risers                                         | 81  |
| Figure 92: I/O Panel - Risers SAVE                                    | 82  |
| Figure 93: I/O Panel – Expansions                                     | 83  |
| Figure 94: I/O Panel - Expansions SELECT EXPANSION BOARD              | 84  |
| Figure 95: I/O Panel – Expansions SAVE                                | 85  |
| Figure 96: PARKING Panel - Calendar                                   | 86  |
| Figure 97: PARKING Panel                                              | 87  |
| Figure 98: PARKING Panel - Rules                                      | 88  |
| Figure 99: PARKING Panel – Rules CREATE RULE [Car-specific popup]     | 89  |
| Figure 100: PARKING Panel - Rules: CREATE RULE [Floor-specific popup] | 89  |
| Figure 101: DYNAMIC SECURITY Panel                                    | 91  |
| Figure 102: DYNAMIC SECURITY Panel – Rules (I)                        | 92  |
| Figure 103: DYNAMIC SECURITY Panel – Rules (II)                       | 92  |
| Figure 104: DYNAMIC SECURITY – Rules CREATE RULE popup                | 93  |
| Figure 105: Activating a Rule                                         | 94  |
| Figure 106: Secured Floors Display [Hall Calls]                       | 95  |
| Figure 107: Secured Floors Display [Car Calls]                        | 95  |
| Figure 108: SECURITY Panel                                            | 96  |
| Figure 109: SECURITY Panel Active                                     | 97  |
| Figure 110: REPLAY Panel – List [Default: no events]                  | 98  |
| Figure 111: REPLAY Panel - Configuration [Faults: default state]      | 99  |
| Figure 112: REPLAY Panel- Configuration [Alarms: default state]       | 99  |
| Figure 113: REPLAY Panel- Configuration [Faults: selected state]      | 100 |
| Figure 114: REPLAY Panel- Configuration [Alarms: selected state]      | 100 |
| Figure 115: REPLAY Panel- Configuration [Success popup]               | 101 |
| Figure 116: REPLAY Panel – Configuration SYSTEM RELOAD                | 101 |
| Figure 117: REPLAY Panel - List [Event tracking]                      | 102 |
| Figure 118: REPLAY Panel – List [Filter applied: Faults]              | 102 |
| Figure 119: REPLAY Panel – List [Filter applied: Alarms]              | 103 |
| Figure 120: REPLAY Panel – List [Filter applied: Car position]        | 103 |

| Figure 121: REPLAY Panel – List [Filter applied: Car speed]  |     |
|--------------------------------------------------------------|-----|
| Figure 122: REPLAY Panel - List [Car position and car speed] |     |
| Figure 123: REPLAY Panel - List [Car data popup]             |     |
| Figure 124: REPLAY Panel - List [All inputs statuses]        | 105 |
| Figure 125: REPLAY Panel - List [All outputs statuses]       |     |
| Figure 126: REPLAY Panel – List [Shorter time intervals]     |     |
| Figure 127: REPLAY Panel- List [Download graph]              |     |
| Figure 128: REPLAY Panel – List [EVENTS: Multiple cars Q8]   | 107 |
| Figure 129: REPLAY Panel – List [EVENTS: Multiple cars Q5]   |     |
| Figure 130: USERS Panel - Create User                        |     |
| Figure 131: USERS Panel - Create User USERNAME VALIDATION    | 109 |
| Figure 132: USERS Panel - Create User PASSWORD VALIDATION    |     |
| Figure 133: USERS Panel - All Users                          | 110 |
| Figure 134: USERS Panel - Change Password                    | 111 |
| Figure 135: ABOUT Panel: TRACTION JOB                        | 112 |
| Figure 136: ABOUT Panel: HYDRO JOB                           |     |

## List of Tables

| Table 1: Wiring for the DAD Connector Cable                | 1  |
|------------------------------------------------------------|----|
| Table 2: MONITORING Panel                                  | 6  |
| Table 3: MONITORING Panel - Car Status                     | 7  |
| Table 4: FAULTS Panel                                      | 8  |
| Table 5: ALARMS Panel                                      | 10 |
| Table 6: PARAMETER Panel - Manual Edit                     | 12 |
| Table 7: PARAMETER Panel - Speeds                          | 15 |
| Table 8: PARAMETER Panel - Brakes                          | 17 |
| Table 9. PARAMETER Panel - Fire                            | 18 |
| Table 10: PARAMETER Panel - Doors                          | 21 |
| Table 11: PARAMETER Panel - S-Curve NORMAL PROFILE         | 26 |
| Table 12: PARAMETER Panel - S-Curve INSPECTION PROFILE     | 28 |
| Table 13: PARAMETER Panel - S-Curve SHORT PROFILE          | 29 |
| Table 14: PARAMETER Panel - S-Curve EMERGENCY PROFILE      | 31 |
| Table 15.:PARAMETER Panel - PI Labels                      | 34 |
| Table 16: CAR CALLS Panel                                  | 36 |
| Table 17: HALL CALLS Panel                                 | 38 |
| Table 18: SYSTEM Panel - Software Download                 | 41 |
| Table 19: MR board - SOFTWARE DOWNLOAD PROGRESS            | 42 |
| Table 20: SYSTEM Panel - Backup Param                      | 56 |
| Table 21: SYSTEM Panel - Restore Param                     | 58 |
| Table 22: SYSTEM Panel - Update Files [FILES]              | 62 |
| Table 23: SYSTEM Panel - Update Files [CONFIG]             | 67 |
| Table 24: SYSTEM Panel - Real Time Clock                   | 70 |
| Table 25: SYSTEM Panel - System Update                     | 72 |
| Table 26: I/O Panel - Machine Room                         | 73 |
| Table 27: I/O Panel - Cartop                               | 76 |
| Table 28: I/O Panel - COP                                  | 78 |
| Table 29: I/O Panel - Risers                               | 81 |
| Table 30: I/O Panel - Expansions                           | 83 |
| Table 31: PARKING Panel - Calendar                         | 87 |
| Table 32: PARKING Panel - Rules                            | 88 |
| Table 33: PARKING Panel - Rules: CREATE RULE popup         | 90 |
| Table 34: DYNAMIC SECURITY Panel - Rules                   | 92 |
| Table 35: DYNAMIC SECURITY Panel - Rules CREATE RULE popup | 93 |
|                                                            |    |

Page intentionally left blank.

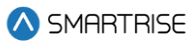

## 1 Introduction

The C4 Controller uses a Data Acquisition Device (DAD) to communicate with the Graphical User Interface (GUI). Users can set the C4 parameters and settings through GUI.

## 1.1 Wire the DAD Unit to GUI

Some C4 controllers do not have the DAD connector wired.

If the controller does not already have the cable wired, wire the connector as shown in the figure below:

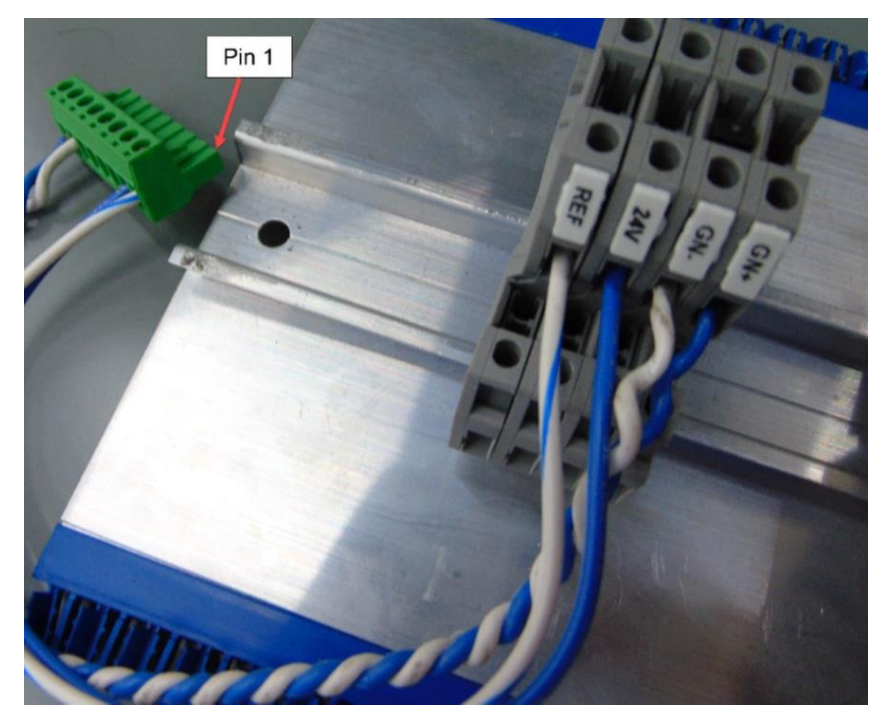

Figure 1: DAD Connector Cable

The table below lists the Wiring for the DAD Connector Cable.

| Table | 1: | Wiring | for the | DAD | Connector | Cable |
|-------|----|--------|---------|-----|-----------|-------|
|-------|----|--------|---------|-----|-----------|-------|

| PIN | Wire Color           | Signal |
|-----|----------------------|--------|
| 1   | White/Blue           | REF    |
| 2   | Blue                 | 24 VDC |
| 3   | Twisted Pair – White | GN-    |
| 8   | Twisted Pair – Blue  | GN+    |

## 1.2 Connect to GUI

When connecting the DAD unit to GUI, only one DAD Unit per group can be powered up.

Perform the following steps to connect to GUI:

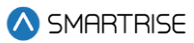

1. Power up the controller.

**NOTE:** the DAD Fault and Heartbeat (HB) LEDs start flashing, and the HB turns green when ready.

2. Connect to GUI using a Wi-Fi laptop or tablet.

**NOTE:** if you are using Windows 10, go to the NETWORK & INTERNET SETTINGS (**P**) menu option on the bottom right of the main desktop window.

- 3. Select the Wi-Fi Connection:
  - i. For Traction configuration: select the 'C4 [Job\_Site\_Name]' Wi-Fi connection.
  - ii. For Hydraulic configuration: select the 'Evolved [Job\_Site\_Name]' Wi-Fi connection.
- 4. Enter the password: SmartriseMRM.
- 5. Click on CONNECT.
- 6. Click on OK.

NOTE: the connection shows: No internet, secured.

- 7. Open a web browser (preferably Google Chrome or Firefox).
- 8. Type '192.168.4.1' in the address bar.

**NOTE:** the user will automatically be redirected to the GUI login page.

| ▲ SMARTRISE                                           |  |
|-------------------------------------------------------|--|
| Username                                              |  |
| and and an and an an an an an an an an an an an an an |  |
|                                                       |  |
|                                                       |  |
|                                                       |  |
|                                                       |  |
|                                                       |  |

Figure 2: GUI Login Page

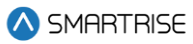

## 2 NAVBAR

The NAVBAR is a set of menu options the user can choose from to navigate between menu panels. The NAVBAR is displayed on the left side of every panel.

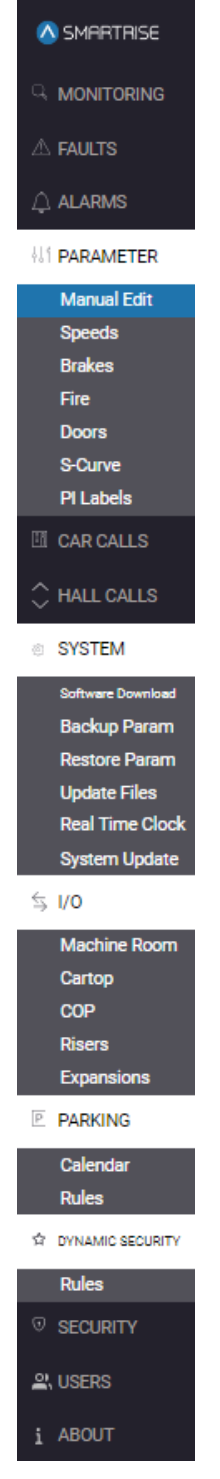

Figure 3: NAVBAR Traction

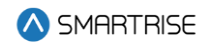

| \land SMARTRISE    |
|--------------------|
|                    |
| A FAULTS           |
| 🗘 ALARMS           |
| 해 PARAMETER        |
| Manual Edit        |
| Speeds             |
| Fire               |
| Doors              |
| Motion-Curve       |
| PI Labels          |
| CAR CALLS          |
|                    |
| SYSTEM             |
| Software Download  |
| Backup Param       |
| Restore Param      |
| Update Files       |
| Real Time Clock    |
| System Update      |
| \$ I/O             |
| PARKING            |
| ☆ DYNAMIC SECURITY |
| Rules              |
| ତ security         |
| 🖴, USERS           |
|                    |

Figure 4: NAVBAR Hydro

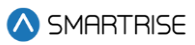

## **3 MONITORING**

The MONITORING panel displays real time data from cars within the same group. Each car displays the following information:

- Car Label
- Current Floor
- Destination
- Mode Operation

|                    | admin |         |               |             |         | Logout |
|--------------------|-------|---------|---------------|-------------|---------|--------|
| \land SMARTRISE    |       |         |               |             |         |        |
|                    |       |         |               |             |         |        |
| A FAULTS           |       |         | CURRENT FLOOR | DESTINATION | MODE    |        |
|                    |       | Car1    | 20            | 20          | Normal  |        |
| ¦li† PARAMETER     |       |         |               |             |         |        |
| 🖽 CAR CALLS        |       |         | CURRENT FLOOR | DESTINATION | MODE    |        |
| 🗘 HALL CALLS       |       | Car2    | 0             | 0           | Normal  |        |
| SYSTEM             |       |         |               |             |         |        |
| \$ I/0             |       |         | CURRENT FLOOR | DESTINATION | MODE    |        |
| P PARKING          |       | Car3    | 0             | 0           | Offline |        |
| ✿ DYNAMIC SECURITY |       |         |               |             |         |        |
|                    |       |         |               | DESTINATION | MODE    |        |
|                    |       | Car4    |               |             | Offline |        |
|                    |       |         | Ŭ             | Ŭ           |         |        |
| T ABOOT            |       |         |               |             |         |        |
|                    |       | Car5    |               | DESTINATION | MODE    |        |
|                    |       |         | 0             | U           | Offline |        |
|                    |       |         |               |             |         |        |
|                    |       | Car6    | CURRENT FLOOR | DESTINATION | MODE    |        |
|                    |       | Odro    | 0             | 0           | Offline |        |
|                    |       |         |               |             |         |        |
|                    |       | Cor7    | CURRENT FLOOR | DESTINATION | MODE    |        |
|                    |       | Car /   | 0             | 0           | Offline |        |
|                    |       |         |               |             |         |        |
|                    |       | 0 ====0 | CURRENT FLOOR | DESTINATION | MODE    |        |
|                    |       | Car8    | 0             | 0           | Offline |        |
|                    |       |         |               |             |         |        |

#### Figure 5: MONITORING Panel

If a car is faulted, the car DIV is highlighted in red as seen in the image below.

▲ SMARTRISE

| -             | admin |      |               |             | I       | Logout |
|---------------|-------|------|---------------|-------------|---------|--------|
| 🛆 SMARTRISE   |       |      |               |             |         |        |
|               |       |      |               |             |         |        |
| A FAULTS      |       |      | CURRENT FLOOR | DESTINATION | MODE    |        |
|               |       | Car1 | 20            | 20          | Normal  |        |
| ¦↓† PARAMETER |       |      |               |             |         |        |
| 🖽 CAR CALLS   |       |      |               | DESTINATION | MODE    |        |
| 🗘 HALL CALLS  |       | Car2 | 0             | 0           | Normal  |        |
| SYSTEM        |       |      | Ŭ             | Ŭ           |         |        |
| \$ I/O        |       |      |               | DESTIMATION | MODE    |        |
| PARKING       |       | Car3 |               |             | Offline |        |
|               |       |      | 0             | 0           | Online  |        |
|               |       |      |               |             |         |        |
| SECURITY      |       | Car4 |               | DESTINATION | MODE    |        |
| LUSERS        |       |      | 0             | 0           | Offline |        |
| i ABOUT       |       |      |               |             |         |        |
|               |       | CorF | CURRENT FLOOR | DESTINATION | MODE    |        |
|               |       | Caro | 0             | 0           | Offline |        |
|               |       |      |               |             |         |        |
|               |       |      | CURRENT FLOOR | DESTINATION | MODE    |        |
|               |       | Carb | 0             | 0           | Offline |        |
|               |       |      |               |             |         |        |
|               |       |      | CURRENT FLOOR | DESTINATION | MODE    |        |
|               |       | Car7 | 0             | 0           | Offline |        |
|               |       |      |               |             |         |        |
|               |       |      | CURRENT FLOOR | DESTINATION | MODE    |        |
|               |       | Car8 | 0             | 0           | Offline |        |
|               |       |      |               |             |         |        |
|               |       |      |               |             |         |        |

#### Figure 6: MONITORING Panel: FAULTED CAR

The table below lists the description of the MONITORING Panel.

#### Table 2: MONITORING Panel

| Field         | Description                                          |
|---------------|------------------------------------------------------|
| CAR LABEL     | Displays the car label                               |
| CURRENT FLOOR | Displays the car's current location                  |
| DESTINATION   | If applicable, displays the next destination landing |
| MODE          | Displays the mode of operation                       |
| FAULTED       | If faulted, displays the fault number and name       |

When the user clicks anywhere inside a specific car record, the MONITORING Panel displays the status of that particular car.

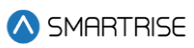

|                      | admin |               |    | La         | ogout |
|----------------------|-------|---------------|----|------------|-------|
| \land SMARTRISE      |       |               |    |            |       |
|                      |       |               |    |            |       |
| A FAULTS             |       |               |    |            |       |
|                      |       | CURRENT FLOOR |    | MODE       |       |
| ∳↓† <b>PARAMETER</b> |       | 20            | 20 | Normai     |       |
| 🖾 CAR CALLS          |       | FRONT DOOR    |    | REAR DOOR  |       |
|                      |       |               |    |            |       |
| © SYSTEM             |       | SPEED         |    |            |       |
| \$ I/O               |       |               |    | 10010 4101 |       |
| P PARKING            |       |               |    | 190 0.413  |       |
| ☆ DYNAMIC SECURITY   |       |               |    |            |       |
|                      |       |               |    |            |       |
| 🕰 USERS              |       |               |    |            |       |
| i ABOUT              |       |               |    |            |       |

#### Figure 7: MONITORING Panel - Car Status

#### Table 3: MONITORING Panel - Car Status

| Field             | Description                                                           |
|-------------------|-----------------------------------------------------------------------|
| CURRENT FLOOR     | Displays the car's current location                                   |
| DESTINATION       | Displays the next destination landing (if any)                        |
| MODE              | Displays the mode of operation                                        |
| FRONT DOOR        | Displays the front door status (open, opening, close, closing, nudge) |
| REAR DOOR         | Displays the rear door status (open, opening, close, closing, nudge)  |
| SPEED             | Displays the speed of the car                                         |
| POSITION          | Displays the position of the car                                      |
| Buttons           |                                                                       |
| $\langle \rangle$ | Allows the user to return to the MONITORING Panel                     |

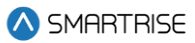

## 4 FAULTS

The FAULTS Panel displays a log of the faults triggered by any car within a group.

|                    | admin |             |          |                 |     |     |      |   |                      |                       |             |            |           |                   |            |              |                    | Logout       |
|--------------------|-------|-------------|----------|-----------------|-----|-----|------|---|----------------------|-----------------------|-------------|------------|-----------|-------------------|------------|--------------|--------------------|--------------|
| \land SMARTRISE    |       |             |          |                 | CAR | All | 1    | 2 | 3                    | 4                     | 5           | 6          | 7         | 8                 |            |              |                    |              |
|                    |       |             |          |                 |     |     |      |   |                      |                       |             |            |           |                   | CLEAR      | FALILTS      |                    |              |
|                    | Car   | Floor       | Fault    | Name            |     |     |      |   | D                    | escription            |             |            |           |                   | ULL III    | Solution     | Donneo             | Date         |
|                    |       | Label<br>20 | F738     | CPLD Car Byp    |     |     |      |   | CPLD rej             | porting inv           | valid activ | ation of m | achine ro | om car door bypas | s NA       |              | Mar 04             | 2024         |
| ¦li† PARAMETER     |       | 20          | F739     | CPLD Hall Byp   |     |     |      |   | switch.<br>CPLD rep  | porting inv           | valid activ | ation of m | achine ro | om hali door      | NA         |              | 05:30:<br>Mar 04   | 58<br>1 2024 |
| 🖽 CAR CALLS        |       | 20          | F62      | HA Bypass Sw    |     |     |      |   | bypass s<br>Hall doo | switch.<br>r bypass s | witch is 0  | DN.        |           |                   | Turn off r | nachine roon | 05:28:<br>n Mar 04 | 41           |
| 🗘 HALL CALLS       | 1     | 20          | F739     | CPLD Hall Byp   |     |     |      |   | CPLD ret             | porting in            | valid activ | ation of m | achine ro | om hall door      | board H-   | 000R switch. | . 05:28:<br>Mar 04 | 40           |
| © SYSTEM           | 1     | 20          | F62      |                 |     |     |      |   | bypass s             | witch.                | witch is (  | <b>N</b>   |           |                   | Turn off   | nachina roon | 05:21:             | 54           |
| \$ I/0             |       | 1           | E001     | CODP Decem Sume |     |     |      |   | Derement             |                       | noronizin   | -          |           |                   | board H-   | DOOR switch. | . 05:21:           | 54           |
|                    |       | '           | 5000     |                 |     |     |      |   | Faramet              | ers are sy            | ncronizin   | y.         |           |                   | NA         |              | 08:30:             | 39           |
| ✿ DYNAMIC SECURITY |       | 1           | F900     | COPA Param Sync |     |     |      |   | Paramet              | ers are sy            | ncronizin   | g.         |           |                   | NA         |              | Feb 28<br>08:30:   | 3 2024<br>39 |
|                    | 1     | 1           | F252     | CTB Param Sync  |     |     |      |   | Paramet              | ers are sy            | ncronizin   | 9.         |           |                   | NA         |              | Feb 28<br>08:30:   | 3 2024<br>38 |
|                    |       |             | F251     | CTA Param Sync  |     |     |      |   | Paramet              | ers are sy            | ncronizin   | g.         |           |                   | NA         |              | Feb 28<br>08:30:   | 3 2024<br>38 |
| K USERS            |       |             | F250     | MRB Param Sync  |     |     |      |   | Paramet              | ers are sy            | ncronizin   | g.         |           |                   | NA         |              | Feb 28<br>08:30:   | 3 2024<br>38 |
| i ABOUT            |       | 2           | F901     | COPB Param Sync |     |     |      |   | Paramet              | ers are sy            | ncronizin   | g.         |           |                   | NA         |              | Feb 28<br>08:28:   | 8 2024<br>48 |
|                    |       |             | F252     | CTB Param Sync  |     |     |      |   | Paramet              | ers are sy            | ncronizin   | g.         |           |                   | NA         |              | Feb 28<br>08:28:   | 8 2024<br>48 |
|                    |       |             | F251     | CTA Param Sync  |     |     |      |   | Paramet              | ers are sy            | ncronizin   | g.         |           |                   | NA         |              | Feb 28<br>08:28:   | 8 2024<br>48 |
|                    |       |             | F900     | COPA Param Sync |     |     |      |   | Paramet              | ers are sy            | ncronizin   | g.         |           |                   | NA         |              | Feb 28<br>08:28:   | 3 2024<br>48 |
|                    |       |             | F250     | MRB Param Sync  |     |     |      |   | Paramet              | ers are sy            | ncronizin   | g.         |           |                   | NA         |              | Feb 28<br>08:28:   | 3 2024<br>47 |
|                    |       | 4           | F901     | COPB Param Sync |     |     |      |   | Paramet              | ers are sy            | ncronizin   | 9.         |           |                   | NA         |              | Feb 28<br>08:14:   | 3 2024<br>42 |
|                    |       | 4           | F251     | CTA Param Sync  |     |     |      |   | Paramet              | ers are sy            | ncronizin   | g.         |           |                   | NA         |              | Feb 28<br>08:14:   | 8 2024<br>42 |
|                    |       | 4           | F252     | CTB Param Sync  |     |     |      |   | Paramet              | ers are sy            | ncronizin   | 9.         |           |                   | NA         |              | Feb 28<br>08:14:   | 3 2024<br>42 |
|                    |       | 4           | F900     | COPA Param Sync |     |     |      |   | Paramet              | ers are sy            | ncronizin   | g.         |           |                   | NA         |              | Feb 28<br>08:14:   | 8 2024<br>42 |
|                    |       | 4           | F250     | MRB Param Sync  |     |     |      |   | Paramet              | ers are sy            | ncronizin   | g.         |           |                   | NA         |              | Feb 28<br>08:14:   | 8 2024<br>42 |
|                    | Num   | iber of fa  | ults: 20 |                 |     |     |      |   |                      |                       |             |            |           |                   |            |              |                    |              |
|                    |       |             |          |                 |     |     | Page | 1 | 2                    | 3                     | >           | >>         |           |                   |            |              |                    |              |

Figure 8: FAULTS Panel

The table below lists the description of the FAULTS Panel.

#### Table 4: FAULTS Panel

| Field |     |   |   | Description                                                         |
|-------|-----|---|---|---------------------------------------------------------------------|
| CAR   | All | 1 | 2 | Allows the user to select the faults for all cars or a specific car |
| CAR   |     |   |   | Displays the car label of the car with the fault                    |
| FAULT |     |   |   | Displays the fault's number                                         |

| NAME            | Displays the fault's name                   |
|-----------------|---------------------------------------------|
| DESCRIPTION     | Displays the fault's description            |
| SOLUTION        | Displays the fault's potential solutions    |
| DATE            | Displays the fault's date & time            |
| Buttons         |                                             |
| CLEAR FAULTS    | Allows the user to clear all faults         |
| DOWNLOAD FAULTS | Allows the user to download the faults list |

Perform the following steps to clear the faults list:

- 1. Go to the FAULTS Panel.
- 2. Click on CLEAR FAULTS.

NOTE: all faults will be cleared from the list.

Perform the following steps to download the faults list:

- 1. Go to the FAULTS Panel.
- 2. Click on DOWNLOAD FAULTS.

**NOTE:** the "faults.csv" file will be downloaded into the Downloads folder on the user's device by default. The user can also select the location of the download.

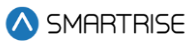

## **5 ALARMS**

The ALARMS Panel displays a log of the alarms triggered by any car within a group.

|                                                            | admin |                |           |                      |     |     |      |   |           |            |            |             |              |               |                                      |                                                             |                      | L                       | .ogout |
|------------------------------------------------------------|-------|----------------|-----------|----------------------|-----|-----|------|---|-----------|------------|------------|-------------|--------------|---------------|--------------------------------------|-------------------------------------------------------------|----------------------|-------------------------|--------|
| SMARTRISE                                                  |       |                |           |                      | CAR | All | 1    | 2 | 3         | 4          | 5          | 6           | 7            | 8             |                                      |                                                             |                      |                         |        |
|                                                            |       |                |           |                      |     |     |      |   |           |            |            |             |              |               | CLEAR A                              | LARMS                                                       | DOW                  | NLOAD ALAI              | RMS    |
| A FAULTS                                                   | Car   | Floor<br>Label | Alarm     | Name                 |     |     |      |   | Des       | scription  |            |             |              |               |                                      | Solutio                                                     | n                    | D                       | late   |
|                                                            |       | 20             | A1447     | Shield COM RPi       |     |     |      |   | Shield ha | as not see | en commu   | inication f | from the R   | Pi in 5 seco  | nds. Che<br>and                      | eck wiring of p<br>I network line                           | oower<br>s.          | Mar 04 2024<br>05:28:22 |        |
| ¦¦¦ PARAMETER                                              | 2     | 0              | A1447     | Shield COM RPi       |     |     |      |   | Shield ha | as not see | en commu   | inication 1 | from the R   | Pi in 5 seco  | ids. Che<br>and                      | eck wiring of p<br>I network line                           | oower<br>s.          | Mar 04 2024<br>05:28:20 |        |
| CAR CALLS                                                  |       | 20             | A1447     | Shield COM RPi       |     |     |      |   | Shield ha | as not see | en commu   | inication f | from the R   | Pi in 5 seco  | ids. Che<br>and                      | eck wiring of p<br>I network line                           | Dower<br>S.          | Mar 04 2024<br>04:57:52 |        |
|                                                            | 2     |                | A1447     | Shield COM RPi       |     |     |      |   | Shield ha | as not see | en commu   | inication 1 | rom the R    | Pi in 5 seco  | nds. Che<br>and                      | eck wiring of p<br>I network line                           | oower<br>s.          | Mar 04 2024<br>04:57:52 |        |
| SYSTEM                                                     |       | 20             | A1447     | Shield COM RPi       |     |     |      |   | Shield ha | as not see | en commu   | inication 1 | from the R   | Pi in 5 seco  | nds. Che<br>and                      | eck wiring of p<br>I network line                           | oower<br>s.          | Mar 04 2024<br>04:57:01 |        |
| \$ I/O                                                     |       |                | A1447     | Shield COM RPi       |     |     |      |   | Shield ha | as not see | en commu   | inication 1 | from the R   | Pi in 5 seco  | ids. Che<br>and                      | eck wiring of p<br>I network line                           | oower<br>s.          | Mar 04 2024<br>04:57:01 |        |
| P PARKING                                                  |       |                | A1425     | Fire Smoke Main      |     |     |      |   | Fire phas | se 1 has b | oeen activ | ated by th  | ie main sm   | noke input.   | Che                                  | eck the fire in<br>er board statu                           | put and<br>s.        | Feb 28 2024<br>08:20:45 |        |
| <ul> <li>✿ DYNAMIC SECURITY</li> <li>⑦ SECURITY</li> </ul> |       | 4              | A1438     | RIS1 HB Offline      |     |     |      |   | Riser 1 h | as report  | ed comm    | unication   | loss with o  | one of its ha | ll boards. Che<br>sta<br>boa<br>cor  | eck the hall be<br>tus menu for<br>ard reporting (<br>mmunc | oard<br>a hall<br>)% | Feb 28 2024<br>07:25:53 |        |
| 🕰 USERS                                                    | 2     | 6              | A1438     | RIS1 HB Offline      |     |     |      |   | Riser 1 h | as report  | ed comm    | unication   | loss with o  | one of its ha | ll boards. Che<br>stai<br>boa<br>cor | eck the hall be<br>tus menu for<br>ard reporting (<br>mmunc | oard<br>a hall<br>0% | Feb 28 2024<br>07:25:41 |        |
| i ABOUT                                                    | 2     |                | A1438     | RIS1 HB Offline      |     |     |      |   | Riser 1 h | as report  | ed comm    | unication   | loss with o  | one of its ha | ll boards. Che<br>sta<br>boa<br>cor  | eck the hall be<br>tus menu for<br>ard reporting (<br>mmunc | oard<br>a hall<br>0% | Feb 28 2024<br>02:17:39 |        |
|                                                            | 2     |                | A1438     | RIS1 HB Offline      |     |     |      |   | Riser 1 h | as report  | ed comm    | unication   | loss with a  | one of its ha | ll boards. Che<br>sta<br>boa<br>cor  | eck the hall be<br>tus menu for<br>ard reporting (<br>mmunc | oard<br>a hall<br>0% | Feb 27 2024<br>10:24:14 |        |
|                                                            | 2     |                | A92       | COPB WDT Disabled    |     |     |      |   | Processo  | or has sta | arted up w | ith watch   | dog disabl   | led.          | Rer<br>and<br>ree                    | move the WD<br>I restart the b<br>nable.                    | jumper<br>oard to    | Feb 27 2024<br>10:24:01 |        |
|                                                            | 2     |                | A90       | CTB WDT Disabled     |     |     |      |   | Processo  | or has sta | arted up w | ith watch   | dog disabl   | led.          | Rer<br>and<br>ree                    | move the WD<br>I restart the b<br>nable.                    | jumper<br>oard to    | Feb 27 2024<br>10:24:01 |        |
|                                                            | 2     |                | A89       | CTA WDT Disabled     |     |     |      |   | Processo  | or has sta | arted up w | ith watch   | dog disabl   | led.          | Rer<br>and<br>ree                    | nove the WD<br>I restart the b<br>nable.                    | jumper<br>oard to    | Feb 27 2024<br>10:24:01 |        |
|                                                            | 2     |                | A91       | COPA WDT Disabled    |     |     |      |   | Processo  | or has sta | arted up w | ith watch   | dog disabl   | led.          | Rer<br>and<br>ree                    | nove the WD<br>I restart the b<br>nable.                    | jumper<br>oard to    | Feb 27 2024<br>10:24:01 |        |
|                                                            | 2     |                | A1540     | FINAL Limit Bypassed |     |     |      |   | BFL or T  | FL is bypa | assed      |             |              |               | Che<br>cor<br>120<br>thre            | eck if BFL/TFI<br>nected direct<br>OVAC and wire<br>ough    | Lis<br>thy to<br>eit | Feb 27 2024<br>10:24:00 |        |
|                                                            | 2     |                | A164      | RIS2 POR Rst         |     |     |      |   | Riser2 re | porting a  | power-or   | n reset err | or.          |               | NA                                   |                                                             |                      | Feb 27 2024<br>10:23:58 |        |
|                                                            |       |                | A1426     | Fire Smoke Alt       |     |     |      |   | Fire phas | se 1 has b | oeen activ | ated by th  | ie alternati | e smoke inp   | ut. Che<br>rise                      | eck the fire in<br>er board statu                           | put and<br>s.        | Feb 27 2024<br>10:20:07 |        |
|                                                            | 2     |                | A92       | COPB WDT Disabled    |     |     |      |   | Processo  | or has sta | arted up w | ith watch   | dog disabl   | led.          | Rer<br>and<br>ree                    | nove the WD<br>I restart the b<br>nable.                    | jumper<br>oard to    | Feb 27 2024<br>09:49:24 |        |
|                                                            | 2     |                | A90       | CTB WDT Disabled     |     |     |      |   | Processo  | or has sta | arted up w | ith watch   | dog disabl   | led.          | Rer<br>and<br>ree                    | nove the WD<br>I restart the b<br>nable.                    | jumper<br>oard to    | Feb 27 2024<br>09:49:24 |        |
|                                                            | Nun   | nber of a      | larms: 20 |                      |     |     | Dage | 1 | 2         | 3          | >          | >>          |              |               |                                      |                                                             |                      |                         |        |

Figure 9: ALARMS Panel

#### The table below lists the description of the ALARMS Panel.

#### Table 5: ALARMS Panel

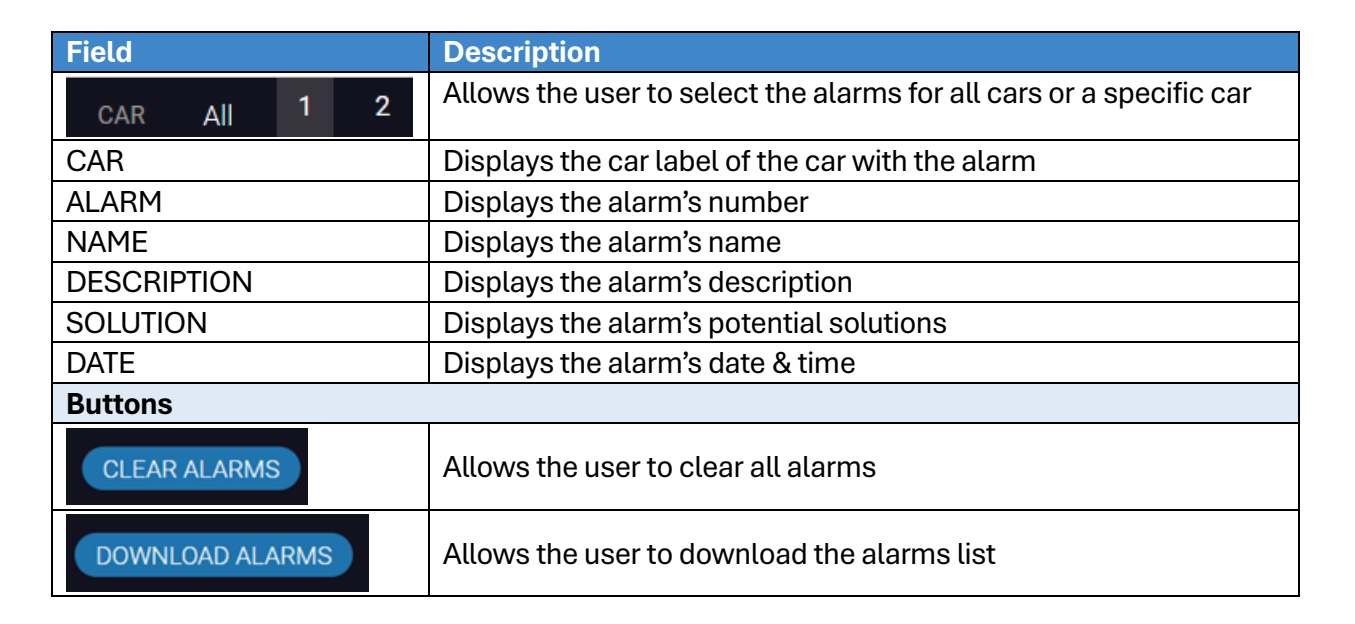

Perform the following steps to clear the alarms list:

- 1. Go to the ALARMS Panel.
- 2. Click on CLEAR ALARMS.

NOTE: all alarms will be cleared from the list.

Perform the following steps to download the alarms list:

- 1. Go to the ALARMS Panel
- 2. Click on DOWNLOAD ALARMS

**NOTE:** the "alarms.csv" file is downloaded into the Downloads folder on the user's device, and the user can also select the location of the download.

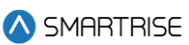

## **6 PARAMETER**

The PARAMETER Panel allows the user to select parameters that are configured according to the job. For more information about setting the parameters, consult the *C4 User Manual* and *C4 Parameter List*.

## 6.1 Manual Edit

The Manual Edit subpanel allows the user to adjust a specific parameter to a specific car.

There are 5 types of parameters: 1-bit, 8-bit, 16-bit, 24-bit, and 32-bit.

Each type has its own set of parameters specified by an index.

**Example:** 01-0000 stands for Fire Main Use Rear Door and 01-0131 stands for Bypass Fire Service.

NOTE: the indexes are 0000 and 0131 and the type is 01.

The parameter can be adjusted based on the value entered for a selected car within the same group. When the user hits SEARCH, the parameter's name (along with its current value), category, and option to adjust are displayed based on the user-entered value.

The user can enter a decimal number to adjust the corresponding parameter on the controller.

|                  | admin |  |  |  |  |     |   |        |     |      |   |   |        |   |   |   |  |  | L | ogout |
|------------------|-------|--|--|--|--|-----|---|--------|-----|------|---|---|--------|---|---|---|--|--|---|-------|
| \land SMARTRISE  |       |  |  |  |  | CAR | 1 | 2      | 3   |      | 4 | 5 | 6      | 7 | Ę | 8 |  |  |   |       |
| ୍କ monitoring    |       |  |  |  |  |     |   |        |     |      |   |   |        |   |   |   |  |  |   |       |
|                  |       |  |  |  |  |     |   |        | ~ ) | 0000 | ) |   | SEARC  | H |   |   |  |  |   |       |
|                  |       |  |  |  |  |     |   | 1      |     |      |   |   |        |   |   |   |  |  |   |       |
|                  |       |  |  |  |  |     |   | 8      |     |      |   |   |        |   |   |   |  |  |   |       |
|                  |       |  |  |  |  |     |   | 16     | 1   |      |   |   |        |   |   |   |  |  |   |       |
| Manual Edit      |       |  |  |  |  |     |   | 24     |     |      |   |   |        |   |   |   |  |  |   |       |
| Speeds           |       |  |  |  |  |     |   | Adjust |     |      |   |   | UPDATE |   |   |   |  |  |   |       |
| Brakes           |       |  |  |  |  |     |   |        |     |      |   |   |        |   |   |   |  |  |   |       |
| Fire             |       |  |  |  |  |     |   |        |     |      |   |   |        |   |   |   |  |  |   |       |
| Doors<br>S-Curve |       |  |  |  |  |     |   |        |     |      |   |   |        |   |   |   |  |  |   |       |
| PI Labels        |       |  |  |  |  |     |   |        |     |      |   |   |        |   |   |   |  |  |   |       |
| 🖽 CAR CALLS      |       |  |  |  |  |     |   |        |     |      |   |   |        |   |   |   |  |  |   |       |
|                  |       |  |  |  |  |     |   |        |     |      |   |   |        |   |   |   |  |  |   |       |
| V HALL CALLS     |       |  |  |  |  |     |   |        |     |      |   |   |        |   |   |   |  |  |   |       |
| © SYSTEM         |       |  |  |  |  |     |   |        |     |      |   |   |        |   |   |   |  |  |   |       |
| \$ I/O           |       |  |  |  |  |     |   |        |     |      |   |   |        |   |   |   |  |  |   |       |
| PARKING          |       |  |  |  |  |     |   |        |     |      |   |   |        |   |   |   |  |  |   |       |

#### Figure 10: PARAMETER Panel - Manual Edit

The table below lists the description of the PARAMETER Panel - Manual Edit.

Table 6: PARAMETER Panel - Manual Edit

| Field Description |
|-------------------|
|-------------------|

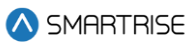

| CAR <b>1 2</b>              | Allows the user to select the car label                            |
|-----------------------------|--------------------------------------------------------------------|
| Parameter Type              | Allows the user to select the parameter type from the dropdown     |
|                             | list                                                               |
| Parameter Index             | Allows the user to enter the index of a specific parameter under   |
|                             | the parameter type                                                 |
| The parameter type and inde | ex are pre-defined values.                                         |
| For the same parameter type | e and index, the value of a certain parameter may differ from one  |
| car to another.             |                                                                    |
| Adjust                      | Allows the user to enter or select the adjusted parameter based    |
|                             | on the parameter type                                              |
| Buttons                     |                                                                    |
| SEADOL                      | Allows the user to search for the parameter value according to the |
| SEARCH                      | parameter type and index                                           |
|                             | Allows the user to update the adjusted value for the parameter     |
| OPDATE                      | based on the user-entered value                                    |

Perform the following steps to manually edit the parameters for a particular car:

- 1. Turn on DIP A4 on the MR board.
- 2. From the PARAMETER Panel Manual Edit, select the car label.
- 3. Select the Parameter Type from the dropdown list.
- 4. Enter the Parameter Index.
- 5. Click SEARCH.
- 6. Enter the adjusted value and click UPDATE.
  - If a valid adjustment has been made, a green UPDATE tag with a checkmark will be displayed.
- 7. **Optional:** turn off DIP A4.
  - DIP A4 will affect the functionality of PARAMETER Panel, SYSTEM Panel (Restore Param subpanel), and I/O Panel.
  - In case no modifications on the PARAMETERS are due.

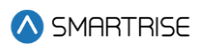

|                    | admin |                     | Logout |
|--------------------|-------|---------------------|--------|
| 🛆 SMARTRISE        |       | CAR 1 2 3 4 5 6 7 8 |        |
| 🛆 Faults           |       |                     |        |
|                    |       | 1 v 146 SEARCH      |        |
|                    |       | ENA DYNAMICPARKING  |        |
| Manual Edit        |       | ON                  |        |
| Speeds             |       | 1-bit parameter     |        |
| Brakes             |       |                     |        |
| Fire               |       | Adjust UN VUPDALE   |        |
| Doors              |       |                     |        |
| S-Curve            |       |                     |        |
| PI Labels          |       |                     |        |
| 🖽 CAR CALLS        |       |                     |        |
| 🗘 HALL CALLS       |       |                     |        |
| © SYSTEM           |       |                     |        |
| \$ I/O             |       |                     |        |
| P PARKING          |       |                     |        |
| ☆ DYNAMIC SECURITY |       |                     |        |

Figure 11: PARAMETER Panel - Manual Edit UPDATE

## 6.2 Speeds

The speeds sub-panel allows the user to enter different speed parameters determined by the controller module.

|                  | admin |               |      |         |          |          |           |         |      |        |          | Logout |
|------------------|-------|---------------|------|---------|----------|----------|-----------|---------|------|--------|----------|--------|
| \land SMARTRISE  |       |               |      | CAR     | 1 2      | 3 4      | <b>\$</b> | 6       | 7 8  |        |          |        |
| ⊥ A FAULTS       |       |               |      |         |          |          |           |         |      |        |          |        |
|                  |       | CONTRACT SPEE | D    | INSPECT | ION SPEE | D        | LEARN     | N SPEED |      | TERMIN | AL SPEED |        |
|                  |       | 350           | SAVE | 50      |          | SAVE     | 25        |         | SAVE | 15     | SAVE     |        |
| Manual Edit      |       |               |      |         |          |          |           |         |      |        |          |        |
| Speeds           |       |               |      |         | LE       | VELING S | PEED      |         |      |        |          |        |
| Brakes           |       |               |      |         | 5        |          | SAV       | VE      |      |        |          |        |
| Fire             |       |               |      |         |          |          |           |         |      |        |          |        |
| Doors            |       |               |      |         |          |          |           |         |      |        |          |        |
| S-Curve          |       |               |      |         |          |          |           |         |      |        |          |        |
| PI Labels        |       |               |      |         |          |          |           |         |      |        |          |        |
| I CAR CALLS      |       |               |      |         |          |          |           |         |      |        |          |        |
| 🗘 HALL CALLS     |       |               |      |         |          |          |           |         |      |        |          |        |
| © SYSTEM         |       |               |      |         |          |          |           |         |      |        |          |        |
| \$ I/O           |       |               |      |         |          |          |           |         |      |        |          |        |
|                  |       |               |      |         |          |          |           |         |      |        |          |        |
| DYNAMIC SECURITY | eters |               |      |         |          |          |           |         |      |        |          |        |

Figure 12: PARAMETER Panel - Speeds (Traction Configuration)

The table below lists the description of the PARAMETER Panel - Speeds.

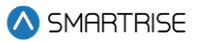

#### Table 7: PARAMETER Panel - Speeds

| Field            | Description                                                       |
|------------------|-------------------------------------------------------------------|
| CAR <b>1 2</b>   | Allows the user to select the car label                           |
| CONTRACT SPEED   | Allows the user to set the maximum elevator speed for which the   |
|                  | job was configured                                                |
| INSPECTION SPEED | Allows the user to set the speed at which the car operates in all |
|                  | inspection modes                                                  |
| LEARN SPEED      | Allows the user to set the speed for the hoistway learn operation |
| TERMINAL SPEED   | Allows the user to set the speed of the car while in inspection   |
|                  | mode and within the configured soft limit distance of a terminal  |
|                  | floor                                                             |
| LEVELING SPEED   | Allows the user to set the automatic operation speed used when    |
|                  | leveling to a floor                                               |
| Buttons          |                                                                   |
| SAVE             | Allows the user to save the set speeds parameters                 |

#### **NOTE:** for the Hydro Jobs, only CONTRACT SPEED and INSPECTION SPEED are displayed.

|                    | admin |                |                  | Logout           |
|--------------------|-------|----------------|------------------|------------------|
| \land SMARTRISE    |       | CAR            | 1                | Saved to this PC |
|                    |       |                |                  |                  |
|                    |       | CONTRACT SPEED | INSPECTION SPEED |                  |
|                    |       | 125 SAVE       | 50 SAVE          |                  |
|                    |       |                |                  |                  |
| Manual Edit        |       |                |                  |                  |
| Speeds             |       |                |                  |                  |
| Fire               |       |                |                  |                  |
| Doors              |       |                |                  |                  |
| Motion-Curve       |       |                |                  |                  |
| PI Labels          |       |                |                  |                  |
| 🖽 CAR CALLS        |       |                |                  |                  |
| ☆ HALL CALLS       |       |                |                  |                  |
| ~                  |       |                |                  |                  |
| © SYSTEM           |       |                |                  |                  |
| \$ I/O             |       |                |                  |                  |
|                    |       |                |                  |                  |
|                    |       |                |                  |                  |
| ☆ DYNAMIC SECURITY |       |                |                  |                  |

#### Figure 13: PARAMETER Panel - Speeds (Hydro Configuration)

Perform the following steps to update the speeds parameters for a particular car:

- 1. Turn on DIP A4.
- 2. From the PARAMETER Panel Speeds, select the car label.
- 3. Enter the new parameter value(s) and click SAVE.

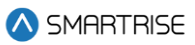

- A green SAVE tag with a checkmark is displayed.

|              | admin |            |            |          |       |         |      |               |      | Logout |
|--------------|-------|------------|------------|----------|-------|---------|------|---------------|------|--------|
| 🚫 SMARTRISE  |       |            | CAR 1      | 2 3      | 4 5   | 67      | 8    |               |      |        |
|              |       |            |            |          |       |         |      |               |      |        |
| ⊥ A FAULTS   | CONTR | RACT SPEED | INSPECTION | SPEED    | LEARI | N SPEED |      | TERMINAL SPEE | D    |        |
|              | 351   | ✓ SAVE     | 52         | ✓ SAVE   | 25    |         | SAVE | 15            | SAVE |        |
|              |       |            |            | LEVELING | SPEED |         |      |               |      |        |
| Manual Edit  |       |            |            | 5        | SA    | VE      |      |               |      |        |
| Speeds       |       |            |            |          |       |         |      |               |      |        |
| Brakes       |       |            |            |          |       |         |      |               |      |        |
| Doors        |       |            |            |          |       |         |      |               |      |        |
| S-Curve      |       |            |            |          |       |         |      |               |      |        |
| PI Labels    |       |            |            |          |       |         |      |               |      |        |
| 🖾 CAR CALLS  |       |            |            |          |       |         |      |               |      |        |
| 🗘 HALL CALLS |       |            |            |          |       |         |      |               |      |        |
| © SYSTEM     |       |            |            |          |       |         |      |               |      |        |
| \$ I/O       |       |            |            |          |       |         |      |               |      |        |
| PARKING      |       |            |            |          |       |         |      |               |      |        |

Figure 14: PARAMETER Panel - Speeds SAVE

## 6.3 Brakes

The Brakes subpanel allows the user to adjust the brake voltage used to control rollback.

|                    | admin |              |      |      |         |      |   |       |          |       |     |            |        | Logout |
|--------------------|-------|--------------|------|------|---------|------|---|-------|----------|-------|-----|------------|--------|--------|
| 🛆 SMARTRISE        |       |              |      | CAR  | 1       | 23   | 4 | 5     | 6        | 7     | 8   |            |        |        |
| Manual Edit        |       |              |      |      |         |      |   |       |          |       |     |            |        |        |
| Speeds             |       |              |      |      |         |      |   |       |          |       |     |            |        |        |
| Brakes             |       | PICK VOLTAGE |      | HOLD | VOLTAGI |      |   | BRAKE | E PICK [ | DELAY |     | RELEVEL VC | DLTAGE |        |
| Fire               |       | 100          | SAVE | 70   |         | SAVE |   | 150   |          | s     | AVE | 70         | SAVE   |        |
| Doors              |       |              |      |      |         |      |   |       |          |       |     |            |        |        |
| S-Curve            |       |              |      |      |         |      |   |       |          |       |     |            |        |        |
| PI Labels          |       |              |      |      |         |      |   |       |          |       |     |            |        |        |
| 🖽 CAR CALLS        |       |              |      |      |         |      |   |       |          |       |     |            |        |        |
| 🗘 HALL CALLS       |       |              |      |      |         |      |   |       |          |       |     |            |        |        |
| © SYSTEM           |       |              |      |      |         |      |   |       |          |       |     |            |        |        |
| \$ I/O             |       |              |      |      |         |      |   |       |          |       |     |            |        |        |
| P PARKING          |       |              |      |      |         |      |   |       |          |       |     |            |        |        |
| ✿ DYNAMIC SECURITY |       |              |      |      |         |      |   |       |          |       |     |            |        |        |
| SECURITY           |       |              |      |      |         |      |   |       |          |       |     |            |        |        |
| 🕰 USERS            |       |              |      |      |         |      |   |       |          |       |     |            |        |        |
| i ABOUT            |       |              |      |      |         |      |   |       |          |       |     |            |        |        |

Figure 15: PARAMETER Panel - Brakes

The table below lists the description of the PARAMETER Panel - Brakes.

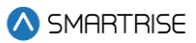

#### Table 8: PARAMETER Panel - Brakes

| Field            | Description                                                        |
|------------------|--------------------------------------------------------------------|
| CAR 1 2          | Allows the user to select the car label                            |
| PICK VOLTAGE     | Allows the user to set the pick voltage for opening the brakes     |
| HOLD VOLTAGE     | Allows the user to set a consistent voltage supplied to the brakes |
|                  | to keep them open                                                  |
| BRAKE PICK DELAY | Allows the user to set the time at which the brake is held at zero |
|                  | speed                                                              |
| RELEVEL VOTAGE   | Allows the user to set the voltage at which the brake hardly lifts |
|                  | during releveling, allowing the sheave to rotate beneath the brake |
| Buttons          |                                                                    |
| SAVE             | Allows the user to save the set brake parameters                   |

Perform the following steps to update the brake voltage parameters for a particular car:

- 1. Turn on DIP A4.
- 2. From the PARAMETER Panel Brakes, select the car label.
- 3. Enter the new brake voltage value(s) and click SAVE.
  - A green SAVE tag with a checkmark is displayed.

|              | admin |              |      |         |       |      |     |           |       |   |              |      | Logout |
|--------------|-------|--------------|------|---------|-------|------|-----|-----------|-------|---|--------------|------|--------|
| 🛆 SMARTRISE  |       |              |      | CAR 1   | 2     | 3    | 4 5 | 6         | 7 8   |   |              |      |        |
|              |       |              |      |         |       |      |     |           |       |   |              |      |        |
| 🛆 FAULTS     |       | PICK VOLTAGE |      | HOLD VO | LTAGE |      | BRA | KE PICK I | DELAY | i | RELEVEL VOLT | AGE  |        |
|              |       | 100          | SAVE | 71      | ~     | SAVE | 150 |           | SAVE  |   | 70           | SAVE |        |
|              |       |              |      |         |       |      |     |           |       |   |              |      |        |
| Manual Edit  |       |              |      |         |       |      |     |           |       |   |              |      |        |
| Speeds       |       |              |      |         |       |      |     |           |       |   |              |      |        |
| Fire         |       |              |      |         |       |      |     |           |       |   |              |      |        |
| Doors        |       |              |      |         |       |      |     |           |       |   |              |      |        |
| S-Curve      |       |              |      |         |       |      |     |           |       |   |              |      |        |
| PI Labels    |       |              |      |         |       |      |     |           |       |   |              |      |        |
| 🔟 CAR CALLS  |       |              |      |         |       |      |     |           |       |   |              |      |        |
| 🗘 HALL CALLS |       |              |      |         |       |      |     |           |       |   |              |      |        |
| © SYSTEM     |       |              |      |         |       |      |     |           |       |   |              |      |        |
| \$ I/O       |       |              |      |         |       |      |     |           |       |   |              |      |        |

Figure 16: PARAMETER Panel - Brakes SAVE

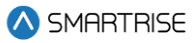

## 6.4 Fire

The Fire subpanel allows the user to set parameters for the main and alternate fire recall floors.

The Fire subpanel contains 3 sections:

**MAIN SMOKE:** allows the user to choose the designated landing of the car in case smoke is detected in the main lobby.

MAIN RECALL: allows the user to choose the designated landing of a car in case of a fire.

**ALTERNATE RECALL:** allows the user to choose the designated alternate landing of a car in case there is a sign of a fire at the designated main recall floor.

|                    | admin |            |          |          |       |     |         |             |      |       |           |        |          | Logout |
|--------------------|-------|------------|----------|----------|-------|-----|---------|-------------|------|-------|-----------|--------|----------|--------|
| 🛆 SMARTRISE        |       |            |          | CAR      | 1     | 2   | 3       | 4 5         | 6    | 7     | 8         |        |          |        |
|                    |       |            |          |          |       |     |         |             |      |       |           |        |          |        |
|                    |       |            |          |          |       |     | MAI     | N SMOKE     |      |       |           |        |          |        |
| ZA PAULIS          |       | MAIN:USE A | LTERNATE |          |       |     | ALT: US | E ALTERNATE |      |       |           | FLASH  | FIRE HAT |        |
|                    |       | TURN O     | N        |          |       |     | TH      |             |      |       |           | TUPN   | OFF T    |        |
|                    |       | 1000 C     |          |          |       |     | 10      |             |      |       |           | - On a |          |        |
| Manual Edit        |       |            |          |          |       |     | SH      | UNT TRIP    |      |       |           |        |          |        |
| Speeds             |       |            |          |          |       |     | Т       |             |      |       |           |        |          |        |
| Brakes             |       |            |          |          |       |     | 10      | KN OFF      |      |       |           |        |          |        |
| Fire               |       |            |          |          |       |     |         |             |      |       |           |        |          |        |
| S-Curve            |       |            |          |          |       |     | SAVE N  | AIN SMO     | KE   |       |           |        |          |        |
| PI Labels          |       |            |          |          |       |     |         |             |      |       |           |        |          |        |
| I CAR CALLS        |       |            |          |          |       |     | MAI     | N RECALL    |      |       |           |        |          |        |
| - ONROALLO         |       |            |          | FLOOR (I | MAIN) |     |         |             |      | OPENI | NG (MAIN) |        |          |        |
|                    |       |            |          | 0        | -     |     |         |             |      | FRON  | DOOR -    |        |          |        |
| SYSTEM             |       |            |          |          |       |     |         |             |      |       |           |        |          |        |
|                    |       |            |          |          |       |     | SAVE N  | AIN RECA    |      |       |           |        |          |        |
| 5 1/0              |       |            |          |          |       |     |         |             |      |       |           |        |          |        |
| P PARKING          |       |            |          |          |       |     | ALTERN  | IATE RECAL  | L    |       |           |        |          |        |
|                    |       |            |          | FLOOR    | (ALT) |     |         |             |      | OPEN  | ING (ALT) |        |          |        |
| A DINAMIO SECONITI |       |            |          |          |       |     |         |             |      |       |           |        |          |        |
| SECURITY           |       |            |          | 1        | •     |     |         |             |      | FRON  | DOOR -    |        |          |        |
| SUSERS             |       |            |          |          |       |     |         |             |      |       |           |        |          |        |
|                    |       |            |          |          |       | SAV | /E ALTE | ERNATE RE   | CALL |       |           |        |          |        |
| i ABOUT            |       |            |          |          |       |     |         |             |      |       |           |        |          |        |
|                    |       |            |          |          |       |     |         |             |      |       |           |        |          |        |

Figure 17: PARAMETER Panel - Fire

The table below lists the description of the PARAMETER Panel - Fire.

#### Table 9. PARAMETER Panel - Fire

| Field               | Description                                                      |
|---------------------|------------------------------------------------------------------|
| CAR 1 2             | Allows the user to select the car label                          |
| MAIN SMOKE          |                                                                  |
| MAIN: USE ALTERNATE | Allows the user to select if the car travels to the main landing |
|                     | when smoke is detected                                           |

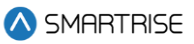

| ALT: USE ALTERNATE    | Allows the user to select if the car travels to the alternate landing |
|-----------------------|-----------------------------------------------------------------------|
|                       | when smoke is detected in the main lobby                              |
| FLASH FIRE HAT        | Allows the user to select if the Flash Fire Hat symbol on the panel   |
|                       | will flash when smoke is detected                                     |
| SHUNT TRIP            | Allows the user to select if the shunt output trips a breaker,        |
|                       | cutting off the controller's main power in case of a fire in the main |
|                       | lobby                                                                 |
| MAIN RECALL           |                                                                       |
| FLOOR (MAIN)          | Allows the user to select the designated main landing when            |
|                       | recalled                                                              |
| OPENING (MAIN)        | Allows the user to select which door opens when recalled to the       |
|                       | main designated landing                                               |
| ALTERNATE RECALL      |                                                                       |
| FLOOR (ALT)           | Allows the user to select the designated alternate landing when       |
|                       | recalled                                                              |
| OPENING (ALT)         | Allows the user to select which door opens when recalled to the       |
|                       | alternate designated landing                                          |
| Buttons               |                                                                       |
| SAVE MAIN SMOKE       | Allows the user to save the set main smoke parameters                 |
| SAVE MAIN RECALL      | Allows the user to save the set main recall parameters                |
| SAVE ALTERNATE RECALL | Allows the user to save the set alternate recall parameters           |

Perform the following steps to update the smoke and recall parameters for a particular car:

- 1. Turn on DIP A4.
- 2. From the PARAMETER Panel Fire, select the car label.
- 3. Select the new smoke and recall parameters from the dropdown list and click SAVE.
  - A green SAVE tag with a checkmark is displayed.

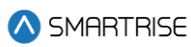

|                      | admin |         |       |              |              |              |         |      |        |           |              |  | Logout |
|----------------------|-------|---------|-------|--------------|--------------|--------------|---------|------|--------|-----------|--------------|--|--------|
| \land SMARTRISE      |       |         |       | CAR 1        | 2            | 3 4          | 5       | 6    | 7      | 8         |              |  |        |
|                      |       |         |       |              |              |              |         |      |        |           |              |  |        |
| MONTORING            |       |         |       |              |              | MAIN SM      | IOKE    |      |        |           |              |  |        |
|                      |       |         | DNATE |              |              |              | DNATE   |      |        |           |              |  |        |
|                      |       | TUDU AL |       |              |              | ALT. USE ALT |         |      |        |           | TEASITTI NET |  |        |
|                      |       | TORN ON |       |              |              | TURN OF      | · · · · |      |        |           | TURN OFF     |  |        |
| Manual Edit          |       |         |       |              |              |              |         |      |        |           |              |  |        |
| Speeds               |       |         |       |              |              | SHUNT T      | RIP     |      |        |           |              |  |        |
| Brakes               |       |         |       |              |              | TURN OF      | •       |      |        |           |              |  |        |
| Fire                 |       |         |       |              |              |              |         |      |        |           |              |  |        |
| Doors                |       |         |       |              | S            | AVE MAIN     | SMOK    | E    |        |           |              |  |        |
| S-Curve<br>PLL abols |       |         |       |              |              |              |         |      |        |           |              |  |        |
|                      |       | _       |       |              |              | MAIN RE      | CALL    |      |        |           |              |  |        |
| LI CAR CALLS         |       |         |       | FLOOR (MAIN) |              |              |         |      | OPENIN | IG (MAIN) |              |  |        |
|                      |       |         |       | 0 👻          | $\checkmark$ |              |         |      | FRONT  | DOOR -    |              |  |        |
|                      |       |         |       |              |              |              |         |      |        |           |              |  |        |
|                      |       |         |       |              | S            | AVE MAIN     | RECAL   | L    |        |           |              |  |        |
|                      |       |         |       |              |              |              |         |      |        |           |              |  |        |
| P PARKING            |       | _       |       |              | AI           | TERNATE      | RECALL  |      |        |           |              |  |        |
|                      |       |         |       | FLOOR (ALT)  |              |              |         |      | OPENI  | NG (ALT)  |              |  |        |
| ♥ SECURITY           |       |         |       | 1 •          | $\checkmark$ |              |         |      | FRONT  | DOOR 👻 🗸  |              |  |        |
|                      |       |         |       |              |              |              |         |      |        |           |              |  |        |
| SERS                 |       |         |       |              | SAVE         | ALTERN/      | ATE REC | CALL |        |           |              |  |        |
|                      |       |         |       |              |              |              |         |      |        |           |              |  |        |
|                      |       |         |       |              |              |              |         |      |        |           |              |  |        |

Figure 18: PARAMETER Panel - Fire SAVE

## 6.5 Doors

The Doors subpanel allows the user to configure the parameters for car door timings.

The timing of the doors to open, remain opened, close, or remain closed depends on the time of day and the purpose of the elevator.

|                      | admin |                  |           |         |          | 75%      | - + Reset       | Logou | it |
|----------------------|-------|------------------|-----------|---------|----------|----------|-----------------|-------|----|
| 🚫 SMARTRISE          |       |                  |           | 2 3 4   | 56       | 78       |                 |       |    |
|                      |       |                  |           |         |          |          |                 |       |    |
| A FAULTS             |       | DOOR DWELL TIMER | DOOR STUC | K TIMER | DOOR NUD | GE TIMER | DOOR DWELL HALL |       |    |
|                      |       | 3 SAVE           | 30        | SAVE    | 20       | SAVE     | 6 SAVE          |       |    |
| HIT PARAMETER        |       |                  |           |         |          |          |                 |       |    |
| Manual Edit          |       |                  |           | 30      | SAVE     |          |                 |       |    |
| Brakes               |       |                  |           |         |          |          |                 |       |    |
| Fire                 |       |                  |           |         |          |          |                 |       |    |
| Doors                |       |                  |           |         |          |          |                 |       |    |
| S-Curve<br>PI Labels |       |                  |           |         |          |          |                 |       |    |
| 🖾 CAR CALLS          |       |                  |           |         |          |          |                 |       |    |
| 🗘 HALL CALLS         |       |                  |           |         |          |          |                 |       |    |
| © SYSTEM             |       |                  |           |         |          |          |                 |       |    |
| \$ I/0               |       |                  |           |         |          |          |                 |       |    |
| P PARKING            |       |                  |           |         |          |          |                 |       |    |
| DYNAMIC SECURITY     |       |                  |           |         |          |          |                 |       |    |
| ☺ SECURITY           |       |                  |           |         |          |          |                 |       |    |
| 🕰 USERS              |       |                  |           |         |          |          |                 |       |    |
| i ABOUT              |       |                  |           |         |          |          |                 |       |    |
|                      |       |                  |           |         |          |          |                 |       |    |

Figure 19: PARAMETER Panel - Doors

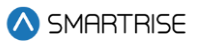

The table below lists the description of the PARAMETER Panel - Doors.

Table 10: PARAMETER Panel - Doors

| Field           | Description                                                         |
|-----------------|---------------------------------------------------------------------|
| CAR 1 2         | Allows the user to select the car label                             |
| DOOR DWELL TIME | Allows the user to set the time for the doors to remain open while  |
|                 | answering car calls                                                 |
| DOOR STUCK TIME | Allows the user to set the time limit for a door to completely open |
|                 | or close before faulting                                            |
| DOOR NUDGE TIME | Allows the user to set the time for the doors trying to close after |
|                 | being held open for a certain amount of time.                       |
|                 | If set to zero, nudging is disabled.                                |
| DOOR DWELL HALL | Allows the user to set the time for the doors to remain open while  |
|                 | answering hall calls                                                |
| DOOR DWELL ADA  | Allows the user to set the time for the doors to remain open while  |
|                 | answering ADA calls                                                 |
| Buttons         |                                                                     |
| SAVE            | Allows the user to save the set doors parameters                    |

Perform the following steps to update the doors parameters for a particular car:

- 1. Turn on DIP A4.
- 2. From the PARAMETER Panel Doors, select the car label.
- 3. Enter the new parameter value(s) and click SAVE.
  - A green SAVE tag with a checkmark is displayed.

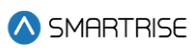

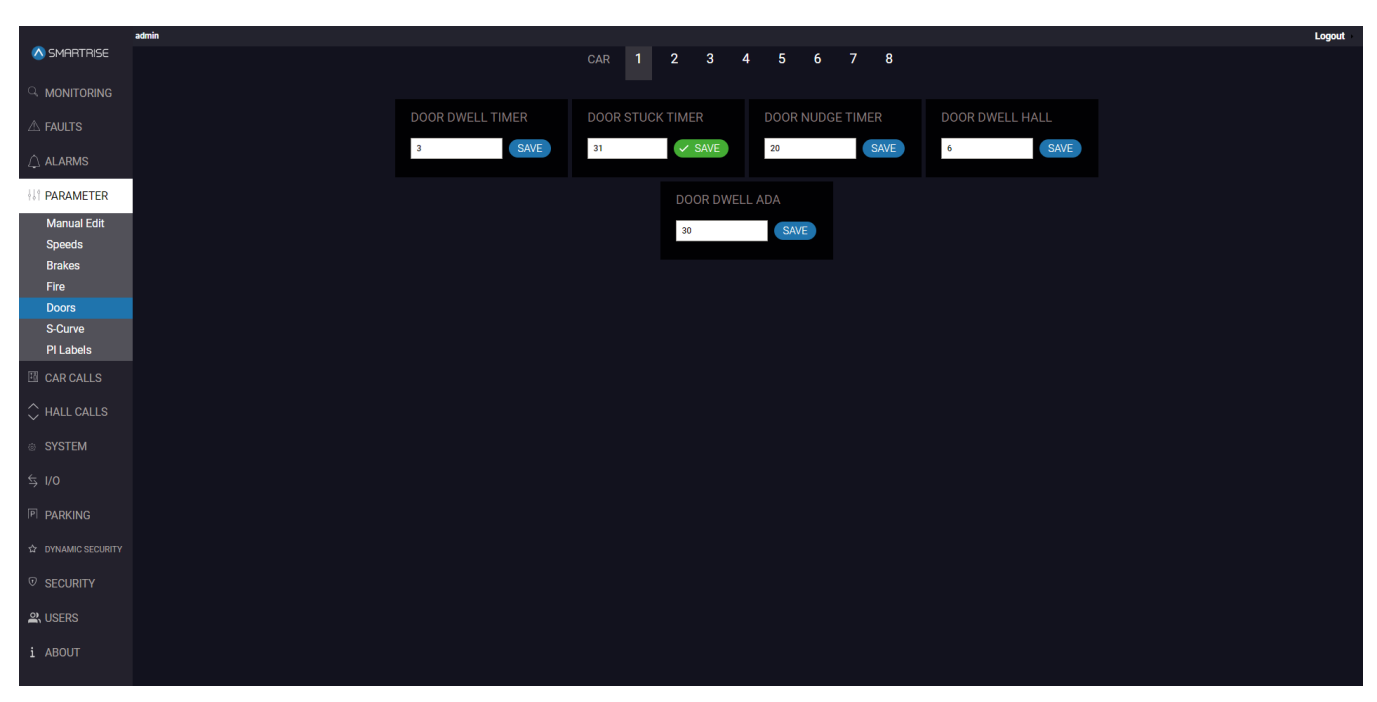

Figure 20: PARAMETER Panel - Doors SAVE

## 6.6 S-Curve

The S-Curve subpanel allows the user to regulate the acceleration and speed to create a smooth transition without any abrupt jerking motion. It is reserved for traction jobs. For more information about the S-Curve and adjusting the parameters for all profiles, consult the *C4 User Manual*.

NOTE: for hydro jobs, a Motion-Curve is displayed (see Figure 21).

The following profiles are used under the S-Curve:

- NORMAL
- INSPECTION
- SHORT
- EMERGENCY

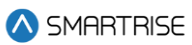

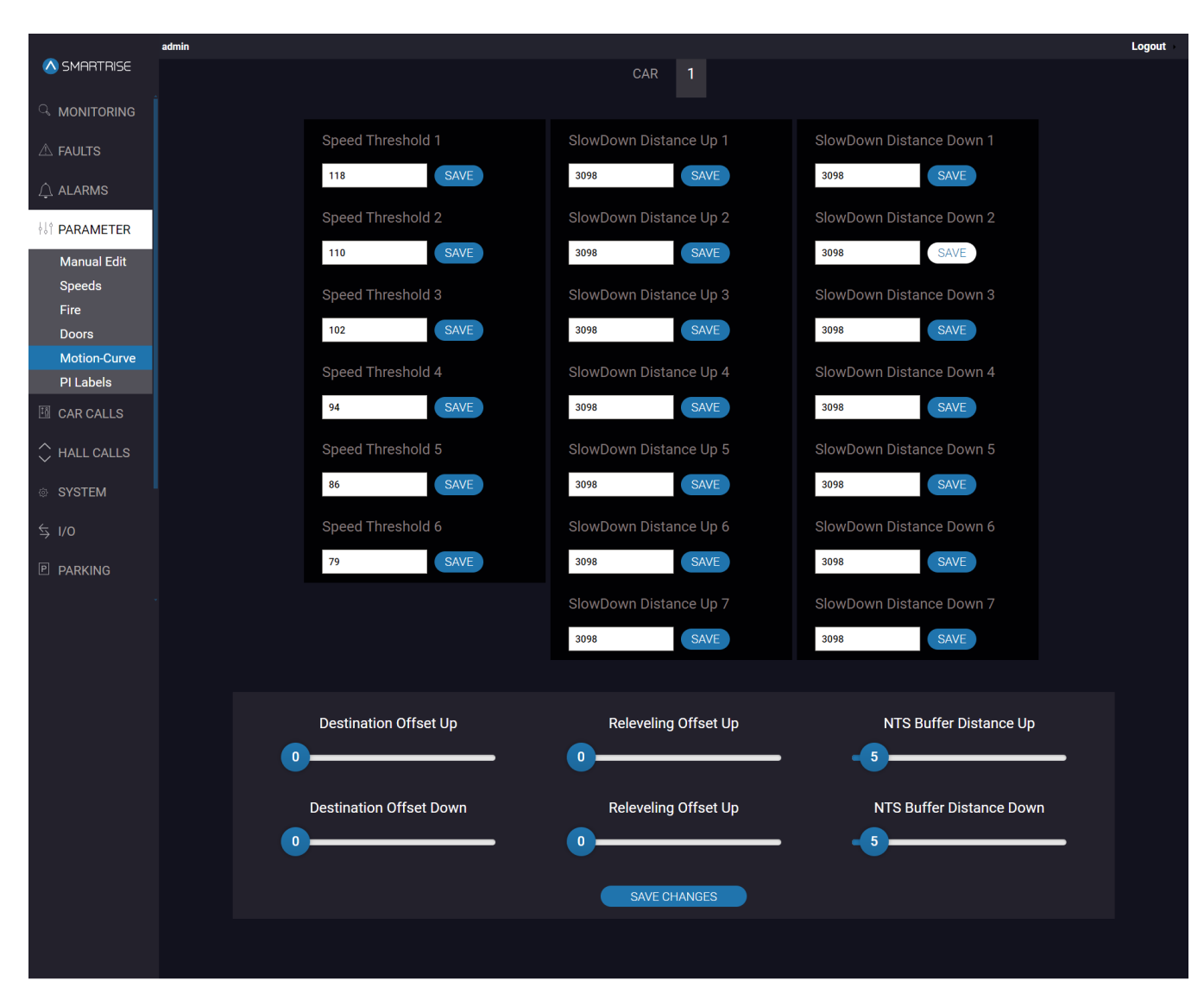

Figure 21: PARAMETER Panel - Motion-Curve (Hydro Configuration)

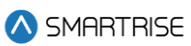

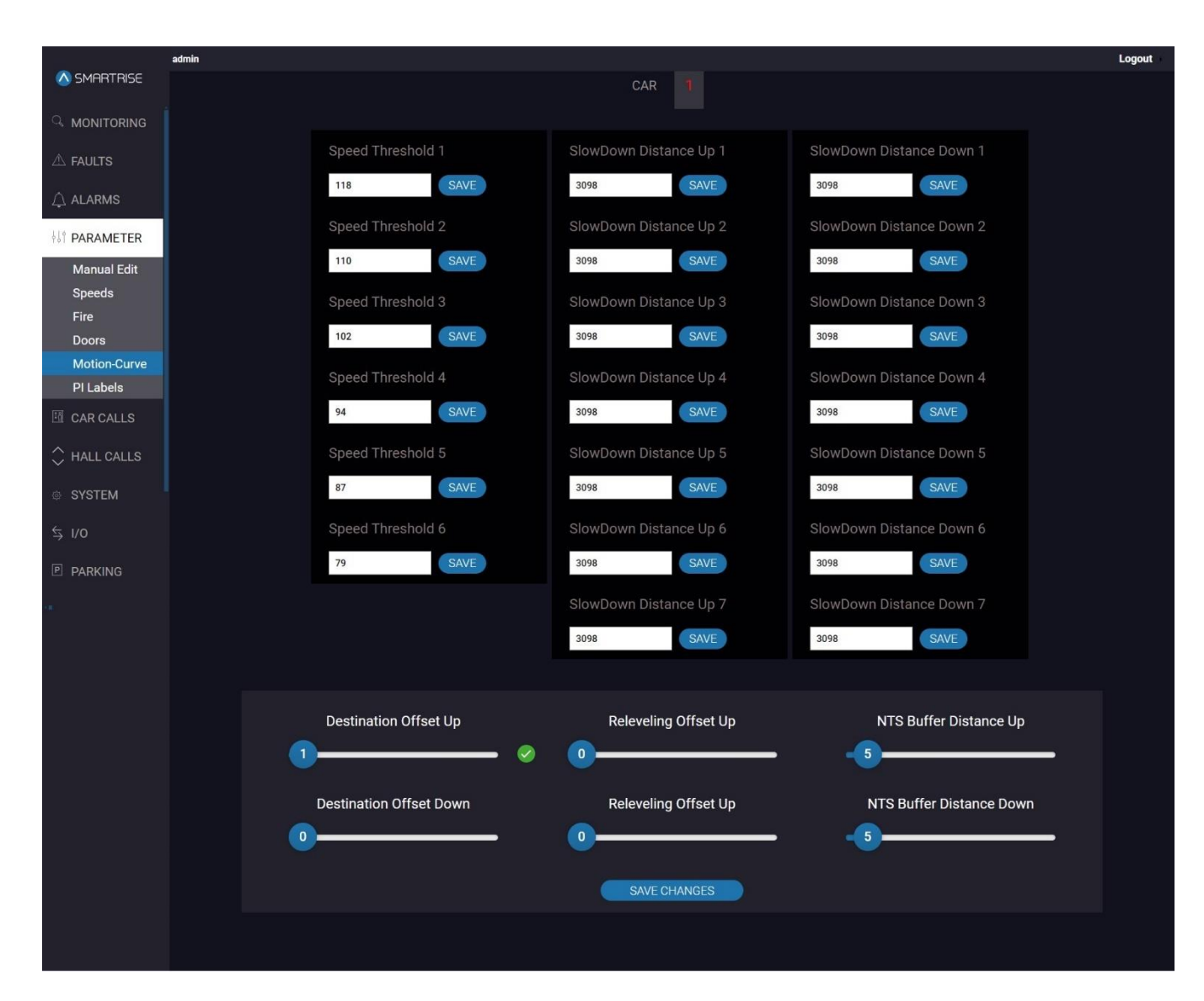

Figure 22: PARAMETER Panel - Motion-Curve SAVE I (Hydro Configuration)

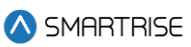

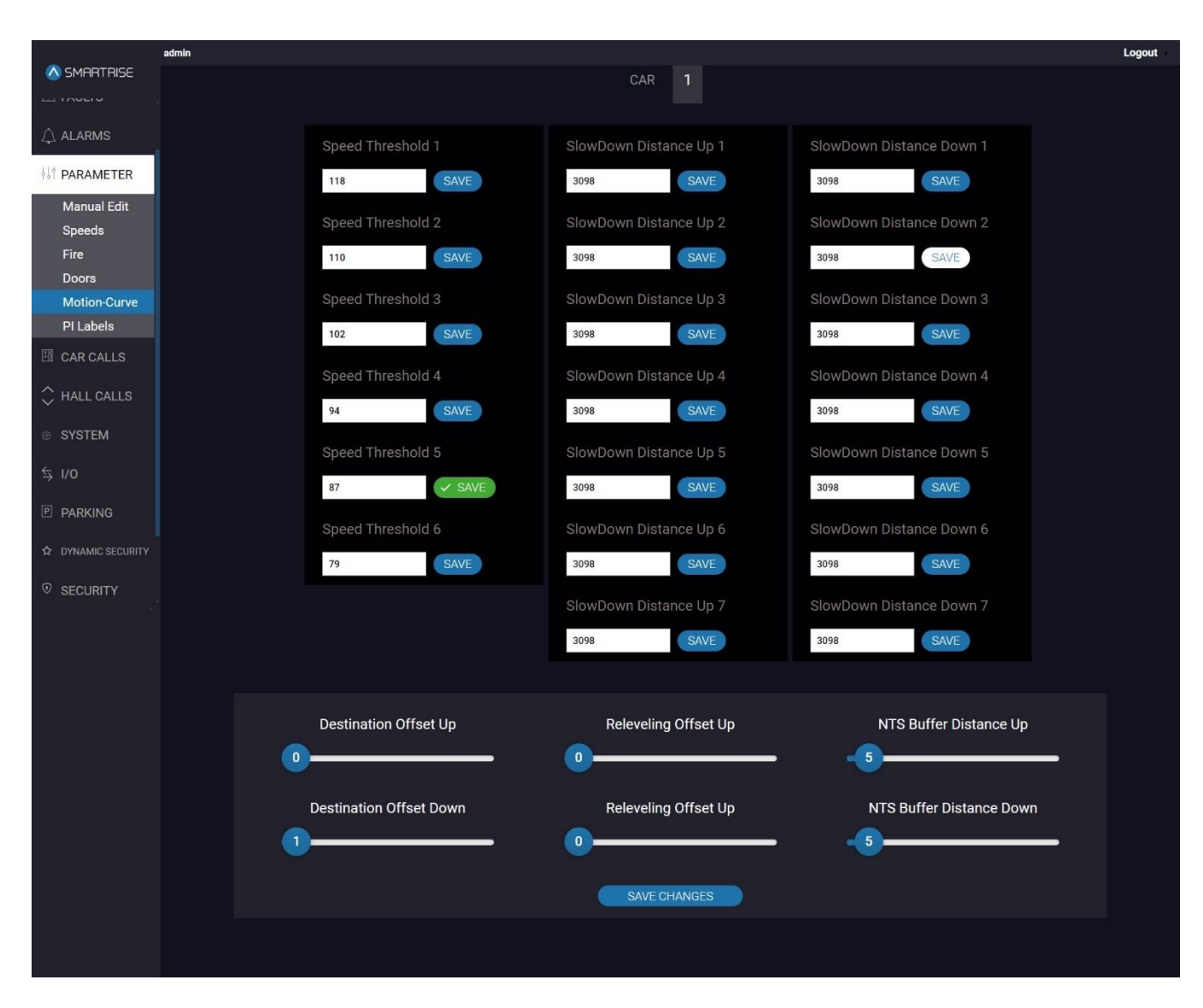

Figure 23: PARAMETER Panel - Motion-Curve SAVE II (Hydro Configuration)

### 6.6.1 NORMAL PROFILE

The NORMAL PROFILE allows the user to adjust the parameters for all automatic operation runs that are longer than the minimum short profile distance, except for emergency power.

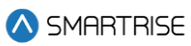

|                     | admin          |                                  |                       |
|---------------------|----------------|----------------------------------|-----------------------|
| \land SMARTRISE     |                | CAR 1 2 3 4 5 6 7 4              | 8                     |
| a monitoring        |                |                                  |                       |
|                     | NORMAL PROFILE | INSPECTION PROFILE SHORT PROFILE | E EMERGENCY PROFILE   |
|                     |                |                                  |                       |
| I PARAMETER         | Acceleration   | Acceleration jark in             | Accoloration jark out |
| Manual Edit         |                |                                  |                       |
| Speeds              |                |                                  |                       |
| Fire                | Deceleration   | Deceleration jerk in             | Deceleration jerk out |
| Doors               | 1              |                                  | 0.8                   |
| S-Curve<br>BLLabele |                |                                  |                       |
|                     |                | Leveling Distance                |                       |
|                     |                | -0                               |                       |
| C HALL CALLS        |                |                                  |                       |
|                     |                | SAVE CHANGES                     |                       |
|                     |                |                                  |                       |
|                     |                |                                  |                       |
|                     |                |                                  |                       |
| 12 DYNAMIC SECURITY |                |                                  |                       |
|                     |                |                                  |                       |
| A USERS             |                |                                  |                       |
| i ABOUT             |                |                                  |                       |
|                     |                |                                  |                       |

#### Figure 24: PARAMETER Panel - S-Curve NORMAL PROFILE

The table below lists the description of the PARAMETER Panel - S-Curve NORMAL PROFILE.

| Field                 | Description                                                         |  |  |  |
|-----------------------|---------------------------------------------------------------------|--|--|--|
| CAR 1 2               | Allows the user to select the car label                             |  |  |  |
| Acceleration          | Allows the user to set the pace at which the car reaches constant   |  |  |  |
|                       | speed on normal profile runs                                        |  |  |  |
| Acceleration jerk in  | Allows the user to set the transition from zero speed to full       |  |  |  |
|                       | acceleration on normal profile runs                                 |  |  |  |
| Acceleration jerk out | Allows the user to set the speed at which the profile transitions   |  |  |  |
|                       | from maximum to zero acceleration (constant velocity) on normal     |  |  |  |
|                       | profile runs                                                        |  |  |  |
| Deceleration          | Allows the user to set the pace at which the car reaches leveling   |  |  |  |
|                       | speed on normal profile runs                                        |  |  |  |
| Deceleration jerk in  | Allows the user to set the softness of the transition from constant |  |  |  |
|                       | velocity to deceleration on normal profile runs                     |  |  |  |
| Deceleration jerk out | Allows the user to set the softness of the transition from          |  |  |  |
|                       | deceleration to leveling speed on normal profile runs               |  |  |  |
| Leveling Distance     | Allows the user to set the stabilized distance the elevator will    |  |  |  |
|                       | travel before reaching the destination floor on normal profile runs |  |  |  |
| Buttons               |                                                                     |  |  |  |
| SAVE CHANGES          | Allows the user to save the set normal profile parameters           |  |  |  |

#### Table 11: PARAMETER Panel - S-Curve NORMAL PROFILE
Perform the following steps to update the normal profile parameters for a particular car:

- 1. Turn on DIP A4.
- 2. From the PARAMETER Panel S-Curve NORMAL PROFILE, select the car label.
- 3. Slide the bar to the new parameter value(s) and click SAVE CHANGES.
  - A green checkmark is displayed.

| A DARKITINGE       CAR       1       2       3       4       5       6       7       8         MONITORING       A LARMS       NORMAL PROFILE       NEPECTION PROFILE       SHORT PROFILE       SHORT PROFILE       EMERGENCY PROFILE         Manal Gitti<br>Speeds       NORMAL PROFILE       NORMAL PROFILE       SHORT PROFILE       SHORT PROFILE       EMERGENCY PROFILE         Manal Gitti<br>Speeds       Acceleration       Acceleration jerk in       Acceleration jerk out       2         Sociare       Deceleration       Deceleration jerk in       Deceleration jerk not       Deceleration jerk out         Scoure       Deceleration       Image: Structure       Image: Structure       Image: Structure       Image: Structure         G CAR CALS       Image: Structure       Image: Structure       Image: Structure       Image: Structure       Image: Structure       Image: Structure         S for       Structure       Structure       Structure       Image: Structure       Image: Structure                                                                                                    |                    | admin                                                   | Logout |
|----------------------------------------------------------------------------------------------------|--------------------|---------------------------------------------------------|--------|
| A MONITORING   A FAUTS   A LARMS   IPARAMETER   Manual Edit   Speads   Brakes   Frie   Deceleration   Deceleration jerk in   Deceleration jerk in   Deceleration jerk out   1   Deceleration jerk in   Deceleration jerk in   Deceleration jerk in   Deceleration jerk in   Deceleration jerk out   1   Deceleration jerk in   Deceleration jerk in   Deceleration jerk out   1   Deceleration jerk in   Deceleration jerk in   Deceleration jerk in   Deceleration jerk in   Deceleration jerk out   1   Deceleration jerk in   Deceleration jerk in   Deceleration jerk out   1   Deceleration jerk in   Deceleration jerk in   Deceleration jerk in   Deceleration jerk out   1   Deceleration jerk in   Deceleration jerk out   Deceleration jerk out   Deceleration jerk out   Deceleration jerk out   Deceleration jerk out   Deceleration jerk out   Deceleration jerk out   Deceleration jerk out   Deceleration jerk out   Deceleration jerk out   P Parking   Deceleration jerk out   Deceleration jerk out   Deceleration jerk out   Deceleration jerk out   Deceleration jerk out <td>🛆 SMARTRISE</td> <td>CAR 1 2 3 4 5 6 7 8</td> <td></td>                                                                                                    | 🛆 SMARTRISE        | CAR 1 2 3 4 5 6 7 8                                     |        |
| A FAULS   A LARAS   II PRAMETER   Markel Edit   Speads   Brakes   Fire   Doors   Score   Carceleration   Deceleration   Deceleration jerk in   Deceleration jerk in <tr< td=""><td>a. Monitoring</td><td></td><td></td></tr<>                                                                                                    | a. Monitoring      |                                                         |        |
| ALARMS   II PARAMETER   Manual Edit   Speeds   Brakes   Fire   Doors   Score   PLables   III Calles   Brakes   PLables   III Calles   III Calles   III Calles   System   System   Scorer   PLables   III Calles   III Calles   System   System   Scorer   System   States   System   Scorer   System   States   System   Scorer   System   States   System   States   States   States   System   Scorer   States   System   States   States   States   States   States   States   States   States   States   States   States   States   States   States   States   States   States   States   States   States   States   States   States   States   States   States   States   States   States   States   States   States   Sta                                                                                                    | A FAULTS           |                                                         |        |
| I PARAMETER   Manual Edit   Speads   Brake   Preve   Doors   Source   P Labels   I CaR Calls   Value Calls   SYSTEM   System   System   Strik No   Security   Security   Security   Security                                                                                                    |                    |                                                         |        |
| Manual Edit   Speeds   Brakes   Fire   Doors   Blanks   Pit Labels   Leveling Distance   I Car CALLS   SYSTEM   SySTEM   SySTEM   S I VO   IP PARKING   Strees                                                                                                    | ARAMETER           | Assolution Assolution in Assolution tak out             |        |
| Speeds   Brakes   Fire   Deceleration   Deceleration   Deceleration   Deceleration   SCurve   PLabels   Leveling Distance   Image: CAR CALLS   SYSTEM   SYSTEM   SYSTEM   SYSTEM   P PARKING   Image: Comparison of the comparison of the c | Manual Edit        |                                                         |        |
| Brakes   Frakes   Pice   Deceleration   Deceleration   Scurve   PiLabels   Leveling Distance   I   I   CAR CALLS   VILL CALLS   SYSTEM   SYSTEM   Pi Parking   Pinaudic Security   Scurverty   Scurverty   Scurverty   Scurverty   Scurverty   Scurverty   Scurverty                                                                                                    | Speeds             |                                                         |        |
| Fire Deceneration   Doors 1.1   Can calls   Pi Labels   Leveling Distance   1   + Hall calls   \$ YSTEM   \$ VO   P Parking   \$ Drivand Security   \$ scurity   \$ scurity                                                                                                    | Brakes             | Peoplemetian Developmentian induin Developmentan indust |        |
| Source   Source   Pi Labels   Leveling Distance   CAR CALLS   HALL CALLS   SYSTEM   SYSTEM   SYSTEM   Pi Parking   Pi Parking   O SECURITY   SECURITY   Security                                                                                                    | Fire               |                                                         |        |
| PILabels       Leveling Distance         Image: Carc CaLLS       Image: Carc CaLLS         Image: Carc CaLLS       Image: Carc CaLLS         Image: System       SAVE CHANCES         Image: System       SAVE CHANCES         Image: System       SAVE CHANCES         Image: System       SAVE CHANCES         Image: System       SAVE CHANCES         Image: System       Save Chances         Image: System       Save Chances         Image: System                                                                                                    | S-Curve            |                                                         |        |
| CAR CALLS   ALL CALLS   ALL CALLS   SYSTEM   SYSTEM   SVE CHANCES   SVE CHANCES                                                                                                    | PI Labels          | Leveling Dietense                                       |        |
| C HALL CALLS   SYSTEM   SYSTEM   SV0   V0   P PARKING   O THUMIC SECURITY   S SECURITY   S LUSERS                                                                                                    | 🖾 CAR CALLS        |                                                         |        |
| SYSTEM     SAVE CHANGES       \$ I/O     P       P PARKING     P       \$ DYNAMIC SECURITY     SECURITY       \$ SECURITY     P       \$ LUSERS     P                                                                                                    | ♦ HALL CALLS       |                                                         |        |
| \$ 1/0                                                                                                    | SYSTEM             | SAVE CHANGES                                            |        |
| P PARKING       > DYNAMIC SECURITY       © SECURITY       QLUSERS                                                                                                    | \$ I/0             |                                                         |        |
|                                                                                                    | P PARKING          |                                                         |        |
| ତ security<br>ଝ users                                                                                                    | ☆ DYNAMIC SECURITY |                                                         |        |
| 2, USERS                                                                                                    | ☺ SECURITY         |                                                         |        |
|                                                                                                    | 🕰 USERS            |                                                         |        |
|                                                                                                    | i ABOUT            |                                                         |        |

Figure 25: PARAMETER Panel - S-Curve NORMAL PROFILE SAVE

### 6.6.2 INSPECTION PROFILE

The INSPECTION PROFILE allows the user to adjust the parameters for when the car is operating in Inspection mode.

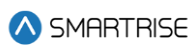

|                 | admin |                |                |             |            |            |                       |  |
|-----------------|-------|----------------|----------------|-------------|------------|------------|-----------------------|--|
| \land SMARTRISE |       |                | CAR 1 2        | 3 4         | 56         | 7          | 8                     |  |
| Q MONITORING    |       |                |                |             |            |            |                       |  |
|                 |       |                |                |             |            |            |                       |  |
| ZA PAOLIS       |       | NORMAL PROFILE | INSPECTION PRO | ILE         | SH         | ORT PROFIL | E EMERGENCY PROFILE   |  |
|                 |       |                |                |             |            |            |                       |  |
| HI PARAMETER    |       | Appaleration   |                | Appelarati  | n iask in  |            | Assolution isslessed  |  |
| Manual Edit     |       | Acceleration   |                | Acceleratio | лі јегк пі |            | Acceleration Jerk out |  |
| Speeds          |       | -2             | <b>—</b> -2    |             |            | _          | -2                    |  |
| Brakes<br>Fire  |       |                |                | Deceler     | ation      |            |                       |  |
| Doors           |       |                |                |             |            | _          |                       |  |
| S-Curve         |       |                |                |             |            |            |                       |  |
| PI Labels       |       |                |                | SAVE CH.    | ANGES      |            |                       |  |
| I CAR CALLS     |       |                |                |             |            |            |                       |  |
|                 |       |                |                |             |            |            |                       |  |
|                 |       |                |                |             |            |            |                       |  |
| \$ I/O          |       |                |                |             |            |            |                       |  |
| PARKING         |       |                |                |             |            |            |                       |  |
|                 |       |                |                |             |            |            |                       |  |
|                 |       |                |                |             |            |            |                       |  |
| 🕰 USERS         |       |                |                |             |            |            |                       |  |
| i ABOUT         |       |                |                |             |            |            |                       |  |
|                 |       |                |                |             |            |            |                       |  |

#### Figure 26: PARAMETER Panel - S-Curve INSPECTION PROFILE

The table below lists the description of the PARAMETER Panel - S-Curve INSPECTION PROFILE.

| Field                 | Description                                                       |
|-----------------------|-------------------------------------------------------------------|
| CAR 1 2               | Allows the user to select the car label                           |
| Acceleration          | Allows the user to set the pace at which the car reaches constant |
|                       | speed on inspection profile runs                                  |
| Acceleration jerk in  | Allows the user to set the transition from zero speed to full     |
|                       | acceleration on inspection profile runs                           |
| Acceleration jerk out | Allows the user to set the speed at which the profile transitions |
|                       | from maximum to zero acceleration (constant velocity) on          |
|                       | inspection profile runs                                           |
| Deceleration          | Allows the user to set the pace at which the car reaches leveling |
|                       | speed on inspection profile runs                                  |
| Buttons               |                                                                   |
| SAVE CHANGES          | Allows the user to save the set inspection profile parameters     |

#### Table 12: PARAMETER Panel - S-Curve INSPECTION PROFILE

Perform the following steps to update the inspection profile parameters for a particular car:

- 1. Turn on DIP A4.
- 2. From the PARAMETER Panel S-Curve INSPECTION PROFILE, select the car label.
- 3. Slide the bar to the new parameter value(s) and click SAVE CHANGES.
  - A green checkmark is displayed.

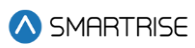

|               | admin          | Logout                                             |
|---------------|----------------|----------------------------------------------------|
| 🛆 SMARTRISE   |                | CAR 1 2 3 4 5 6 7 8                                |
| a. Monitoring |                |                                                    |
| A FAULTS      |                |                                                    |
|               | NORMAL PROFILE | INSPECTION PROFILE SHORT PROFILE EMERGENCY PROFILE |
| 2.5 10110     |                |                                                    |
| HIT PARAMETER | Acceleration   | Acceleration jerk in Acceleration jerk out         |
| Manual Edit   |                |                                                    |
| Speeds        |                |                                                    |
| Brakes        |                | Deceleration                                       |
| Fire          |                |                                                    |
| S Cupio       |                |                                                    |
| PLLabels      |                |                                                    |
| CAR CALLS     |                | SAVE CHANGES                                       |
|               |                |                                                    |
|               |                |                                                    |
|               |                |                                                    |
|               |                |                                                    |
| P PARKING     |                |                                                    |
|               |                |                                                    |
|               |                |                                                    |
| 0) LICEDO     |                |                                                    |
| - USERS       |                |                                                    |
|               |                |                                                    |
|               |                |                                                    |

Figure 27: PARAMETER Panel - S-Curve INSPECTION PROFILE SAVE

### 6.6.3 SHORT PROFILE

The SHORT PROFILE allows the user to adjust the parameters for when the car is operating for the set minimum profile.

|                    | admin  |                |                      |                       | Logout |
|--------------------|--------|----------------|----------------------|-----------------------|--------|
| 🛆 SMARTRISE        |        | CAR <b>1 2</b> | 3 4 5 6 7 8          |                       |        |
| a monitoring       |        |                |                      |                       |        |
| A FAULTS           |        |                |                      |                       |        |
|                    |        |                |                      |                       |        |
| HI PARAMETER       | Accel  | ration         | Acceleration jerk in | Acceleration jerk out |        |
| Manual Edit        |        |                |                      |                       |        |
| Speeds             |        |                |                      |                       |        |
| Fire               | Decele | ration         | Deceleration jerk in | Deceleration jerk out |        |
| Doors              |        |                |                      |                       |        |
| S-Curve            |        |                |                      |                       |        |
| PI Labels          |        |                | Leveling Distance    |                       |        |
| 🖽 CAR CALLS        |        |                |                      |                       |        |
| 🗘 HALL CALLS       |        |                |                      |                       |        |
| SYSTEM             |        |                | SAVE CHANGES         |                       |        |
| \$ I/O             |        |                |                      |                       |        |
| P PARKING          |        |                |                      |                       |        |
| ☆ DYNAMIC SECURITY |        |                |                      |                       |        |
| SECURITY           |        |                |                      |                       |        |
| 🕰 USERS            |        |                |                      |                       |        |
| i ABOUT            |        |                |                      |                       |        |

Figure 28: PARAMETER Panel - S-Curve SHORT PROFILE

### The table below lists the description of the PARAMETER Panel - S-Curve SHORT PROFILE.

### Table 13: PARAMETER Panel - S-Curve SHORT PROFILE

| Field | Description |
|-------|-------------|
|       |             |

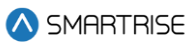

| CAR 1 2               | Allows the user to select the car label                             |
|-----------------------|---------------------------------------------------------------------|
| Acceleration          | Allows the user to set the pace at which the car reaches constant   |
|                       | speed on short profile runs                                         |
| Acceleration jerk in  | Allows the user to set the transition from zero speed to full       |
|                       | acceleration on short profile runs                                  |
| Acceleration jerk out | Allows the user to set the speed at which the profile transitions   |
|                       | from maximum to zero acceleration (constant velocity) on short      |
|                       | profile runs                                                        |
| Deceleration          | Allows the user to set the pace at which the car reaches leveling   |
|                       | speed on short profile runs                                         |
| Deceleration jerk in  | Allows the user to set the softness of the transition from constant |
|                       | velocity to deceleration on short profile runs                      |
| Deceleration jerk out | Allows the user to set the softness of the transition from          |
|                       | deceleration to leveling speed on short profile runs                |
| Leveling Distance     | Allows the user to set the stabilized distance the elevator will    |
|                       | travel before reaching the destination floor on short profile runs  |
| Buttons               |                                                                     |
| SAVE CHANGES          | Allows the user to save the set short profile parameters            |

Perform the following steps to update the short profile parameters for a particular car:

- 1. Turn on DIP A4
- 2. From the PARAMETER Panel S-Curve SHORT PROFILE, select the car label.
- 3. Slide the bar to the new parameter value(s) and click SAVE CHANGES.
  - A green checkmark is displayed.

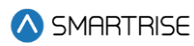

|                 | admin |                |                  |              |         |         |                       |  |  |  | L | Ld | Ld | Lo | Log | Log | Log | Log | Log | Log | Log | Log | Log | Logo | Logo | Logoi | Logou | Logo | Logoi | Logou | Logout | Logout | Logout | Logout | Logout | Logou |
|-----------------|-------|----------------|------------------|--------------|---------|---------|-----------------------|--|--|--|---|----|----|----|-----|-----|-----|-----|-----|-----|-----|-----|-----|------|------|-------|-------|------|-------|-------|--------|--------|--------|--------|--------|-------|
| \land SMARTRISE |       |                | CAR <b>1 2</b>   | 3 4          | 56      | 7 8     |                       |  |  |  |   |    |    |    |     |     |     |     |     |     |     |     |     |      |      |       |       |      |       |       |        |        |        |        |        |       |
| a monitoring    |       |                |                  |              |         |         |                       |  |  |  |   |    |    |    |     |     |     |     |     |     |     |     |     |      |      |       |       |      |       |       |        |        |        |        |        |       |
| A FAULTS        |       | NORMAL PROFILE | INSPECTION PROFI | LE           | SHORT   | PROFILE | EMERGENCY PROFILE     |  |  |  |   |    |    |    |     |     |     |     |     |     |     |     |     |      |      |       |       |      |       |       |        |        |        |        |        |       |
|                 |       |                |                  |              |         |         |                       |  |  |  |   |    |    |    |     |     |     |     |     |     |     |     |     |      |      |       |       |      |       |       |        |        |        |        |        |       |
| I PARAMETER     |       | Acceleration   |                  | Acceleration | ierk in |         | Acceleration ierk out |  |  |  |   |    |    |    |     |     |     |     |     |     |     |     |     |      |      |       |       |      |       |       |        |        |        |        |        |       |
| Manual Edit     |       | 2              | 2                |              | ,       |         | 2                     |  |  |  |   |    |    |    |     |     |     |     |     |     |     |     |     |      |      |       |       |      |       |       |        |        |        |        |        |       |
| Brakes          |       |                |                  |              |         |         | -                     |  |  |  |   |    |    |    |     |     |     |     |     |     |     |     |     |      |      |       |       |      |       |       |        |        |        |        |        |       |
| Fire            |       | Deceleration   |                  | Deceleration | jerk in |         | Deceleration jerk out |  |  |  |   |    |    |    |     |     |     |     |     |     |     |     |     |      |      |       |       |      |       |       |        |        |        |        |        |       |
| Doors           |       | 1.2            | - 📀 -2-          |              |         | • 0.    | 8                     |  |  |  |   |    |    |    |     |     |     |     |     |     |     |     |     |      |      |       |       |      |       |       |        |        |        |        |        |       |
| S-Curve         |       |                |                  |              |         |         |                       |  |  |  |   |    |    |    |     |     |     |     |     |     |     |     |     |      |      |       |       |      |       |       |        |        |        |        |        |       |
| PI Labels       |       |                |                  | Leveling Dis | tance   |         |                       |  |  |  |   |    |    |    |     |     |     |     |     |     |     |     |     |      |      |       |       |      |       |       |        |        |        |        |        |       |
| CAR CALLS       |       |                |                  |              |         |         |                       |  |  |  |   |    |    |    |     |     |     |     |     |     |     |     |     |      |      |       |       |      |       |       |        |        |        |        |        |       |
| ♀ HALL CALLS    |       |                |                  |              |         |         |                       |  |  |  |   |    |    |    |     |     |     |     |     |     |     |     |     |      |      |       |       |      |       |       |        |        |        |        |        |       |
| © SYSTEM        |       |                |                  | SAVE CHAN    | GES     |         |                       |  |  |  |   |    |    |    |     |     |     |     |     |     |     |     |     |      |      |       |       |      |       |       |        |        |        |        |        |       |
| \$ I/O          |       |                |                  |              |         |         |                       |  |  |  |   |    |    |    |     |     |     |     |     |     |     |     |     |      |      |       |       |      |       |       |        |        |        |        |        |       |
| P PARKING       |       |                |                  |              |         |         |                       |  |  |  |   |    |    |    |     |     |     |     |     |     |     |     |     |      |      |       |       |      |       |       |        |        |        |        |        |       |
|                 |       |                |                  |              |         |         |                       |  |  |  |   |    |    |    |     |     |     |     |     |     |     |     |     |      |      |       |       |      |       |       |        |        |        |        |        |       |
|                 |       |                |                  |              |         |         |                       |  |  |  |   |    |    |    |     |     |     |     |     |     |     |     |     |      |      |       |       |      |       |       |        |        |        |        |        |       |
| a USERS         |       |                |                  |              |         |         |                       |  |  |  |   |    |    |    |     |     |     |     |     |     |     |     |     |      |      |       |       |      |       |       |        |        |        |        |        |       |
| i ABOUT         |       |                |                  |              |         |         |                       |  |  |  |   |    |    |    |     |     |     |     |     |     |     |     |     |      |      |       |       |      |       |       |        |        |        |        |        |       |
|                 |       |                |                  |              |         |         |                       |  |  |  |   |    |    |    |     |     |     |     |     |     |     |     |     |      |      |       |       |      |       |       |        |        |        |        |        |       |

Figure 29: PARAMETER Panel - S-Curve SHORT PROFILE: SAVE

# 6.6.4 EMERGENCY PROFILE

The EMERGENCY PROFLE allows the user to adjust the parameters for when the car is operating in Emergency mode.

| _                  | some                                                              | Logout |
|--------------------|-------------------------------------------------------------------|--------|
| 🚫 SMARTRISE        | CAR 1 2 3 4 5 6 7 8                                               |        |
| a monitoring       |                                                                   |        |
| 🛆 FAULTS           | NORMAL PROFILE INSPECTION PROFILE SHORT PROFILE EMERGENCY PROFILE |        |
| 🗘 ALARMS           |                                                                   |        |
| H PARAMETER        | Acceleration Acceleration jerk in Acceleration jerk out           |        |
| Manual Edit        |                                                                   |        |
| Speeds             |                                                                   |        |
| Brakes             | Deceleration Deceleration ierk in Deceleration ierk out           |        |
| Doors              |                                                                   |        |
| S-Curve            |                                                                   |        |
| PI Labels          | Levelinn Distance                                                 |        |
| 🖾 CAR CALLS        | - <b>1</b>                                                        |        |
| 🗘 HALL CALLS       |                                                                   |        |
| © SYSTEM           | SAVE DHANGES                                                      |        |
| \$ I/0             |                                                                   |        |
| P PARKING          |                                                                   |        |
| ☆ DYNAMIC SECURITY |                                                                   |        |
| ♥ SECURITY         |                                                                   |        |
| 2 USERS            |                                                                   |        |
| i ABOUT            |                                                                   |        |

### Figure 30: PARAMETER Panel - S-Curve EMERGENCY PROFILE

### The table below lists the description of the PARAMETER Panel - S-Curve EMERGENCY PROFILE.

### Table 14: PARAMETER Panel - S-Curve EMERGENCY PROFILE

| Field | Description |
|-------|-------------|
|       |             |

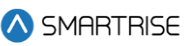

| CAR <b>1 2</b>        | Allows the user to select the car label                             |
|-----------------------|---------------------------------------------------------------------|
| Acceleration          | Allows the user to set the pace at which the car reaches constant   |
|                       | speed on emergency profile runs                                     |
| Acceleration jerk in  | Allows the user to set the transition from zero speed to full       |
|                       | acceleration on emergency profile runs                              |
| Acceleration jerk out | Allows the user to set the speed at which the profile transitions   |
|                       | from maximum to zero acceleration (constant velocity) on            |
|                       | emergency profile runs                                              |
| Deceleration          | Allows the user to set the pace at which the car reaches leveling   |
|                       | speed on emergency profile runs                                     |
| Deceleration jerk in  | Allows the user to set the softness of the transition from constant |
|                       | velocity to deceleration on emergency profile runs                  |
| Deceleration jerk out | Allows the user to set the softness of the transition from          |
|                       | deceleration to leveling speed on emergency profile runs            |
| Leveling Distance     | Allows the user to set the stabilized distance the elevator will    |
|                       | travel before reaching the destination floor on emergency profile   |
|                       | runs                                                                |
| Buttons               |                                                                     |
| SAVE CHANGES          | Allows the user to save the set emergency profile parameters        |

Perform the following steps to update the emergency profile parameters for a particular car:

- 1. Turn on DIP A4.
- 2. From the PARAMETER Panel S-Curve EMERGENCY PROFILE, select the car label.
- 3. Slide the bar to the new parameter value(s) and click SAVE CHANGES.
  - A green checkmark is displayed.

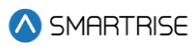

Figure 31: PARAMETER Panel - S-Curve EMERGENCY PROFILE SAVE

# 6.7 PI Labels

The Position Indicator (PI) subpanel displays the assigned floor label for each floor.

The number of adjustable PIs available depends on the number of floors and openings of a job. The C4 System can support up to 96 floors.

**NOTE:** "PI" represents the floor label.

The user can adjust the label by entering numeric, alphanumeric, and special characters into the field. By default, the C4 system supports two characters per floor. Three-character PIs are possible by turning on a parameter (See the C4 Parameter List).

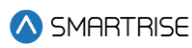

|                    | admin |     |         |       |      |    |   |  | Logout |
|--------------------|-------|-----|---------|-------|------|----|---|--|--------|
| 🔕 SMARTRISE        |       |     | 2 3     |       | 56   |    | 8 |  |        |
|                    |       |     |         |       |      |    |   |  |        |
|                    |       |     |         |       |      |    |   |  |        |
| ▲ FAULTS           |       |     |         | 20 20 |      |    |   |  |        |
| 🔔 ALARMS           |       |     |         | 19 19 |      |    |   |  |        |
| HI PARAMETER       |       |     |         | 18 18 |      |    |   |  |        |
| Manual Edit        |       |     |         | 17 17 |      |    |   |  |        |
| Speeds             |       |     |         | 16 16 |      |    |   |  |        |
| Brakes             |       |     |         | 15 15 |      |    |   |  |        |
| Doors              |       |     |         | 14 14 |      |    |   |  |        |
| S-Curve            |       |     |         | 13 13 |      |    |   |  |        |
| PI Labels          |       |     | PI_     | 12 12 |      |    |   |  |        |
| 🕅 CAR CALLS        |       |     |         | 11 11 |      |    |   |  |        |
| ♦ HALL CALLS       |       |     |         | 10 10 |      |    |   |  |        |
| SYSTEM             |       |     |         | 9 9   |      |    |   |  |        |
| ≤ I/0              |       |     |         | 8 8   |      |    |   |  |        |
|                    |       |     |         | 7 7   |      |    |   |  |        |
| P PARKING          |       |     |         | 6 5   |      |    |   |  |        |
| ☆ DYNAMIC SECURITY |       |     |         | 5 4   |      |    |   |  |        |
| ☺ SECURITY         |       |     |         | 4 3   |      |    |   |  |        |
| 🕰 USERS            |       |     |         | 3 2   |      |    |   |  |        |
|                    |       |     |         | 2 1   |      |    |   |  |        |
| 1 10001            |       |     |         | 1 0   |      |    |   |  |        |
|                    |       | Con | ov From |       | × 54 | VE |   |  |        |
|                    |       |     |         | CAR 2 | î    |    |   |  |        |
|                    |       |     |         | CAR 3 |      |    |   |  |        |

Figure 32: PARAMETER Panel - PI Labels

The table below lists the description of the PARAMETER Panel - PI Labels.

#### Table 15.: PARAMETER Panel - PI Labels

| Field              | Description                                                       |
|--------------------|-------------------------------------------------------------------|
| CAR 1 2            | Allows the user to select the car label                           |
| PI_1 through PI_96 | Allows the user to label any landing to a 3-digit alphanumeric or |
|                    | numeric configuration                                             |
| COPY FROM          | Allows the user to select a car number to copy PI Labels from     |
| Buttons            |                                                                   |
| BALLE              | Allows the user to save the set PI Label parameters made on the   |
| SAVE               | page                                                              |

Perform the following steps to update the PI Label parameters for a particular car:

- 1. Turn on DIP A4.
- 2. From the PARAMETER Panel PI Labels, select the car label.
- 3. If the car's position:
  - i. is manually adjusted, go to Step 4
  - ii. is copied from another car, go to Step 5
- 4. Enter the new PI value (or values) for the individual car, then click on SAVE.
  - A green checkmark is displayed.
- 5. Click COPY FROM and select the car whose PI parameters are being copied, then click on SAVE.

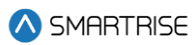

• A green checkmark is displayed.

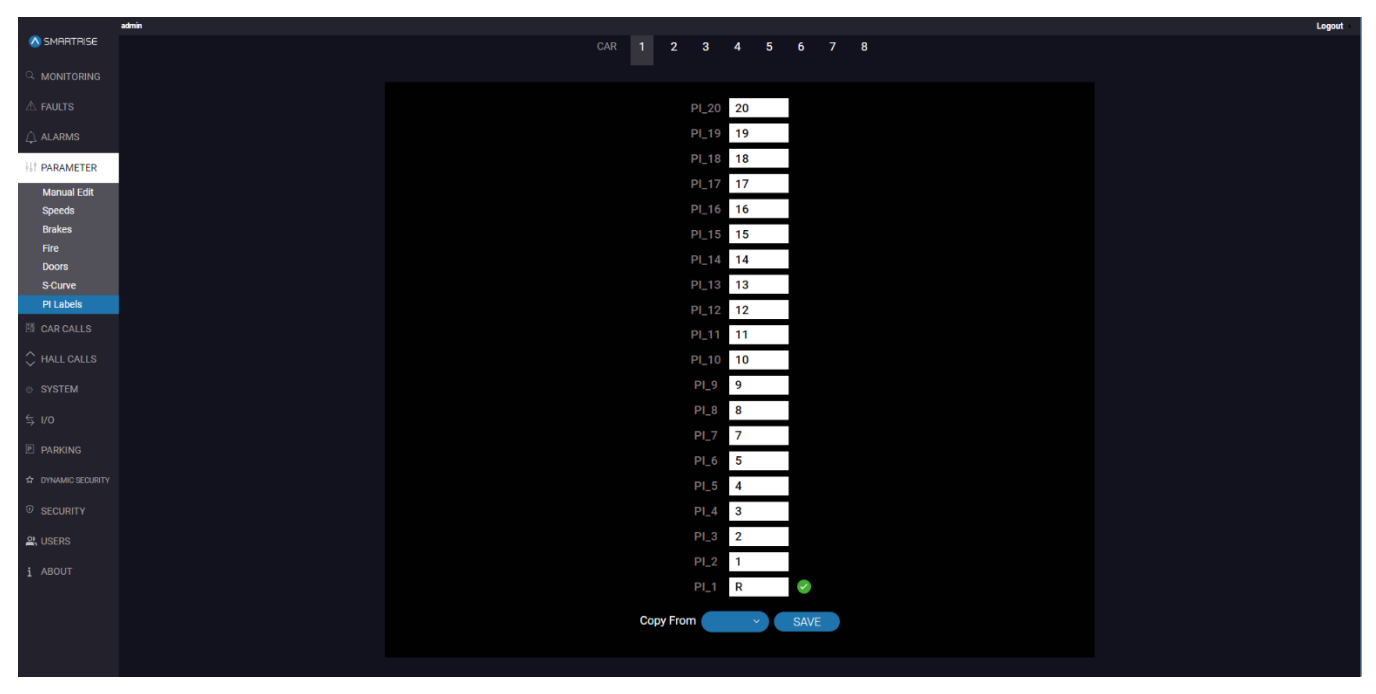

Figure 33: PARAMETER Panel - PI Labels SAVE

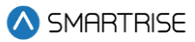

# 7 CAR CALLS

The CAR CALLS panel allows the user to initiate a Car Call from the system.

Each button on the screen represents to a floor. When the user presses a button, the controller registers a car call. If the system already has existing car calls, the corresponding button lights up.

**NOTE:** "R" indicates rear doors.

| Appendix       a       b       b       b       b       b       b       b       b       c       b         Anats       19       19       19       19       20       208         Anats       17       178       18       188         Anats       15       158       16       168         Anats       13       138       14       148         Anats       13       138       16       168         Anats       13       138       14       148         Anats       13       138       16       168         Anats       11       118       12       128         Anats       11       128       12       128         Anats       11       128       12       128         Anats       1       128       10       108         Anats       1       128       138       138         Anats       1       128       128       108         Anats       1       128       10       108         Anats       1       18       18       18       18         Anats       1                                                                                                    |                  |    |       |    |     |  |  |
|----------------------------------------------------------------------------------------------------|------------------|----|-------|----|-----|--|--|
| A MARE       19       19       20       20R         A MARE       17       17R       18       18R         11 DRAMETRE       17       17R       18       18R         12 ORAMETRE       15       15R       16       16R         5 V0       13       13R       14       14R         6 MAREMETRE       11       11R       12       12R         9 MAREMETRE       9       9R       10       10R         4 MARE       9       9R       10       10R         4 MARE       9       9R       10       10R         4 MARE       8R       8R       8R       8R         1 MORT       R       R       3       3R                                                                                                    | \land SMARTRISE  |    | 2 3 4 |    | 678 |  |  |
| A Ruds       19       198       20       20R         M Radderstor       17       17R       18       18R         O MacLad       15       15R       16       16R         S MORE       13       13R       14       14R         S MORE       13       13R       14       14R         S MORE       13       13R       14       14R         M Radderstor       13       13R       14       14R         M Roderstor       13       13R       14       14R         M Roderstor       13       13R       14       14R         M Roderstor       13       13R       14       14R         M Roderstor       13       13R       14       14R         M Roderstor       10       10R       10R       10R         M Roderstor       10       10R       10R       10R         M Roderstor       2       2R       3       3R         R Roderstor       1       1R       1       1R                                                                                                    |                  |    |       |    |     |  |  |
| A JANNER       C 100 (200 (200 (200 (200 (200 (200 (200                                                                                                    | A FAULTS         | 19 | 19R   | 20 | 20R |  |  |
| III PARTIE       17       17       18       18         III PARTIE       15       15       16       16         15       13       13       13       14       14         19       11       11       11       12       12         20 NUME CALLES       10       10       10       10         20 NUME CALLES       9       9       10       10         20 NUME CALLES       11       11       12       12         20 NUME CALLES       10       10       10       10         20 NUME CALLES       20       20       3       3         20 NUME CALLES       21       21       21       21         20 NUME CALLES       21       21       21       21         20 NUME CALLES       21       21       21       21         21 NUM       21       21       21       21       21         21 NUM       21       21       21       21       21         21 NUM       21       21       21       21       21         21 NUM       21       22       23       32       32         21 NUM       21 <td< th=""><th>🗘 ALARMS</th><th></th><th></th><th></th><th></th><th></th><th></th></td<>                                                                                                    | 🗘 ALARMS         |    |       |    |     |  |  |
| I Matterials       I Mile I III       I Mile I III         I Matterials       15       15R       16         S Maria       13       13R       14         I Maria       13       13R       14         I Maria       11       11R       12         I Maria       9       9R       10         I Maria       9       9R       10         I Maria       4       4R       5         I Maria       1       1R                                                                                                    | 111 PARAMETER    | 17 | 17R   | 18 | 18R |  |  |
| Image: Market Scale of Section Section | CAR CALLS        | 17 | 17 K  | 10 | TOR |  |  |
| s with       is       is       is       is       is       is       is       is         5 to       is       is       is       is       is       is       is       is       is         5 to       is       is                                                                                                    | ☆ HALL CALLS     | 15 | 15D   | 16 | 16D |  |  |
| 10       13       13       14         11       11       12       12         11       11       11       12       12         12       10       10       10         14       401       10       10         14       401       11       11       12         15       7       7       8       8         14       4R       5       5R         12       2R       3       3R         13       8R       1       18                                                                                                    | © SYSTEM         | 15 | IJK   | 10 | TUR |  |  |
| © Maxada       11       11       14         © Maxada       11       11       12       12R         9       9R       10       10R         7       7R       8       8R         4       4R       5       5R         2       2R       3       3R         R       RR       1       1R                                                                                                    | \$ vo            | 12 | 120   | 14 | 140 |  |  |
| • Brunde Recent             • Brunde Recent                                                                                                    | E PARKING        | 13 | Tak   | 14 | 14R |  |  |
| 2: UDEB       9       9R       10       10R         2: ANALT       7       7R       8       8R         4       4R       5       5R         2       2R       3       3R         R       RR       1       1R                                                                                                    | DYNAMIC SECURITY | 11 | 110   | 10 | 100 |  |  |
| 2 UBBR       9       9R       10       10R         1 ABOUT       7       7R       8       8R         4       4R       5       5R         2       2R       3       3R         R       RR       1       1R                                                                                                    | ♥ SECURITY       |    | TIR   | TZ | IZR |  |  |
| 1 ABORT       9       9R       10       10R         7       7R       8       8R         4       4R       5       5R         2       2R       3       3R         R       RR       1       1R                                                                                                    | LUSERS           |    |       | 10 | 105 |  |  |
| 7     7R     8     8R       4     4R     5     5R       2     2R     3     3R       R     RR     1     1R                                                                                                    | i ABOUT          | 9  | 9R    | 10 | TOR |  |  |
| 7     7R     8     8R       4     4R     5     5R       2     2R     3     3R       R     RR     1     1R                                                                                                    |                  |    |       |    |     |  |  |
| 4     4R     5     5R       2     2R     3     3R       R     RR     1     1R                                                                                                    |                  |    | 7R    | 8  | 8R  |  |  |
| 4 4R 5 5R<br>2 2R 3 3R<br>R RR 1 1R                                                                                                    |                  |    |       |    |     |  |  |
| 2 2R 3 3R<br>R RR 1 1R                                                                                                    |                  | 4  | 4R    | 5  | 5R  |  |  |
| 2 2R 3 3R<br>R RR 1 1R                                                                                                    |                  |    |       |    |     |  |  |
| R RR 1 1R                                                                                                    |                  | 2  | 2R    | 3  | 3R  |  |  |
| R RR 1 1R                                                                                                    |                  |    |       |    |     |  |  |
|                                                                                                    |                  | R  | RR    |    | 1R  |  |  |
|                                                                                                    |                  |    |       |    |     |  |  |
|                                                                                                    |                  |    |       |    |     |  |  |

#### Figure 34: CAR CALLS Panel

The table below lists the description of the CAR CALLS Panel.

#### Table 16: CAR CALLS Panel

| Field        | Description                             |  |  |  |
|--------------|-----------------------------------------|--|--|--|
| CAR 1 2      | Allows the user to select the car label |  |  |  |
| Floor Number | Allows the user to select a floor       |  |  |  |

Perform the following steps to initiate a car call for a particular car:

- 1. From the CAR CALLS Panel, select the car label.
- 2. Click on the floor number.
  - The color of the active car call button turns blue.

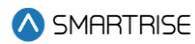

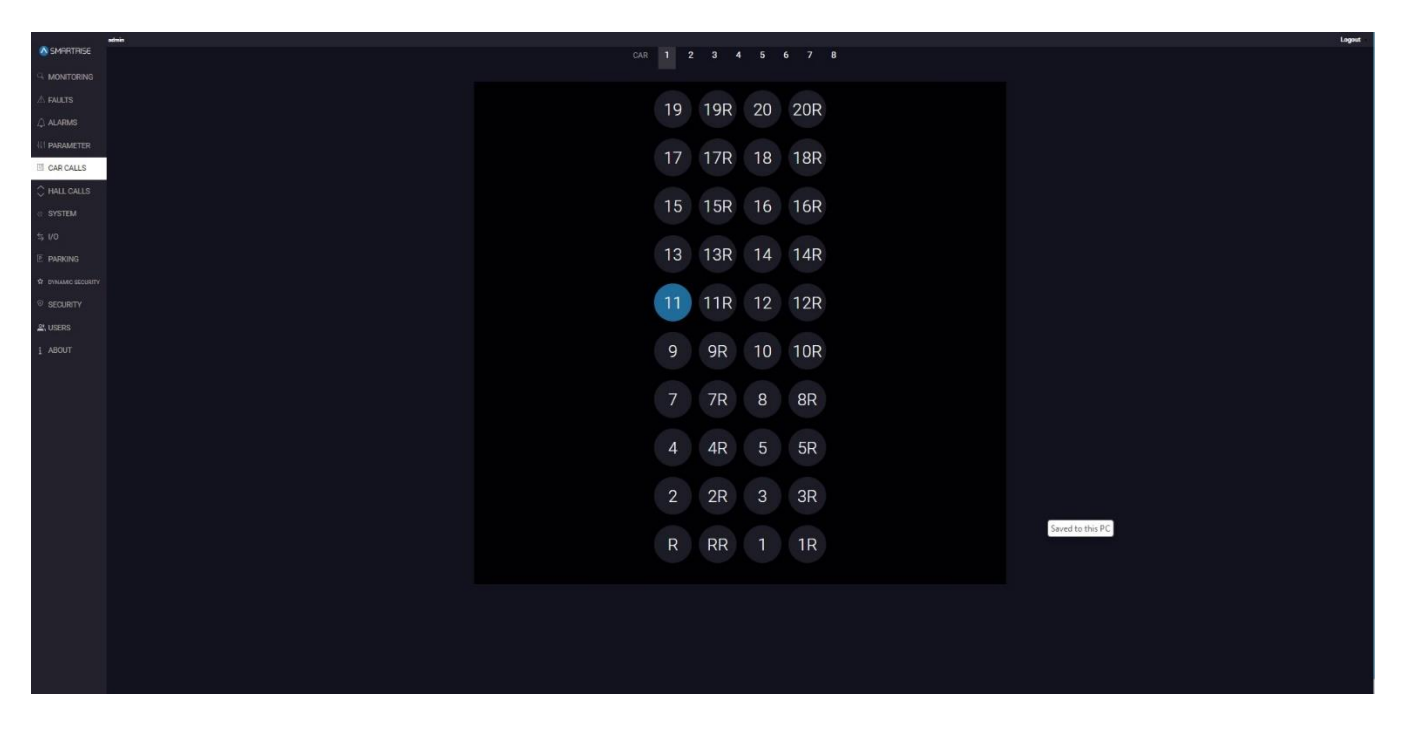

Figure 35: CAR CALLS Panel ACTIVE CAR CALL

# 8 HALL CALLS

The HALL CALLS panel allows the user to initiate a Hall Call from the system. Each button on the screen represents a direction and floor. When the user presses a button, the controller registers a hall call in the chosen direction. If the system already has existing hall calls, the corresponding button direction lights up.

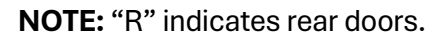

| -                     | admin                                                                                                    | Logout |
|-----------------------|----------------------------------------------------------------------------------------------------|--------|
| \land SMARTRISE       |                                                                                                    |        |
| a monitoring          | $(\uparrow) (\uparrow)$                                                                                                    |        |
| A FAULTS              | 19 19R 20 20R                                                                                                    |        |
|                       | $\downarrow$ $\downarrow$ $\downarrow$ $\downarrow$                                                                                                    |        |
| I PARAMETER           | $\uparrow \uparrow \uparrow \uparrow$                                                                                                    |        |
| 🖾 CAR CALLS           | 17 17R 18 18R                                                                                                    |        |
| $\bigcirc$ HALL CALLS |                                                                                                    |        |
| SYSTEM                | $\uparrow \uparrow \uparrow \uparrow$                                                                                                    |        |
| \$ I/O                | 15 15R 16 16R                                                                                                    |        |
| P PARKING             |                                                                                                    |        |
| ☆ DYNAMIC SECURITY    | $(\uparrow) (\uparrow) (\uparrow) (\uparrow)$                                                                                                    |        |
| © SECURITY            | 13 13R 14 14R                                                                                                    |        |
| LUSERS                |                                                                                                    |        |
| i ABOUT               | $\uparrow$ $\uparrow$ $\uparrow$ $\uparrow$                                                                                                    |        |
|                       | 11 11R 12 12R                                                                                                    |        |
|                       | ( <b>1</b> , <b>1</b> , 1 |        |
|                       |                                                                                                    |        |
|                       | 9 9R 10 10R                                                                                                    |        |
|                       | $\mathbf{T}$                                                                                                    |        |
|                       |                                                                                                    |        |
|                       |                                                                                                    |        |
|                       |                                                                                                    |        |
|                       |                                                                                                    |        |
|                       |                                                                                                    |        |
|                       |                                                                                                    |        |
|                       |                                                                                                    |        |
|                       |                                                                                                    |        |
|                       |                                                                                                    |        |
|                       |                                                                                                    |        |
|                       |                                                                                                    |        |
|                       |                                                                                                    |        |
|                       |                                                                                                    |        |
|                       |                                                                                                    |        |

Figure 36: HALL CALLS Panel

The table below lists the description of the HALL CALLS Panel.

### Table 17: HALL CALLS Panel

| Field        | Description                       |
|--------------|-----------------------------------|
| Floor Number | Allows the user to select a floor |

2023 © Smartrise Engineering, Inc. All Rights Reserved

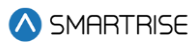

| Buttons      |                                                       |
|--------------|-------------------------------------------------------|
| $(\uparrow)$ | Allows the user to move the car in the UP direction   |
| $\checkmark$ | Allows the user to move the car in the DOWN direction |

Perform the following to initiate a hall call:

-

- 1. From the HALL CALLS Panel, click on a Floor by selecting the move UP and/or DOWN arrows.
  - The color of the active hall call UP and/or DOWN arrow buttons turn blue.

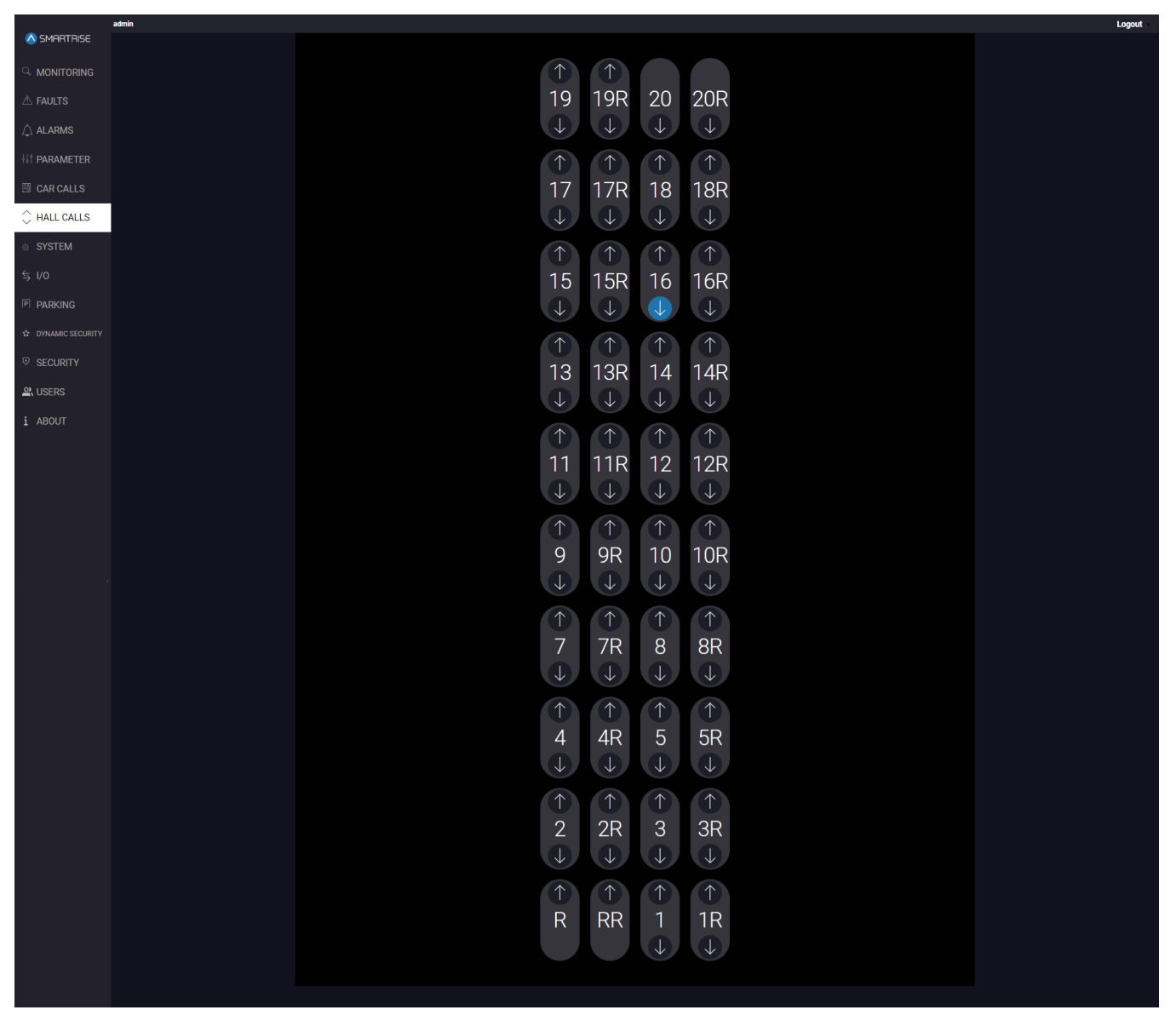

Figure 37: HALL CALLS Panel ACTIVE HALL CALL

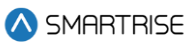

# 9 SYSTEM

The SYSTEM panel allows the user to choose a system function. Each function provides step-by-step instructions on how to perform backups and updates.

# 9.1 Software Download

The Software Download subpanel displays detailed instructions to update the system software for Machine Room (MR), Car Top (CT), and Car Operational Panel (COP) boards and for Riser boards.

### 9.1.1 Software Download Pre-requisites

Minimum Software Requirements for Controller 64i0:

- Board Version: SR3032 M3 and higher
- Shield: SR2030C
- Minimum DAD Shield Version: v1.24 (Note: v1.23 is compatible but operates slower)

Recommended Software Versions for DAD:

- DAD with Local Monitor (LM):
  - **For Raspberry Pi:** lm\_rpi\_4.1.14\_mw\_v1.12.15\_gui\_v1.19.52
  - For Rock Pi: lm\_rock\_4.1.14\_mw\_v1.12.15\_gui\_v1.19.52
- DAD with GUI Only:
  - For Raspberry Pi: rpi\_gui\_1.19.52\_mw\_1.21.15
  - **For Rock Pi:** rock\_gui\_1.19.52\_mw\_1.21.15

**NOTE:** if the above pre-requisites are not met, the software download code cannot be downloaded through the Software Download subpanel. It will need to be downloaded using the Link 2 Programmer.

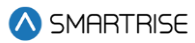

| •                       | admin |                                                                                                    |  |  |  |  |  |
|-------------------------|-------|----------------------------------------------------------------------------------------------------|--|--|--|--|--|
| SMARTRISE               |       | Software Download                                                                                                    |  |  |  |  |  |
|                         |       |                                                                                                    |  |  |  |  |  |
| A FAULTS                |       | INSTRUCTIONS                                                                                                    |  |  |  |  |  |
| $\hat{igaslash}$ alarms |       | 1a. to update the Machine koom, the Car Log and the Car Openting Yanke Boards, ascorned: the YoU jumper from the Mk, Cir, and the CUP boards.     1b. To update the ReFare board, downored: the WD jumper from the ReFare board.     2a To update the C4 System, turn on DPLAB – located on the Top Bank on the Machine Room board of the car that needs updating.     MOTO: endower and indicated a to finance and the Machine Room board of the car that needs updating.                                                                                                    |  |  |  |  |  |
|                         |       | NOTE compose common can be updated at a mine.<br>2b: To update particular like load fut mon DIPS 5, 6, 7, and 8.<br>3a: While updating the MR board, wait on processors MCUL and MCUB on the Machine Room board to flash the red and green colored lights. The LCD screen on the MR board should return the TOTAL                                                                                                    |  |  |  |  |  |
| 🖾 CAR CALLS             |       | PACKEL I # and the state, located on the 4m row from the left, should appear as NEADY. 3b. While updating the Riser board, wait on LEDs B (green) and FAULT (of fash simultaneously. 4) block for grant data from the data from the state from the state for the located late DID.                                                                                                    |  |  |  |  |  |
| 🗘 HALL CALLS            |       | • Uptional the star / 2/1 mile starter from your orevine or more a usa imparted milo UAU.<br>NTE: this file should be from the same job bupladed to the GU/controller.<br>Cick on UPLOAD FILE after selecting file. 5 Cick on the UPDATE button to start the software download                                                                                                    |  |  |  |  |  |
| SYSTEM                  |       | 6a. To update certain boards, click on the checkbox below the corresponding board, then click on the UPDATE SELECTED button. To update all boards, click on the UPDATE ALL button.<br>6b. To update a Riser board, click on the UPDATE ALL button.                                                                                                    |  |  |  |  |  |
| Software Download       |       | 7. If the Software Download percentage located at the upper right side of page reaches 100%, a SUCCESS pop-up will appear - meaning the board(s) have been successfully updated.<br>In case the download was not 100% successful, guidance will be provided - follow the pop-ups on GUI and check the LCD screen state (always wait for the READY state to be able to proceed).                                                                                                    |  |  |  |  |  |
| Backup Param            |       | Ba. Turn off Machine Room DIP BA (located on the Top Bank), then cycle power.<br>8b. Turn off Riser DIPs 5, 6, and 7, then cycle power.                                                                                                    |  |  |  |  |  |
| Restore Param           |       | 9a. Revire the WD jumper to the Machine Room and Car Top boards.<br>b) Benetic the WD jumper to the Bitter house the Bitter house the Bitter Bitter Bit |  |  |  |  |  |
| Update Files            |       | so, rearre un portez o un stata boarda.<br>10a. The update should be complete.                                                                                                    |  |  |  |  |  |
| Real Time Clock         |       | The controller software version can be viewed via MAIN MENU > ABOUT.<br>NOTE: once the undate is complete, re-tenck that the ioh ame is the same as it was before starting the process.                                                                                                    |  |  |  |  |  |
| System Lindate          |       | 10b. The update should be complete.                                                                                                    |  |  |  |  |  |
| ↔ µ0                    |       | The fiser software version can be viewed via status⇒ Hisek BUAHU status.                                                                                                    |  |  |  |  |  |
| ⇒ I/O                   |       | CONTINUE                                                                                                    |  |  |  |  |  |
|                         |       |                                                                                                    |  |  |  |  |  |
| ☆ DYNAMIC SECURITY      |       |                                                                                                    |  |  |  |  |  |
|                         |       |                                                                                                    |  |  |  |  |  |
| A USERS                 |       |                                                                                                    |  |  |  |  |  |
| i ABOUT                 |       |                                                                                                    |  |  |  |  |  |

#### Figure 38: SYSTEM PANEL - Software Download

The table below lists the description of the SYSTEM Panel - Software Download.

#### Table 18: SYSTEM Panel - Software Download

| Field           | Description                                                                          |
|-----------------|--------------------------------------------------------------------------------------|
| INSTRUCTIONS    | Displays the instructions on how to start software download                          |
| Show details 🗸  | Displays the download's current status                                               |
| Buttons         |                                                                                      |
| CONTINUE        | Allows the system to signal when it is ready for software download                   |
| Choose File     | Allows the user to choose the car specific file provided by Smartrise (.sbf or .zip) |
| Upload          | Allows the user to upload the selected file                                          |
| Update          | Allows the user to start the software download process                               |
| UPDATE ALL      | Allows the user to select all boards to be updated                                   |
| UPDATE SELECTED | Allows the user to select specific boards to be updated                              |
| DONE            | Allows the user to finalize the software download process                            |

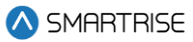

Perform the following steps to update the software:

- 1. Remove the WD jumper:
  - From the MR and CT boards (when updating the MR, CT, and/or COP boards)
    - On the MR board: the jumper is found on the upper left corner with the initials WD.
    - On the CT/COP board: the jumper is found on the right side of the direction buttons with the initials WD.
  - From the Riser board (when updating the Riser board)
- 2. Turn on:
  - DIP 8A on the MR board to download one MR, CT, and/or COP board.
  - DIP 5, 6, 7, and 8 on each Riser board to download the selected Riser boards.
- 3. Watch for a pattern of flashing red and green LEDs on the MCUA and MCUB
  - Check the MR board screen for retry and errors (bottom left of the screen during download)

**NOTE:** the download process must start over if a field in the table below is displayed with 'ABORT'.

| Total                                                            | Pkt   | # 000 | 00000 |
|------------------------------------------------------------------|-------|-------|-------|
| Load                                                             | Progr | ess - | XXXX  |
| BRD                                                              | xxxX. | S-Rec | 0000  |
| <err-< td=""><td>Ms9&gt;</td><td>Retry</td><td>0000</td></err-<> | Ms9>  | Retry | 0000  |

Figure 39: MR Board – ERROR

The table below lists the description of the displayed fields during software download.

#### Table 19: MR board - SOFTWARE DOWNLOAD PROGRESS

| Field                 | Description                                                      |
|-----------------------|------------------------------------------------------------------|
| Total Packet Counter  | Total count packets received by MR-B                             |
| Overall Load Progress | Overall load progress – all modules                              |
| Module (Board ID)     | ID string for the module being loaded (MR-A, MR-B, CT-A, CT-B,   |
|                       | RISE, COPA, COPB, DDMA, DDMB, SHLD)                              |
| Load Progress %       | Load progress – current module                                   |
| Total S-Records       | Total number of S-records that were successfully transferred and |
| Successfully Loaded   | programmed across all modules                                    |
| Retry/ Error Causes   | Blank Field: No retries or errors.                               |
|                       | Address – Retry: S-Record addressing error was detected.         |
|                       | Checksum – Retry: S-Record checksum error was detected.          |
|                       | No S3– Retry: S-Record package did not start with "S3"           |
|                       | sequence record.                                                 |
|                       | Overflow – Retry: Load package contains too many records.        |

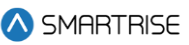

| Sequence – Retry: Load package contains missing or out-of-              |
|-------------------------------------------------------------------------|
| sequence records.                                                       |
| Flash Err – Abort: Flash write failed. Retry count = error code         |
| Bad Erase – Abort: Download initialization encountered a flash          |
| erase problem. Retry count = FFFF                                       |
| Stalled – Abort: MR-B Software Download detected a download             |
| stall condition. Retry count = 00FF                                     |
| <b>READY:</b> indicates that MR-B has entered or returned to a state in |
| which it informs the DAD that it is ready to begin a download.          |

- 4. From the SYSTEM Panel Software Download, click CONTINUE.
  - The system starts checking software download nodes. If no system is detected, the following error is shown.
- 5. Click on CHOOSE FILE and select the car specific. sbf or .zip file provided by Smartrise and choose whether to import the file 'from your device' or 'from a USB plugged into the DAD'.

| <b>•</b> • • • • • • • • • • • • • • • • • • | admin |                                                                                                    | Logout |
|----------------------------------------------|-------|----------------------------------------------------------------------------------------------------|--------|
| ▲ SMARTRISE                                  |       | Software Download                                                                                                    |        |
|                                              |       |                                                                                                    |        |
| A FAULTS                                     |       | INSTRUCTIONS                                                                                                    |        |
| $\hat{igside }$ alarms                       |       | 1a. To update the Machine Room, the Car Top, and the Car Operating Panel boards, disconnect the VID jumper from the MR, CT, and the COP boards. 1b. To update the Riser board, disconnect the VID jumper from the Riser board. 2a. To update the CA System, run on DIP As – located or the Top Bank con the Machine Room board of the car that needs updating.                  |        |
|                                              |       | NOTE only one controller can be updated at a time.<br>2b. To update a particular Riser board, fum on DIPs 5, 6, 7, and 8.<br>3a. While updating the Mix board, with on processors MCUA and MCUB on the Machine Room board to flash the red and green colored lights. The LCD screen on the MR board should return the TOTAL                                                     |        |
| 🖾 CAR CALLS                                  |       | PACKET # and the state, located on the 4th row from the left, should appear as READY.<br>3b. While updating the River Soard, wat on LEDS (green) and FALLI (red) to fisiah simultaneously.<br>4. Updated the SRP2 file delite from your device of thom USB instrated to DAD.                                                                                                    |        |
| 🗘 HALL CALLS                                 |       | NOTE: this file should be from the same job uploaded to the GU/controller.<br>Cibic on UPLOAD FIEs after selecting file.<br>5. Cibic on the IPIATE hutton to set the selfware deveload                                                                                                    |        |
| SYSTEM                                       |       | 6a. To update certain boards, click on the etheckbox below the corresponding board, then click on the UPDATE SELECTED button. To update all boards, click on the UPDATE ALL button.<br>6b. To update a Riser board, click on the UPDATE ALL button.                                                                                                    |        |
| Software Download                            |       | 7. If the Software Download percentage cocated at the upper right side of page reaches 100%, a SUCCESS pop-up will appear – meaning the board(s) have been successfully updated.<br>In case the download was not 100% successful, guidance will be provided – follow the pop-ups on GUI and check the LCD screen state (always wait for the READY state to be able to proceed). |        |
| Backup Param                                 |       | 8a. Turn off Machine Koom DiP 8A (located on the Top Bank), then cycle power.<br>8b. Turn off Nies DIP 53 6 and 7. then cycle power.                                                                                                    |        |
| Restore Param                                |       | 9a. Rewire the WD jumper to the Machine Room and Car Top boards.                                                                                                    |        |
|                                              |       | 9b. Rewire the WD jumper to the Riser boards.                                                                                                    |        |
| Update Files                                 |       | Us. The update should be complete.<br>The controller software version can be viewed via MAIN MENU-> ABOUT.                                                                                                    |        |
| Real Time Clock                              |       | NOTE: once the update is complete, re-check that the job name is the same as it was before starting the process.                                                                                                    |        |
| System Lindate                               |       | 10b. The update should be complete.                                                                                                    |        |
|                                              |       | The riser software version can be viewed via STATUS > HISER BOARD STATUS.                                                                                                    |        |
| ≯ I/O                                        |       |                                                                                                    |        |
| PARKING                                      |       | From this Device Prom USB inserted into DAD                                                                                                    |        |
| ☆ DYNAMIC SECURITY                           |       | Browse for package file (SBF/ZIP archive) *                                                                                                    |        |
| © SECURITY                                   |       |                                                                                                    |        |
| A USERS                                      |       |                                                                                                    |        |
| i ABOUT                                      |       |                                                                                                    |        |

Figure 40: SYSTEM Panel - Software Download CHOOSE FILE

6. After selecting the file, click on 'Upload'.

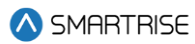

|                    | admin |                                                                                                    | Saved to this PC |
|--------------------|-------|----------------------------------------------------------------------------------------------------|------------------|
| SMARTRISE          |       | Software Download                                                                                                    |                  |
|                    |       | Software Dominioau                                                                                                    |                  |
|                    |       |                                                                                                    |                  |
| A FAULTS           |       | INSTRUCTIONS                                                                                                    |                  |
|                    |       | 1a. To update the Machine Room, the Gar Top, and the Gar Operating Panel boards, disconnect the VID jumper from the MR, GT, and the COP boards.<br>1b To update the Riser board, disconnect the VID jumper from the Riser board.<br>2a. To update the C4 System, tum on DIP.AB - located on the Top Bark on the Machine Room board of the car that needs updating. |                  |
|                    |       | NOTE: only one controller can be updated at a time.<br>2b. To update a particular kites hoard, turn on DiPs 5, 6, 7, and 8.                                                                                                    |                  |
|                    |       |                                                                                                    |                  |
| CAR CALLS          |       | PACKET # and the state, located on the 4th row from the left, should appear as IEADY.<br>3b, While updating the Riser board, wait on LEDB 8 Green and AFAUT (red to flash simultaneously.                                                                                                    |                  |
|                    |       | 4. Upload the SBF/ZIP file either from your device or from a USB inserted into DAD.                                                                                                    |                  |
|                    |       | NOTE: this file should be from the same job uploaded to the GUI/controller.<br>Click on Stars relation file                                                                                                    |                  |
| V HALL VALLO       |       | Units on or Exact rise setting me.<br>5. Click on the UPDATE button to start the software download.                                                                                                    |                  |
| © SYSTEM           |       | 6a. To update certain boards, click on the checkbox below the corresponding board, then click on the UPDATE SELECTED button. To update all boards, click on the UPDATE ALL button.                                                                                                    |                  |
| O OTOTEM           |       | 6b. To update a Riser board, cick on the UPDATE ALL button.<br>7 if the Software Dwenned percentance located at the unser relativistic of nane reaches 100% a SUCCESS non-un will annear – meaning the heart(a) have been successfully undeted                                                                                                    |                  |
| Software Download  |       | In case the download was not 100% successful, guidance will be provided - follow the pop-ups on GUI and check the LCD screen state (always wait for the READY state to be able to proceed).                                                                                                    |                  |
| Backup Param       |       | Ba. Turn off Machine Room DIP BA (located on the Top Bank), then cycle power.                                                                                                    |                  |
|                    |       | 8b. Jurn off Niser DIP's 5, 6, and 7, then cycle power.<br>9a. Review the WD limmer to the Machine Room and Car Too boards.                                                                                                    |                  |
| Restore Param      |       | 9b. Rewire the WD jumper to the Riser boards.                                                                                                    |                  |
| Update Files       |       | 10a. The update should be complete.                                                                                                    |                  |
| Real Time Clock    |       | The controller software version can be viewed via MAIN MENU > ABOUT.<br>NUTE: none that under is commeter acchedric that the same as it was before starting the process.                                                                                                    |                  |
|                    |       | 10b. The update should be complete.                                                                                                    |                  |
| System Update      |       | The riser software version can be viewed via STATUS -> RISER BOARD STATUS.                                                                                                    |                  |
| \$ I/O             |       |                                                                                                    |                  |
| PARKING            |       | From this Device.     G From USB inserted into DAD                                                                                                    |                  |
| ☆ DYNAMIC SECURITY |       | Browse for package file (SBF/ZIP archive) *                                                                                                    |                  |
|                    |       | Choose File Car1_V01_02_65g0.sbf                                                                                                    |                  |
| © SECURITY         |       | Upload                                                                                                    |                  |
| A USERS            |       |                                                                                                    |                  |
| i ABOUT            |       |                                                                                                    |                  |

Figure 41: SYSTEM Panel - Software Download UPLOAD

**NOTE:** if the file is incompatible with the car, a 'Warning!' popup will be displayed.

|                    | admin |                                                                                            |                                                                                                    |                                                                                    |                                                                                   |                                                                                   |                    | Logout |
|--------------------|-------|--------------------------------------------------------------------------------------------|----------------------------------------------------------------------------------------------------|------------------------------------------------------------------------------------|-----------------------------------------------------------------------------------|-----------------------------------------------------------------------------------|--------------------|--------|
| SMARTRISE          |       |                                                                                            |                                                                                                    | Software                                                                           | Download                                                                          |                                                                                   |                    |        |
|                    |       |                                                                                            |                                                                                                    | Continuite                                                                         | bownioud                                                                          |                                                                                   |                    |        |
|                    |       |                                                                                            |                                                                                                    |                                                                                    |                                                                                   |                                                                                   |                    |        |
| Z FAULTS           |       | INSTRUCTIONS                                                                               |                                                                                                    |                                                                                    |                                                                                   |                                                                                   |                    |        |
|                    |       | 1a. To update the Machine F<br>1b. To update the Riser boar<br>2a. To update the C4 System | Room, the Car Top, and the Car Operati<br>rd, disconnect the WD jumper from the<br>n. turn on DIP A8 – located on the Top | ng Panel boards, disconnect the '<br>Riser board.<br>Bank on the Machine Room boar | ND jumper from the MR, CT, and the COP<br>I of the car that needs updating.       |                                                                                   |                    |        |
|                    |       |                                                                                            |                                                                                                    |                                                                                    |                                                                                   |                                                                                   |                    |        |
| THE PARAMETER      |       | <ol> <li>2b. To update a particular Ri</li> <li>3a. While updating the MR b</li> </ol>     | iser board, turn on DIPs 5, 6, 7, and 8.<br>loard, wait on processors MCUA and M                                          |                                                                                    |                                                                                   |                                                                                   |                    |        |
| 🖾 CAR CALLS        |       | PACKET # and the state, loc<br>3b. While updating the Riser                                | ated on the 4th row from the left, shou<br>board, wait on LEDs B (green) and FAI                                          | id appear as READY.<br>JLT (red) to flash simultaneously.                          |                                                                                   |                                                                                   |                    |        |
| ♦ HALL CALLS       |       | NOTE: this file should be fro<br>Click on UPLOAD FILE after                                | m the same job uploaded to the GUI/c<br>selecting file.                                                                   | ontroller.                                                                         |                                                                                   |                                                                                   |                    |        |
|                    |       | 5. Click on the UPDATE butte<br>6a. To undate certain boards                               | on to start the software download.<br>s. click on the checkbox below the corr                                             | responding board, then click on th                                                 | e UPDATE SELECTED button. To undate a                                             | all boards, click on the UPDATE ALL hu                                            | tton               |        |
| SYSTEM             |       | 6b. To update a Riser board,                                                               | click on the UPDATE ALL button.                                                                                           |                                                                                    |                                                                                   |                                                                                   |                    |        |
| Software Download  |       | <ol><li>If the Software Download<br/>In case the download was n</li></ol>                  | percentage located at the upper right<br>of 100% successful, guidance will be p                                           | side of page reaches 100%, a SU<br>rovided - follow the pop-ups on G               | CESS pop-up will appear – meaning the<br>UI and check the LCD screen state (alway | board(s) have been successfully updat<br>vs wait for the READY state to be able t | ed.<br>o proceed). |        |
| Realize Daram      |       | 8a. Turn off Machine Room                                                                  | DIP BA (located on the Top Bank), then                                                                                    | o cycle power.                                                                     |                                                                                   |                                                                                   |                    |        |
| Баскир Рагатт      |       | 8b. Turn off Riser DIPs 5, 6, a                                                            | and 7, then cycle power.<br>The Machine Room and Car Ton board                                                            | 40                                                                                 |                                                                                   |                                                                                   |                    |        |
| Restore Param      |       | 9b. Rewire the WD jumper to                                                                | the Riser boards.                                                                                                    |                                                                                    |                                                                                   |                                                                                   |                    |        |
| Update Files       |       | 10a. The update should be o                                                                | complete.                                                                                                    |                                                                                    |                                                                                   |                                                                                   |                    |        |
| Real Time Clock    |       | The controller software vers                                                               | ion can be viewed via MAIN MENU -> /                                                                                      | ABOUT.<br>the same as it was before startin                                        | the process                                                                       |                                                                                   |                    |        |
|                    |       | 10b. The update should be o                                                                | complete.                                                                                                    | ale suffe us it has before starting                                                | and proceeds.                                                                     |                                                                                   |                    |        |
| System Update      |       | The riser software version c                                                               | an be viewed via STATUS -> RISER BO/                                                                                      | ARD STATUS.                                                                        |                                                                                   |                                                                                   |                    |        |
| \$ I/O             |       |                                                                                            |                                                                                                    |                                                                                    |                                                                                   |                                                                                   |                    |        |
|                    |       |                                                                                            |                                                                                                    |                                                                                    |                                                                                   |                                                                                   |                    |        |
| PARKING            |       | •                                                                                          | File Name                                                                                                    | Last Update (OTA)                                                                  | Status •••                                                                        | Actions                                                                           |                    |        |
| 습 DYNAMIC SECURITY |       | 0                                                                                          | Car1_V01_02_65g0.sbf                                                                                                    | N/A                                                                                | Checking cars •••                                                                 | Update                                                                            |                    |        |
| ~                  |       |                                                                                            |                                                                                                    |                                                                                    |                                                                                   |                                                                                   |                    |        |
| ♥ SECURITY         |       |                                                                                            |                                                                                                    |                                                                                    |                                                                                   |                                                                                   |                    |        |
| ausers             |       |                                                                                            |                                                                                                    |                                                                                    |                                                                                   |                                                                                   |                    |        |
| i ABOUT            |       |                                                                                            |                                                                                                    |                                                                                    |                                                                                   |                                                                                   |                    |        |

Figure 42: SYSTEM Panel - Software Download CHECKING STATUS

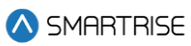

|                       | admin |                                                                                                    |                                                                                                    |                   |                                                        |             | Logout |  |  |  |
|-----------------------|-------|----------------------------------------------------------------------------------------------------|----------------------------------------------------------------------------------------------------|-------------------|--------------------------------------------------------|-------------|--------|--|--|--|
| SMHR I RISE           |       | Software Download                                                                                                    |                                                                                                    |                   |                                                        |             |        |  |  |  |
|                       |       |                                                                                                    |                                                                                                    |                   |                                                        |             |        |  |  |  |
|                       |       |                                                                                                    |                                                                                                    |                   |                                                        |             |        |  |  |  |
| $\triangle$ alarms    |       |                                                                                                    |                                                                                                    |                   |                                                        |             |        |  |  |  |
|                       |       |                                                                                                    |                                                                                                    |                   |                                                        |             |        |  |  |  |
| 🖾 CAR CALLS           |       | PACKET # and the state, located on the 4th row from<br>3b. While updating the Riser board, wait on LEDs B (g<br>4. Upload the SBF/Z/IP file either from your device and | the left, should appear as READY.<br>reen) and FAULT (red) to flash simultaneous<br>room a USB inserted into DAD | ily.              |                                                        |             |        |  |  |  |
| ♀ HALL CALLS          |       | NOTE: this file should be from the same job uplo.<br>Click on UPLOAD FILE after selecting file.<br>5. Click on the UPDATE button to start the softwa                    |                                                                                                    |                   |                                                        |             |        |  |  |  |
| SYSTEM                |       | 6a. To update certain boards, click on the checkt<br>6b. To update a Riser board, click on the UPDATE<br>7. If the Software Download persentage located                 | $(\mathbf{X})$                                                                                                   | butto             | n. To update all boards, click on the UPDATE ALL but   | ton.        |        |  |  |  |
| Software Download     |       | In case the download was not 100% successful,                                                                                                    | Warning                                                                                                    | scree             | in state (always wait for the READY state to be able t | o proceed). |        |  |  |  |
| Backup Param          |       | 8b. Turn off Riser DIPs 5, 6, and 7, then cycle pow                                                                                                    | No C4 systems nor Riser are in Soft                                                                              | vare Download     |                                                        |             |        |  |  |  |
| Restore Param         |       | <ol> <li>98. Rewire the WD jumper to the Machine Room -</li> <li>9b. Rewire the WD jumper to the Riser boards.</li> </ol>                                               | mode                                                                                                    |                   |                                                        |             |        |  |  |  |
| Update Files          |       | 10a. The update should be complete.<br>The controller software version can be viewed via                                                                                |                                                                                                    |                   |                                                        |             |        |  |  |  |
| Real Time Clock       |       | NOTE: once the update is complete, re-check that                                                                                                    | OK                                                                                                    |                   |                                                        |             |        |  |  |  |
| System Update         |       | The riser software version can be viewed via STATUS                                                                                                    | -> RISER BOARD STATUS.                                                                                           |                   |                                                        |             |        |  |  |  |
| \$ I/O                |       |                                                                                                    |                                                                                                    |                   |                                                        |             |        |  |  |  |
| PARKING               |       | # File Name                                                                                                    | Last Update (OTA)                                                                                                | Status C          | Actions                                                |             |        |  |  |  |
| 슈 DYNAMIC SECURITY    |       | 0 Car1_V01_02_65g0.sbf                                                                                                    |                                                                                                    | Car 1 Not Ready 🕕 |                                                        |             |        |  |  |  |
| <sup>⊕</sup> SECURITY |       |                                                                                                    |                                                                                                    |                   |                                                        |             |        |  |  |  |
| A USERS               |       |                                                                                                    |                                                                                                    |                   |                                                        |             |        |  |  |  |
| i ABOUT               |       |                                                                                                    |                                                                                                    |                   |                                                        |             |        |  |  |  |

Figure 43: SYSTEM Panel - Software Download WARNING

7. Click on the 'Update' button to begin the software download.

|                          | admin                                                                                                    |                                                                           |                                                                                                    |                                                                                      |                                |                                                      |              | Logout |  |  |  |
|--------------------------|----------------------------------------------------------------------------------------------------|---------------------------------------------------------------------------|----------------------------------------------------------------------------------------------------|--------------------------------------------------------------------------------------|--------------------------------|------------------------------------------------------|--------------|--------|--|--|--|
|                          |                                                                                                    |                                                                           |                                                                                                    | Softwa                                                                               | re Download                    |                                                      |              |        |  |  |  |
| * MONTORING              |                                                                                                    |                                                                           |                                                                                                    |                                                                                      |                                |                                                      |              |        |  |  |  |
| ⊥ A FAULTS               |                                                                                                    | INSTRUCTIONS                                                              |                                                                                                    |                                                                                      |                                |                                                      |              |        |  |  |  |
|                          |                                                                                                    | 1a. To update the Mac<br>1b. To update the Rise<br>2a. To update the C4 S |                                                                                                    | rating Panel boards, disconnect<br>the Riser board.<br>op Bank on the Machine Room b |                                |                                                      |              |        |  |  |  |
| <sup>↓↓†</sup> PARAMETER | 2b. To update a particular like to an une.<br>2b. To update a particular fiker board, fum on DIPs 6, 6, 7 and 8.<br>3a. While updating the MR board, wait on processors MCUA and MCUB on the Machine Room board to flash the red and green colored lights. The LCD screen on the MR board should return the TOTAL |                                                                           |                                                                                                    |                                                                                      |                                |                                                      |              |        |  |  |  |
| I CAR CALLS              |                                                                                                    | PACKET # and the sta<br>3b. While updating the<br>4. Upload the SBF/ZIP   | te, located on the 4th row from the left, sh<br>Riser board, wait on LEDs B (green) and<br>file either from your device or from a USE |                                                                                      |                                |                                                      |              |        |  |  |  |
| ♀ HALL CALLS             |                                                                                                    | NOTE: this file should<br>Click on UPLOAD FILE<br>5. Click on the UPDAT   | be from the same job uploaded to the GU<br>after selecting file.<br>E <mark>button to start the software download.</mark>             |                                                                                      |                                |                                                      |              |        |  |  |  |
| SYSTEM                   |                                                                                                    | 6a. To update certain<br>6b. To update a Riser                            | boards, click on the checkbox below the c<br>board, click on the UPDATE ALL button.                                                   | corresponding board, then click o                                                    | n the UPDATE SELECTED butto    | on. To update all boards, click on the UPDATE ALL bu | itton.       |        |  |  |  |
| Software Download        |                                                                                                    | In case the download                                                      | was not 100% successful, guidance will b                                                                                              | e provided - follow the pop-ups of                                                   | on GUI and check the LCD scree | en state (always wait for the READY state to be able | to proceed). |        |  |  |  |
| Backup Param             |                                                                                                    | 8a. Turn off Machine F                                                    | toom DIP 8A (located on the Top Bank), th                                                                                             | hen cycle power.                                                                     |                                |                                                      |              |        |  |  |  |
|                          |                                                                                                    | 9a. Rewire the WD jurn                                                    | 5, 6, and 7, then cycle power.<br>per to the Machine Room and Car Top bo                                                              | oards.                                                                               |                                |                                                      |              |        |  |  |  |
| Restore Param            |                                                                                                    | 9b. Rewire the WD jur                                                     | per to the Riser boards.                                                                                                    |                                                                                      |                                |                                                      |              |        |  |  |  |
| Update Files             |                                                                                                    | 10a. The update shou                                                      | d be complete.                                                                                                    |                                                                                      |                                |                                                      |              |        |  |  |  |
| Real Time Clock          |                                                                                                    | NOTE: once the updat                                                      | e version can be viewed via MAIN MENU<br>e is complete, re-check that the job name                                                    | -> ABOUT.<br>is the same as it was before sta                                        | rting the process.             |                                                      |              |        |  |  |  |
| Svetom Undete            |                                                                                                    | 10b. The update shou                                                      | d be complete.                                                                                                    |                                                                                      |                                |                                                      |              |        |  |  |  |
| System Opuale            |                                                                                                    | The riser software ver                                                    | sion can be viewed via STATUS -> RISER I                                                                                              | BOARD STATUS.                                                                        |                                |                                                      |              |        |  |  |  |
| \$ I/O                   |                                                                                                    |                                                                           |                                                                                                    |                                                                                      |                                |                                                      |              |        |  |  |  |
| P PARKING                |                                                                                                    |                                                                           | # File Name                                                                                                    | Last Update (OTA)                                                                    | Status C                       | Actions                                              |              |        |  |  |  |
| 와 DYNAMIC SECURITY       |                                                                                                    |                                                                           | 0 Car1_V01_02_65g0.sbf                                                                                                    | N/A                                                                                  | Car 1 Ready                    | Update                                               |              |        |  |  |  |
| © SECURITY               |                                                                                                    |                                                                           |                                                                                                    |                                                                                      |                                |                                                      |              |        |  |  |  |

Figure 44: SYSTEM Panel - Software Download UPDATE (.sbf)

**NOTE:** if the file is uploaded in .zip format, multiple records of .sbf files might be displayed.

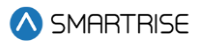

|                      | admin |                                                                                         |                                                                                                    |                                                                           |                                |                                            |             | Logout |  |  |  |
|----------------------|-------|-----------------------------------------------------------------------------------------|----------------------------------------------------------------------------------------------------|---------------------------------------------------------------------------|--------------------------------|--------------------------------------------|-------------|--------|--|--|--|
| SMHR I RISE          |       |                                                                                         |                                                                                                    |                                                                           |                                |                                            |             |        |  |  |  |
|                      |       |                                                                                         |                                                                                                    |                                                                           |                                |                                            |             |        |  |  |  |
| A FAULTS             |       | INSTRUCTIONS                                                                            |                                                                                                    |                                                                           |                                |                                            |             |        |  |  |  |
| $\hat{igsid}$ alarms |       | 1a. To update the Machine<br>1b. To update the Riser bo<br>2a. To update the C4 Syste   | FROM, the Car Top, and the Car Operating Panel<br>ard, disconnect the WD jumper from the Riser box<br>em, turn on DIP A8 – located on the Top Bank on t<br>pan bo undated at a time. | boards, disconnect the WD jump<br>ard.<br>the Machine Room board of the ( |                                |                                            |             |        |  |  |  |
|                      |       | 2b. To update a particular<br>3a. While updating the MR                                 | Riser board, turn on DIPs 5, 6, 7, and 8.<br>board, wait on processors MCUA and MCUB on t                                                                                            |                                                                           |                                |                                            |             |        |  |  |  |
| 🖾 CAR CALLS          |       | 3b. While updating the Ris                                                              | cated on the 4th row from the left, should appear<br>er board, wait on LEDs B (green) and FAULT (red)                                                                                | r as READY.<br>to flash simultaneously.                                   |                                |                                            |             |        |  |  |  |
| 🗘 HALL CALLS         |       | 4. Opioad the SBP/21P file<br>NOTE: this file should be fi<br>Click on UPLOAD FILE afte | einer from your device of from a USB inserted in<br>rom the same job uploaded to the GUI/controller.<br>rr selecting file.                                                           |                                                                           |                                |                                            |             |        |  |  |  |
| SYSTEM               |       | 6a. To update certain boar<br>6b. To update certain boar                                | ds, click on the checkbox below the correspondin                                                                                                    | ig board, then click on the UPDA                                          | TE SELECTED button. To upda    | ate all boards, click on the UPDATE ALL bu | tton.       |        |  |  |  |
| Colturas Doumland    |       | 7. If the Software Download                                                             | d percentage located at the upper right side of pa                                                                                                    | age reaches 100%, a SUCCESS p                                             | op-up will appear – meaning t  | the board(s) have been successfully updat  | ed.         |        |  |  |  |
| Software Download    |       | 8a. Turn off Machine Roon                                                               | n DIP 8A (located on the Top Bank), then cycle po                                                                                                    | wer.                                                                      | nieck the ECD screen state (an | ways wait for the READT state to be able t | o proceed). |        |  |  |  |
| Backup Param         |       | 8b. Turn off Riser DIPs 5, 6                                                            | i, and 7, then cycle power.                                                                                                    |                                                                           |                                |                                            |             |        |  |  |  |
| Restore Param        |       | 9b. Rewire the WD jumper<br>9b. Rewire the WD jumper                                    | to the Riser boards.                                                                                                    |                                                                           |                                |                                            |             |        |  |  |  |
| Update Files         |       | 10a. The update should be                                                               | complete.                                                                                                    |                                                                           |                                |                                            |             |        |  |  |  |
| Bool Time Clock      |       | The controller software ve                                                              | rsion can be viewed via MAIN MENU -> ABOUT.                                                                                                    |                                                                           |                                |                                            |             |        |  |  |  |
| Real Time Clock      |       | 10b. The update should be                                                               | complete, re-check that the job hame is the same<br>complete.                                                                                                    | as it was before starting the pro                                         | cess.                          |                                            |             |        |  |  |  |
| System Update        |       | The riser software version                                                              | can be viewed via STATUS -> RISER BOARD STAT                                                                                                    | rus.                                                                      |                                |                                            |             |        |  |  |  |
| \$ I/O               |       |                                                                                         |                                                                                                    |                                                                           |                                |                                            |             |        |  |  |  |
| PARKING              |       |                                                                                         | File Name                                                                                                    | Last Update (OTA)                                                         | Status C                       | Actions                                    |             |        |  |  |  |
| ☆ DYNAMIC SECURITY   |       | 0                                                                                       | Car2_JobNameXV01_02_65g0.sbf                                                                                                    | N/A                                                                       | Car 2 Not Ready 🕕              | Update                                     |             |        |  |  |  |
|                      |       | 1                                                                                       | Car3_JobNameXV01_02_65g0.sbf                                                                                                    | N/A                                                                       | Car 3 Not Ready 🚯              | Update                                     |             |        |  |  |  |
| A USERS              |       | 2                                                                                       | Car1_JobNameXV01_02_65g0.sbf                                                                                                    | N/A                                                                       | Car 1 Ready                    | Update                                     |             |        |  |  |  |
|                      |       |                                                                                         |                                                                                                    |                                                                           |                                |                                            |             |        |  |  |  |
| i ABOUT              |       |                                                                                         |                                                                                                    |                                                                           |                                |                                            |             |        |  |  |  |

Figure 45: SYSTEM Panel - Software Download UPDATE (.zip)

- 8. To update the MR, CT, and/or COP boards:
  - Select the boards you want to update and click UPDATE SELECTED.
  - To update all boards, click UPDATE ALL.

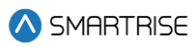

|                   | admin                                                                                                    | Logout |
|-------------------|----------------------------------------------------------------------------------------------------|--------|
| \land SMARTRISE   | Software Download                                                                                                    |        |
|                   | - INSTRUCTIONS                                                                                                    |        |
| 🛆 Faults          |                                                                                                    |        |
|                   | NOTE: only one controller can be updated at a time.<br>2b. To update a particular Riser board, turn on DIPs 5, 6, 7, and 8.<br>3a. While undating the ME board wait on processors MCUA and MCUB on the Machine Room board to flash the red and green colored lights. The LCD screen on the MR board should return the TOTAL                                                                                                    |        |
| it parameter ال   | PACKET # and the state, located on the 4th row from the left, should appear as READY.<br>3b. While updating the Riser board, wait on LEDs B (green) and FAUIT (red) to flash simultaneously.                                                                                                    |        |
| 🛅 CAR CALLS       | 4. Optional the sort ZLF the either from your device of norm a USb inserted into UAD.<br>NOTE: this file should be from the same job uploaded to the GUI/controller.<br>Click on UPLOAD FILE after selecting file.                                                                                                    |        |
| ♀ HALL CALLS      | <ol> <li>Click on the UPDATE button to start the software download.</li> <li>Ga, To update certain boards, click on the checkbox below the corresponding board, then click on the UPDATE SELECTED button. To update all boards, click on the UPDATE ALL button.</li> <li>To update a Riser board, click on the UPDATE ALL button.</li> </ol>                                                                                                    |        |
| © SYSTEM          | 7. If the Software Download percentage located at the upper right side of page reaches 100%, a SUCCESS pop-up will appear – meaning the board(s) have been successfully updated.<br>In case the download was not 100%, successful, guidance will be provided - follow the pop-ups on GUI and check the LCD screen state (always wait for the READY state to be able to proceed).<br>Ba, Tum off Machine Room DIP 8A (located on the Top Bank), then orcke power. |        |
| Software Download | 8b. Turn off Riser DIPs 5, 6, and 7, then cycle power.<br>9a. Rewire the WD jumper to the Machine Room and Car Too boards.                                                                                                    |        |
| Backup Param      | 9b. Rewire the WD jumper to the Riser boards.<br>10a The undete should be complete                                                                                                    |        |
| Restore Param     | The results include a compared. The viewed via MAIN MENU → ABOUT.                                                                                                    |        |
| Update Files      | 10b. The update should be complete.                                                                                                    |        |
| Real Time Clock   | The riser software version can be viewed via STATUS-> RISER BUARD STATUS.                                                                                                    |        |
| System Update     | UPDATE ALL UPDATE SELECTED                                                                                                    |        |
|                   | Please select the boards to update<br>Selected boards: 1                                                                                                    |        |
|                   | Machine Room Car Top Car Top Car Operation Panel                                                                                                    |        |
|                   | MR-A Machine Room A Processor - 0 % CCP-B Car Top B Processor - 0 % COP-B Car Operation Family A Frocessor - 0 % COP-B Car Operation Family A Frocessor - 0 %                                                                                                    |        |
|                   | Show details 🗸                                                                                                    |        |

Figure 46: SYSTEM Panel - Software Download UPDATE (MR, CT, COP)

**NOTE:** the 'Show Details' displays the current status of the download.

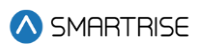

|                               | admin                                                                                                    | Logout |
|-------------------------------|----------------------------------------------------------------------------------------------------|--------|
| 🚫 SMARTRISE                   | Software Download                                                                                                    |        |
|                               | - INSTRUCTIONS                                                                                                    |        |
| 🛆 Faults                      |                                                                                                    |        |
| 🔔 ALARMS                      | NOTE: only one controller can be updated at a time.<br>2b. To update a particular Riser board, turn on DIPS 5, 67, and 8.<br>3a. While updating the MR board, wait on processors MCUA and MCUB on the Machine Room board to flash the red and green colored lights. The LCD screen on the MR board should return the TOTAL                                                                                                    |        |
| ¦¦¦ PARAMETER<br>             | PACKEL If and the state, located on the 4th row from the left, should appear as kEADY.<br>3b. While updating the Rise brand, walt on LEDB (green) and FAUIT (red) to flash simultaneously.<br>4. Upload the SBF/ZIP file either from your device or from a USB inserted into DAD.                                                                                                    |        |
| ៉ CAR CALLS                   | NOTE: this file should be from the same job uploaded to the GUI/controller.<br>Click on UPLOAD FILE after selecting file.<br>5. Click on the UIDDATE hutton to start the enthance download.                                                                                                    |        |
| ♀ HALL CALLS                  | 6. Could will be over a barton to start the somware commonautor of the corresponding board, then click on the UPDATE SELECTED button. To update all boards, click on the UPDATE ALL button.<br>6b. To update a Riser board, click on the UPDATE ALL button.<br>7 Mice Company Developed and the UPDATE ALL button.                                                                                                    |        |
| SYSTEM                        | 7. In the software download percentage located at the type right size or page reacties took, a societies pop-up win appear – meaning the locate(s) have been successing updated.<br>In case the download was not 100% successful, guidance will be provided - follow the pop-ups on GUI and check the LCD screen state (always wait for the READY state to be able to proceed).<br>8a. Turn off Machine Room DIP 8A (located on the Top Bank), then cycle power. |        |
| Software Download             | 8b. Turn off Riser DIPs 5, 6, and 7, then cycle power.<br>9a. Rewire the WD jumper to the Machine Room and Car Top boards.                                                                                                    |        |
| Backup Param<br>Pestore Param | 90. Rewrite the wol jumper to the kiser boards.<br>10a. The update should be complete.                                                                                                    |        |
| Update Files                  | The controller software version can be viewed via MAIN MENU-> ABOUT.<br>NOTE: once the update is complete, re-check that the job name is the same as it was before starting the process.                                                                                                    |        |
| Real Time Clock               | 10b. The update should be complete.<br>The riser software version can be viewed via STATUS → RISER BOARD STATUS.                                                                                                    |        |
| System Update                 |                                                                                                    |        |
| \$ I/0                        | UPDATE ALL UPDATE SELECTED                                                                                                    |        |
| P PARKING                     | Please select the boards to update<br>Selected boards: 1                                                                                                    |        |
|                               | Total: 2%                                                                                                    |        |
|                               | Machine Room     Car Top     Car Operation Panel                                                                                                    |        |
|                               | MR-B Machine Room B Processor - 0 % CCP-A Car Top A Processor - 0 % COP-A Car Operation Panel A Processor - 12 %<br>MR-A Machine Room A Processor - 0 % CCP-B Car Operation Panel B Processor - 0 %                                                                                                    |        |
|                               |                                                                                                    |        |
|                               |                                                                                                    |        |
|                               | Bootloader Status File<br>0x0225 SRecords - COP-A Car Operation Panel A Processor<br>0x0ab0 S-Records 0x0000da2<br>Total S-Records 0x0000da2<br>Loading Module - COP-A Car Operation Panel A Processor Unit 1                                                                                                    |        |
|                               |                                                                                                    |        |

Figure 47: SYSTEM Panel - Software Download SHOW DETAILS (MR, CT, COP)

The MR board display simultaneously shows the individual and module process of the software download.

| Total | Pkt            | # 0000 | 39610 |
|-------|----------------|--------|-------|
| Load  | P <u>ro</u> gr | ess -  | 38%   |
| MR-B  | 73%            | S-Rec. | 0000  |
|       |                | Ketry  | 9999  |

Figure 48: MR board - SOFTWARE DOWNLOAD PROGRESS

9. For the Riser board, click on the 'Update' button to begin the software download.

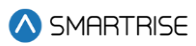

|                    | admin |                                                                        |                                                                                                    |                                                                                                    |                                                  |                                      |                                           | Logout         |  |  |  |  |
|--------------------|-------|------------------------------------------------------------------------|----------------------------------------------------------------------------------------------------|----------------------------------------------------------------------------------------------------|--------------------------------------------------|--------------------------------------|-------------------------------------------|----------------|--|--|--|--|
|                    |       |                                                                        |                                                                                                    |                                                                                                    | Software                                         | Download                             |                                           |                |  |  |  |  |
| III CAR CALLS      |       | NETHETIONE                                                             |                                                                                                    |                                                                                                    |                                                  |                                      |                                           |                |  |  |  |  |
| 🗘 HALL CALLS       |       | 1a. To update the Ma<br>1b. To update the Ris                          | chine R<br>er boar                                                                                                    | oom, the Car Top, and the Car Operatin<br>d. disconnect the WD iumper from the l                              | g Panel boards, disconnect the<br>Riser board.   |                                      |                                           |                |  |  |  |  |
| © SYSTEM           |       |                                                                        |                                                                                                    |                                                                                                    |                                                  |                                      |                                           |                |  |  |  |  |
| Software Download  |       |                                                                        | 20. to update a particular has bear, which or box 3, which and MCUB on the Machine Room board to flash the red and green colored lights. The LCD screen on the MR board should return the TOTAL PACKET # and the state, located on the 4th row from the left, should appear as READY. |                                                                                                    |                                                  |                                      |                                           |                |  |  |  |  |
| Backup Param       |       | 4. Upload the SBF/ZI                                                   | e Riser<br>P file ei                                                                                                    | ther from your device or from a USB ins                                                                       | erted into DAD.                                  |                                      |                                           |                |  |  |  |  |
| Undate Files       |       | Click on UPLOAD FIL                                                    | E after :                                                                                                    |                                                                                                    |                                                  |                                      |                                           |                |  |  |  |  |
| Real Time Clock    |       | 5. Click on the UPDA<br>6a. To update certain                          | rE butto<br>boards                                                                                                    | on to start the software download.<br>;, click on the checkbox below the corre                                | esponding board, then click on th                | e UPDATE SELECTED button. To upd     | ate all boards, click on the UPDATE ALL I | button.        |  |  |  |  |
| System Update      |       | 6b. To update a Riser<br>7. If the Software Do                         | · board,<br>wnload                                                                                                    | click on the UPDATE ALL button.<br>percentage located at the upper right s                                    | ide of page reaches 100%, a SU                   | CCESS pop-up will appear – meaning   | the board(s) have been successfully upo   | dated.         |  |  |  |  |
| \$ I/O             |       | In case the download<br>8a. Turn off Machine<br>8b. Turn off Riser DIF | l was ne<br>Room I<br>Is 5, 6, a                                                                                                    | ot 100% successful, guidance will be pr<br>DIP 8A (located on the Top Bank), then<br>Ind 7, then cycle power. | ovided - follow the pop-ups on G<br>cycle power. | UI and check the LCD screen state (a | Nways wait for the READY state to be abl  | e to proceed). |  |  |  |  |
| P PARKING          |       | 9a. Rewire the WD jun<br>9b. Rewire the WD jun<br>10a. The update sho  | mper to<br>mper to<br>uld be c                                                                                                    | the Machine Room and Car Top board<br>the Riser boards.<br>omplete.                                           | S.                                               |                                      |                                           |                |  |  |  |  |
| ☆ DYNAMIC SECURITY |       | The controller softwa<br>NOTE: once the upda<br>10b. The update sho    | ire vers<br>te is co<br>uld be c                                                                                                    | ion can be viewed via MAIN MENU -> A<br>mplete, re-check that the job name is tl<br>omplete.                  | BOUT.<br>ne same as it was before startin        | g the process.                       |                                           |                |  |  |  |  |
|                    |       | The riser software ve                                                  | rsion c                                                                                                    | an be viewed via STATUS -> RISER BOA                                                                          | RD STATUS.                                       |                                      |                                           |                |  |  |  |  |
| 🛎 USERS            |       |                                                                        |                                                                                                    |                                                                                                    |                                                  |                                      |                                           |                |  |  |  |  |
|                    |       |                                                                        | #                                                                                                    | File Name                                                                                                    | Last Update (OTA)                                | Status C                             | Actions                                   |                |  |  |  |  |
| I ABOUT            |       |                                                                        | 0                                                                                                    | Car1_V01_02_65g0.sbf                                                                                          | N/A                                              | Riser 1 is ready                     | Update                                    |                |  |  |  |  |
|                    |       |                                                                        |                                                                                                    |                                                                                                    |                                                  |                                      |                                           |                |  |  |  |  |
|                    |       |                                                                        |                                                                                                    |                                                                                                    |                                                  |                                      |                                           |                |  |  |  |  |
|                    |       |                                                                        |                                                                                                    |                                                                                                    |                                                  |                                      |                                           |                |  |  |  |  |
|                    |       |                                                                        |                                                                                                    |                                                                                                    |                                                  |                                      |                                           |                |  |  |  |  |
|                    |       |                                                                        |                                                                                                    |                                                                                                    |                                                  |                                      |                                           |                |  |  |  |  |
|                    |       |                                                                        |                                                                                                    |                                                                                                    |                                                  |                                      |                                           |                |  |  |  |  |
|                    |       |                                                                        |                                                                                                    |                                                                                                    |                                                  |                                      |                                           |                |  |  |  |  |
|                    |       |                                                                        |                                                                                                    |                                                                                                    |                                                  |                                      |                                           |                |  |  |  |  |
|                    |       |                                                                        |                                                                                                    |                                                                                                    |                                                  |                                      |                                           |                |  |  |  |  |
| >                  |       |                                                                        |                                                                                                    |                                                                                                    |                                                  |                                      |                                           |                |  |  |  |  |

Figure 49: SYSTEM Panel - Software Download RISER UPDATE (.sbf)

10. To update the Riser board, click UPDATE ALL.

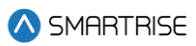

|                    | admin                                                                                                    | Logout |
|--------------------|----------------------------------------------------------------------------------------------------|--------|
| 🛆 SMARTRISE        | Software Download                                                                                                    |        |
| 間 CAR CALLS        | - INSTRUCTIONS                                                                                                    |        |
|                    | <ol> <li>To update the Machine Room, the Car Top, and the Car Operating Panel boards, disconnect the WD jumper from the MR, CT, and the COP boards.</li> <li>To update the Riser board, disconnect the WD jumper from the Riser board.</li> <li>To update the C4 System, turn on DIP A8 – located on the Top Bank on the Machine Room board of the car that needs updating.</li> <li>NOTE: only one controller can be updated at a time.</li> </ol> |        |
| SYSTEM             | 2b. To update a particular Riser board, turn on DIPs 5, 6, 7, and 8.<br>3a. While updating the MR board, wait on processors MCUA and MCUB on the Machine Room board to flash the red and green colored lights. The LCD screen on the MR board should return the TOTAL                                                                                                    |        |
| Software Download  | PACKET # and une state, rocated on une win row monit me enc anound appear as nezvor.<br>3b. While updating the Reise Food, wat on LEBS (green) and FAUT (red) to flash simultaneously.                                                                                                    |        |
| Backup Param       | 4. Upload the SBF/ZIP file either from your device or from a USB inserted into DAD.<br>NOTE: this file should be from the same lob uploaded to the CUI/Controller                                                                                                    |        |
| Restore Param      |                                                                                                    |        |
| Update Files       | 5. Unice on the UPUALE outloon to start the software download. 6a. To update certain boards, click on the clockbox below the corresponding board, then click on the UPDATE SELECTED button. To update all boards, click on the UPDATE ALL button.                                                                                                    |        |
| Real Time Clock    | 6b. To update a Riser board, click on the UPDATE ALL button.<br>7 If the Software Download percentaine located at the unperclick inter (that side of name reaches 100% a SUCCESS pon-un will appear – meaning the board(s) have been successfully undated                                                                                                    |        |
| System Update      | In case the download was not 100% successful, guidance will be provided - follow the pop-ups on GUI and check the LCD screen state (always wait for the READY state to be able to proceed).<br>8a. Turn off Machine Room DIP 8A (located on the Top Bank), then cycle power.                                                                                                    |        |
| <b>≒ I/0</b>       | 8b. Turn off Riser DIPs 5, 6, and 7, then cycle power.<br>9a. Rewire the WD jumper to the Machine Room and Car Top boards.<br>9b. Rewire the WD jumper to the Riser boards.                                                                                                    |        |
| P PARKING          | 10a. The update should be complete.<br>The controller software version can be viewed via MAIN MENU -> ABOUT.<br>NOTE: once the update is complete, re-check that the job name is the same as it was before starting the process.                                                                                                    |        |
| ☆ DYNAMIC SECURITY | too. Interuptiete anound be vonnpetee.<br>The fieles software version can be be wiewed via STATUS → RISER BOARD STATUS.                                                                                                    |        |
|                    | UPDATE ALL                                                                                                    |        |
| 😩 USERS            | Former 1                                                                                                    |        |
| i ABOUT            | Riser                                                                                                    |        |
|                    | Riser - 0%                                                                                                    |        |
|                    |                                                                                                    |        |
|                    | Show details 🗸                                                                                                    |        |
|                    |                                                                                                    |        |

Figure 50: SYSTEM Panel - Software Download RISER UPDATE ALL

NOTE: the 'Show Details' displays the current status of the download.

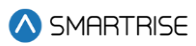

|          |                     | dmin Log                                                                                                    | gout |
|----------|---------------------|----------------------------------------------------------------------------------------------------|------|
| <b>(</b> | SMARTRISE SMARTRISE | Software Download                                                                                                    |      |
| ាត់      | CAR CALLS           | - INSTRUCTIONS                                                                                                    |      |
|          | HALL CALLS          |                                                                                                    |      |
| 0        | SYSTEM              | NUTE: only one controller can be updated at a time.<br>2b. To update a particular Riser board, turn on DIPs 5, 6, 7, and 8.<br>3a. While updating the MR board, wark on processors MCUA and MCUB on the Machine Room board to flash the red and green colored lights. The LCD screen on the MR board should return the TOTAL<br>PACKET # and the state, located on the 4th row from the left, should appear as READY. |      |
|          | Software Download   | 3b. While updating the Riser board, wait on LEDs B (green) and FAULT (red) to flash simultaneously.<br>4. Upload the SBF/ZIP file either from your device or from a USB inserted into DAD.                                                                                                    |      |
|          | Backup Param        | NOTE: this file should be from the same job uploaded to the GUI/controller.                                                                                                    |      |
|          | Restore Param       |                                                                                                    |      |
|          | Update Files        | <ul> <li>a. To update Certain boards, click on the Checkbox below the corresponding board, then click on the UPUALE SELECTED button.</li> <li>b. To update arise board, click on the UPUALE ALL button.</li> </ul>                                                                                                    |      |
|          | Real Time Clock     | 7. If the Software Download percentage located at the upper right side of page reaches 100%, a SUCCESS pop-up will appear – meaning the board(s) have been successfully updated.<br>In case the download was not 100% successful, guidance will be provided - follow the pop-ups on GUI and check the LCD screen state (always wait for the READY state to be able to proceed).                                       |      |
|          | System Update       | 8a. Turn off Machine Room DIP 8A (located on the Top Bank), then cycle power.<br>8b. Turn off Riser DIPs 5. 6. and 7. then cycle power.                                                                                                    |      |
| ⇒        | I/O                 | 9a. Rewire the WD jumper to the Machine Room and Car Top boards.                                                                                                    |      |
| Р        | PARKING             | so, remine the mu panjet in the reset boards.<br>10a. The update should be complete.<br>The controller software version can be viewed via MAIN MENU -> ABOUT.<br>NOTE: once the update is complete, re-check that the job name is the same as it was before starting the process.                                                                                                    |      |
| ☆        | DYNAMIC SECURITY    | 10b. The update should be complete.<br>The riser software version can be viewed via STATUS -> RISER BOARD STATUS.                                                                                                    |      |
| ₪        | SECURITY            | UPDATE ALL                                                                                                    |      |
| i        | ABOUT               | Riser<br>Riser - 10%                                                                                                    |      |
|          |                     |                                                                                                    |      |
|          |                     | Bootloader Status File<br>0x0190 S-Records - Riser<br>Total S-Records 0x000190<br>Loading Module - Riser Unit 1                                                                                                    |      |
|          |                     |                                                                                                    |      |

#### Figure 51: SYSTEM Panel - Software Download RISER SHOW DETAILS

- 11. When the Software Download percentage located in the top-right corner of the panel reaches 100%, a 'Success' pop up will be displayed.
- 12. Click on OK.
- 13. Click on DONE.

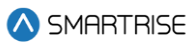

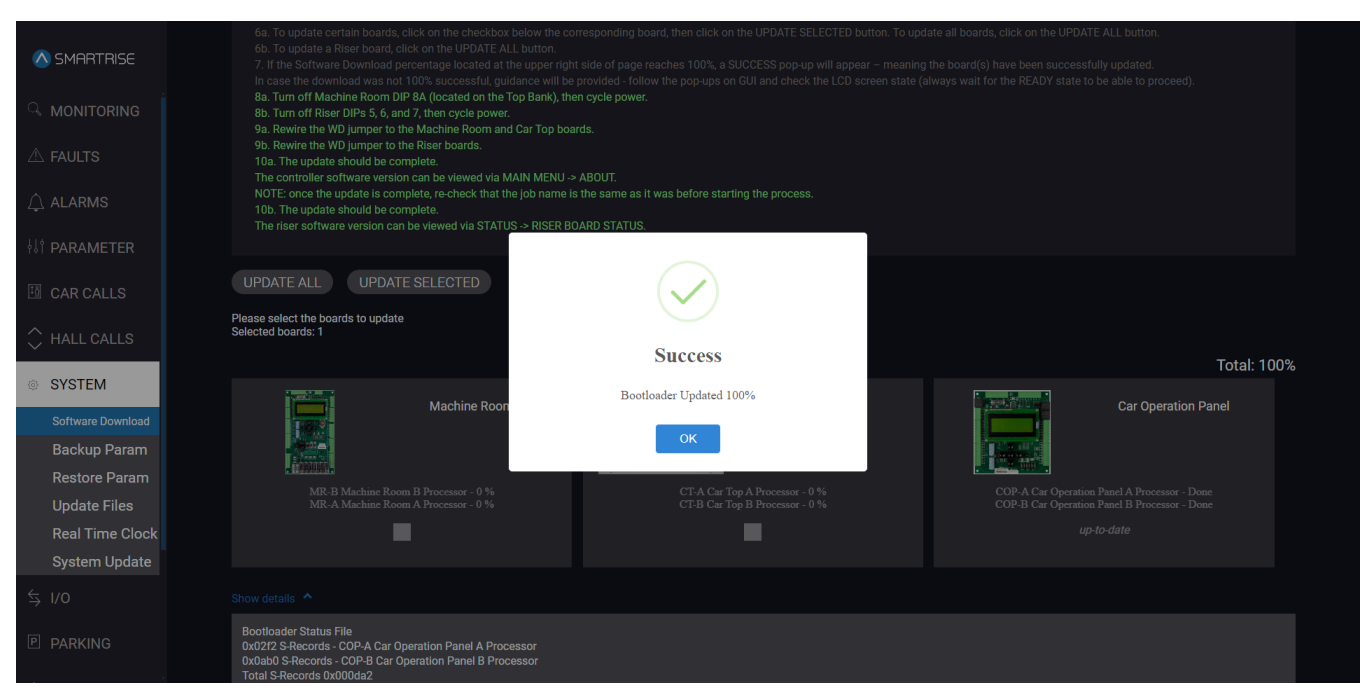

#### Figure 52: SYSTEM Panel - Software Download (MR, CT, COP) SUCCESS

| ▲ SMARTRISE     |                                                                                                    |                                                             |  |
|-----------------|----------------------------------------------------------------------------------------------------|-------------------------------------------------------------|--|
|                 | <ol> <li>Bar Curse inst common was not not so accessing guita<br/>8a. Turn off Machine Room DIP 8A (located on the Toj<br/>8b. Turn off Riser DIPs 5, 6, and 7, then cycle power.</li> <li>9a. Rewire the WD jumper to the Machine Room and (</li> </ol> |                                                             |  |
|                 | 9b. Rewire the WD jumper to the Riser boards.<br>10a. The update should be complete.<br>The controller software version can be viewed via MA                                                                                                    |                                                             |  |
| © SYSTEM        | NOTE: once the update is complete, re-check that the<br>10b. The update should be complete.                                                                                                    | job name is the same as it was before starting the process. |  |
|                 | The fiser software version can be viewed via STATC                                                                                                    |                                                             |  |
| Backup Param    |                                                                                                    |                                                             |  |
| Restore Param   | UPDATE ALL                                                                                                    |                                                             |  |
| Update Files    | Biogr                                                                                                    | ~                                                           |  |
| Real Time Clock |                                                                                                    | Success                                                     |  |
| System Update   |                                                                                                    | Bootloader Updated 100%                                     |  |
|                 | Riser - 100%                                                                                                    | ОК                                                          |  |
|                 |                                                                                                    |                                                             |  |
|                 |                                                                                                    |                                                             |  |
|                 | Bootloader Status File<br>0x0190 S-Records - Riser                                                                                                    |                                                             |  |
| LUSERS          | Total S-Records 0x000190<br>Loading Module - Riser Unit 1<br>Done!                                                                                                    |                                                             |  |
| i ABOUT         |                                                                                                    |                                                             |  |

#### Figure 53: SYSTEM Panel - Software Download RISER SUCCESS

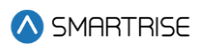

|                   | admin                                                                                                    | Logout |
|-------------------|----------------------------------------------------------------------------------------------------|--------|
| 🛆 SMARTRISE       | Software Download                                                                                                    |        |
|                   | - INSTRUCTIONS                                                                                                    |        |
| ⊥ A FAULTS        |                                                                                                    |        |
|                   | NOTE: only one controller can be updated at a time.<br>2b. To update a particular Riser board, turn on DIPs 5, 6, 7, and 8.<br>3a. While updating the MR board, wait on processors MCUA and MCUB on the Machine Room board to flash the red and green colored lights. The LCD screen on the MR board should return the TOTAL                                                                                                    |        |
| ¦lî PARAMETER     | PACKET # and the state located on the 4th row from the left, should appear as READY.<br>3b. While updating the Riser board, wait on LEDs B (green) and FAULT (red) to flash simultaneously.<br>4. Upload the SBF/ZIP file either from your device or from a USB inserted into DAD.                                                                                                    |        |
| 🖽 CAR CALLS       |                                                                                                    |        |
|                   |                                                                                                    |        |
| SYSTEM            | <ol> <li>If the Software Download percentage located at the upper right side of page reaches 100%, a SUCCESS pop-up will appear – meaning the board(e) have been successfully updated.</li> <li>In case the download was not 100% successful, guidance will be provided - follow the pop-ups on GUI and check the LCD screen state (always wait for the READY state to be able to proceed).</li> <li><b>8 Turn off Machine Room DIP 80</b> (located on the Top Bank), then cycle power.</li> </ol> |        |
| Software Download | 8b. Turn off Riser DIPs 5, 6, and 7, then cycle power.<br>9a. Rewire the WD jumper to the Machine Room and Car Top boards.                                                                                                    |        |
| Backup Param      | 9b, Rewire the WD jumper to the Riser boards.<br>10a. The update should be complete.                                                                                                    |        |
| Restore Param     | The controller software version can be viewed via MAIN MENU -> ABOUT.                                                                                                    |        |
| Update Files      | 10b. The update should be complete.                                                                                                    |        |
| Real Time Clock   | The fiser software version can be viewed via STATUS > KISEK BUARU STATUS.                                                                                                    |        |
| System Update     |                                                                                                    |        |
| \$ I/O            |                                                                                                    |        |
| P PARKING         | Please select the boards to update<br>Selected boards: 1                                                                                                    |        |
|                   | Total: 100%                                                                                                    | %      |
| *                 | Machine Room Car Top Car Operation Panel                                                                                                    |        |
|                   | MR-B Machine Room B Processor - 0% CT-A Car Top A Processor - 0% COP-A Car Operation Panel A Processor - Done<br>MR-A Machine Room A Processor - 0% CT-B Car Top B Processor - 0% COP-B Car Operation Panel B Processor - Done<br>up-to-date                                                                                                    |        |
|                   | Show details 🗸                                                                                                    |        |
|                   | DONE                                                                                                    |        |
|                   |                                                                                                    |        |

Figure 54: SYSTEM Panel - Software Download DONE

**NOTE:** when the update is completed, the user will be redirected to the table as shown in the image below, and a green check sign will appear next to 'Update'.

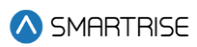

|                                                                                                    |                                                | admin  |                                                                                                    |                                                                                               |                              |                                                                                                    |                                                                                            |                                                         |                                 | Logout       | nt |  |  |  |  |  |
|----------------------------------------------------------------------------------------------------|------------------------------------------------|--------|----------------------------------------------------------------------------------------------------|-----------------------------------------------------------------------------------------------|------------------------------|----------------------------------------------------------------------------------------------------|--------------------------------------------------------------------------------------------|---------------------------------------------------------|---------------------------------|--------------|----|--|--|--|--|--|
| <ul> <li>C ARCALES</li> <li>C ARCALES</li> <li>C ARCALES</li> <li>C STEM</li> <li>C STEM</li> <li>C STEM</li> <li>C STEM</li> <li>C STEM</li> <li>C ARCALES</li> <li>C STEM</li> <li>C ARCALES</li> <li>C STEM</li> <li>C ARCALES</li> <li>C ARCALES</li> <lic arcales<="" li=""> <li>C ARCALES</li> <li>C ARCAL</li></lic></ul>                                                                                                    |                                                | E<br>R |                                                                                                    |                                                                                               |                              |                                                                                                    | Software Downloa                                                                           | ad                                                      |                                 |              |    |  |  |  |  |  |
| <ul> <li>↓ FILCALLS</li> <li>↓ FILCALLS</li></ul>                                                                                                    | CAR CALLS                                      |        |                                                                                                    | INSTRUCTIONS                                                                                  |                              | Da                                                                                                    | l kaanda dhaaraa ah ka UID kuusaa faa                                                      |                                                         |                                 |              |    |  |  |  |  |  |
| <ul> <li>Software Download</li> <li>Backup Param</li> <li>Backup Param</li> <li>Backup</li></ul>                                                                                                    | <ul> <li>HALL CALLS</li> <li>SYSTEM</li> </ul> | S      |                                                                                                    | 1a. To update the Ma<br>1b. To update the Ris<br>2a. To update the C4<br>NOTE: only one contr | ser bos<br>Syste<br>roller o | Room, the Car Top, and the Car Operating Pane<br>rd, disconnect the WD jumper from the Riser bo<br>m, turn on DIP A8 – located on the Top Bank on<br>an be updated at a time. | I poards, disconnect the WD jumper from<br>pard.<br>the Machine Room board of the car that | m the MK, C1, and the COP boards.<br>at needs updating. |                                 |              |    |  |  |  |  |  |
| <ul> <li>Backup Param<br/>Report Param<br/>Report Param<br/>Repo</li></ul> | Software Down                                  | load   | 2b. To update a particular Riser board, Tum on DIPs 5, 6, 7, and 8.<br>3a. While updating the MR board, wait on processors MCUA and MCUB on the Machine Room board to flash the red and green colored lights. The LCD screen on the MR board should return the TOTAL<br>PACKET # and the state, located on the 4th row from the left, should appear as READY. |                                                                                               |                              |                                                                                                    |                                                                                            |                                                         |                                 |              |    |  |  |  |  |  |
| Restore Param<br>Update Files<br>Restore Param       4. Update the files //2 Pile left the files you devide a form to a USB insertial file DDA.<br>Not: to lise a base poly update to lise of the corresponding poly update to lise of the corresponding poly update to lise of the corresponding poly update to lise of the corresponding poly update to lise of the corresponding poly update to lise of the corresponding poly update to lise of the corresponding poly update to lise of the corresponding poly update to lise of the corresponding poly update to lise of the corresponding poly update to lise of the corresponding poly update to lise of the corresponding poly update to lise of the corresponding poly update to lise of the READY state to be able to proceed.         S 1/0       1. The dB define Booth 201 (Calce of the To B Bark booth 41 the update is corresponding poly update of the corresponding poly update of the corresponding poly update of the corresponding poly update of the corresponding poly update of the corresponding poly update of the corresponding poly update of the corresponding poly update of the corresponding poly update of the corresponding poly update of the corresponding poly update of the corresponding poly update of the corresponding poly update of the the READY state to be able to proceed.         S 1/0       PARKINS       B. Thur of M define Booth 201 (Calce of the To B Bark booth 201 (Calce of the To B Bark booth 201 (Calce of the To B Bark booth 201 (Calce of the To Bark booth 201 (Calce of the To Bark booth 201 (Calce of the To Bark booth 201 (Calce of the To Bark booth 201 (Calce of the To Bark booth 201 (Calce of the To Bark booth 201 (Calce of the To Bark booth 201 (Calce of the To Bark booth 201 (Calce of the To Bark booth 201 (Calce of the To Bark booth 201 (Calce of the To Bark booth 201 (Calce of the To Bark booth 201 (Calce of the To Bark booth 201 (Calce of the To Bark booth 2                                                                                                    | Backup Para                                    | am     |                                                                                                    | 3b. While updating th                                                                         | ne Rise                      | r board, wait on LEDs B (green) and FAULT (red                                                                                                    | ) to flash simultaneously.                                                                 |                                                         |                                 |              |    |  |  |  |  |  |
| <ul> <li>Update Files</li> <li>Rai Time Clock system Update</li> <li>So it con the UPDATE Fait the state state and other state and state do page reaches 10%, a SUCESS pop-up will appear - meaning the board(s) clock on the UPDATE FAIL to the state back do its of page reaches 10%, a SUCESS pop-up will appear - meaning the board(s) theo been successfully updated. In case the doubd award 10% theo respective to the pape up an GU and check the LDB sterem state (always wait for the EA/UV state to be able to process). State to the state to the state to the state to the state to the state to the state to the state to the state to the state to the state to the state of the page reaches 10%, a SUCESS pop-up will appear - meaning the board(s) indowe been successfully updated. In case the doubd ware on 10% to the IDPATE FAIL to the state to be able to process). State to the state to the state to the state of the page reaches 10%, a SUCESS pop-up will appear - meaning the board(s) indowe been successfully updated. In case the doubd ware on 10% to the IDPATE FAIL to the state to be able to process). State to the state of the state to the state of the page reaches 10%, a SUCESS pop-up will appear - meaning the board(s) indowe been successfully updated. In case the doubd ware on 10% to the IDPATE FAIL to the state to be able to process). State to the state of the page reaches 10% state of the page reaches 10%</li></ul>                                                                                                    | Restore Par                                    | ram    | 4. Upload the SBF/ZIP file either from your device or from a USB inserted into DAD.<br>NOTE: this file should be from the same job uploaded to the GUI/controller.<br>Citick on UPLOAD FILE after selection file.                                                                                                    |                                                                                               |                              |                                                                                                    |                                                                                            |                                                         |                                 |              |    |  |  |  |  |  |
| <ul> <li>Real Time Clock System Update</li> <li>System Update</li> <li>I/O</li> <li>I/O</li> <li>PARKING</li> <li>PARKING</li></ul>                                                                                                    | Update Files                                   | s      |                                                                                                    | Click on UPLOAD FIL<br>5. Click on the UPDA                                                   | E afte<br>TE but             | <sup>r</sup> selecting file.<br>ton to start the software download.                                                                                                    |                                                                                            |                                                         |                                 |              |    |  |  |  |  |  |
| System Update       1. On bound membrane was rel 10% successful gright side of page resched. Indere the page resched. Such as the bound(s) bank the seched on the forge bank), then cycle power.       1. Sin and the dominane was rel 10% successful gright side of page resched. Indere the page resched. Such as the location of the bound (s) table to proceed.       1. Sin and the dominane was rel 10% successful gright side of page resched. Indere the page resched on the forge bank), then cycle power.       1. Sin and the dominane was rel 10% successful gright side of page resched. Indere the page resched on the forge bank), then cycle power.       1. Sin and the dominane was rel 10% successful gright side of page resched on the forge bank). Then cycle power.       1. Sin and the dominane was rel 10% successful gright side of page resched on the forge bank). Then cycle power.       1. Sin and the dominane was rel 10% successful gright side of page resched on the forge bank). Then cycle power.       1. Sin and the dominane was rel 10% successful gright side of page resched on the forge bank). Then cycle power.       1. Sin and the dominane was rel 10% successful gright side of page resched on the forge bank). Then cycle power.       1. Sin and the dominane was rel 10% successful gright side of page resched on the forge bank). The cycle power.       1. Sin and the dominane was rel 10% successful gright side of page resched on the forge bank). The cycle power was rel 10% successful gright side of page resched on the forge bank is the successful gright side of page resched on the forge bank is the successful gright side of page resched on the forge bank is the successful gright side of page resched on the forge bank is the successful gright side of page resched on the forge bank is the successful gright side of page resched bank is the successful gright side of page resched band sis the succes                                                                                                    | Real Time C                                    | Clock  |                                                                                                    | 6a. To update certair                                                                         | 1 boan                       | Is, click on the checkbox below the correspondi                                                                                                    | ng board, then click on the UPDATE SEL                                                     | LECTED button. To update all board                      | ls, click on the UPDATE ALL but | tton.        |    |  |  |  |  |  |
| <ul> <li>S I/O</li> <li>B ARKING</li> <li>O MAMIC SECURITY</li> <li>C SECURITY</li> <li>C ABBOUT</li> <li>F Fie Name</li> <li>Last Update (OTA)</li> <li>Status C</li> <li>Actions</li> <li>C Card_JobNameX_V01_02_65g0.sbf</li> <li>N/A</li> <li>Card 3 Not Ready ●</li> <li>Update</li> <li>C Card_JobNameX_V01_02_65g0.sbf</li> <li>Tue Mar 5 04:29:23 EST 2024</li> <li>C Card 1 Ready</li> <li>Update</li> </ul>                                                                                                    | System Upd                                     | date   |                                                                                                    | 7. If the Software Do                                                                         | wnloa                        | d percentage located at the upper right side of p                                                                                                    | page reaches 100%, a SUCCESS pop-up                                                        | will appear – meaning the board(s                       | ) have been successfully updat  | ted.         |    |  |  |  |  |  |
| <ul> <li>PARKING</li> <li>ARRWINE W/U Jumper to the Machine koom and car /op boards.</li> <li>Security</li> <li>Security</li> <li>Security</li> <li>NOTE: once the update is complete.<br/>The riser software version can be viewed via MAIN MENU-&gt; ABOUT.<br/>NOTE: once the update is complete.<br/>The riser software version can be viewed via STATUS.&gt; RISER BOARD STATUS.</li> </ul>                                                                                                    | \$ I/O                                         |        |                                                                                                    | In case the download<br>8a. Turn off Machine<br>8b. Turn off Riser DIF                        | Room<br>Room<br>S 5, 6       | not 100% successful, guidance will be provided<br>i DIP 8A (located on the Top Bank), then cycle p<br>and 7, then cycle power.                                                | - tollow the pop-ups on GUI and check t<br>ower.                                           | the LCD screen state (always wait f                     | or the READY state to be able t | to proceed). |    |  |  |  |  |  |
| <ul> <li>C DVNAMIC SECURITY</li> <li>Ne Controls update is complete, include where that the join and where is the same as it was before starting the process.<br/>10b. The update should be complete.<br/>The riser software version can be viewed via STATUS → RISER BOARD STATUS.<br/></li> <li>VIERS<br/>1 ABOUT</li> <li>ABOUT</li> <li>T Car3_JobNameX_V01_02_65g0 sbf</li> <li>N/A</li> <li>Car3 Not Ready O</li> <li>Update</li> <li>Car1_JobNameX_V01_02_65g0 sbf</li> <li>Tue Mar 5 04:29:23 EST 2024</li> <li>Car 1 Ready</li> <li>Update</li> </ul>                                                                                                    | P PARKING                                      |        |                                                                                                    | 9a. Rewire the WD ju<br>9b. Rewire the WD ju<br>10a. The update sho                           | mper<br>mper<br>uld be       | o the Machine Room and Car Top boards.<br>o the Riser boards.<br>complete.                                                                                                    |                                                                                            |                                                         |                                 |              |    |  |  |  |  |  |
| ♥       SECURITY         ■       USERS         i       ABOUT         #       File Name       Last Update (OTA)       Status C       Actions         0       Car2_JobNameX_V01_02_65g0.abf       N/A       Car 2 Not Ready ●       Update         1       Car3_JobNameX_V01_02_65g0.abf       N/A       Car 3 Not Ready ●       Update         2       Car1_JobNameX_V01_02_65g0.abf       Tue Mar 5 04:29:23 EST 2024       Car 1 Ready       Update 3                                                                                                    | ロション ロン ロン ロン ロン ロン ロン ロン ロン ロン ロン ロン ロン ロン    | JRITY  |                                                                                                    | NOTE: once the update sho<br>10b. The update sho                                              | ate is o<br>uld be           | complete, re-check that the job name is the sam complete.                                                                                                    | e as it was before starting the process.                                                   |                                                         |                                 |              |    |  |  |  |  |  |
| Image: NSERS       Image: File Name       Last Update (OTA)       Status C       Actions         0       Car_2_JobNameX_V01_02_65g0.sbf       N/A       Car 2 Not Ready ①       Update         1       Car_3_JobNameX_V01_02_65g0.sbf       N/A       Car 3 Not Ready ①       Update         2       Car1_JobNameX_V01_02_65g0.sbf       Tue Mar 5 04:29:23 EST 2024       Car 1 Ready       Update ②                                                                                                    | SECURITY                                       |        |                                                                                                    | The liser software ve                                                                         | ISION                        | can be viewed via STATUS -> RISER DOARD STA                                                                                                    | 105.                                                                                       |                                                         |                                 |              |    |  |  |  |  |  |
| #       File Name       Last Update (OTA)       Status C       Actions         0       Car2_JobNameX_V01_02_65g0.sbf       N/A       Car 2 Not Ready •       Update         1       Car3_JobNameX_V01_02_65g0.sbf       N/A       Car 3 Not Ready •       Update         2       Car1_JobNameX_V01_02_65g0.sbf       Tue Mar 5 04:29:23 EST 2024       Car 1 Ready •       Update •                                                                                                    | 🖧 USERS                                        |        |                                                                                                    |                                                                                               |                              |                                                                                                    |                                                                                            |                                                         |                                 |              |    |  |  |  |  |  |
| i ABOUT       o Car2_JobNameX_V01_02_65g0.sbf       N/A       Car 2 Not Ready ●       update         1 Car3_JobNameX_V01_02_65g0.sbf       N/A       Car 3 Not Ready ●       update         2 Car1_JobNameX_V01_02_65g0.sbf       Tue Mar 5 04:29:23 EST 2024       Car 1 Ready       Update                                                                                                    |                                                |        |                                                                                                    |                                                                                               | #                            | File Name                                                                                                    | Last Update (OTA)                                                                          | Status C                                                | Actions                         |              |    |  |  |  |  |  |
| 1     Car3_JobNameX_V01_02_65g0.sbf     N/A     Car3 Not Ready     Update       2     Car1_JobNameX_V01_02_65g0.sbf     Tue Mar 5 04:29:23 EST 2024     Car 1 Ready     Update                                                                                                    | i ABOUT                                        |        |                                                                                                    |                                                                                               | 0                            | Car2_JobNameXV01_02_65g0.sbf                                                                                                    | N/A                                                                                        | Car 2 Not Ready 🗊                                       | Update                          |              |    |  |  |  |  |  |
| 2 Carl_JobNameX_V01_02_65g0.sbf Tue Mar 5 04:29:23 EST 2024 Car 1 Ready Update 3                                                                                                    |                                                |        |                                                                                                    |                                                                                               | 1                            | Car3_JobNameXV01_02_65g0.sbf                                                                                                    | N/A                                                                                        | Car 3 Not Ready 🕕                                       | Update                          |              |    |  |  |  |  |  |
|                                                                                                    |                                                |        |                                                                                                    |                                                                                               | 2                            | Car1_JobNameXV01_02_65g0.sbf                                                                                                    | Tue Mar 5 04:29:23 EST 2024                                                                | Car 1 Ready                                             | Update 🧭                        |              |    |  |  |  |  |  |
|                                                                                                    |                                                |        |                                                                                                    |                                                                                               |                              |                                                                                                    |                                                                                            |                                                         |                                 |              |    |  |  |  |  |  |
|                                                                                                    |                                                |        |                                                                                                    |                                                                                               |                              |                                                                                                    |                                                                                            |                                                         |                                 |              |    |  |  |  |  |  |
|                                                                                                    |                                                |        |                                                                                                    |                                                                                               |                              |                                                                                                    |                                                                                            |                                                         |                                 |              |    |  |  |  |  |  |
|                                                                                                    |                                                |        |                                                                                                    |                                                                                               |                              |                                                                                                    |                                                                                            |                                                         |                                 |              |    |  |  |  |  |  |
|                                                                                                    |                                                |        |                                                                                                    |                                                                                               |                              |                                                                                                    |                                                                                            |                                                         |                                 |              |    |  |  |  |  |  |
|                                                                                                    |                                                |        |                                                                                                    |                                                                                               |                              |                                                                                                    |                                                                                            |                                                         |                                 |              |    |  |  |  |  |  |
|                                                                                                    |                                                |        |                                                                                                    |                                                                                               |                              |                                                                                                    |                                                                                            |                                                         |                                 |              |    |  |  |  |  |  |

Figure 55: SYSTEM Panel - Software Download Update Completed

### 14. Turn off:

- DIP 8A on the MR board.
- DIPs 5, 6, and 7 on each Riser board.

### 15. Put the WD jumper back:

- To the MR and CT boards.
- To the Riser boards.
- 16. The update is now complete.

**NOTE I:** in case the GUI is unable to establish a connection with the DAD unit (due to a WebSocket issue for example), a Warning message is displayed giving you the option to either 'Restart Containers' *or* 'Reload Page'.

**NOTE II:** Before attempting another download, wait until the MR LCD displays 'READY'. If the download process starts too soon, it will fail again.

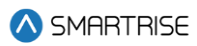

|                             | boards, click on the UPDATE ALL button.                                                                                                    |                                                                    |                                                                                                    |
|-----------------------------|----------------------------------------------------------------------------------------------------|--------------------------------------------------------------------|----------------------------------------------------------------------------------------------------|
|                             |                                                                                                    |                                                                    |                                                                                                    |
| M SMHR I RISE               | 7. When the Software Download percentage lo                                                                                                    | ocated on the upper right side of page reaches 100%, a success     | pop up will appear and the board(s) should be updated                                                                                                    |
| 141 PARAMETER               |                                                                                                    |                                                                    |                                                                                                    |
|                             | 8a. Turn Off Machine Room Dip 8A - Top Bank                                                                                                    | , and cycle power.                                                 |                                                                                                    |
| M CARCALLS                  | 8b. Turn Off Riser Dip 5,6 and 7, and cycle pov                                                                                                    | ver.                                                               |                                                                                                    |
| CAR CALLS                   | 9a. Put back the WD jumper to the Machine Re                                                                                                    | oom and the Car Top boards.                                        |                                                                                                    |
| A                           | 9b. Put back the WD jumper to the Riser board                                                                                                    | is.                                                                |                                                                                                    |
| V HALL CALLS                | 10a. The update should be complete. Version                                                                                                    | software can be checked: Controller software can be checked via    | a Main Menu> About.                                                                                                    |
|                             | 10b.The update should be comp                                                                                                    | ia Sta                                                             | tus -> Riser Board Status.                                                                                                    |
| SYSTEM                      |                                                                                                    | ×                                                                  |                                                                                                    |
| Software Download           |                                                                                                    |                                                                    |                                                                                                    |
| Software Download           |                                                                                                    |                                                                    |                                                                                                    |
| Backup Param                | UPDATE ALL UPDATE                                                                                                    |                                                                    |                                                                                                    |
| Restore Param               |                                                                                                    |                                                                    |                                                                                                    |
| Undate Files                | Please select the boards to update                                                                                                    |                                                                    | Total: 5.07%                                                                                                    |
|                             | Selected boards: 0                                                                                                    | Warning!                                                           |                                                                                                    |
| Real Time Clock             | An and a second second s | warning.                                                           |                                                                                                    |
| System Update               | Mact                                                                                                    | Bootloader Process has been Stopped                                | Car Operation Papel                                                                                                    |
| 6                           |                                                                                                    |                                                                    |                                                                                                    |
| ≫ I/O                       |                                                                                                    | Restart Containers Reload Page                                     |                                                                                                    |
| -Second and a second second |                                                                                                    | Restart Containers                                                 | a subscription of the second second se |
| P PARKING                   | - DEDITION -                                                                                                    |                                                                    |                                                                                                    |
| 78                          |                                                                                                    |                                                                    |                                                                                                    |
| DYNAMIC SECURITY            | MR-B Machine Room & Processor - 0%                                                                                                    | CT-B Car Top B Processor - 85.07%<br>CT-B Car Top B Processor - 0% | COP-A Car Operation Panel B Processor - 0%                                                                                                    |
|                             |                                                                                                    |                                                                    |                                                                                                    |
| SECURITY                    |                                                                                                    |                                                                    |                                                                                                    |
| 1997                        |                                                                                                    |                                                                    |                                                                                                    |
| SUSERS                      |                                                                                                    |                                                                    |                                                                                                    |
|                             |                                                                                                    |                                                                    |                                                                                                    |
| i ABOUT                     | Show details 💙                                                                                                    |                                                                    |                                                                                                    |
|                             |                                                                                                    |                                                                    |                                                                                                    |

Figure 56: SYSTEM Panel – Software Download WARNING

# 9.2 Backup Param

The Backup Param subpanel allows the user to back up the parameters for a selected car. The downloaded file contains all the parameters and their respective values.

|                    | admin |                                                                                                    |                    |   |   |      |        |     |   |   |   |  | L | Logout |
|--------------------|-------|----------------------------------------------------------------------------------------------------|--------------------|---|---|------|--------|-----|---|---|---|--|---|--------|
| \land SMARTRISE    |       |                                                                                                    | CAR                | 1 | 2 | 3    | 4      | 5   | 6 | 7 | 8 |  |   |        |
| 🖽 CAR CALLS        |       |                                                                                                    |                    |   |   |      |        |     |   |   |   |  |   |        |
| HALL CALLS         |       | INSTRUCTIONS<br>1. Select the car you would like to back up<br>2. Begin back up by pressing the "Start Backup" button<br>3. A percentage number will begin<br>4. When complete, the display will say "Download Backup"<br>5. Hit the "Download Backup" button and your file should d | ready"<br>Jownload |   |   |      |        |     |   |   |   |  | × |        |
| Software Download  |       |                                                                                                    |                    |   |   |      |        |     |   |   |   |  |   |        |
| Backup Param       |       |                                                                                                    |                    |   |   |      |        |     |   |   |   |  |   |        |
| Restore Param      |       |                                                                                                    |                    |   |   | STAR | T BACI | KUP |   |   |   |  |   |        |
| Update Files       |       |                                                                                                    |                    |   |   |      |        |     |   |   |   |  |   |        |
| Real Time Clock    |       |                                                                                                    |                    |   |   |      |        |     |   |   |   |  |   |        |
| System Update      |       |                                                                                                    |                    |   |   |      |        |     |   |   |   |  |   |        |
| \$ I/O             |       |                                                                                                    |                    |   |   |      |        |     |   |   |   |  |   |        |
| P PARKING          |       |                                                                                                    |                    |   |   |      |        |     |   |   |   |  |   |        |
|                    |       |                                                                                                    |                    |   |   |      |        |     |   |   |   |  |   |        |
| ☆ DYNAMIC SECURITY |       |                                                                                                    |                    |   |   |      |        |     |   |   |   |  |   |        |
| SECURITY           |       |                                                                                                    |                    |   |   |      |        |     |   |   |   |  |   |        |
| 🕰 USERS            |       |                                                                                                    |                    |   |   |      |        |     |   |   |   |  |   |        |
| i ABOUT            |       |                                                                                                    |                    |   |   |      |        |     |   |   |   |  |   |        |

Figure 57: SYSTEM Panel - Backup Param

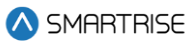

NOTE: if the car is offline, the START BACKUP button won't be displayed.

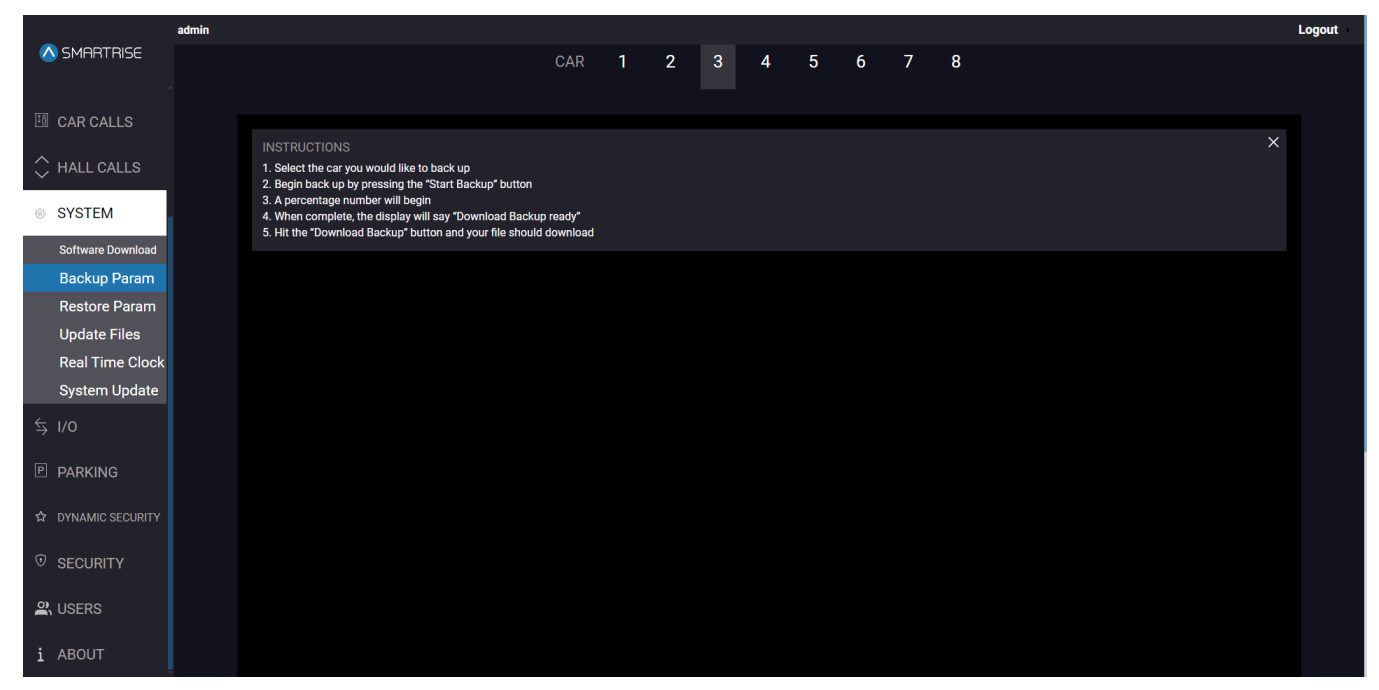

Figure 58: SYSTEM Panel - Backup Param CAR OFFLINE

The table below lists the description of the SYSTEM Panel - Backup Param.

#### Table 20: SYSTEM Panel - Backup Param

| Field           | Description                                                          |
|-----------------|----------------------------------------------------------------------|
| CAR <b>1 2</b>  | Allows the user to select the car label                              |
| INSTRUCTIONS    | Displays the instructions on how to back up the parameters           |
| Buttons         |                                                                      |
| START BACKUP    | Allows the user to start the backup                                  |
| DOWNLOAD BACKUP | Allows the user to save the parameter file to the specified location |

Perform the following steps to backup parameters for a particular car:

- 1. From the SYSTEM Panel Backup Param, select the car label of that car and click on START BACKUP.
- 2. The application starts copying the parameters of the selected car and shows a progress percentage on the screen.

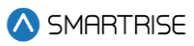

|                      | _                 | admin |                                                                                                    |                                     |   |   |   |     |   |   |   |   |  |   | Logout |
|----------------------|-------------------|-------|----------------------------------------------------------------------------------------------------|-------------------------------------|---|---|---|-----|---|---|---|---|--|---|--------|
| <ul> <li></li> </ul> | SMARTRISE         |       |                                                                                                    | CAR                                 | 1 | 2 | 3 | 4   | 5 | 6 | 7 | 8 |  |   |        |
| ١ĝ                   | CAR CALLS         |       |                                                                                                    |                                     |   |   |   |     |   |   |   |   |  |   |        |
| \$<br>\$             | HALL CALLS        |       | INSTRUCTIONS<br>1. Select the car you would like to back up<br>2. Begin back up by pressing the "Start Backup" but<br>3. A percentage number will Begin<br>4. When complete, the display will say "Download B<br>5. Hit the "Download Backup" button and your file sh | on<br>Ickup ready"<br>ould download |   |   |   |     |   |   |   |   |  | > |        |
|                      | Software Download |       |                                                                                                    |                                     |   |   |   |     |   |   |   |   |  |   |        |
|                      | Backup Param      |       |                                                                                                    |                                     |   |   |   |     |   |   |   |   |  |   |        |
|                      | Restore Param     |       |                                                                                                    |                                     |   |   |   |     |   |   |   |   |  |   |        |
|                      | Update Files      |       |                                                                                                    |                                     |   |   |   |     |   |   |   |   |  |   |        |
|                      | Real Time Clock   |       |                                                                                                    |                                     |   |   | ŀ | 70  | / |   |   |   |  |   |        |
|                      | System Update     |       |                                                                                                    |                                     |   |   |   | 1 % | 2 |   |   |   |  |   |        |
| ⇔                    | I/O               |       |                                                                                                    |                                     |   |   |   |     |   |   |   |   |  |   |        |
| Р                    | PARKING           |       |                                                                                                    |                                     |   |   |   |     |   |   |   |   |  |   |        |
| ☆                    | DYNAMIC SECURITY  |       |                                                                                                    |                                     |   |   |   |     |   |   |   |   |  |   |        |
| 1                    | SECURITY          |       |                                                                                                    |                                     |   |   |   |     |   |   |   |   |  |   |        |
| ୍                    | USERS             |       |                                                                                                    |                                     |   |   |   |     |   |   |   |   |  |   |        |
| i                    | ABOUT             |       |                                                                                                    |                                     |   |   |   |     |   |   |   |   |  |   |        |

Figure 59: SYSTEM Panel - Backup Param START BACKUP

3. When complete, click DOWNLOAD BACKUP.

**NOTE:** the "backup-car[label].spf" is downloaded into the Downloads folder by default. The user can also select the location of the download.

|                                                | admin |                                                                                                    |            |   |     |       |        |          |      |   |   |  |   | Lo | ogout |
|------------------------------------------------|-------|----------------------------------------------------------------------------------------------------|------------|---|-----|-------|--------|----------|------|---|---|--|---|----|-------|
| 🚫 SMARTRISE                                    |       |                                                                                                    | CAR        | 1 | 2   | 3     | 4      | 5        | 6    | 7 | 8 |  |   |    |       |
| 団 CAR CALLS                                    |       |                                                                                                    |            |   |     |       |        |          |      |   |   |  |   |    |       |
| <ul> <li>HALL CALLS</li> <li>SYSTEM</li> </ul> |       | INSTRUCTIONS<br>1. Select the car you would like to back up<br>2. Begin back up by pressing the "Start Backup" button<br>3. A percentage number will begin<br>4. When complete the disloar will say "Download Backi | up ready"  |   |     |       |        |          |      |   |   |  | > | <  |       |
| Software Download                              |       | 5. Hit the "Download Backup" button and your file should                                                                                                    | d download |   |     |       |        |          |      |   |   |  |   |    |       |
| Backup Param                                   |       |                                                                                                    |            |   |     |       |        |          |      |   |   |  |   |    |       |
| Restore Param                                  |       |                                                                                                    |            |   |     |       |        |          |      |   |   |  |   |    |       |
| Update Files                                   |       |                                                                                                    |            |   |     |       |        |          |      |   |   |  |   |    |       |
| Real Time Clock                                |       |                                                                                                    |            |   |     | 1     | $\sim$ | $\Omega$ |      |   |   |  |   |    |       |
| System Update                                  |       |                                                                                                    |            |   |     | /(    | JÜ     | %        |      |   |   |  |   |    |       |
| \$ I/0                                         |       |                                                                                                    |            |   |     |       |        |          |      |   |   |  |   |    |       |
| P PARKING                                      |       |                                                                                                    |            |   | DOW | NLOAI | ) BACI | kup ri   | EADY |   |   |  |   |    |       |
| ☆ DYNAMIC SECURITY                             |       |                                                                                                    |            |   |     | 01401 |        |          |      |   |   |  |   |    |       |
|                                                |       |                                                                                                    |            |   | D   | OWNL  | .uad e | SACKU    | Ρ    |   |   |  |   |    |       |
|                                                |       |                                                                                                    |            |   |     |       |        |          |      |   |   |  |   |    |       |
| i ABOUT                                        |       |                                                                                                    |            |   |     |       |        |          |      |   |   |  |   |    |       |

Figure 60: SYSTEM Panel - Backup Param DOWNLOAD BACKUP

### 9.3 Restore Param

The Restore Param subpanel allows the user to overwrite the selected car's parameters using the selected file. The Restore Parameter is basically derived from the Backup Parameter.

|                    | admin |                                                                                                    |                 |   |   |     |       |     |   |   |   |  |   | Logout |
|--------------------|-------|----------------------------------------------------------------------------------------------------|-----------------|---|---|-----|-------|-----|---|---|---|--|---|--------|
| \land SMARTRISE    |       |                                                                                                    | CAR             | 1 | 2 | 3   | 4     | 5   | 6 | 7 | 8 |  |   |        |
| 🖽 CAR CALLS        |       |                                                                                                    |                 |   |   |     |       |     |   |   |   |  |   |        |
|                    |       | INSTRUCTIONS 1. Select the car to restore parameters to 2. Choose the file to restore parameters (usually na | med *backup.spf | ) |   |     |       |     |   |   |   |  | × |        |
| SYSTEM             |       | 3. Set machine room to Inspection Mode<br>4. Hit the Start Restore button                                    |                 |   |   |     |       |     |   |   |   |  |   |        |
| Software Download  |       | 5. A percentage number will begin<br>6. When complete, power cycle the car you restored                      | ł               |   |   |     |       |     |   |   |   |  |   |        |
| Backup Param       |       |                                                                                                    |                 |   |   |     |       |     |   |   |   |  |   |        |
| Restore Param      |       |                                                                                                    |                 |   |   | CHO | OSE F | ILE |   |   |   |  |   |        |
| Update Files       |       |                                                                                                    |                 |   |   |     |       |     |   |   |   |  |   |        |
| Real Time Clock    |       |                                                                                                    |                 |   |   |     |       |     |   |   |   |  |   |        |
| System Update      |       |                                                                                                    |                 |   |   |     |       |     |   |   |   |  |   |        |
| \$ I/O             |       |                                                                                                    |                 |   |   |     |       |     |   |   |   |  |   |        |
| P PARKING          |       |                                                                                                    |                 |   |   |     |       |     |   |   |   |  |   |        |
| ☆ DYNAMIC SECURITY |       |                                                                                                    |                 |   |   |     |       |     |   |   |   |  |   |        |
|                    |       |                                                                                                    |                 |   |   |     |       |     |   |   |   |  |   |        |
| A USERS            |       |                                                                                                    |                 |   |   |     |       |     |   |   |   |  |   |        |
| i ABOUT            |       |                                                                                                    |                 |   |   |     |       |     |   |   |   |  |   |        |

Figure 61: SYSTEM Panel - Restore Param

The table below lists the description of the SYSTEM Panel - Restore Param.

#### Table 21: SYSTEM Panel - Restore Param

| Field         | Description                                                |
|---------------|------------------------------------------------------------|
| CAR 1 2       | Allows the user to select the car label                    |
| INSTRUCTIONS  | Displays the instructions on how to restore the parameters |
| Buttons       |                                                            |
| CHOOSE FILE   | Allows the user to choose the parameter file               |
| UPLOAD FILE   | Allows the user to upload the parameter file               |
| START RESTORE | Allows the user to start the restore parameter process     |

Perform the following steps to restore the parameters for a particular car:

- 1. Turn on DIP A4.
- 2. From the SYSTEM Panel Restore Param, select the car label and click CHOOSE FILE.
- 3. From the Downloads folder, select the "backup\_car[label].spf" file.

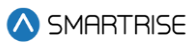

- 4. Set the MR board to Inspection Mode.
- 5. Click on UPLOAD FILE.

|                                         | admin |                                                                                                    |            |    |   |       |             |      |   |   |   |  |   | Logout |
|-----------------------------------------|-------|----------------------------------------------------------------------------------------------------|------------|----|---|-------|-------------|------|---|---|---|--|---|--------|
| ▲ SMARTRISE                             |       |                                                                                                    | CAR        | 1  | 2 | 3     | 4           | 5    | 6 | 7 | 8 |  |   |        |
| 🖽 CAR CALLS                             |       |                                                                                                    |            |    |   |       |             |      |   |   |   |  |   |        |
| $\stackrel{\frown}{_{\sim}}$ hall calls |       | INSTRUCTIONS<br>1. Select the car to restore parameters to<br>2. Choose the file to restore parameters (usually named <sup>1</sup><br>3. Set machine room to Inspection Mode | backup.spf | ") |   |       |             |      |   |   |   |  | × |        |
| SYSTEM                                  |       | 4. Hit the Start Restore button                                                                                                    |            |    |   |       |             |      |   |   |   |  |   |        |
| Software Download                       |       | 6. When complete, power cycle the car you restored                                                                                                    |            |    |   |       |             |      |   |   |   |  |   |        |
| Backup Param                            |       |                                                                                                    |            |    |   |       |             |      |   |   |   |  |   |        |
| Restore Param                           |       |                                                                                                    |            |    |   | СНС   | OSE FI      | ILE  |   |   |   |  |   |        |
| Update Files                            |       |                                                                                                    |            |    |   | backu | p_car1 (2). | .spf |   |   |   |  |   |        |
| Real Time Clock                         |       |                                                                                                    |            |    |   | UPL   | OAD FI      | LE   |   |   |   |  |   |        |
| System Update                           |       |                                                                                                    |            |    |   | 012   | 0,10,11     |      |   |   |   |  |   |        |
| \$ I/O                                  |       |                                                                                                    |            |    |   |       |             |      |   |   |   |  |   |        |
|                                         |       |                                                                                                    |            |    |   |       |             |      |   |   |   |  |   |        |
| ☆ DYNAMIC SECURITY                      |       |                                                                                                    |            |    |   |       |             |      |   |   |   |  |   |        |
|                                         |       |                                                                                                    |            |    |   |       |             |      |   |   |   |  |   |        |
| 🕰 USERS                                 |       |                                                                                                    |            |    |   |       |             |      |   |   |   |  |   |        |
| i ABOUT                                 | *     |                                                                                                    |            |    |   |       |             |      |   |   |   |  |   |        |

Figure 62: SYSTEM Panel - Restore Param UPLOAD FILE

6. Click on START RESTORE.

|                    | admin |                                                                                                    |             |    |   |      |        |     |   |   |   |  |   | Logout |
|--------------------|-------|----------------------------------------------------------------------------------------------------|-------------|----|---|------|--------|-----|---|---|---|--|---|--------|
| \land SMARTRISE    |       |                                                                                                    | CAR         | 1  | 2 | 3    | 4      | 5   | 6 | 7 | 8 |  |   |        |
| 🛅 CAR CALLS        |       |                                                                                                    |             |    |   |      |        |     |   |   |   |  |   |        |
| 🗘 HALL CALLS       |       | INSTRUCTIONS 1. Select the car to restore parameters to 2. Choose the file to restore parameters (usually named *                     | 'backup.spf | ") |   |      |        |     |   |   |   |  | × |        |
| SYSTEM             |       | <ol> <li>Set machine room to Inspection Mode</li> <li>Hit the Start Restore button</li> <li>A percentage number will begin</li> </ol> |             |    |   |      |        |     |   |   |   |  |   |        |
| Software Download  |       | 6. When complete, power cycle the car you restored                                                                                    |             |    |   |      |        |     |   |   |   |  |   |        |
| Backup Param       |       |                                                                                                    |             |    |   |      |        |     |   |   |   |  |   |        |
| Restore Param      |       |                                                                                                    |             |    |   | STAR | T REST | ORE |   |   |   |  |   |        |
| Update Files       |       |                                                                                                    |             |    |   |      |        |     |   |   |   |  |   |        |
| Real Time Clock    |       |                                                                                                    |             |    |   |      |        |     |   |   |   |  |   |        |
| System Update      |       |                                                                                                    |             |    |   |      |        |     |   |   |   |  |   |        |
| \$ I/O             |       |                                                                                                    |             |    |   |      |        |     |   |   |   |  |   |        |
| P PARKING          |       |                                                                                                    |             |    |   |      |        |     |   |   |   |  |   |        |
| ☆ DYNAMIC SECURITY |       |                                                                                                    |             |    |   |      |        |     |   |   |   |  |   |        |
|                    |       |                                                                                                    |             |    |   |      |        |     |   |   |   |  |   |        |
| a USERS            |       |                                                                                                    |             |    |   |      |        |     |   |   |   |  |   |        |
| i ABOUT            | ×     |                                                                                                    |             |    |   |      |        |     |   |   |   |  |   |        |

Figure 63: SYSTEM Panel - Restore Param START RESTORE

**NOTE:** if the MR board is not in Inspection Mode, a Machine Room Board Inspection Mode Warning is displayed and the process ends.

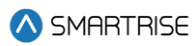

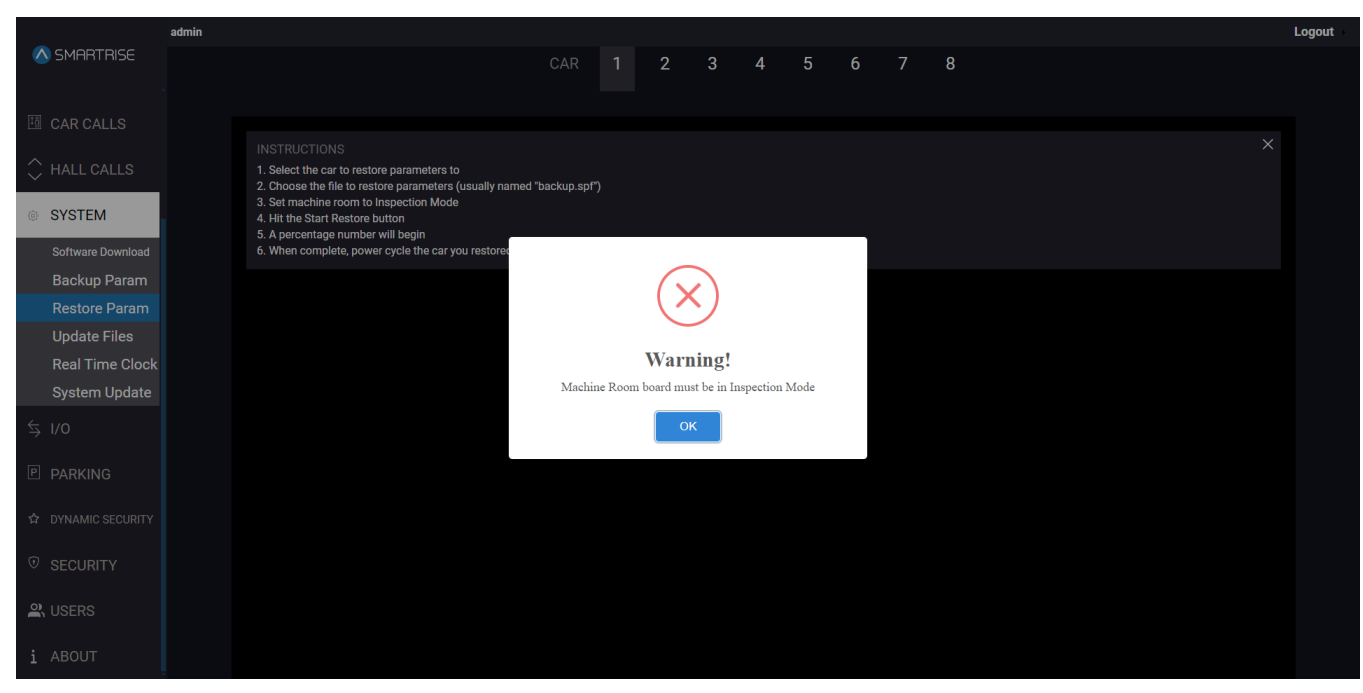

Figure 64: SYSTEM Panel - Restore Param WARNING

7. A percentage number is displayed. The parameters are restored when the screen displays 100%.

|                    | admin |                                                                                                    |                 |   |   |            |   |   |   |   |  |   | Logout |
|--------------------|-------|----------------------------------------------------------------------------------------------------|-----------------|---|---|------------|---|---|---|---|--|---|--------|
| \land SMARTRISE    |       |                                                                                                    | CAR 1           | 2 | 3 | 4          | 5 | 6 | 7 | 8 |  |   |        |
| 🖽 CAR CALLS        |       |                                                                                                    |                 |   |   |            |   |   |   |   |  |   |        |
| ↔ HALL CALLS       |       | INSTRUCTIONS<br>1. Select the car to restore parameters to<br>2. Choose the file to restore parameters (usually named<br>3. Set machine room to Inspection Mode | d "backup.spf") |   |   |            |   |   |   |   |  | × |        |
| © SYSTEM           |       | 4. Hit the Start Restore button<br>5. A percentage number will begin                                                                                            |                 |   |   |            |   |   |   |   |  |   |        |
| Software Download  |       | 6. When complete, power cycle the car you restored                                                                                                    |                 |   |   |            |   |   |   |   |  |   |        |
| Backup Param       |       |                                                                                                    |                 |   |   |            |   |   |   |   |  |   |        |
| Restore Param      |       |                                                                                                    |                 |   |   |            |   |   |   |   |  |   |        |
| Update Files       |       |                                                                                                    |                 |   |   |            |   |   |   |   |  |   |        |
| Real Time Clock    |       |                                                                                                    |                 |   |   | <i>ח</i> ר |   |   |   |   |  |   |        |
| System Update      |       |                                                                                                    |                 |   |   | 3%         |   |   |   |   |  |   |        |
| \$ I/O             |       |                                                                                                    |                 |   |   |            |   |   |   |   |  |   |        |
| P PARKING          |       |                                                                                                    |                 |   |   |            |   |   |   |   |  |   |        |
| ☆ DYNAMIC SECURITY |       |                                                                                                    |                 |   |   |            |   |   |   |   |  |   |        |
|                    |       |                                                                                                    |                 |   |   |            |   |   |   |   |  |   |        |
| A USERS            |       |                                                                                                    |                 |   |   |            |   |   |   |   |  |   |        |
| i ABOUT            |       |                                                                                                    |                 |   |   |            |   |   |   |   |  |   |        |

Figure 65: SYSTEM Panel - Restore Param RESTORE PROGESS

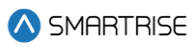

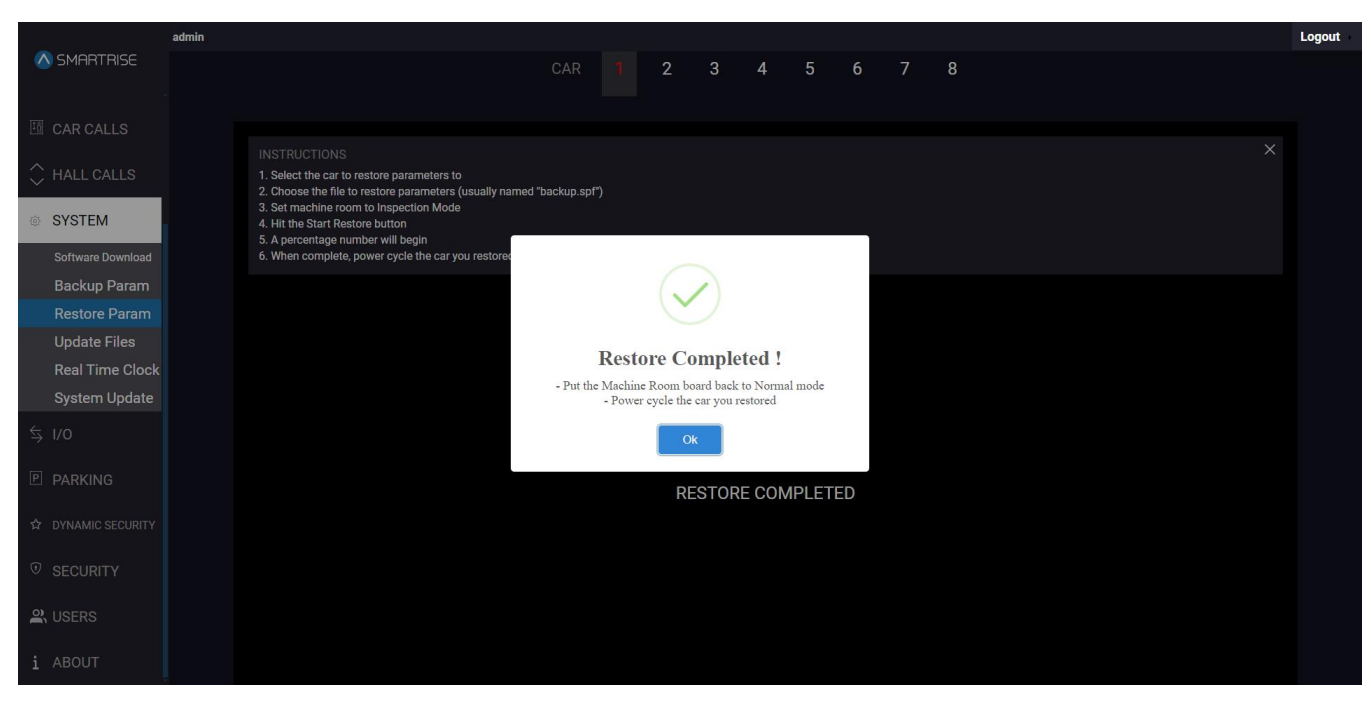

Figure 66: SYSTEM Panel - Restore Param RESTORE COMPLETED I

| Logout             | admin |                                                                                                    |               |     |    |      |      |       |    |   |   |  |   | Logout |
|--------------------|-------|----------------------------------------------------------------------------------------------------|---------------|-----|----|------|------|-------|----|---|---|--|---|--------|
| 🚫 SMARTRISE        |       |                                                                                                    | CAR           |     | 2  | 3    | 4    | 5     | 6  | 7 | 8 |  |   |        |
| 🖽 CAR CALLS        |       |                                                                                                    |               |     |    |      |      |       |    |   |   |  |   |        |
| ♀ HALL CALLS       |       | INSTRUCTIONS 1. Select the car to restore parameters to 2. Choose the file to restore parameters (usually named | l *backup.spl | f") |    |      |      |       |    |   |   |  | × |        |
| SYSTEM             |       | 3. Set machine room to Inspection Mode<br>4. Hit the Start Restore button                                       |               |     |    |      |      |       |    |   |   |  |   |        |
| Software Download  |       | <ol> <li>A percentage number will begin</li> <li>When complete, power cycle the car you restored</li> </ol>     |               |     |    |      |      |       |    |   |   |  |   |        |
| Backup Param       |       |                                                                                                    |               |     |    |      |      |       |    |   |   |  |   |        |
| Restore Param      |       |                                                                                                    |               |     |    |      |      |       |    |   |   |  |   |        |
| Update Files       |       |                                                                                                    |               |     |    |      |      |       |    |   |   |  |   |        |
| Real Time Clock    | 100%  |                                                                                                    |               |     |    |      |      |       |    |   |   |  |   |        |
| System Update      |       | 100%                                                                                                    |               |     |    |      |      |       |    |   |   |  |   |        |
| \$ I/O             |       |                                                                                                    |               |     |    |      |      |       |    |   |   |  |   |        |
|                    |       |                                                                                                    |               |     | RE | STOR | ECOM | PLETE | ED |   |   |  |   |        |
| ☆ DYNAMIC SECURITY |       |                                                                                                    |               |     |    |      |      |       |    |   |   |  |   |        |
| © SECURITY         |       |                                                                                                    |               |     |    |      |      |       |    |   |   |  |   |        |
|                    |       |                                                                                                    |               |     |    |      |      |       |    |   |   |  |   |        |
| i ABOUT            |       |                                                                                                    |               |     |    |      |      |       |    |   |   |  |   |        |

Figure 67: SYSTEM Panel - Restore Param RESTORE COMPLETED II

8. Power cycle the unit and set the MR to Normal mode.

# 9.4 Update Files

System updates are carried out by selecting a file and downloading it to the system.

### 9.4.1 UPDATE FILES

The UPDATE FILES subpanel allows the user to update the files list. This list includes any or a combination of the following:

- 1. FAULTS List: consists of FAULTS IDs and descriptions as displayed on the FAULTS Panel.
- 2. ALARMS LIST: consists of ALARM IDs and DESCRIPTIONS as displayed on the ALARMS Panel.
- 3. PARAMETER LIST: consists of PARAMETER TYPES, INDEX, and NAMES.
- 4. I/O LIST: consists of I/O NAMES.

|                    | admin                                                                                                    |   | Saved to this PC |
|--------------------|----------------------------------------------------------------------------------------------------|---|------------------|
| \land SMARTRISE    | FILES CONFIG                                                                                                    |   |                  |
| গ্য PARAMETER      |                                                                                                    |   |                  |
| 🛅 CAR CALLS        |                                                                                                    | × |                  |
| 🗘 HALL CALLS       | 1. This page updates the file list on this application: Faults, Alarms, Parameters and IO.                                                                                                    |   |                  |
| © SYSTEM           | 2. Makes and got have use concerpted as get and got international series you to update you do not internated version. This package must contain one or more of the above-mentioned files. 3. Select the package file from your local machine or from a plugged USB drive into the RPI. 4. Click on Upload & Update. 5. The package must ware list |   |                  |
| Software Download  | o, the application will opport your hat.                                                                                                    |   |                  |
| Restore Param      |                                                                                                    |   |                  |
| Update Files       | From this Device From USB inserted into DAD                                                                                                    |   |                  |
| Real Time Clock    | Browse for package file (ZIP archive) *                                                                                                    |   |                  |
| System Update      | Choose File No file chosen                                                                                                    |   |                  |
| \$ I/O             |                                                                                                    |   |                  |
| P PARKING          |                                                                                                    |   |                  |
| 와 DYNAMIC SECURITY |                                                                                                    |   |                  |
|                    |                                                                                                    |   |                  |
| A USERS            |                                                                                                    |   |                  |
|                    |                                                                                                    |   |                  |

Figure 68: SYSTEM Panel - Update Files [FILES]

The table below lists the description of the SYSTEM Panel - Update Files [FILES].

Table 22: SYSTEM Panel - Update Files [FILES]

| Field           | Description                                                                                             |  |  |  |  |  |
|-----------------|----------------------------------------------------------------------------------------------------|--|--|--|--|--|
| INSTRUCTIONS    | Displays the instructions on how to restore the parameters                                              |  |  |  |  |  |
| Buttons         |                                                                                                    |  |  |  |  |  |
| Choose File     | Allows the user to select the package file from their local device or from a plugged USB drive into DAD |  |  |  |  |  |
| Upload & Update | Allows the user to upload and update the file list on the system                                        |  |  |  |  |  |

Perform the following steps to update the files list:

1. From the SYSTEM Panel - Update Files - FILES, select the .zip package file from your device or from a USB plugged into the DAD.
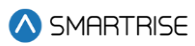

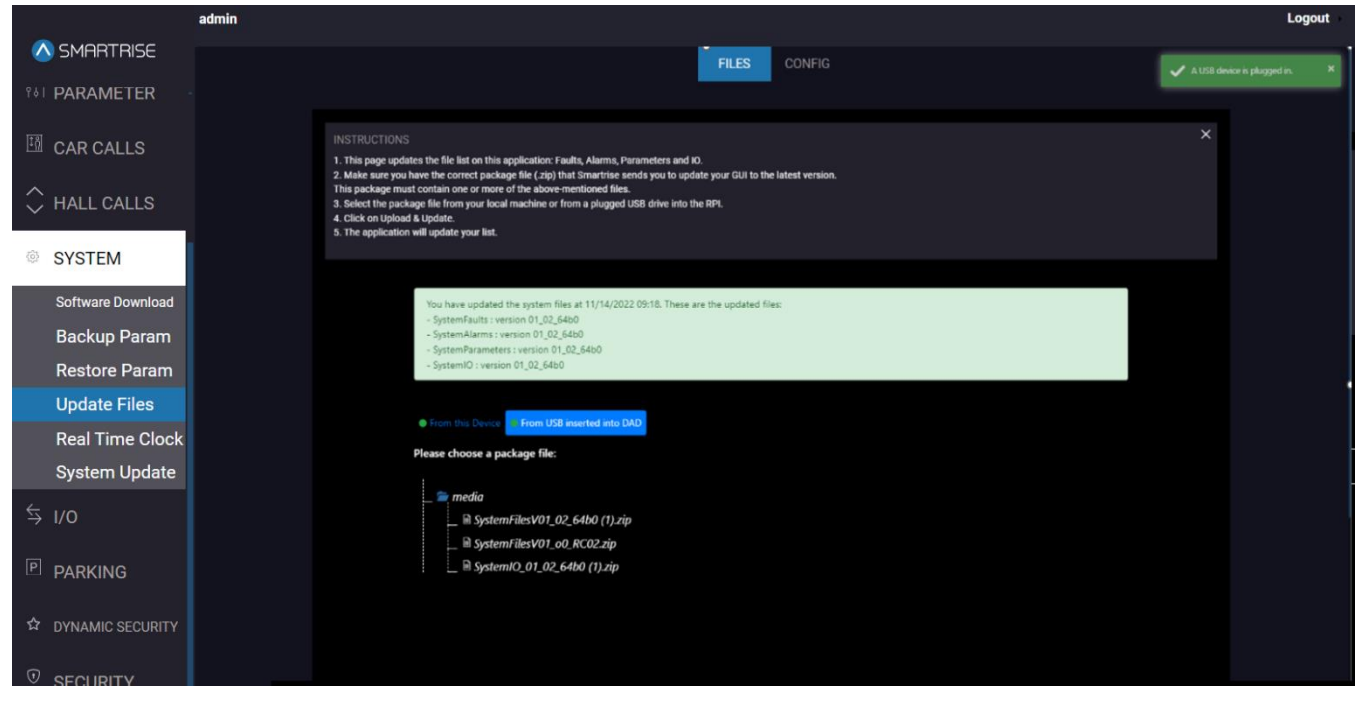

Figure 69: SYSTEM Panel - Update Files [FILES: CHOOSE FILE (From USB inserted into DAD)]

2. After selection the file, click on 'Upload & Update'.

|                                 | admin                                                                                                    | Logout |
|---------------------------------|----------------------------------------------------------------------------------------------------|--------|
| SMARTRISE                       | FILES CONFIG                                                                                                    |        |
|                                 |                                                                                                    |        |
| 🖽 CAR CALLS                     |                                                                                                    | ~      |
|                                 | INSTRUCTIONS 1 This page undates the file list on this application: Faults, Alarms, Parameters and IO                                                                                                    |        |
|                                 | <ol> <li>Make sure you have the correct package file (zip) that Smartrise sends you to update your GUI to the latest version.</li> <li>This narkness must contain one runnes of the solvex-mentioned files</li> </ol> |        |
| SYSTEM                          | 3. Select the package file from your local machine or from a plugged USB drive into the RPI.<br>4. Click on Linicad & Lindate                                                                                         |        |
| Software Download               | 5. The application will update your list.                                                                                                    |        |
| Backup Param                    |                                                                                                    |        |
| Restore Param                   | From this Device From USB inserted into DAD                                                                                                    |        |
| Update Files<br>Real Time Clock | Browse for package file (ZIP archive) *                                                                                                    |        |
| System Update                   | Choose File SystemFiles_01_02_64i0.zip                                                                                                    |        |
| \$ I/O                          | Upload & Update                                                                                                    |        |
| P PARKING                       |                                                                                                    |        |
| 와 DYNAMIC SECURITY              |                                                                                                    |        |
|                                 |                                                                                                    |        |
| 9)                              |                                                                                                    |        |
| SERS                            |                                                                                                    |        |
| і авоит                         |                                                                                                    |        |

Figure 70: SYSTEM Panel - Update Files [FILES: UPLOAD & UPDATE (From your Device)]

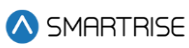

| _                  | admin                                                                                                    | Logout                                      |
|--------------------|----------------------------------------------------------------------------------------------------|---------------------------------------------|
| 🛆 SMARTRISE        |                                                                                                    | FILES CONFIG                                |
| PARAMETER          |                                                                                                    |                                             |
|                    |                                                                                                    |                                             |
|                    |                                                                                                    | ×                                           |
| 🗘 HALL CALLS       | 1. This page updates the file list on this application: Faults, Alarms, Parameters                                                                    | rs and IO.                                  |
|                    | 2. Make sure you have the correct package file (.zip) that Smarthise sends you<br>This package must contain one or more of the above-mentioned files. | u to update your GUI to the latest version. |
| © SYSTEM           | <ol> <li>Select the package file from your local machine or from a plugged USB drive</li> <li>Click on Upload &amp; Update.</li> </ol>                | e into the RPI.                             |
| Software Download  | 5. The application will update your list.                                                                                                    |                                             |
| Backup Param       |                                                                                                    |                                             |
| Restore Param      | You have updated the system files at 11/14/2022 09:18. These are the updated files:                                                                   |                                             |
| Update Files       | - SystemFaults : version 01_02_64b0<br>- SystemAlarms : version 01_02_64b0                                                                            |                                             |
| Real Time Clock    | - SystemParameters : version 01_02_6460<br>- SystemIO : version 01_02_6460                                                                            |                                             |
| System Update      | Cores this Device Discourt 105 Invested Into D4D                                                                                                    |                                             |
| \$ I/O             | Please choose a package file:                                                                                                    |                                             |
|                    | /media/SystemFilesV01_c0_RC02.zip<br>Dokad /B Dotate                                                                                                  |                                             |
| P PARKING          | 🕾 merija                                                                                                    |                                             |
| ✿ DYNAMIC SECURITY | SystemFilesV01 02 64b0 (1).zip                                                                                                    |                                             |
|                    | BystemFilesV01_00, RC02.zip<br>BystemIO_01_02_64b0 (1).zip                                                                                            |                                             |
|                    |                                                                                                    |                                             |
|                    |                                                                                                    |                                             |
| EN USERS           |                                                                                                    |                                             |
| і авоит            |                                                                                                    |                                             |

Figure 71: SYSTEM Panel - Update Files [FILES: UPLOAD & UPDATE (From USB inserted into DAD)]

3. The application will start the update process and a loading message is displayed.

| 0                                                                                                    |
|----------------------------------------------------------------------------------------------------|
| We are updating the files. Please do not close/refresh/duplicate this page before the process is completed. |
|                                                                                                    |
|                                                                                                    |
|                                                                                                    |
|                                                                                                    |
|                                                                                                    |
|                                                                                                    |
|                                                                                                    |
|                                                                                                    |
|                                                                                                    |
|                                                                                                    |
|                                                                                                    |
|                                                                                                    |

#### Figure 72: SYSTEM Panel - Update Files [FILES: LOADING]

4. When the update is complete, a success popup is be displayed. Click OK.

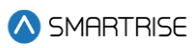

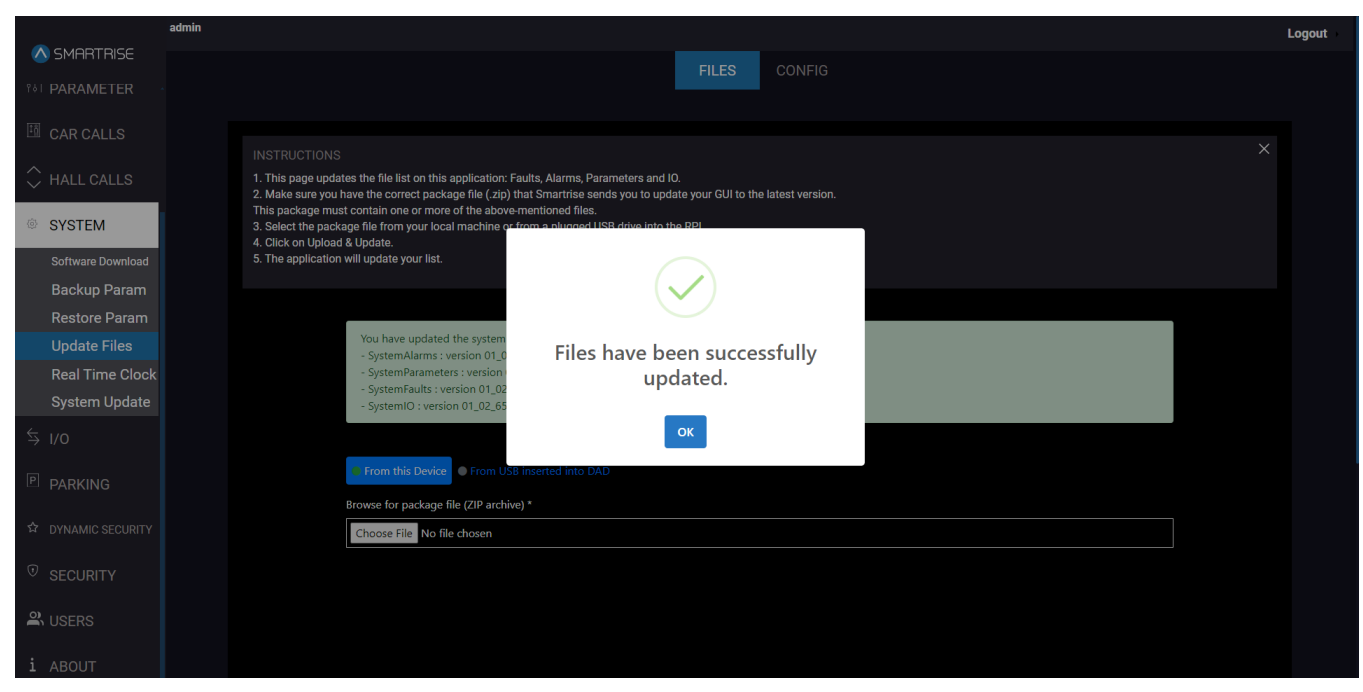

Figure 73: SYSTEM Panel - Update Files [FILES: SUCCESS]

5. The list of files uploaded to the system is displayed on the screen along with the date and time of the update.

|                    | admin |                                                                                                    | Logout |
|--------------------|-------|----------------------------------------------------------------------------------------------------|--------|
| SMARTRISE          |       | FILES CONFIG                                                                                                    |        |
| PARAMETER          |       |                                                                                                    |        |
| 🖽 CAR CALLS        |       |                                                                                                    |        |
| <u>^</u>           |       | INSTRUCTIONS                                                                                                    | ×      |
| V HALL CALLS       |       | <ol> <li>I his page updates the life list on this application: Faults, Alarms, Parameters and IO.</li> <li>Make sure you have the correct package file (.zip) that Smartrise sends you to update your GUI to the latest version.</li> </ol> |        |
| SYSTEM             |       | This package must contain one or more of the above-mentioned files.<br>3. Select the package first your local machine or from a plugged USB drive into the RPI.                                                                             |        |
| Software Download  |       | 4. Click on Upload & Update.<br>5. The application will update your list.                                                                                                    |        |
| Backup Param       |       |                                                                                                    |        |
| Restore Param      |       |                                                                                                    |        |
| Update Files       |       | You have updated the system files at 03/05/2024 07:22. These are the updated files:<br>- SystemAlarms : version 01_02_65f0                                                                                                    |        |
| Real Time Clock    |       | - SystemParameters : version 01_02_65f0<br>- SystemFaults : version 01_02_65f0                                                                                                    |        |
| System Update      |       | - SystemIO : version 01_02_65f0                                                                                                    |        |
| \$ I/O             |       |                                                                                                    |        |
|                    |       | From this Device From USB inserted into DAD                                                                                                    |        |
|                    |       | Browse for package file (ZIP archive) *                                                                                                    |        |
| ☆ DYNAMIC SECURITY |       | Choose File No file chosen                                                                                                    |        |
|                    |       |                                                                                                    |        |
|                    |       |                                                                                                    |        |
| Survey USERS       |       |                                                                                                    |        |
| i ABOUT            |       |                                                                                                    |        |

Figure 74: SYSTEM Panel - Update Files [FILES: UPLOADED LIST OF FILES]

NOTE: in case of an invalid file, an error message will be displayed.

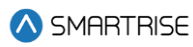

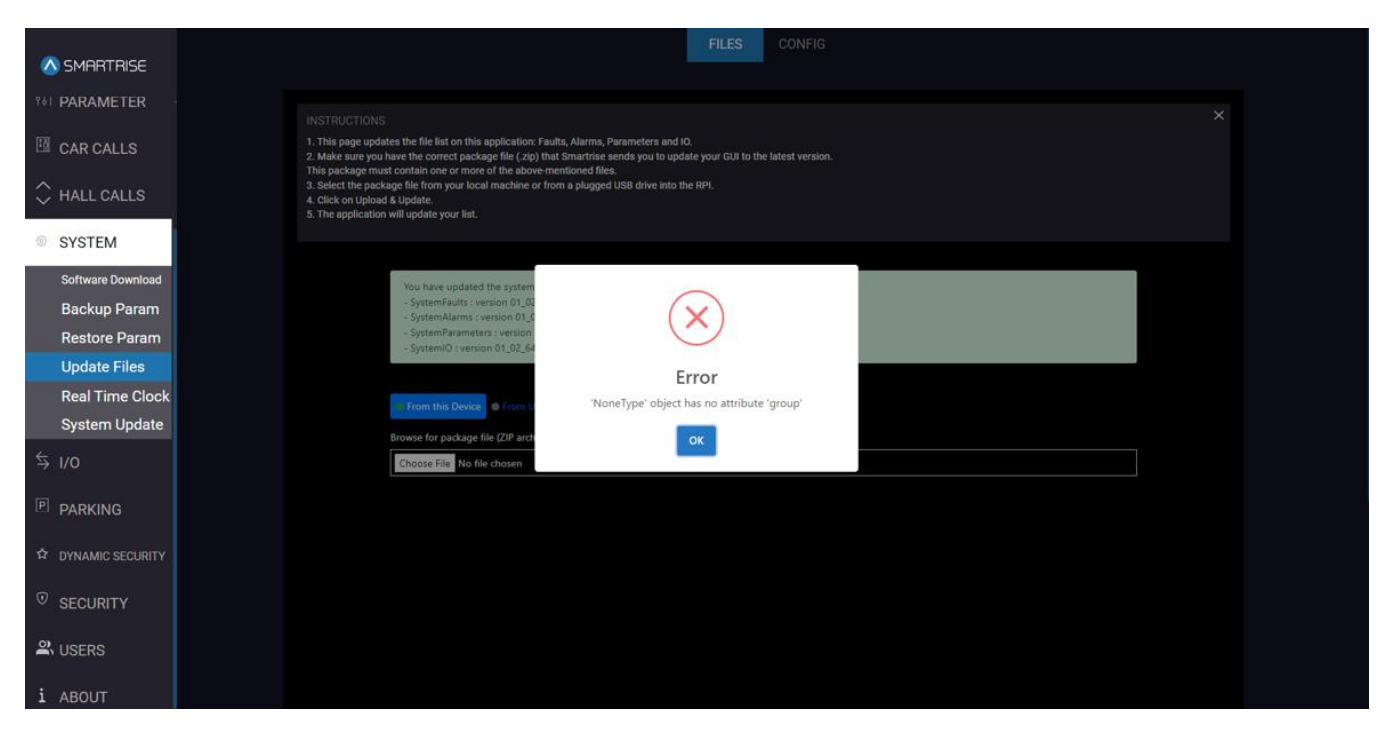

Figure 75: SYSTEM Panel - Update Files [FILES: INVALID FILE]

### 9.4.2 UPDATE CONFIG

The UPDATE CONFIG subpanel allows the user to choose a job specific configuration file to update the entire application to that job's specifications.

The purpose of CONFIG is to streamline the process of setting up a C4 DAD with job specific data.

|                    | admin |                                                                                                    | Logout |
|--------------------|-------|----------------------------------------------------------------------------------------------------|--------|
| 🛆 SMARTRISE        |       | FILES CONFIG                                                                                                    |        |
| 🖽 CAR CALLS        |       |                                                                                                    |        |
| 🗘 HALL CALLS       |       | INSTRUCTIONS I. This page updates the job configuration file for this application C. This page updates the job configuration file for this application C. State the foll that Remarkies reads will be update with UII to the latest job configuration file (config all) |        |
| SYSTEM             |       | 3. The application will begin updating, in Chrome, there will be a cricle motion on the tab to indicate it is loading     4. The page will be redirected to the restart containers tab.                                                                                 |        |
| Software Download  |       |                                                                                                    |        |
| Backup Param       |       | CHOOSE FILE                                                                                                    |        |
| Restore Param      |       |                                                                                                    |        |
| Update Files       |       |                                                                                                    |        |
| Real Time Clock    |       |                                                                                                    |        |
| System Update      |       |                                                                                                    |        |
| \$ I/O             |       |                                                                                                    |        |
| PARKING            |       |                                                                                                    |        |
| ☆ DYNAMIC SECURITY |       |                                                                                                    |        |
| ତ SECURITY         |       |                                                                                                    |        |
| 🕰 USERS            |       |                                                                                                    |        |
| i ABOUT            | Y.    |                                                                                                    |        |

Figure 76: SYSTEM Panel - Update Files [CONFIG]

The table below lists the description of the SYSTEM Panel - Update Files [CONFIG].

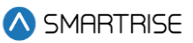

#### Table 23: SYSTEM Panel - Update Files [CONFIG]

| Field           | Description                                                              |
|-----------------|--------------------------------------------------------------------------|
| INSTRUCTIONS    | Displays the instructions on how to upload configuration files           |
| Buttons         |                                                                          |
| CHOOSE FILE     | Allows the user to select the configuration file to upload               |
| UPDATE CONFIG   | Allows the user to upload the configuration file to the DAD unit         |
| SYNC NEW CONFIG | Allows the user to download the configuration file to the C4 application |

Perform the following steps to update the config file:

- 1. From the SYSTEM Panel Update Files CONFIG, click CHOOSE FILE.
- 2. Select the SYNC CONFIG GILE (config\*.h) to update a specific job.
- 3. Click UPDATE CONFIG.
  - The system begins to upload the new configuration file.

|                                                | admin |                                                                                                    | Logout |
|------------------------------------------------|-------|----------------------------------------------------------------------------------------------------|--------|
| 🛆 SMARTRISE                                    |       | FILES CONFIG                                                                                                    |        |
| 🖽 CAR CALLS                                    |       |                                                                                                    |        |
| <ul> <li>HALL CALLS</li> <li>SYSTEM</li> </ul> |       | INSTRUCTIONS X 1. This page updates the job configuration file for this application 2. Select the file that Smartrise sends you to update your GUI to the latest job configuration file (config.all) 3. The application will begin updating, in Chrome, there will be a circle motion on the tab to indicate it is loading 4. The page will be redirected to the restart containers tab. |        |
| Software Download                              |       |                                                                                                    |        |
| Backup Param                                   |       | CHOOSE FILE                                                                                                    |        |
| Restore Param                                  |       | config_all_Generic DAD Job (8 cars)_Group 1.h                                                                                                    |        |
| Update Files                                   |       | UPDATE CONFIG                                                                                                    |        |
| Real Time Clock                                |       |                                                                                                    |        |
| System Update                                  |       |                                                                                                    |        |
| \$ I/O                                         |       |                                                                                                    |        |
| P PARKING                                      |       |                                                                                                    |        |
| ☆ DYNAMIC SECURITY                             |       |                                                                                                    |        |
| SECURITY                                       |       |                                                                                                    |        |
| 🕰 USERS                                        |       |                                                                                                    |        |
| i ABOUT                                        |       |                                                                                                    |        |

Figure 77: SYSTEM Panel - Update Files [CONFIG: UPDATE CONFIG]

4. Click SYNC NEW CONFIG to download the configuration file to the C4 application.

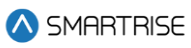

|                                                | admin |                                                                                                    | Logout |
|------------------------------------------------|-------|----------------------------------------------------------------------------------------------------|--------|
| ▲ SMARTRISE                                    |       | FILES CONFIG                                                                                                    |        |
| 🖽 CAR CALLS                                    |       |                                                                                                    |        |
| <ul> <li>HALL CALLS</li> <li>SYSTEM</li> </ul> |       | INSTRUCTIONS X<br>1. This page updates the job configuration file for this application<br>2. Select the file that Smartrise sends you to update your GUI to the latest job configuration file (config all)<br>3. The application will begin updating. In Chrome, there will be a circle motion on the tab to indicate it is loading<br>4. The page will be redirected to the restart containers tab. |        |
| Software Download                              |       |                                                                                                    |        |
| Backup Param                                   |       | SYNC NEW CONFIG                                                                                                    |        |
| Restore Param                                  |       |                                                                                                    |        |
| Update Files                                   |       |                                                                                                    |        |
| Real Time Clock                                |       |                                                                                                    |        |
| System Update                                  |       |                                                                                                    |        |
| \$ I/O                                         |       |                                                                                                    |        |
| PARKING                                        |       |                                                                                                    |        |
| ☆ DYNAMIC SECURITY                             |       |                                                                                                    |        |
| SECURITY                                       |       |                                                                                                    |        |
|                                                |       |                                                                                                    |        |
| i ABOUT                                        |       |                                                                                                    |        |

Figure 78: SYSTEM Panel - Update Files [CONFIG: SYNC NEW CONFIG]

5. A 'Success' popup is displayed.

|                                                | admin |                                                                                                    | Logo | ut |
|------------------------------------------------|-------|----------------------------------------------------------------------------------------------------|------|----|
| \land SMARTRISE                                |       | FILES CONFIG                                                                                                    |      |    |
| 🖽 CAR CALLS                                    |       |                                                                                                    |      |    |
| <ul> <li>HALL CALLS</li> <li>SYSTEM</li> </ul> |       | INSTRUCTIONS  1. This page updates the job configuration file for this application 2. Select the file that Smartrise sends you to update your GUI to the latest job configuration file (config all) 3. The application will begin updating. In Chrome, there will be a circle motion on the tab to indicate it is loading 4. The page will be redirected to the restart containers tab. |      |    |
| Software Download                              |       |                                                                                                    |      |    |
| Backup Param                                   |       |                                                                                                    |      |    |
| Restore Param                                  |       |                                                                                                    |      |    |
| Update Files                                   |       |                                                                                                    |      |    |
| Real Time Clock                                |       | Success                                                                                                    |      |    |
| System Update                                  |       | Config file is synced successfully                                                                                                    |      |    |
| \$ I/O                                         |       | ОК                                                                                                    |      |    |
| PARKING                                        |       |                                                                                                    |      |    |
| ☆ DYNAMIC SECURITY                             |       |                                                                                                    |      |    |
| SECURITY                                       |       |                                                                                                    |      |    |
| a USERS                                        |       |                                                                                                    |      |    |
| i ABOUT                                        |       |                                                                                                    |      |    |

Figure 79: SYSTEM Panel - Update Files [CONFIG: SUCCESS]

**NOTE:** the user will be automatically redirected to the Restart Container page. Then once the 90 second count is completed, the user will then be redirected to the Monitoring page.

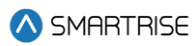

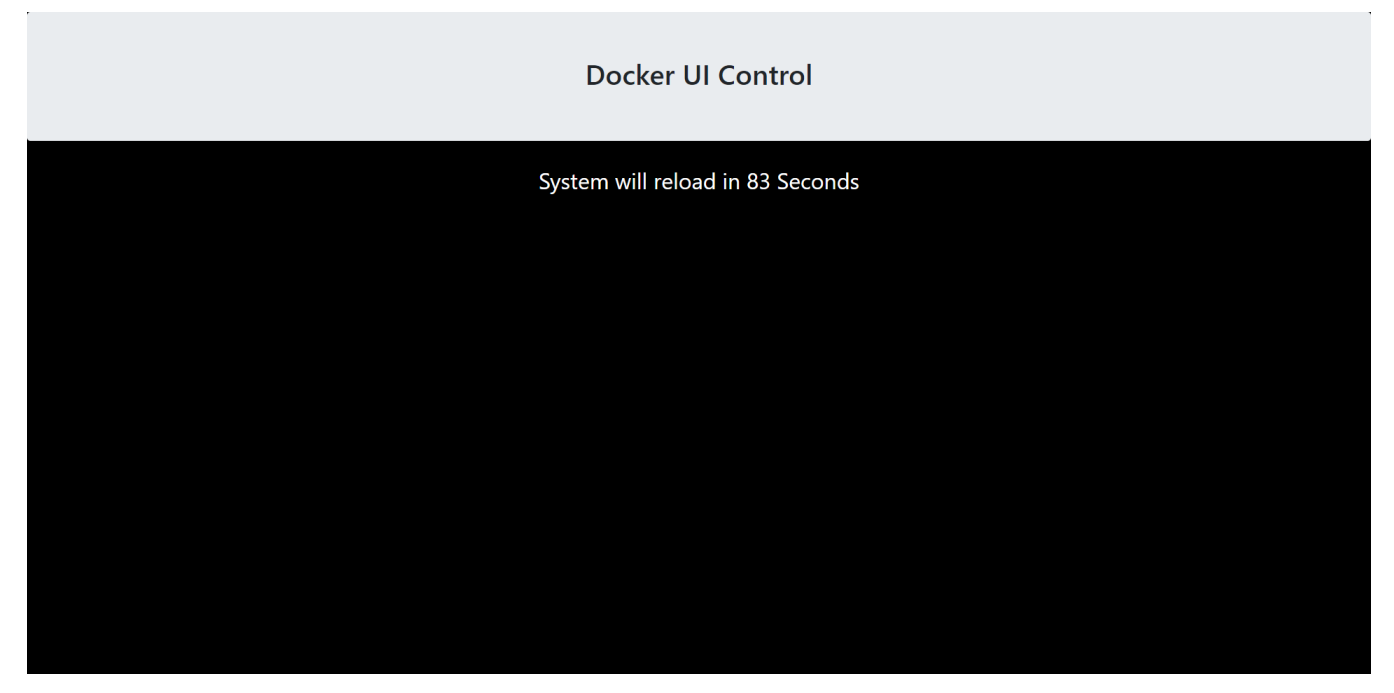

Figure 80: SYSTEM– Update Config SYSTEM RELOAD

### 9.5 Real Time Clock

The Real Time Clock subpanel displays the real date and time obtained from the controller. After changing the date and/or time, the system performs a reload session and return to the MONIROTING Panel.

|                    | admin |              |                  | Logout |
|--------------------|-------|--------------|------------------|--------|
| 🚫 SMARTRISE        |       |              |                  |        |
| 🛅 CAR CALLS        |       |              |                  |        |
|                    |       | 3 / 5 / 2024 | 07:28            |        |
| SYSTEM             |       |              |                  |        |
| Backup Param       |       | SET NEW DATE | SET NEW TIME     |        |
| Restore Param      |       | MM DD YYYY   | HR MIN TIME ZONE |        |
| Update Files       |       |              |                  |        |
| Real Time Clock    |       |              |                  |        |
|                    |       | SAVE DA      | TE & TIME        |        |
| P PARKING          |       |              |                  |        |
| ☆ DYNAMIC SECURITY |       |              |                  |        |
|                    |       |              |                  |        |
| A USERS            |       |              |                  |        |
| i ABOUT            |       |              |                  |        |

Figure 81: SYSTEM Panel - Real Time Clock

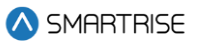

The table below lists the description of the SYSTEM Panel - Real Time Clock.

### Table 24: SYSTEM Panel - Real Time Clock

| Field                    | Description                                        |
|--------------------------|----------------------------------------------------|
| SET NEW DATE – MM        | Allows the user to select the real time MONTH      |
| SET NEW DATE – DD        | Allows the user to select the real time DAY        |
| SET NEW DATE – YYYY      | Allows the user to select the real time YEAR       |
| SET NEW TIME – HR        | Allows the user to select the real time HOUR       |
| SET NEW TIME – MIN       | Allows the user to select the real time MINUTE     |
| SET NEW TIME – TIME ZONE | Allows the user to select the location's time zone |
| Buttons                  |                                                    |
| SAVE DATE & TIME         | Allows the user to save the real DATE & TIME       |

Perform the following steps to update the real time clock:

1. From the SYSTEM Panel - Real Time Clock, select the current date and time from each dropdown list.

**NOTE:** the time is entered in military time format.

- 2. Click SAVE DATE & TIME to save the real time.
  - The system reloads and then returns to the MONIROTING Panel.

| Docker UI Control                |
|----------------------------------|
| System will reload in 83 Seconds |
|                                  |
|                                  |
|                                  |
|                                  |
|                                  |

Figure 82: SYSTEM Panel - Real Time Clock SYSTEM RELOAD

▲ SMARTRISE

|                    | admin |      |               |             |         | Logout |
|--------------------|-------|------|---------------|-------------|---------|--------|
| MHR I RISE         |       |      |               |             |         |        |
|                    |       |      |               |             |         |        |
| A FAULTS           |       |      | CURRENT FLOOR | DESTINATION | MODE    |        |
|                    |       | Car1 | 0             | 0           | Offline |        |
| ¦}I PARAMETER      |       |      |               |             |         |        |
| 🖽 CAR CALLS        |       |      |               |             | MODE    |        |
|                    |       | Car2 |               |             | Nome    |        |
|                    |       |      | 0             | 0           | Normai  |        |
| © SYSTEM           |       |      |               |             |         |        |
| Ş I/0              |       | Car3 | CURRENT FLOOR | DESTINATION | MODE    |        |
| P PARKING          |       | Caro | 0             | 0           | Normal  |        |
| ☆ DYNAMIC SECURITY |       |      |               |             |         |        |
| SECURITY           |       |      | CURRENT FLOOR | DESTINATION | MODE    |        |
| 😩 USERS            |       | Car4 | 0             | 0           | Offline |        |
| i ABOUT            |       |      |               |             |         |        |
|                    |       |      |               | DESTINATION | MODE    |        |
|                    |       | Car5 | 0             | 0           | Offline |        |
|                    |       |      | U             | U           |         |        |
|                    |       |      |               |             |         |        |
|                    |       | Car6 | CURRENT FLOOR | DESTINATION | MODE    |        |
|                    |       | Odro | 0             | 0           | Offline |        |
|                    |       |      |               |             |         |        |
|                    |       | 07   | CURRENT FLOOR | DESTINATION | MODE    |        |
|                    |       | Car/ | 0             | 0           | Offline |        |
|                    |       |      |               |             |         |        |
|                    |       |      | CURRENT FLOOR | DESTINATION | MODE    |        |
|                    |       | Car8 | 0             | 0           | Offline |        |
|                    |       |      |               |             |         |        |
|                    |       |      |               |             |         |        |

#### Figure 83: MONIROTING Panel Landing Page

### 9.6 System Update

The System Update subpanel allows the user to update the software version for the GUI application on the DAD Unit. This update is carried out by selecting a file and downloading it to the system.

# System Update

Current release : v1.13.03 (February 24, 2022)

| Current versions    | Update the C4 DAD                               | Actions 🔻 |
|---------------------|-------------------------------------------------|-----------|
|                     | From this Device     From USB inserted into DAD |           |
| C4 Middleware       |                                                 |           |
| 01.21.25            | Browse for image file (SUP archive) *           |           |
|                     |                                                 |           |
| 🕒 C4 GUI 🗹          | Choose File No file chosen                      |           |
| 01.19.63            |                                                 |           |
|                     |                                                 |           |
| < C4 System Manager |                                                 |           |
| 02.02.01            |                                                 |           |
|                     |                                                 |           |

#### Figure 84: SYSTEM Panel - System Update

The table below lists the description of the SYSTEM Panel - System Update.

### Table 25: SYSTEM Panel - System Update

| Field             | Description                                                    |
|-------------------|----------------------------------------------------------------|
| CURRENT VERSIONS  | Displays the current versions of C4 Middleware, C4 GUI, and C4 |
|                   | System Manager                                                 |
| Update the C4 DAD | Allows the user to update the system from the local device or  |
|                   | from USB drive                                                 |
| Buttons           |                                                                |
| Actions -         | Allows the user to back up the current software version        |
| Choose File       | Allows the user to choose the system update file               |

### Perform the following steps to update the system:

- 1. From the SYSTEM Panel System Update, click CHOOSE FILE and select the system update file and choose whether to import the file 'from your device' or 'from a USB plugged into the DAD'.
- 2. Proceed with the guided steps displayed on the subpanel.

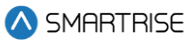

# 10 I/O

The I/O Panel allows the user to add, change, remove, or move UNFIXED inputs and outputs.

Fixed inputs and outputs cannot be changed due to safety concerns. If additional feature, or moving an input or output, is required, any UNUSED input or output can be assigned a feature.

Inputs are assigned to the 500s and outputs to the 600s.

### 10.1 Machine Room

|                    | admin |        |        |     |   |   |      |     |      |        |   |   |      |     |   |      | Logout |
|--------------------|-------|--------|--------|-----|---|---|------|-----|------|--------|---|---|------|-----|---|------|--------|
| 🛆 SMARTRISE        |       |        |        | CAR | 1 | 2 | 3    | 4   | 5    | 6      | 7 | 8 |      |     |   |      |        |
|                    |       |        |        |     |   |   |      |     |      |        |   |   |      |     |   |      |        |
| 🖽 CAR CALLS        |       |        | INPUTS |     |   |   |      |     |      |        |   |   | OUTP | UTS |   |      |        |
| 🗘 HALL CALLS       |       | 501    |        |     |   |   |      |     | 601  |        |   |   |      |     |   |      |        |
|                    |       | UNUSED |        |     |   | • | SAVE |     | UN   | USED - | - |   |      |     | • | SAVE |        |
| SYSTEM             |       | 502    |        |     |   |   |      |     | 602  |        |   |   |      |     |   |      |        |
| ≒ I/0              |       | UNUSED |        |     |   | • | SAVE |     | UN   | USED - | - |   |      |     | • | SAVE |        |
| Machine Room       |       | 503    |        |     |   |   |      |     | 603  |        |   |   |      |     |   |      |        |
| Cartop             |       | UNUSED |        |     |   | - | SAVE |     | UN   | USED - | - |   |      |     | - | SAVE |        |
| Risers             |       | 504    |        |     |   |   |      |     | 604  |        |   |   |      |     |   |      |        |
| Expansions         |       | UNUSED |        |     |   | • | SAVE |     | UN   | USED - | - |   |      |     | ) | SAVE |        |
| P PARKING          |       | 505    |        |     |   |   |      |     | 605  |        |   |   |      |     |   |      |        |
| ☆ DYNAMIC SECURITY |       | UNUSED |        |     |   | • | SAVE |     | UN   | USED - | - |   |      |     | • | SAVE |        |
| SECURITY           |       | 506    |        |     |   |   |      |     | 606  |        |   |   |      |     |   |      |        |
| 😩 USERS            |       | UNUSED |        |     |   | • | SAVE |     | UN   | USED - | - |   |      |     | • | SAVE |        |
| i ABOUT            |       | 507    |        |     |   |   |      |     | 607  |        |   |   |      |     |   |      |        |
|                    |       | UNUSED |        |     |   | • | SAVE |     | UN   | USED - | - |   |      |     | • | SAVE |        |
|                    |       | 508    |        |     |   |   |      |     | 608  |        |   |   |      |     |   |      |        |
|                    |       | UNUSED |        |     |   | • | SAVE |     | UN   | USED - | - |   |      |     | • | SAVE |        |
|                    |       |        |        |     |   |   |      |     |      |        |   |   |      |     |   |      |        |
|                    |       |        |        |     |   |   | SAVE | CHA | NGES |        |   |   |      |     |   |      |        |
|                    |       |        |        |     |   |   |      |     |      |        |   |   |      |     |   |      |        |

On the MR board, each input and output is defined.

Figure 85: I/O Panel - Machine Room

The table below lists the description of the I/O Panel - Machine Room.

#### Table 26: I/O Panel - Machine Room

| Field   | Description                                                               |
|---------|---------------------------------------------------------------------------|
| CAR 1 2 | Allows the user to select the car label                                   |
| INPUTS  |                                                                           |
| 501-508 | Allows the user to select the type of input to the MR board ports 501-508 |

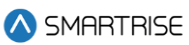

| OUTPUTS      |                                                                                                    |
|--------------|----------------------------------------------------------------------------------------------------|
| 601-608      | Allows the user to select the type of output from the MR board ports 601-608                                                                |
| Buttons      |                                                                                                    |
| SAVE         | Allows the user to save the selected type of input to MR board ports 501-508 or the selected type of output from the MR board ports 601-608 |
| SAVE CHANGES | Allows the user to save all input and output changes to the MR board ports 501-508 and from the MR board ports 601-608                      |

**NOTE:** inputs/outputs can be saved separately by clicking SAVE next to each type of input/output Perform the following steps to update the Machine Room Input/Output for a particular car:

- 1. Turn on DIP A4.
- 2. From the I/O Panel Machine Room, select the car label.
- 3. Click on each dropdown list and select the type of input and/or output.
- 4. Click SAVE or SAVE CHANGES.
  - A green save tag with a checkmark is displayed.

|                    | admin |        |     |   |      |     |      |        |    |   |  |         | Logout |
|--------------------|-------|--------|-----|---|------|-----|------|--------|----|---|--|---------|--------|
| \land SMARTRISE    |       |        | CAR | 2 | 3    | 4   | 5    | 6      | 7  | 8 |  |         |        |
| ¦lî PARAMETER      |       |        |     |   |      |     |      |        |    |   |  |         |        |
| 🔟 CAR CALLS        |       |        |     |   |      |     |      |        |    |   |  |         |        |
| A HALL CALLS       |       | 501    |     |   |      |     | 601  |        |    |   |  |         |        |
| ~                  |       | UNUSED |     | - | SAVE |     | UN   | USED - | -  |   |  | ▼ SAVI  |        |
| © SYSTEM           |       | 502    |     |   |      |     | 602  |        |    |   |  |         |        |
| ≒ I/0              |       | UNUSED |     | • | SAVE |     | UN   | USED - | -  |   |  | ▼ SAV   |        |
| Machine Room       |       | 503    |     |   |      |     | 603  |        |    |   |  |         |        |
| Cartop<br>COP      |       | UNUSED |     | • | SAVE |     | UN   | USED - | -  |   |  | - SAV   |        |
| Risers             |       | 504    |     |   |      |     | 604  |        |    |   |  |         |        |
| Expansions         |       | UNUSED |     | - | SAVE |     | UN   | USED - | -  |   |  | - SAVI  |        |
| P PARKING          |       | 505    |     |   |      |     | 605  |        |    |   |  |         |        |
| ☆ DYNAMIC SECURITY |       | UNUSED |     | - | SAVE |     | UN   | USED - | -  |   |  | - SAVI  |        |
| SECURITY           |       | 506    |     |   |      |     | 606  |        |    |   |  |         |        |
| 🕰 USERS            |       | UNUSED |     | • | SAVE |     | LMP  | PARKI  | NG |   |  | ▼ ✓ SAV | /E     |
| i ABOUT            |       | 507    |     |   |      |     | 607  |        |    |   |  |         |        |
| ,í                 |       | UNUSED |     | - | SAVE |     | UN   | USED - | -  |   |  | - SAV   |        |
|                    |       | 508    |     |   |      |     | 608  |        |    |   |  |         |        |
|                    |       | UNUSED |     | • | SAVE |     | UN   | USED - | -  |   |  | - SAVI  |        |
|                    |       |        |     |   |      |     |      |        |    |   |  |         |        |
|                    |       |        |     |   | SAVE | CHA | NGES |        |    |   |  |         |        |
|                    |       |        |     |   |      |     |      |        |    |   |  |         |        |

Figure 86: I/O Panel - Machine Room SAVE

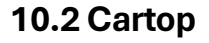

#### admin Logout \land SMARTRISE 3 4 8 GSWF - SAVE BUZZER - SAVE ≒ I/0 GSWR - SAVE LMP FIRE - SAVE Machine Room Cartop COP DZ F -SAVE -- UNUSED --- SAVE Risers Expansions - SAVE DZ R -- UNUSED --- SAVE SAVE - SAVE CTUP - ] -- UNUSED --😩 USERS CTDN - SAVE -- UNUSED --- SAVE i ABOUT CTEN - SAVE -- UNUSED --- SAVE -- UNUSED --- SAVE -- UNUSED --- SAVE DPM R - SAVE -- UNUSED ---SAVE - SAVE PHE R DO R - SAVE DOL R - SAVE DC R - SAVE DCL R - SAVE NDG R - SAVE DPM F - SAVE -- UNUSED --- SAVE PHE F - SAVE DO F - SAVE DOL F - SAVE DC F - SAVE DCL F -SAVE NDG F - SAVE SAVE CHANGES

On the Cartop board, each input and output is defined.

#### Figure 87: I/O Panel – Cartop

The table below lists the description of the I/O Panel - Cartop.

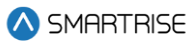

### Table 27: I/O Panel - Cartop

| Field        | Description                                                                                                    |
|--------------|----------------------------------------------------------------------------------------------------|
| CAR 1 2      | Allows the user to select the car label                                                                                                    |
| INPUTS       |                                                                                                    |
| 501-516      | Allows the user to select the type of input to the Cartop board ports 501-516                                                                             |
| OUTPUTS      |                                                                                                    |
| 601-616      | Allows the user to select the type of output from the Cartop board ports 601-616                                                                          |
| Buttons      |                                                                                                    |
| SAVE         | Allows the user to save the selected type of input to Cartop board<br>ports 501-516 or the selected type of output from the Cartop<br>board ports 601-616 |
| SAVE CHANGES | Allows the user to save all input and output changes to the Cartop board ports 501-516 and from the Cartop board ports 601-616                            |

Perform the following steps to update the Cartop Input/Output for a particular car:

- 1. Turn on DIP A4.
- 2. From the I/O Panel Cartop, select the car label.
- 3. Click on each dropdown list and select the type of input and/or output.
- 4. Click SAVE or SAVE CHANGES.
  - A green save tag with a checkmark is displayed.

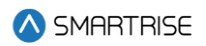

|                    | admin |              |       |            |       |     |      |        |    |   |  |   |        | Logout |
|--------------------|-------|--------------|-------|------------|-------|-----|------|--------|----|---|--|---|--------|--------|
|                    |       |              | CAR 1 | 2          | 3     | 4   | 5    | 6      | 7  | 8 |  |   |        |        |
| 해 PARAMETER        |       |              |       |            |       |     |      |        |    |   |  |   |        |        |
| 🖽 CAR CALLS        |       |              |       |            |       |     |      |        |    |   |  |   |        |        |
| 🗘 HALL CALLS       |       | 501          |       |            |       |     | 601  |        |    |   |  |   |        |        |
| © SYSTEM           |       | GSWF         |       | •          | SAVE  |     | BUZZ | ZER    |    |   |  |   | SAVE   |        |
| ≒ I/0              |       | 502          |       |            |       |     | 602  |        |    |   |  |   |        |        |
| Machine Room       |       | GSWR         |       | •          | SAVE  |     | LMP  | FIRE   |    |   |  |   | SAVE   |        |
| Cartop             |       | 503          |       |            | CANE  |     | 603  |        |    |   |  |   |        |        |
| Risers             |       |              |       |            | SAVE  |     |      | PARKII | NG |   |  |   | ✓ SAVE |        |
| Expansions         |       | 504<br>DZ B  |       | •          | SAVE  |     | 604  | USED   |    |   |  |   | SAVE   |        |
| PARKING            |       | 505          |       |            |       |     | 605  | 0020   |    |   |  |   |        |        |
| ✿ DYNAMIC SECURITY |       | CTUP         |       | - <b>Y</b> | SAVE  |     | UN   | USED   |    |   |  |   | SAVE   |        |
| SECURITY           |       | 506          |       |            |       |     | 606  |        |    |   |  |   |        |        |
| 😩 USERS            |       | CTDN         |       | -          | SAVE  |     | UN   | USED   | -  |   |  |   | SAVE   |        |
| i ABOUT            |       | 507          |       |            |       |     | 607  |        |    |   |  |   |        |        |
| ·                  |       | CTEN         |       | -          | SAVE  |     | UN   | USED   | -  |   |  |   | SAVE   |        |
|                    |       | 508          |       |            |       |     | 608  |        |    |   |  |   |        |        |
|                    |       | UNUSED       |       | •          | SAVE  |     | UN   | USED   |    |   |  | • | SAVE   |        |
|                    |       | 509          |       |            |       |     | 609  |        |    |   |  |   |        |        |
|                    |       | DPM R        |       | •          | SAVE  |     | UN   | USED   | -  |   |  |   | SAVE   |        |
|                    |       | 510          |       |            |       |     | 610  |        |    |   |  |   |        |        |
|                    |       | PHE R        |       | •          | SAVE  |     | DO R |        |    |   |  |   | SAVE   |        |
|                    |       | 511          |       |            |       |     | 611  |        |    |   |  |   |        |        |
|                    |       | DOL R        |       | •          | SAVE  |     | DC R |        |    |   |  |   | SAVE   |        |
|                    |       | 512<br>DCI D |       |            | 041/5 |     | 612  | D      |    |   |  |   |        |        |
|                    |       | E10          |       |            | SAVE  |     | (10  | ĸ      |    |   |  |   | SAVE   |        |
|                    |       | 513          |       | <b>,</b> Y | SAVE  |     | 613  | LISED  |    |   |  |   | SAVE   |        |
|                    |       | 514          |       |            | CALL  |     | 614  | OOLD   |    |   |  |   | U/IVE  |        |
|                    |       | PHE F        |       | -          | SAVE  |     | D0 F |        |    |   |  |   | SAVE   |        |
|                    |       | 515          |       |            |       |     | 615  |        |    |   |  |   |        |        |
|                    |       | DOL F        |       | -)         | SAVE  |     | DC F |        |    |   |  |   | SAVE   |        |
|                    |       | 516          |       |            |       |     | 616  |        |    |   |  |   |        |        |
|                    |       | DCL F        |       | -          | SAVE  |     | NDG  | F      |    |   |  |   | SAVE   |        |
|                    |       |              |       |            | SAVE  | CHA | NGES |        |    |   |  |   |        |        |
|                    |       |              |       |            |       |     |      |        |    |   |  |   |        |        |

Figure 88: I/O Panel - Cartop SAVE

## 10.3 COP

On the COP board, each input and output is defined.

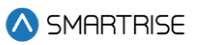

|                       | admin |                   |     |   |         |      |       |        |       |   | <br> |   |       | Logout |
|-----------------------|-------|-------------------|-----|---|---------|------|-------|--------|-------|---|------|---|-------|--------|
| ✓ SMARTRISE           |       |                   | CAR | 1 | 23      | 4    | 5     | 6      | 7     | 8 |      |   |       |        |
| iit parameter         |       |                   |     |   |         |      |       |        |       |   |      |   |       |        |
| 🖽 CAR CALLS           |       |                   |     |   |         |      |       |        |       |   |      |   |       |        |
| 🗘 HALL CALLS          |       | 501               |     |   |         |      | 601   | 5105   |       |   |      |   |       |        |
| © SYSTEM              |       | UNUSED            |     | • | SAVE    |      | LMP   | FIRE   |       |   |      |   | SAVE  |        |
| 5 1/0                 |       | 502               |     |   | 041/5   |      | 602   | 45     |       |   |      |   | 041/5 |        |
| → 1/0<br>Machine Room |       | UNUSED            |     | • | SAVE    |      | CHIN  | /IE    |       |   |      | • | SAVE  |        |
| Cartop                |       | 503               |     |   | SAVE    |      | 603   |        |       |   |      |   | SAVE  |        |
| COP                   |       | E ONOSED E        |     | • | SAVE    |      |       | 03LD - |       |   |      | • | SAVE  |        |
| Expansions            |       | 504               |     | • | SAVE    |      | 604   | USED - |       |   |      | • | SAVE  |        |
| P PARKING             |       | 505               |     |   | U. I. L |      | 605   | UULD   |       |   |      |   | U.I.L |        |
| ☆ DYNAMIC SECURITY    |       | FIRE II CNCL      |     | • | SAVE    |      | UN    | USED - |       |   |      | • | SAVE  |        |
| SECURITY              |       | 506               |     |   |         |      | 606   |        |       |   |      |   |       |        |
| O LISERS              |       | FIRE II ON        |     | • | SAVE    |      | UN    | USED - |       |   |      | • | SAVE  |        |
|                       |       | 507               |     |   |         |      | 607   |        |       |   |      |   |       |        |
| 1 ABOUT               |       | FIRE II HOLD      |     | • | SAVE    |      | BUZZ  | ZER    |       |   |      | • | SAVE  |        |
|                       |       | 508               |     |   |         |      | 608   |        |       |   |      |   |       |        |
|                       |       | FIRE II OFF       |     | • | SAVE    |      | UN    | USED - | -     |   |      | • | SAVE  |        |
|                       |       | 509               |     |   |         |      | 609   |        |       |   |      |   |       |        |
|                       |       | INDP              |     | • | SAVE    |      | UN    | USED   |       |   |      | • | SAVE  |        |
|                       |       | 510               |     |   |         |      | 610   |        |       |   |      |   |       |        |
|                       |       | DCB F             |     | • | SAVE    |      | UN    | USED - | -     |   |      | • | SAVE  |        |
|                       |       | 511               |     |   |         |      | 611   |        |       |   |      |   |       |        |
|                       |       | DOB F             |     | • | SAVE    |      | UN    | USED - | -     |   |      | • | SAVE  |        |
|                       |       | 512               |     |   |         |      | 612   |        |       |   |      |   |       |        |
|                       |       | DCB R             |     | • | SAVE    |      | UN    | USED - |       |   |      | - | SAVE  |        |
|                       |       | 513               |     |   |         |      | 613   |        |       |   |      |   |       |        |
|                       |       | DOB R             |     | • | SAVE    |      | UN    | USED - |       |   |      | • | SAVE  |        |
|                       |       | 514               |     |   |         |      | 614   |        |       |   |      |   |       |        |
|                       |       | CC Button Front 1 |     | • | SAVE    |      | CCL   | amp Fr | ont 1 |   |      | • | SAVE  |        |
|                       |       | 515               |     |   |         |      | 615   | -      | -     |   |      |   |       |        |
|                       |       | CC Button Rear 1  |     | - | SAVE    |      | CC L  | amp Re | ear 1 |   |      | - | SAVE  |        |
|                       |       | 516               |     |   | OAVE    |      | 616   | amar F | opt 0 |   |      |   | CAVE- |        |
|                       |       | CC Button Front 2 |     | - | SAVE    |      | UU L  | amp Fr | ont 2 |   |      | · | SAVE  |        |
|                       |       |                   |     |   | SAV     | E CH | ANGES |        |       |   |      |   |       |        |
|                       |       |                   |     |   |         |      |       |        |       |   |      |   |       |        |

Figure 89: I/O Panel - COP

The table below lists the description of the I/O Panel - COP.

Table 28: I/O Panel - COP

| Field | Description |
|-------|-------------|
|-------|-------------|

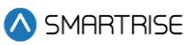

| CAR 1 2      | Allows the user to select the car label                                                                                                    |
|--------------|----------------------------------------------------------------------------------------------------|
| INPUTS       |                                                                                                    |
| 501-516      | Allows the user to select the type of input to the COP board ports 501-516                                                                    |
| OUTPUTS      |                                                                                                    |
| 601-616      | Allows the user to select the type of output from the COP board ports 601-616                                                                 |
| Buttons      |                                                                                                    |
| SAVE         | Allows the user to save the selected type of input to COP board ports 501-516 or the selected type of output from the COP board ports 601-616 |
| SAVE CHANGES | Allows the user to save all input and output changes to the COP board ports 501-516 and from the COP board ports 601-616                      |

Perform the following steps to update the Machine Room Input/Output for a particular car:

- 1. Turn on DIP A4.
- 2. From the I/O Panel COP, select the car label.
- 3. Click on each dropdown list and select the type of input and/or output.
- 4. Click SAVE or SAVE CHANGES.
  - A green save tag with a checkmark is displayed.

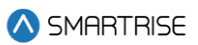

| admin<br>🔕 SMARTRISE                                                                                                    | CAR 1 | 2 3 4   | 5 6 7 8         | Logout   |
|----------------------------------------------------------------------------------------------------|-------|---------|-----------------|----------|
| liî parameter                                                                                                    |       |         |                 |          |
| I CAR CALLS                                                                                                    |       |         |                 |          |
| 501                                                                                                    |       |         | 601             |          |
| UNUSED                                                                                                    |       | - SAVE  | LMP FIRE        | ▼ SAVE   |
| © SYSTEM 502                                                                                                    |       |         | 602             |          |
| 与 I/0 UNUSED                                                                                                    |       | SAVE    | CHIME           | ▼ SAVE   |
| Machine Room 503                                                                                                    |       |         | 603             |          |
| COP UNUSED                                                                                                    |       | - SAVE  | LMP PARKING     | ▼ ✓ SAVE |
| Risers 504                                                                                                    |       |         | 604             |          |
| Expansions UNUSED                                                                                                    |       | SAVE    | UNUSED          | - SAVE   |
| PARKING 505                                                                                                    |       |         | 605             |          |
| ☆         DYNAMIC SECURITY         FIRE II CNCL                                                                                                    |       | SAVE    | UNUSED          | SAVE     |
| © SECURITY 506                                                                                                    |       |         | 606             |          |
| Survey Street Street St |       | - SAVE  | UNUSED          | ▼ SAVE   |
| i ABOUT                                                                                                    |       |         | 607             |          |
| FIRE II HOLD                                                                                                    |       | - SAVE  | BUZZER          | - SAVE   |
| 508                                                                                                    |       |         | 608             |          |
| FIRE II OFF                                                                                                    |       | - SAVE  | UNUSED          | - SAVE   |
| 509                                                                                                    |       |         | 609             |          |
| INDP                                                                                                    |       | SAVE    | UNUSED          | - SAVE   |
| 510                                                                                                    |       |         | 610             |          |
| DCB F                                                                                                    |       | - SAVE  | UNUSED          | ▼ SAVE   |
|                                                                                                    |       |         |                 |          |
| DOB F                                                                                                    |       | - SAVE  | UNUSED          | - SAVE   |
| 512                                                                                                    |       |         |                 |          |
| DCB R                                                                                                    |       | - SAVE  | UNUSED          | - SAVE   |
|                                                                                                    |       |         | 613             |          |
| DOB R                                                                                                    |       | - SAVE  | UNUSED          | ▼ SAVE   |
| 514                                                                                                    |       |         | 614             |          |
| CC Button Front 1                                                                                                    |       | SAVE    | CC Lamp Front 1 | ▼ SAVE   |
| 515                                                                                                    |       |         |                 |          |
| CC Button Rear 1                                                                                                    |       | SAVE    | CC Lamp Rear 1  | - SAVE   |
| 516                                                                                                    |       |         | 616             |          |
| CC Button Front 2                                                                                                    |       | SAVE    | CC Lamp Front 2 | ▼ SAVE   |
|                                                                                                    |       | SAVE OU | ANGES           |          |
|                                                                                                    |       | SAVE CH | ANGES           |          |

Figure 90: I/O Panel – COP SAVE

# 10.4 Risers

The Riser board can be configured for fire service, emergency power, and hall network connections.

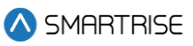

|                           | admin |                   |     |       |     |      |      |      |        |       |   |  |         |      | Logout |
|---------------------------|-------|-------------------|-----|-------|-----|------|------|------|--------|-------|---|--|---------|------|--------|
| \land SMARTRISE           |       |                   | CAR | 1     | 2   | 3    | 4    | 5    | 6      | 7     | 8 |  |         |      |        |
| <sup>↓</sup> ↓† PARAMETER |       |                   |     |       |     |      |      |      |        |       |   |  |         |      |        |
| 🔟 CAR CALLS               |       | Disor 1           |     | Disor |     |      |      |      |        | cor 2 |   |  | Disor 4 |      |        |
| 🗘 HALL CALLS              |       |                   |     | Risei |     |      |      |      |        | 561 5 |   |  | Risei 4 |      |        |
| © SYSTEM                  |       |                   |     |       |     |      |      |      |        |       |   |  |         |      |        |
| ⊊ I/0                     |       | 501               |     |       |     |      |      | 601  |        |       |   |  |         |      |        |
| Machine Room              |       | SMOKE HA          |     |       | • S | SAVE |      | FIRE | LOBBY  | LAMP  |   |  |         | SAVE |        |
| Cartop                    |       | 502               |     |       |     |      |      | 602  |        |       |   |  |         |      |        |
| COP<br>Risers             |       | SMOKE MR          |     |       | • S | SAVE |      | UNI  | USED - | -     |   |  |         | SAVE |        |
| Expansions                |       | 503               |     |       |     |      |      | 603  |        |       |   |  |         |      |        |
| P PARKING                 |       | SMOKE ALT         |     |       | • s | SAVE |      | UNI  | USED - | -     |   |  | •       | SAVE |        |
| ✿ DYNAMIC SECURITY        |       | 504               |     |       |     |      |      | 604  |        |       |   |  |         |      |        |
| • SECURITY                |       | SMOKE MAIN        |     |       | • S | SAVE |      | UNI  | USED - | -     |   |  |         | SAVE |        |
|                           |       | 505               |     |       |     |      |      | 605  |        |       |   |  |         |      |        |
|                           |       | FIRE RECALL OFF   |     |       | • S | SAVE |      | UNI  | USED - | -     |   |  |         | SAVE |        |
| i ABOUT                   |       | 506               |     |       |     |      |      | 606  |        |       |   |  |         |      |        |
|                           |       | FIRE RECALL RESET |     |       | • S | SAVE |      | UNI  | USED - | -     |   |  | -       | SAVE |        |
|                           |       | 507               |     |       |     |      |      | 607  |        |       |   |  |         |      |        |
|                           |       | UNUSED            |     |       | • S | SAVE |      | UNI  | USED - | -     |   |  | •       | SAVE |        |
|                           |       | 508               |     |       |     |      |      | 608  |        |       |   |  |         |      |        |
|                           |       | UNUSED            |     |       | • S | SAVE |      | UNI  | USED - | -     |   |  |         | SAVE |        |
|                           |       |                   |     |       |     |      |      |      |        |       |   |  |         |      |        |
|                           |       |                   |     |       |     |      |      | 1050 |        |       |   |  |         |      |        |
|                           |       |                   |     |       |     | SAVE | CHAN | NGES |        |       |   |  |         |      |        |

Up to four Riser boards can be used within the system.

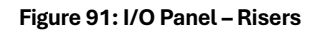

The table below lists the description of the I/O Panel - Risers.

#### Table 29: I/O Panel - Risers

| Field          | Description                                                                     |
|----------------|---------------------------------------------------------------------------------|
| CAR <b>1 2</b> | Allows the user to select the car label                                         |
| INPUTS         |                                                                                 |
| 501-508        | Allows the user to select the type of input to the Riser board ports 501-508    |
| OUTPUTS        |                                                                                 |
| 601-608        | Allows the user to select the type of output from the Riser board ports 601-608 |
| Buttons        |                                                                                 |

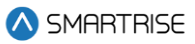

| SAVE         | Allows the user to save the selected type of input to Riser board ports 501-508 or the selected type of output from the Riser board ports 601-608 |
|--------------|----------------------------------------------------------------------------------------------------|
| SAVE CHANGES | Allows the user to save all input and output changes to the Riser<br>board ports 501-508 and from the Riser board ports 601-608                   |

Perform the following steps to update the Riser Input/Output for a particular car:

- 1. Turn on DIP A4.
- 2. From the I/O Panel Riser, select the car label.
- 3. Click on each dropdown list and select the type of input and/or output.
- 4. Click SAVE or SAVE CHANGES.
  - A green save tag with a checkmark is displayed.

|                    | admin |                   |     |       |      |         |         |          |        |   |         |      | Logout |
|--------------------|-------|-------------------|-----|-------|------|---------|---------|----------|--------|---|---------|------|--------|
| \land SMARTRISE    |       |                   | CAI | R 1   | 2    | 34      | 5       | 6        | 7      | 8 |         |      |        |
| ₩ PARAMETER        |       |                   |     |       |      |         |         |          |        |   |         |      |        |
| 🖾 CAR CALLS        |       | Riser 1           |     | Riser | r 2  |         |         | Ri       | ser 3  |   | Riser 4 |      |        |
| 🗘 HALL CALLS       |       |                   |     | 11001 |      |         |         |          |        |   |         |      |        |
| © SYSTEM           |       |                   |     |       |      |         |         |          |        |   |         |      |        |
| 5 I/O              |       | 501               |     |       |      |         | 601     |          |        |   |         |      |        |
| Machine Room       |       | SMOKE HA          |     |       | - SA | νE      | FIR     | E LOBBY  | ' LAMP |   | •       | SAVE |        |
| Cartop             |       | 502               |     |       |      |         | 602     |          |        |   |         |      |        |
| Risers             |       | SMOKE MR          |     |       | - SA | /E      | UI      | NUSED -  | -      |   | •       | SAVE |        |
| Expansions         |       | 503               |     |       |      |         | 603     |          |        |   |         |      |        |
| P PARKING          |       | SMOKE ALT         |     |       | ▼ SA | /E      | LMI     | P PARKII | NG     |   | • •     | SAVE |        |
| ☆ DYNAMIC SECURITY |       | 504               |     |       |      |         | 604     |          |        |   |         |      |        |
|                    |       | SMOKE MAIN        |     |       | • SA | /E      | UI      | NUSED -  | -      |   | •       | SAVE |        |
| 🕰 USERS            |       | 505               |     |       |      |         | 605     |          |        |   |         |      |        |
|                    |       | FIRE RECALL OFF   |     |       | - SA | /E      | UI      | NUSED -  | -      |   | •       | SAVE |        |
| I ABOUT            |       | 506               |     |       |      |         | 606     |          |        |   |         |      |        |
|                    |       | FIRE RECALL RESET |     |       | ▼ SA | /E      | UI      | NUSED -  | -      |   | •       | SAVE |        |
|                    |       | 507               |     |       |      |         | 607     |          |        |   |         |      |        |
|                    |       | UNUSED            |     |       | ▼ SA | /E      | UI      | NUSED -  | -      |   | -       | SAVE |        |
|                    |       | 508               |     |       |      |         | 608     |          |        |   |         |      |        |
|                    |       | UNUSED            |     |       | - SA | /E      | UI      | NUSED -  | -      |   | •       | SAVE |        |
|                    |       |                   |     |       |      |         |         |          |        |   |         |      |        |
|                    |       |                   |     |       |      |         | 1411050 |          |        |   |         |      |        |
|                    |       |                   |     |       |      | SAVE CH | HANGES  |          |        |   |         |      |        |
|                    |       |                   |     |       |      |         |         |          |        |   |         |      |        |

Figure 92: I/O Panel - Risers SAVE

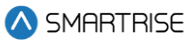

### 10.5 Expansions

Expansion boards are additional boards used to add inputs and outputs. Each expansion board has 8 adjustable inputs and 8 adjustable outputs.

Up to 40 expansion boards can be used within the system.

Once the user selects the Expansion board from the dropdown; the screen below is displayed:

|                            | admin |                   |          |   |    |      |     |       |         |       |   |          |        |   |      | Logout |
|----------------------------|-------|-------------------|----------|---|----|------|-----|-------|---------|-------|---|----------|--------|---|------|--------|
| \land SMARTRISE            |       |                   | CAR      | 1 | 2  | 3    | 4   | 5     | 6       | 7     | 8 |          |        |   |      |        |
| <sup>}</sup> ↓ ↑ PARAMETER |       |                   |          |   |    |      |     |       |         |       |   |          |        |   |      |        |
| 🖽 CAR CALLS                |       | INPUTS - E        | XPANSION |   |    |      |     |       |         |       |   | TS - EXF | PANSIO |   |      |        |
| C HALL CALLS               |       | 501               |          |   |    |      |     | 601   |         |       |   |          |        |   |      |        |
| ×                          |       | CC Button Rear 2  |          |   | -  | SAVE |     | CCL   | .amp Re | ear 2 |   |          |        |   | SAVE |        |
| SYSTEM                     |       | 502               |          |   |    |      |     | 602   |         |       |   |          |        |   |      |        |
| ≒ I/0                      |       | CC Button Front 3 |          |   | -  | SAVE |     | CCL   | .amp Fr | ont 3 |   |          |        |   | SAVE |        |
| Machine Room               |       | 503               |          |   |    |      |     | 603   |         |       |   |          |        |   |      |        |
| Cartop<br>COP              |       | CC Button Rear 3  |          |   | •  | SAVE |     | CCL   | .amp Re | ear 3 |   |          |        |   | SAVE |        |
| Risers                     |       | 504               |          |   |    |      |     | 604   |         |       |   |          |        |   |      |        |
| Expansions                 |       | CC Button Front 4 |          |   | -  | SAVE |     | CCL   | .amp Fr | ont 4 |   |          |        | , | SAVE |        |
| P PARKING                  |       | 505               |          |   |    |      |     | 605   |         |       |   |          |        |   |      |        |
| ☆ DYNAMIC SECURITY         |       | CC Button Rear 4  |          |   | -) | SAVE |     | CCL   | .amp Re | ear 4 |   |          |        | , | SAVE |        |
| ☺ SECURITY                 |       | 506               |          |   |    |      |     | 606   |         |       |   |          |        |   |      |        |
| 🕰 USERS                    |       | CC Button Front 5 |          |   | •  | SAVE |     | CCL   | .amp Fr | ont 5 |   |          |        |   | SAVE |        |
|                            |       | 507               |          |   |    |      |     | 607   |         |       |   |          |        |   |      |        |
| a                          |       | CC Button Rear 5  |          |   | •  | SAVE |     | CCL   | .amp Re | ear 5 |   |          |        | • | SAVE |        |
|                            |       | 508               |          |   |    |      |     | 608   |         |       |   |          |        |   |      |        |
|                            |       | CC Button Front 6 |          |   | -  | SAVE |     | CCL   | .amp Fr | ont 6 |   |          |        | , | SAVE |        |
|                            |       |                   |          |   |    |      |     |       |         |       |   |          |        |   |      |        |
|                            |       |                   |          |   |    | SAVE | CHA | ANGES |         |       |   |          |        |   |      |        |
|                            |       |                   |          |   |    |      |     |       |         |       |   |          |        |   |      |        |

Figure 93: I/O Panel – Expansions

The table below lists the description of the I/O Panel - Expansions.

Table 30: I/O Panel - Expansions

| Field         | Description                                                                         |
|---------------|-------------------------------------------------------------------------------------|
| Expansion 1 🔻 | Allows the user to select an Expansion board                                        |
| INPUTS        |                                                                                     |
| 501-508       | Allows the user to select the type of input to the Expansion board ports 501-508    |
| OUTPUTS       |                                                                                     |
| 601-608       | Allows the user to select the type of output from the Expansion board ports 601-608 |
| Buttons       |                                                                                     |

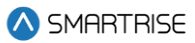

| SAVE         | Allows the user to save the selected type of input to Expansion board ports 501-508 or the selected type of output from the |
|--------------|----------------------------------------------------------------------------------------------------|
|              | Expansion board ports 601-608                                                                                               |
|              | Allows the user to save all input and output changes to the                                                                 |
| SAVE CHANGES | Expansion board ports 501-508 and from the Expansion board                                                                  |
|              | ports 601-608                                                                                                    |

Perform the following steps to update the Expansion Input/Output for a particular car:

- 1. Turn on DIP A4.
- 2. From the I/O Panel Expansion, click on the dropdown list and select the Expansion board to which inputs and outputs will be assigned.

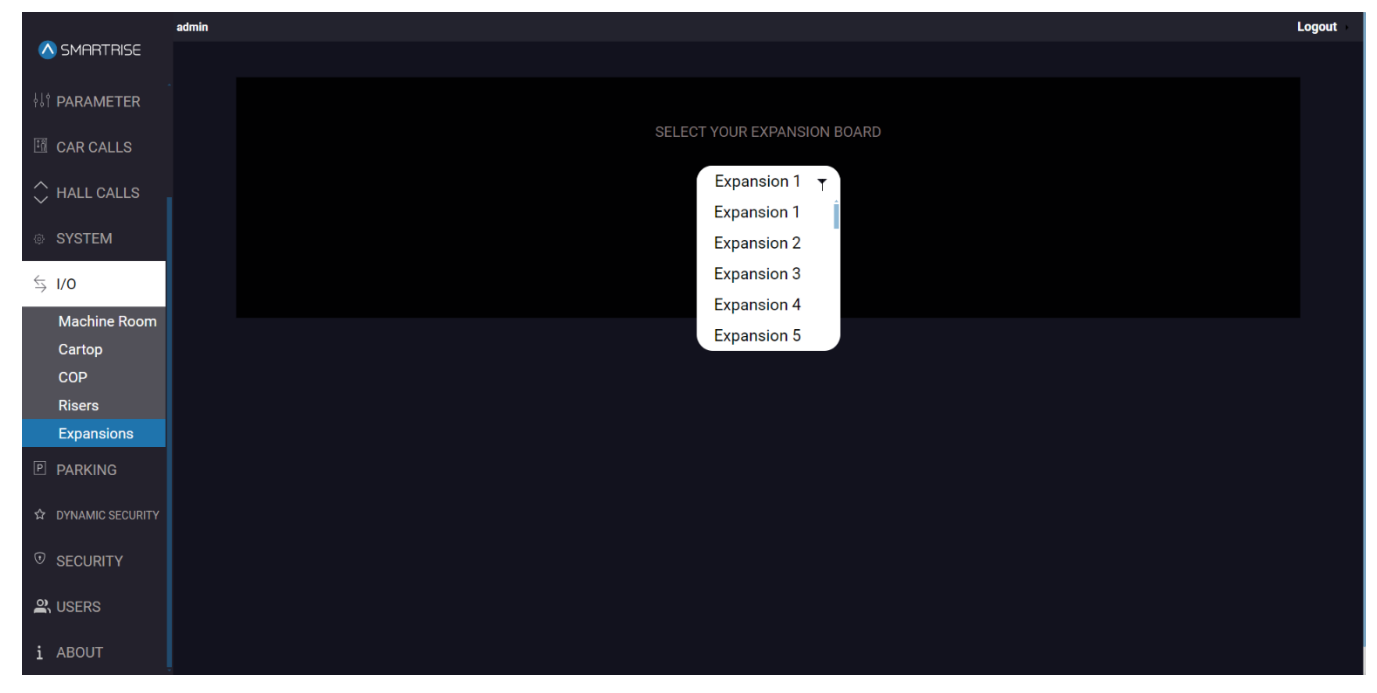

Figure 94: I/O Panel - Expansions SELECT EXPANSION BOARD

- 1. Click on each dropdown list and select the type of input and/or output.
- 2. Click SAVE or SAVE CHANGES.
  - A green save tag with a checkmark is displayed.

NOTE: This process must be repeated for each expansion board.

|                    | admin |                |     |            |     |      |       |       |         |       |       |  |      |                          | Logout |
|--------------------|-------|----------------|-----|------------|-----|------|-------|-------|---------|-------|-------|--|------|--------------------------|--------|
| 🛆 SMARTRISE        |       |                |     | CAR        | 1 2 | 3    | 4     | 5     | 6       | 7     | 8     |  |      |                          |        |
| ¦↓∲ PARAMETER      |       |                |     |            |     |      |       |       |         |       |       |  |      |                          |        |
| I CAR CALLS        |       |                |     | XPANSION 1 |     |      |       |       |         |       | UTPUT |  | ON 1 |                          |        |
|                    |       | 501            |     |            |     |      |       | 601   |         |       |       |  |      |                          |        |
|                    |       | CC Button Rear | 2   |            | •   | SAVE |       | UN    | USED    |       |       |  |      | <ul> <li>✓ SA</li> </ul> | VE     |
| © SYSTEM           |       | 502            |     |            |     |      |       | 602   |         |       |       |  |      |                          |        |
| \$ I/O             |       | CC Button From | 13  |            | •   | SAVE |       | CC L  | amp Fro | ont 3 |       |  |      | ▼ SAV                    | E      |
| Machine Room       |       | 503            |     |            |     |      |       | 603   |         |       |       |  |      |                          |        |
| Cartop<br>COP      |       | CC Button Rear | 3   |            | -   | SAVE |       | CC L  | amp Re  | ear 3 |       |  |      | - SAV                    | E      |
| Risers             |       | 504            |     |            |     |      |       | 604   |         |       |       |  |      |                          |        |
| Expansions         |       | CC Button From | t 4 |            | •   | SAVE |       | CC L  | amp Fro | ont 4 |       |  |      | ▼ SAV                    | Έ      |
|                    |       | 505            |     |            |     |      |       | 605   |         |       |       |  |      |                          |        |
| ☆ DYNAMIC SECURITY |       | CC Button Rear | 4   |            | •   | SAVE |       | CC L  | amp Re  | ear 4 |       |  |      | - SAV                    | E      |
| SECURITY           |       | 506            |     |            |     |      |       | 606   |         |       |       |  |      |                          |        |
| 😩 USERS            |       | CC Button From | t 5 |            | •   | SAVE |       | CC L  | amp Fro | ont 5 |       |  |      | ▼ SAV                    | E      |
|                    |       | 507            |     |            |     |      |       | 607   |         |       |       |  |      |                          |        |
|                    |       | CC Button Rear | 5   |            | •   | SAVE |       | CC L  | amp Re  | ear 5 |       |  |      | ▼ SAV                    | Έ      |
|                    |       | 508            |     |            |     |      |       | 608   |         |       |       |  |      |                          |        |
|                    |       | CC Button From | 6   |            | •   | SAVE |       | CC L  | amp Fro | ont 6 |       |  |      | - SAV                    | E      |
|                    |       |                |     |            |     |      |       |       |         |       |       |  |      |                          |        |
|                    |       |                |     |            |     | SAV  | E CHA | ANGES |         |       |       |  |      |                          |        |
|                    |       |                |     |            |     |      |       |       |         |       |       |  |      |                          |        |

Figure 95: I/O Panel – Expansions SAVE

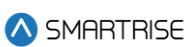

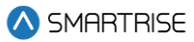

# **11 PARKING**

The PARKING panel allows the user to move an idle car/group of cars to a designated floor. The purpose of PARKING is to reduce the amount of time it takes to service busy floors.

**For example:** when a car has finished all its requests, it will return to the parking floor and remain there until another request is made.

### 11.1 Calendar

The Calendar subpanel displays where a car/ group of cars will park according to the rules for a specific time and day of the week. Rules also specify whether the doors will open or remain closed.

| _             | admin |       |                              |                          |                            |                            |                                                        |     | Logout                 |
|---------------|-------|-------|------------------------------|--------------------------|----------------------------|----------------------------|--------------------------------------------------------|-----|------------------------|
| 🔕 SMARTRISE   |       | Leg   | end                          |                          |                            |                            |                                                        |     | Delete Historical Data |
|               |       |       | Car Specific Rule 📃 Any      | Car Rule Historical Park | ing [] Park with door open | []] Park with doors closed |                                                        |     |                        |
| 🔔 ALARMS      |       |       | Mon                          | Tue                      | Wed                        | Thu                        | Fri                                                    | Sat | Sun                    |
| \Iî PARAMETER |       | 0 am  | Car B1 6 []<br>Car B2 10 []  |                          | PRI 1 10 []                |                            |                                                        |     |                        |
| 🖾 CAR CALLS   |       |       | Car B3 12 []<br>Car B4 2 []  | PRI1 [C []               | PRI 1 10 []                |                            |                                                        |     |                        |
| 🗘 HALL CALLS  |       | 1 am  |                              |                          |                            |                            |                                                        |     |                        |
| SYSTEM        |       |       |                              |                          |                            |                            |                                                        |     |                        |
| \$ I/O        |       | 2 am  |                              |                          |                            |                            |                                                        |     |                        |
| P PARKING     |       |       |                              |                          |                            |                            |                                                        |     |                        |
| Calendar      |       | 3 am  |                              |                          |                            |                            |                                                        |     |                        |
| Rules         |       |       |                              |                          |                            |                            |                                                        |     |                        |
|               |       | 4 am  |                              |                          |                            |                            |                                                        |     |                        |
| SECURITY      |       |       |                              |                          |                            |                            |                                                        |     |                        |
| Sers          |       | 5 am  |                              |                          |                            |                            |                                                        |     |                        |
| i ABOUT       |       |       |                              |                          |                            |                            |                                                        |     |                        |
|               |       | 6 am  |                              |                          |                            |                            |                                                        |     |                        |
|               |       |       |                              |                          |                            |                            |                                                        |     |                        |
|               |       | 7 am  |                              |                          |                            |                            |                                                        |     |                        |
|               |       |       |                              |                          |                            |                            |                                                        |     |                        |
|               |       | 8 am  |                              |                          |                            |                            |                                                        |     |                        |
|               |       |       |                              |                          |                            |                            |                                                        |     |                        |
|               |       | 9 am  |                              |                          |                            |                            |                                                        |     |                        |
|               |       |       |                              |                          |                            |                            |                                                        |     |                        |
|               |       | am    | PRI 1 19 [I]<br>PRI 2 23 [I] |                          |                            |                            |                                                        |     |                        |
|               |       |       | PRI 3 20 [I]<br>PRI 4 18 [I] |                          |                            |                            |                                                        |     |                        |
|               |       | am    |                              |                          |                            |                            | PRI1 7 [[]<br>PRI2 C [[]                               |     |                        |
|               |       |       |                              |                          |                            |                            | PRI3 C [[]<br>PRI4 C [[]                               |     |                        |
|               |       | pm    | PRI 1 10 [I]<br>PRI 2 9 [I]  |                          |                            |                            |                                                        |     |                        |
|               |       | 1     | PRI 3 8 []]<br>PRI 4 7 []]   |                          |                            |                            |                                                        |     |                        |
|               |       | 1 pm  |                              |                          |                            |                            |                                                        |     |                        |
|               |       | 2     |                              |                          |                            |                            |                                                        |     |                        |
|               |       | z pm  |                              |                          |                            |                            |                                                        |     |                        |
|               |       | 3     |                              |                          |                            |                            |                                                        |     |                        |
|               |       | a pm  |                              |                          |                            |                            |                                                        |     |                        |
|               |       | 4.000 |                              |                          |                            |                            |                                                        |     |                        |
|               |       | 4 pm  |                              |                          |                            |                            | PRI 1 10 []<br>PRI 2 7 []<br>PRI 3 5 []<br>PRI 4 23 [] |     |                        |

Figure 96: PARKING Panel - Calendar

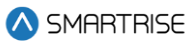

The table below lists the description of the PARKING Panel - Calendar.

Table 31: PARKING Panel - Calendar

| Field                      | Description                                                                                                   |
|----------------------------|----------------------------------------------------------------------------------------------------|
| Day & Time                 | Displays the parking rules for a car/ group of cars for a specific                                            |
|                            | day and time                                                                                                  |
| Buttons                    |                                                                                                    |
| Car Specific Rule          | Indicates a car-specific parking rule for specific days and times                                             |
| Any Car Rule               | Indicates a floor-specific parking rule for specific days and times                                           |
| Historical Parking         | Indicates historical data of parking rules for all cars for specific days and times                           |
| [] Park with door open     | Indicates that the door state for the applied rule will be open (i.e., the car will park with open doors)     |
| []] Park with doors closed | Indicates that the door state for the applied rule will be closed (i.e., the car will park with closed doors) |

### 11.2 Rules

The Rules subpanel allows the user to create parking rules.

Parking rules are created to instruct a car(s) to park on certain floors during periods of high traffic, for example. Doors can either be set to open or remain closed upon parking.

|                    | admin          |                                         | Logout      |
|--------------------|----------------|-----------------------------------------|-------------|
| 🚫 SMARTRISE        |                |                                         |             |
|                    | Liet of rules: |                                         | CREATE ROLE |
|                    |                | There's no rule. Please create new rule |             |
| ¦}† PARAMETER      |                |                                         |             |
| I CAR CALLS        |                |                                         |             |
| 🗘 HALL CALLS       |                |                                         |             |
| SYSTEM             |                |                                         |             |
| \$ I/O             |                |                                         |             |
| P PARKING          |                |                                         |             |
| Calendar           |                |                                         |             |
| Rules              |                |                                         |             |
| お DYNAMIC SECURITY |                |                                         |             |
| SECURITY           |                |                                         |             |
| LUSERS             |                |                                         |             |
| i ABOUT            |                |                                         |             |

Figure 97: PARKING Panel

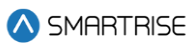

| \land SMARTRISE    | admin                                                                               |                                                   |                  |  |  |  |
|--------------------|-------------------------------------------------------------------------------------|---------------------------------------------------|------------------|--|--|--|
|                    |                                                                                     |                                                   |                  |  |  |  |
| A FAULTS           |                                                                                     | List of rules:                                    |                  |  |  |  |
|                    |                                                                                     | R1 - monday from 0 to 1                           | 🖉 💼 deactivate 🤍 |  |  |  |
| ¦¦† PARAMETER      |                                                                                     | R2 - tuesday from 0 to 1 - Priority : 1           | 🖉 🛅 deactivate 👥 |  |  |  |
| 🛅 CAR CALLS        |                                                                                     | R3 - wednesday from 0 to 1 - Priority : 1         | 🖉 💼 deactivate 🛑 |  |  |  |
| 🗘 HALL CALLS       |                                                                                     | Day: wednesday<br>Start: 00 am                    |                  |  |  |  |
| © SYSTEM           |                                                                                     | End to an<br>Any available 2 cars will Park at 10 |                  |  |  |  |
| \$ I/0             | All other cars will park according to their predictive floors<br>Doors will be open |                                                   |                  |  |  |  |
| P PARKING          |                                                                                     |                                                   |                  |  |  |  |
| Calendar           |                                                                                     |                                                   |                  |  |  |  |
| Rules              |                                                                                     |                                                   |                  |  |  |  |
| ☆ DYNAMIC SECURITY |                                                                                     |                                                   |                  |  |  |  |
|                    |                                                                                     |                                                   |                  |  |  |  |
| and Users          |                                                                                     |                                                   |                  |  |  |  |
| i ABOUT            |                                                                                     |                                                   |                  |  |  |  |

#### Figure 98: PARKING Panel - Rules

The table below lists the description of the PARKING Panel - Rules.

#### Table 32: PARKING Panel - Rules

| Field         | Description                                                                     |
|---------------|---------------------------------------------------------------------------------|
| List of rules | Displays a list of all parking rules                                            |
| Set rule      | Describes the created parking rule                                              |
| Buttons       |                                                                                 |
| CREATE RULE   | Allows the user to create a parking rule                                        |
| ľ             | Allows the user to edit a parking rule                                          |
|               | Allows the user to delete a parking rule                                        |
| activate      | Allows the user to activate a parking rule by sliding the button to the left    |
| deactivate    | Allows the user to deactivate a parking rule by sliding the button to the right |

Perform the following steps to create Parking Rules:

- 1. From the PARKING Panel Rules, click on CREATE RULE.
- 2. Is the rule created for a specific car or floor:
  - i. Car-specific: go to Step 3.

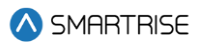

- ii. Floor-specific: go to Step 5.
- 3. The CREATE RULE Car-specific pop-up is displayed.

| 🛆 SMARTRISE        |              |                   | ODEATE DI II E |  |
|--------------------|--------------|-------------------|----------------|--|
|                    |              | Create Rule       | CREATE ROLE    |  |
|                    | Name         | Rule Name         | ew nile        |  |
|                    | Day          | Monday ~          |                |  |
| ∮↓î PARAMETER      | Start        | 00 am 🗸 🗸         |                |  |
| 🖽 CAR CALLS        | End          | 01 am 🗸           |                |  |
| A                  | Door         | Open 🗸            |                |  |
| ✓ HALL CALLS       | Car specific |                   |                |  |
| SYSTEM             | Car 1        | ~                 |                |  |
| ≤ 1/0              | Car 2        | ~                 |                |  |
| -7 1/ 0            | Car 3        | ×                 |                |  |
| P PARKING          | Car 4        | ×                 |                |  |
| Calendar           | Car 5        | ~                 |                |  |
| Rules              | Car 6        | ×                 |                |  |
| ☆ DYNAMIC SECURITY | Car 7        | ~                 |                |  |
| SECURITY           | Car 8        | ~                 |                |  |
| 😩 USERS            |              | Close Create Rule |                |  |
| i ABOUT            |              |                   |                |  |

Figure 99: PARKING Panel – Rules CREATE RULE [Car-specific popup]

- 4. Fill the required fields and click 'Create Rule'.
  - The rule is displayed on PARKING Panel Rules.
- 5. The CREATE RULE Floor-specific pop-up will be displayed.

| \land SMARTRISE    |                |                               |         |  |  |
|--------------------|----------------|-------------------------------|---------|--|--|
|                    |                |                               |         |  |  |
| 🔔 ALARMS           | Т              | here's no rule. Please create | e new : |  |  |
| ¦}∲ PARAMETER      |                | Create Rule                   | <       |  |  |
| 🖽 CAR CALLS        | Name           | Rule Name                     |         |  |  |
|                    | Day            | Monday                        | ~       |  |  |
| ✓ HALL CALLS       | Start          | 00 am                         | ~       |  |  |
| SYSTEM             | End            | 01 am .                       | ~       |  |  |
| 5 1/0              | Door           | Open                          | *       |  |  |
|                    | Floor specific | Priority 1                    |         |  |  |
| PARKING            | Cars #         | 1                             |         |  |  |
| Calendar           | 0              | •                             | ~       |  |  |
| Rules              |                |                               |         |  |  |
| ✿ DYNAMIC SECURITY |                | Close Create Rule             |         |  |  |
| ♥ SECURITY         |                |                               |         |  |  |
| 🕰 USERS            |                |                               |         |  |  |
| i ABOUT            |                |                               |         |  |  |

Figure 100: PARKING Panel - Rules: CREATE RULE [Floor-specific popup]

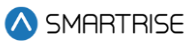

- 6. Fill the required fields and click 'Create Rule'.
  - The rule is displayed on PARKING Panel Rules.

The table below lists the description of the CREATE RULE pop-up.

#### Table 33: PARKING Panel - Rules: CREATE RULE popup

| Field          | Description                                                                    |
|----------------|--------------------------------------------------------------------------------|
| Name           | Allows the user to enter the rule's name                                       |
| Day            | Allows the user to enter to rule's effective day                               |
| Start          | Allows the user to select the rule's start time                                |
| End            | Allows the user to select the rule's end time                                  |
| Door           | Allows the user to select whether the car door is open or closed               |
| Car specific   | Allows the user to set a rule for a specific car to park on a specific         |
|                | floor                                                                          |
| Floor specific | Allows the user to set a rule for any available car(s) to park on a            |
|                | specific floor                                                                 |
| Priority       | Allows the user to select the rule's priority.                                 |
|                | Priority only applied to floor-specific rules                                  |
| Car [X]        | Allows the user to select the designated floor for each Car Label              |
|                | from the dropdown to which this rule is set for                                |
| Car #          | Allows the user to select the number of cars to which this rule is             |
|                | set for                                                                        |
| Buttons        |                                                                                |
| Orașele Dule   | Allower the wear to save the performing rule                                   |
| Create Rule    | Allows the user to save the parking rule                                       |
| Close          | Allows the user to close the CREATE RULE popup without saving the parking rule |
|                | the parking rule                                                               |

# **12 DYNAMIC SECURITY**

The DYNAMIC SECURITY panel allows the user to secure a door or an entry point. The purpose of DYNAMIC SECURITY is to help individuals access cars that are "open" to them. When active for a preset period of time, passengers cannot access certain floors/doors/cars depending on the type of security activated.

### 12.1 Rules

 Image: Simplify Release:
 CORRECT RULE

 Image: Rulease:
 CORRECT RULE

 Image: Rulease:
 Correct Rule button

 Image: Rulease:
 Correct Rulease:

 Image: Rulease:
 Correct Rulease:

 Image: Rulease:
 Correct Rulease:

 Image: Rulease:
 Correct Rulease:

 Image: Rulease:
 Correct Rulease:

 Image: Rulease:
 Correct Rulease:

 Image: Rulease:
 Correct Rulease:

 Image: Rulease:
 Correct Rulease:

 Image: Rulease:
 Correct Rulease:

 Image: Rulease:
 Correct Rulease:

 Image: Rulease:
 Correct Rulease:

 Image: Rulease:
 Correct Rulease:

 Image: Rulease:
 Correct Rulease:

 Image: Rulease:
 Correct Rulease:

 Image: Rulease:
 Correct Rulease:

 Image: Rulease:
 Correct Rulease:

 Image: Rulease:
 Correct Rulease:

 Image: Rulease:
 Correct Rulease:

 Image: Rulease:
 Correct Rulease:

 Image: Rulease:
 Correct Rulease:

 Image: Rulease:
 Correct Rulease:

 Image: Rulease:
 Correct Rule

Security Rules are created to lock floors/doors per car or all cars for a specific time and day of the week.

Figure 101: DYNAMIC SECURITY Panel

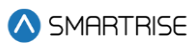

| -                  | admin                                                                                                    |             |  |  |  |  |
|--------------------|----------------------------------------------------------------------------------------------------|-------------|--|--|--|--|
| 🛆 SMARTRISE        |                                                                                                    | CREATE RULE |  |  |  |  |
|                    | List of Security Rules:                                                                                                    |             |  |  |  |  |
| ¦↓† PARAMETER      | R1 - monday from 00 AM to 01 AM                                                                                                    | activate    |  |  |  |  |
| 🖾 CAR CALLS        | Day: monday<br>Start Time: 00 AM                                                                                                    |             |  |  |  |  |
| 🗘 HALL CALLS       | End Time: 01 AM<br>Hall Calls :<br>- Front floors: All floors - Rear floors: All floors                                                                                               |             |  |  |  |  |
| © SYSTEM           | Car Calls:<br>Cart - Front Noors: All Roors - Rear Roors: All Roors<br>Card - Front Noors: All Roors - Rear Roors: All Roors<br>Card - Front Noors: All Roors - Rear Roors: All Roors |             |  |  |  |  |
| \$ I/O             | Cars - From Libors: All Hoors - Rear Hoors. All Hoors                                                                                                    |             |  |  |  |  |
| P PARKING          |                                                                                                    |             |  |  |  |  |
| ☆ DYNAMIC SECURITY |                                                                                                    |             |  |  |  |  |
| Rules              |                                                                                                    |             |  |  |  |  |
|                    |                                                                                                    |             |  |  |  |  |
| ◀ REPLAYS          |                                                                                                    |             |  |  |  |  |
| 🕰 USERS            |                                                                                                    |             |  |  |  |  |
| i ABOUT            |                                                                                                    |             |  |  |  |  |

#### Figure 102: DYNAMIC SECURITY Panel – Rules (I)

| 🛆 SMARTRISE        |                                                                                                    | CREATE RULE    |
|--------------------|----------------------------------------------------------------------------------------------------|----------------|
|                    | List of Security Rules:                                                                                 |                |
|                    | R1 - monday from 00 AM to 01 AM                                                                         | 🕑 💼 activate 💶 |
| ↓↓↑ PARAMETER      | R2 - tuesday from 00 AM to 01 AM                                                                        | 📝 前 activate 🔿 |
| 🖾 CAR CALLS        |                                                                                                    |                |
|                    | Jay: desiday<br>Start Time: 00 AM<br>End Time: 01 AM<br>Hall Calls:                                     |                |
| © SYSTEM           | - Front floors: I - Rear floors: 5<br>Car Calls:<br>Car 1 - Front floors: 20 - Rear floors: 3 4         |                |
| \$ I/O             | Car2 - Front floors: 1, 2 - Rear floors: 2<br>Car3 - Front floors: All floors - Rear floors: All floors |                |
| P PARKING          |                                                                                                    |                |
| 습 DYNAMIC SECURITY |                                                                                                    |                |
| Rules              |                                                                                                    |                |
| ♥ SECURITY         |                                                                                                    |                |
| ◀ REPLAYS          |                                                                                                    |                |
| A USERS            |                                                                                                    |                |
| i ABOUT            |                                                                                                    |                |

#### Figure 103: DYNAMIC SECURITY Panel – Rules (II)

The table below lists the description of the DYNAMIC SECURITY Panel - Rules.

#### Table 34: DYNAMIC SECURITY Panel - Rules

| Field                  | Description                           |
|------------------------|---------------------------------------|
| List of Security Rules | Displays a list of all security rules |
|                        | Represents a non-current rule         |
|                        | Represents a current rule             |
| Buttons                |                                       |

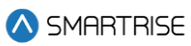

| CREATE RULE | Allows the user to create a security rule                                        |
|-------------|----------------------------------------------------------------------------------|
| ľ           | Allows the user to edit a security rule                                          |
|             | Allows the user to delete a security rule                                        |
| activate    | Allows the user to activate a security rule by sliding the button to the left    |
| deactivate  | Allows the user to deactivate a security rule by sliding the button to the right |

Perform the following steps to create security rules:

- 1. From the DYNAMIC SECURITY Panel Rules, click on CREATE RULE.
- 2. The CREATE RULE popup is displayed.

| SMARTRISE          |                     |           |                    |             |                             |  |
|--------------------|---------------------|-----------|--------------------|-------------|-----------------------------|--|
|                    |                     | Cre       | ate Rule           | $\times$    |                             |  |
|                    | Rule Name           | Rule Name |                    |             |                             |  |
| CAR CALLS          | Day                 | Monday    |                    | *           |                             |  |
| C HALL CALLS       | Start Time          | 00 AM     |                    | ~           | k on the Create Rule button |  |
| ř                  | End Time            | 01 AM     |                    | ~           |                             |  |
| © SYSTEM           | Hall Call Floors    |           |                    |             |                             |  |
| \$ I/O             | Select Front Floors | *         | Select Rear Floors | Ŧ           |                             |  |
|                    | Car Call Floors     |           |                    |             |                             |  |
| P PARKING          | Select Front Floors | *         | Select Rear Floors | Ŧ           |                             |  |
| ☆ DYNAMIC SECURITY | Car2                |           |                    |             |                             |  |
|                    | Select Front Floors | *         | Select Rear Floors | Ŧ           |                             |  |
| Rules              | Car3                |           |                    |             |                             |  |
| SECURITY           | Select Front Floors | Ŧ         | Select Rear Floors | *           |                             |  |
|                    |                     |           | Close              | Create Rule |                             |  |
| 🕰 USERS            |                     |           |                    |             |                             |  |
| i ABOUT            |                     |           |                    |             |                             |  |

Figure 104: DYNAMIC SECURITY – Rules CREATE RULE popup

- 3. Fill the required fields and click 'Create Rule'.
  - The rule is displayed on the DYNAMIC SECURTY Panel Rules

NOTE: the Rule is created by default in a deactivated state.

The table below lists the description of the CREATE RULE popup.

#### Table 35: DYNAMIC SECURITY Panel - Rules CREATE RULE popup

| Field     | Description                              |
|-----------|------------------------------------------|
| Rule Name | Allows the user to enter the rule's name |

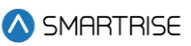

| Day              | Allows the user to enter to rule's effective day                                                         |
|------------------|----------------------------------------------------------------------------------------------------|
| Start Time       | Allows the user to select the rule's start time                                                          |
| End Time         | Allows the user to select the rule's end time                                                            |
| Hall Call Floors | Allows the user to select which floor and corresponding door the rule is applied to                      |
| Car Call Floors  | Allows the user to select, for a specific car, which floor and corresponding door the rule is applied to |
| Buttons          |                                                                                                    |
| Create Rule      | Allows the user to save the security rule                                                                |
| Close            | Allows the user to close the CREATE RULE popup without saving the security rule                          |

4. To make the Rule active, the user must first ensure that the date and time on the desired rule matches the current date and time on the DAD unit and then "activate" the rule.

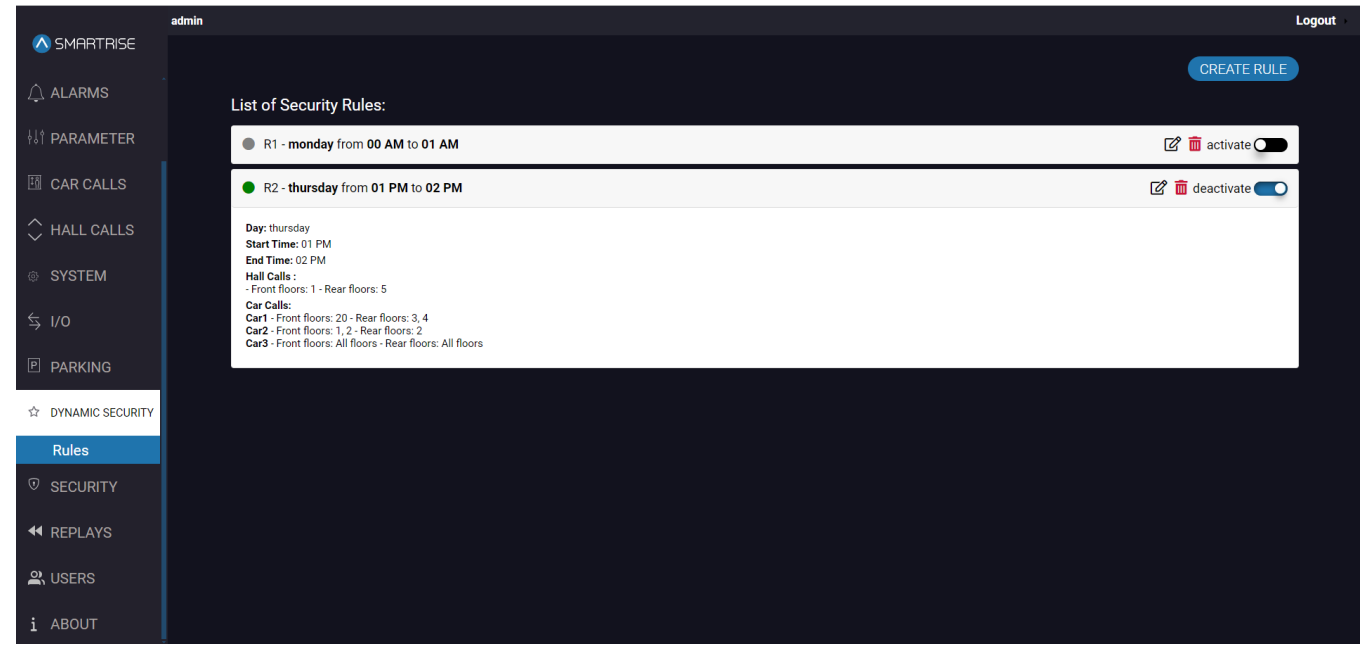

Figure 105: Activating a Rule

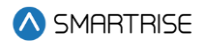

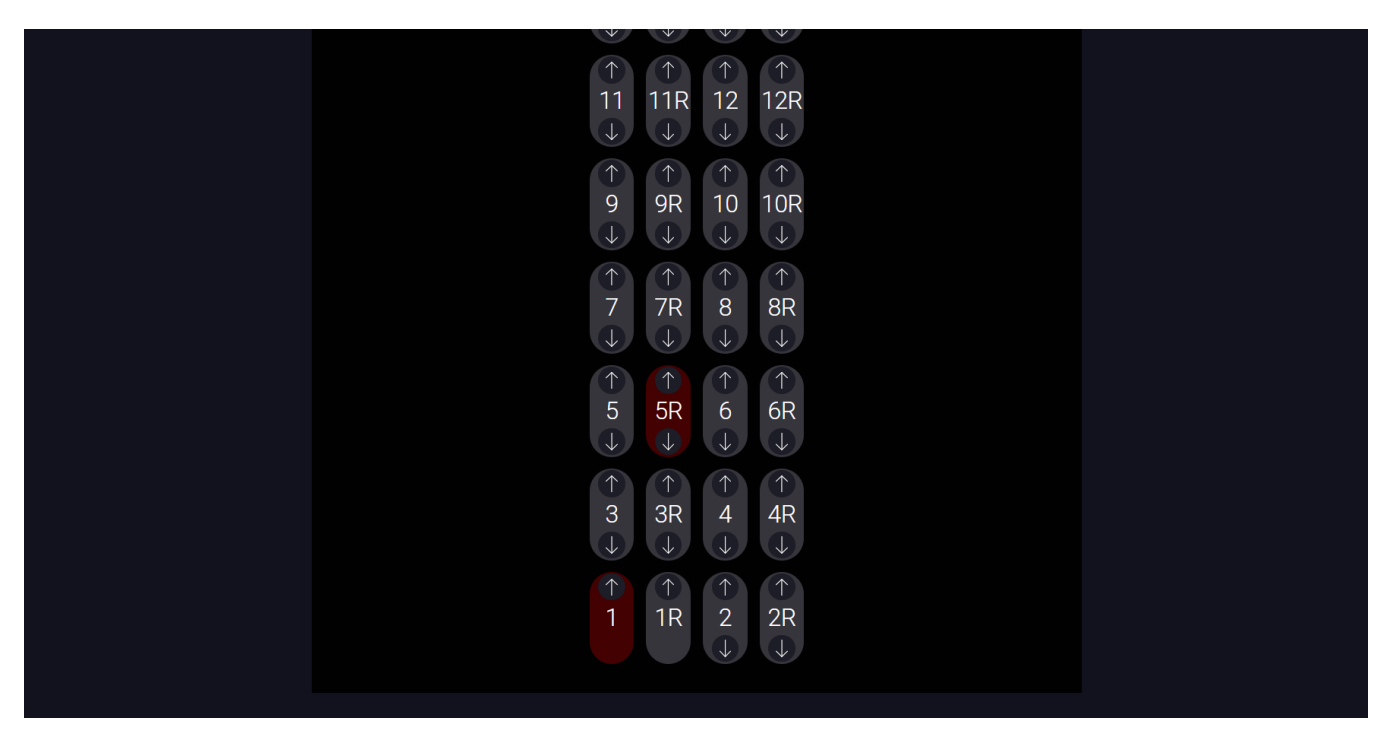

#### Figure 106: Secured Floors Display [Hall Calls]

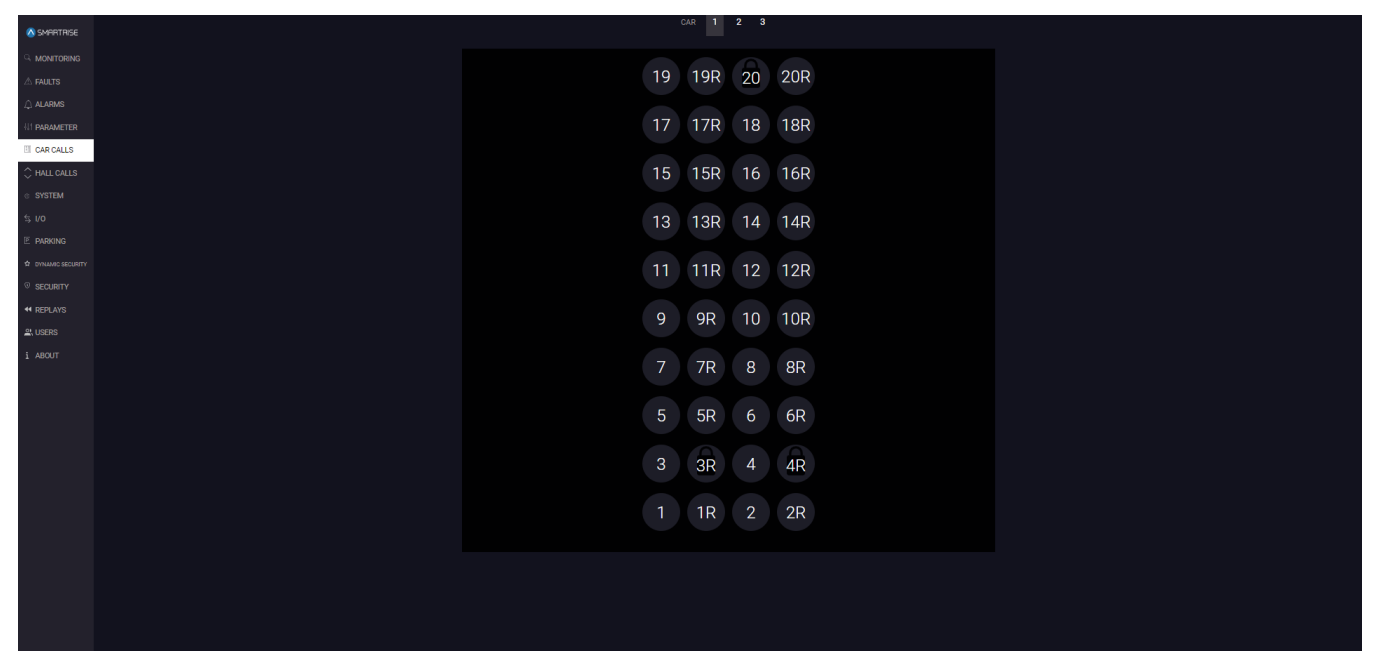

#### Figure 107: Secured Floors Display [Car Calls]

NOTE: for DYNAMIC SECURITY, the following parameters should have the following values:

- 235 (Disable Virtual Input) OFF
- 1-257 (Enable Remote Security) ON
- 1-173 (Disable DOB Secured FLR) ON
- 1-138 (Enable Hall Security) ON

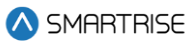

# **13 SECURITY**

The SECURITY panel allows the user to secure a floor or an entry point. Unauthorized personnel cannot access these secured floors.

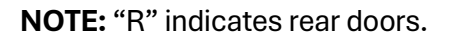

|                    | admin Logout                      |
|--------------------|-----------------------------------|
| \land SMARTRISE    | CAR 1 2 3 4 5 6 7 8               |
| ୍ୱ Monitoring      |                                   |
| ▲ FAULTS           | 19 19R 20 20R                     |
| 🔔 ALARMS           |                                   |
| HI PARAMETER       | 17 17R 18 18R                     |
|                    |                                   |
| SYSTEM             | 15 15R 16 16R                     |
| \$ I/O             |                                   |
| P PARKING          | 13 13R 14 14R                     |
| ☆ DYNAMIC SECURITY |                                   |
| © SECURITY         | 11 11R 12 12R                     |
| 🕰 USERS            |                                   |
| i ABOUT            | 9 9R 10 10R                       |
|                    |                                   |
|                    | 7 7 <del>R</del> 8 8 <del>R</del> |
|                    | 4 4R 5 5R                         |
|                    |                                   |
|                    | 2 2R 3 3R                         |
|                    |                                   |
|                    | 0 0R 1 1R                         |
|                    |                                   |
|                    | LOCK ALL                          |
|                    | C UNLOCK ALL                      |
|                    | CANCEL                            |
|                    |                                   |

### Figure 108: SECURITY Panel

Perform the following steps to secure a floor for a particular car:

1. From the SECURITY Panel, select the car label.

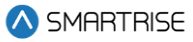

- 2. Click on the floor number.
  - The color of the call button turns blue when the user locks the floor and turns to default dark grey when the user unlocks the floor.

NOTE: the user can select specific floors to lock/unlock or the user can lock/unlock all floors.

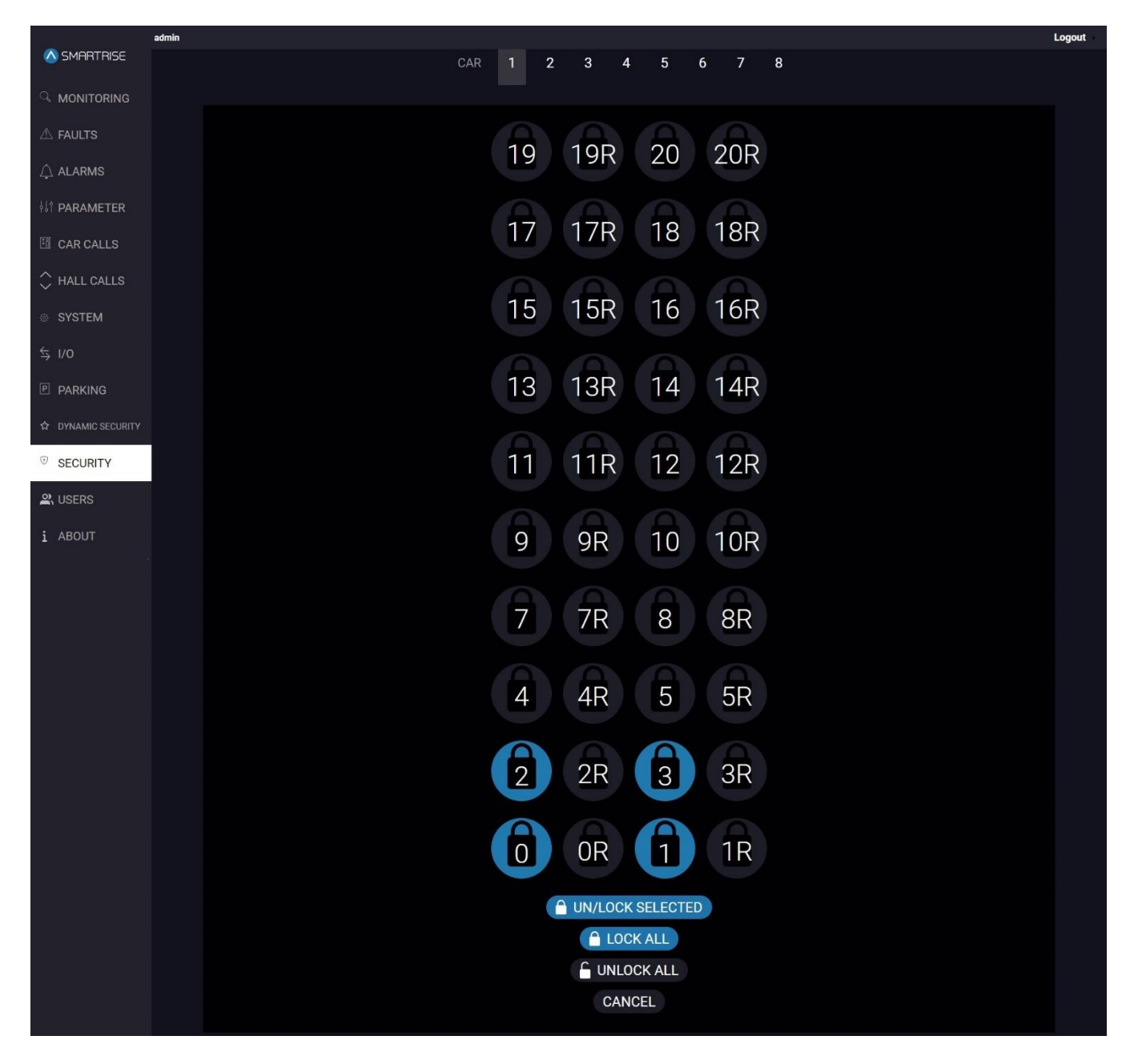

Figure 109: SECURITY Panel Active

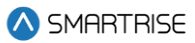

# **14 REPLAY**

The REPLAY panel allows the user to display the state of the car before, during, and after a fault/alarm event occurs.

**NOTE I:** if the total time range of an event exceeds 90 seconds, the REPLAY will create multiple events for the same case.

**NOTE II:** in order for the events to be produced, the user should have selected the Faults and/or Alarms numbers presented under the Configuration subpanel.

### 14.1 List & Configuration

The List subpanel displays the events.

The user can:

- i. click on CLEAR EVENTS to clear all events.
- ii. filter the events by date range.

| \land SMARTRISE    | admin |                       |                                          | Logout |
|--------------------|-------|-----------------------|------------------------------------------|--------|
|                    |       |                       | CAR <b>1 2 3</b>                         |        |
| ¦¦† PARAMETER      |       |                       | CLEAR EVENTS                             |        |
| 🔟 CAR CALLS        |       | - Filter              |                                          |        |
| 🗘 HALL CALLS       |       | From date: mm/dd/yyyy | To date: mm/dd/yyyy 🗅 APPLY CLEAR        |        |
| © SYSTEM           |       |                       | =                                        |        |
| \$ I/O             |       |                       | u vojte                                  |        |
| P PARKING          |       |                       | C. C. C. C. C. C. C. C. C. C. C. C. C. C |        |
| ☆ DYNAMIC SECURITY |       |                       |                                          |        |
|                    |       |                       |                                          |        |
| REPLAYS            |       |                       | - Car Position - Car Speed Paults Aarms  |        |
| List               |       |                       | Highdrats.com                            |        |
| Configuration      |       |                       |                                          |        |
| 🕰 USERS            |       |                       |                                          |        |
| i ABOUT            |       |                       |                                          |        |

Figure 110: REPLAY Panel – List [Default: no events]

The Configuration subpanel displays the Fault and/or Alarms. The user can select which Fault/Alarm to track.

NOTE: the user can select one or multiple Faults/Alarms to track.
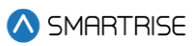

|                    | admin |              |                        |                                                                                                    |                    |            | Logout |
|--------------------|-------|--------------|------------------------|----------------------------------------------------------------------------------------------------|--------------------|------------|--------|
| 🛆 SMARTRISE        |       | Faults Al    | arms                   |                                                                                                    |                    |            |        |
| ¦¦¦ PARAMETER      |       |              |                        |                                                                                                    |                    |            |        |
| 🖽 CAR CALLS        |       |              | es per page            |                                                                                                    | Search:            |            |        |
| 🗘 HALL CALLS       |       | Number 🗍     | Name 💧                 | Description                                                                                                    |                    | Selected 🗍 |        |
| © SYSTEM           |       |              | No Fault<br>Governor   | No faults active.<br>Governor safety input is currently low.                                                                                       |                    |            |        |
| ,                  |       |              |                        |                                                                                                    |                    | •          |        |
| \$ I/O             |       |              | EB1 Drop               | EB1 relay is currently dropped.                                                                                                    |                    | -          |        |
|                    |       |              |                        |                                                                                                    |                    | •          |        |
|                    |       |              | Unintended Move        | A GSW and Lock is open and the car is more than two and a half inches from the nearest learned floor position. The movement direction d commanded. | issagrees with the | -          |        |
| ☆ DYNAMIC SECURITY |       |              | Unintended Move<br>(L) | Unintended movement fault is latched.                                                                                                    |                    | -          |        |
| SECURITY           |       |              | Traction Loss          | Car speed has deviated from the motor encoder speed by an adjustable percentage.                                                                   |                    | •          |        |
|                    |       |              |                        | Traction loss fault is latched.                                                                                                    |                    | •          |        |
| REPLAYS            |       |              | Speed Dev              | Car speed has deviated from the command speed by an adjustable percentage. (Hydro): Indicates a speed issue when a valve is active.                |                    | •          |        |
| List               |       | Showing 1 to | 10 of 1,097 entries    |                                                                                                    |                    |            |        |
| Configuration      |       |              |                        |                                                                                                    |                    |            |        |
| A USERS            |       |              |                        | SAVE CHANGES                                                                                                    |                    |            |        |
| i ABOUT            |       |              |                        |                                                                                                    |                    |            |        |

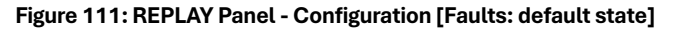

|                      | admin |                 |                         |                                                                                                    |         |            | Logout |
|----------------------|-------|-----------------|-------------------------|----------------------------------------------------------------------------------------------------|---------|------------|--------|
| 🚫 SMARTRISE          |       | Faults Alarm    | IS                      |                                                                                                    |         |            |        |
| ¦lî <b>PARAMETER</b> |       |                 |                         | ALARMS                                                                                                    |         |            |        |
| 🖾 CAR CALLS          |       | 10 v entries p  | oer page                |                                                                                                    | Search: |            |        |
| 🗘 HALL CALLS         |       | Number 🗍        | Name                    | Description                                                                                                    |         | Selected 🍦 |        |
| © SYSTEM             |       |                 | No Alarm<br>NTS Up P1-1 | No Alarm<br>NTS point 1 has been tripped in the up direction for the normal motion profile. The lowest point is closest to the terminal. |         |            |        |
| <i>E 110</i>         |       |                 |                         |                                                                                                    |         |            |        |
| ⇒ 1/0                |       |                 | NTS Up P1-3             | NTS point 3 has been tripped in the up direction for the normal motion profile. The lowest point is closest to the terminal.             |         | -          |        |
|                      |       |                 |                         |                                                                                                    |         | •          |        |
|                      |       |                 | NTS Up P1-5             | NTS point 5 has been tripped in the up direction for the normal motion profile. The lowest point is closest to the terminal.             |         | -          |        |
| ☆ DYNAMIC SECURITY   |       |                 |                         | NTS point 6 has been tripped in the up direction for the normal motion profile. The lowest point is closest to the terminal.             |         | -          |        |
| ~                    |       |                 | NTS Up P1-7             | NTS point 7 has been tripped in the up direction for the normal motion profile. The lowest point is closest to the terminal.             |         | -          |        |
| ♥ SECURITY           |       |                 | NTS Up P1-8             | NTS point 8 has been tripped in the up direction for the normal motion profile. The lowest point is closest to the terminal.             |         | -          |        |
|                      |       |                 | NTS Up P2-1             |                                                                                                    |         | -          |        |
| REPLATS              |       | Showing 1 to 10 | of 1,542 entries        |                                                                                                    |         |            |        |
| List                 |       |                 |                         |                                                                                                    |         |            |        |
| Configuration        |       |                 |                         | SAVE CHANGES                                                                                                    |         |            |        |
|                      |       |                 |                         |                                                                                                    |         |            |        |
|                      |       |                 |                         |                                                                                                    |         |            |        |
| i ABOUT              |       |                 |                         |                                                                                                    |         |            |        |

Figure 112: REPLAY Panel- Configuration [Alarms: default state]

The following procedure describes how to employ the Replay Feature:

1. Under the Configuration subpanel, select the desired Fault(s)/Alarm(s) to track.

|                    | admin |                       |                                               |                                                                              |            |            | Logou |
|--------------------|-------|-----------------------|-----------------------------------------------|------------------------------------------------------------------------------|------------|------------|-------|
| 🚫 SMARTRISE        |       | Faults Alarms         |                                               |                                                                              |            |            |       |
|                    |       |                       |                                               |                                                                              |            |            |       |
| ¦↓† PARAMETER      |       |                       |                                               |                                                                              |            |            |       |
|                    |       |                       |                                               | FAULTS                                                                       |            |            |       |
| I CAR CALLS        |       | 10 🗸 entries per pa   | age                                           |                                                                              | Search: 63 |            |       |
| ☆ HALL CALLS       |       | Number 🗍              | Name                                          | Description                                                                  |            | Selected 🔶 |       |
|                    |       |                       | Car Bypass Sw                                 | Car door bypass switch is ON.                                                |            |            |       |
| SYSTEM             |       |                       | LFT Open                                      | Front top lock is open.                                                      |            |            |       |
|                    |       |                       | CT Insp Reqs IC Insp                          | Both IC and CT inspection switches are required for CT inspection operation. |            | •          |       |
| Ż I\0              |       |                       | DRV REVERSE TACH                              | Drive reporting reverse tach fault.                                          |            | •          |       |
|                    |       |                       |                                               | Drive reporting an undefined KEB33 status.                                   |            | •          |       |
|                    |       |                       | KEB63                                         | Drive reporting an undefined KEB63 status.                                   |            | •          |       |
| ☆ DYNAMIC SECURITY |       |                       |                                               | Drive reporting an undefined KEB133 status.                                  |            | •          |       |
|                    |       |                       | KEB163-FIELD BUS WD                           | Drive reporting Error Field Bus Watchdog.                                    |            | •          |       |
| ♥ SECURITY         |       |                       | KEB200-NO COM E.CARD                          | Drive reporting No Communication to Encoder Card.                            |            | •          |       |
|                    |       |                       | KEB201-E.CARD COM OK                          | Drive reporting Encoder Communication OK.                                    |            | _          |       |
| REPEATS            |       | Showing 1 to 10 of 23 | 8 entries (filtered from 1,097 total entries) |                                                                              |            |            |       |
| List               |       |                       |                                               |                                                                              |            |            |       |
| Configuration      |       |                       |                                               | SAVE CHANGES                                                                 |            |            |       |
| 😩 USERS            |       |                       |                                               |                                                                              |            |            |       |
|                    |       |                       |                                               |                                                                              |            |            |       |
| i ABOUT            |       |                       |                                               |                                                                              |            |            |       |

#### Figure 113: REPLAY Panel- Configuration [Faults: selected state]

| -                  | admin |                 |                     |                                                                                                    |         |          | Logout |
|--------------------|-------|-----------------|---------------------|----------------------------------------------------------------------------------------------------|---------|----------|--------|
| 🚫 SMARTRISE        |       | Faults Alarr    | ms                  |                                                                                                    |         |          |        |
| ¦lî parameter      |       |                 |                     | ALARMS                                                                                                    |         |          |        |
| 🖽 CAR CALLS        |       | 10 v entries    | per page            |                                                                                                    | Search: |          |        |
| 🗘 HALL CALLS       |       | Number 🕴        | Name 🕴              | Description                                                                                                    |         | Selected |        |
|                    |       |                 |                     | When 01-150 is set to ON, this debugging alarm will signal when an ESTOP is commanded due to run flag failing to drop.   |         |          | 1 -    |
| © SYSTEM           |       |                 | ES Move Timeout     | When 01-150 is set to ON, this debugging alarm will signal when an ESTOP is commanded due to failing to start a run.     |         |          | 1 -    |
| 6 U0               |       |                 |                     | When 01-150 is set to ON, this debugging alarm will signal when an ESTOP is commanded due to invalid inspection mode.    |         |          | 31     |
| ⇒ I/O              |       |                 | ES Recall Dest.     | When 01-150 is set to ON, this debugging alarm will signal when an ESTOP is commanded due to invalid recall destination. |         |          | 2      |
|                    |       |                 | ES Stop At Next     | When 01-130 is set to ON, this debugging alarm will signal when the car is commanded to stop at next available floor.    |         |          | 3.     |
|                    |       |                 | ES Earthquake       | When 01-150 is set to ON, this debugging alarm will signal when an ESTOP is during EQ operation.                         |         |          | 21 - A |
| ☆ DYNAMIC SECURITY |       |                 |                     | When 01-150 is set to ON, this debugging alarm will signal when an ESTOP is during flood operation.                      |         |          | 31     |
| -                  |       |                 | Stop No DZ          | Car is stopped outside of a door zone.                                                                                   |         |          | 2      |
| SECURITY           |       |                 | Releveling          | Car is performing releveling.                                                                                            |         |          | 2      |
|                    |       |                 | Defaulting 1-Bit    | Defaulting 1-bit parameters.                                                                                             |         |          | 2      |
| REPLAYS            |       | Showing 71 to 8 | 80 of 1,542 entries |                                                                                                    |         |          |        |
| List               |       |                 |                     |                                                                                                    |         |          |        |
| Configuration      |       |                 |                     | SAVE CHANGES                                                                                                    |         |          |        |
| 🕰 USERS            |       |                 |                     |                                                                                                    |         |          |        |
| i ABOUT            |       |                 |                     |                                                                                                    |         |          |        |

Figure 114: REPLAY Panel- Configuration [Alarms: selected state]

2. Click on the SAVE CHANGES button - a 'Success' pop up will be displayed.

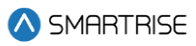

|                    | admin |               |                                     |                                                  |                   | Logout |
|--------------------|-------|---------------|-------------------------------------|--------------------------------------------------|-------------------|--------|
| SMARTRISE          |       | Faults Alarms |                                     |                                                  |                   |        |
| ¦{∱ PARAMETER      |       |               |                                     |                                                  |                   |        |
| 100                |       |               |                                     |                                                  |                   |        |
| La CAR CALLS       |       |               |                                     |                                                  |                   |        |
|                    |       |               |                                     | Description                                      |                   |        |
|                    |       |               |                                     |                                                  |                   |        |
|                    |       |               |                                     |                                                  |                   |        |
|                    |       |               |                                     | $\checkmark$                                     | ection operation. | -      |
|                    |       |               |                                     | 6                                                |                   |        |
| PARKING            |       |               |                                     | Success                                          |                   |        |
| ☆ DYNAMIC SECURITY |       |               |                                     | rauits and Alarms configuration successfully sav | /ed 1             |        |
|                    |       |               |                                     | ок                                               |                   | -      |
|                    |       |               |                                     |                                                  |                   | -      |
| REPLAYS            |       |               |                                     |                                                  |                   |        |
| List               |       |               | s entries (filtered from 1,097 tot: | al entries)                                      |                   |        |
| Configuration      |       |               |                                     |                                                  |                   |        |
|                    |       |               |                                     | SAVE CHANG                                       |                   |        |
| SERS               |       |               |                                     |                                                  |                   |        |
| i ABOUT            |       |               |                                     |                                                  |                   |        |

Figure 115: REPLAY Panel- Configuration [Success popup]

3. Click on the OK button.

**NOTE:** the user will be automatically redirected to the Restart Container page. Then, once the 90 second count is completed, the user will then be redirected to the Monitoring page.

| Docker UI Control                |
|----------------------------------|
| System will reload in 90 Seconds |
|                                  |
|                                  |
|                                  |
|                                  |
|                                  |

#### Figure 116: REPLAY Panel – Configuration SYSTEM RELOAD

4. To track the selected Fault(s)/Alarm(s), click on the List subpanel.

**NOTE:** if any Fault(s)/Alarm(s) occurred outside the selected event, they will be displayed on the graph but not on the EVENTS list.

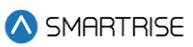

|                       | admin |                                                                                                    |             |                |            |          |              |                     |              |          |          |                | Logout |
|-----------------------|-------|----------------------------------------------------------------------------------------------------|-------------|----------------|------------|----------|--------------|---------------------|--------------|----------|----------|----------------|--------|
| ▲ SMARTRISE           |       |                                                                                                    |             |                | CAR        | 1 2      | 3            |                     |              |          |          |                |        |
| ¦li¶ <b>PARAMETER</b> |       |                                                                                                    |             |                |            |          |              |                     |              |          | CLEAR E  | EVENTS         |        |
| 🖽 CAR CALLS           |       | - Filter                                                                                                    |             |                |            |          |              |                     |              |          |          |                |        |
| 🗘 HALL CALLS          |       | From date: mm/dd/yyyy                                                                                                    | To date:    | mm/dd/yyyy     |            | APPLY    | CLEAF        | 2                   |              |          |          |                |        |
| © SYSTEM              |       |                                                                                                    | 90k         |                |            |          |              |                     |              |          |          | ≡<br>500       |        |
| \$ I/0                |       | 2024-05-18 04:40 PM                                                                                                    | uoition 80k |                |            |          |              | A141                | (F75)        |          |          | 250 250        |        |
| P PARKING             |       | F.75: Car is out of service on flood operation.<br>A 141: Pressed Car Call Button is secured.<br>A 129: The flood switch has been activated. | 0<br>70k    |                |            |          |              | (A129               | )            |          |          | peed0          |        |
| ✿ DYNAMIC SECURITY    |       |                                                                                                    | 60k         | 16-38-50 16-39 | 10 16:39:3 | 10 16:39 | 50 16        | 1 1                 | 16:40:40     | 16:41:00 | 16:41:20 | -250           |        |
|                       |       |                                                                                                    |             |                | 16:39:15   |          | 16:40:       | 00                  | 16.40.30     |          | 16:41:15 |                |        |
| REPLAYS               |       |                                                                                                    |             |                |            | — c      | Car Position | — Car Speed 🛛 🗧 Fau | lts 😑 Alarms |          |          |                |        |
| List                  |       |                                                                                                    |             |                |            |          |              |                     |              |          |          | Highenarts.com |        |
| Configuration         |       |                                                                                                    |             |                |            |          |              |                     |              |          |          |                |        |
| 🕰 USERS               |       |                                                                                                    |             |                |            |          |              |                     |              |          |          |                |        |
| i ABOUT               |       |                                                                                                    |             |                |            |          |              |                     |              |          |          |                |        |

Figure 117: REPLAY Panel - List [Event tracking]

**NOTE I:** the user has the option to select which type of event (Car Position, Car Speed, Faults, or Alarms) desired to track.

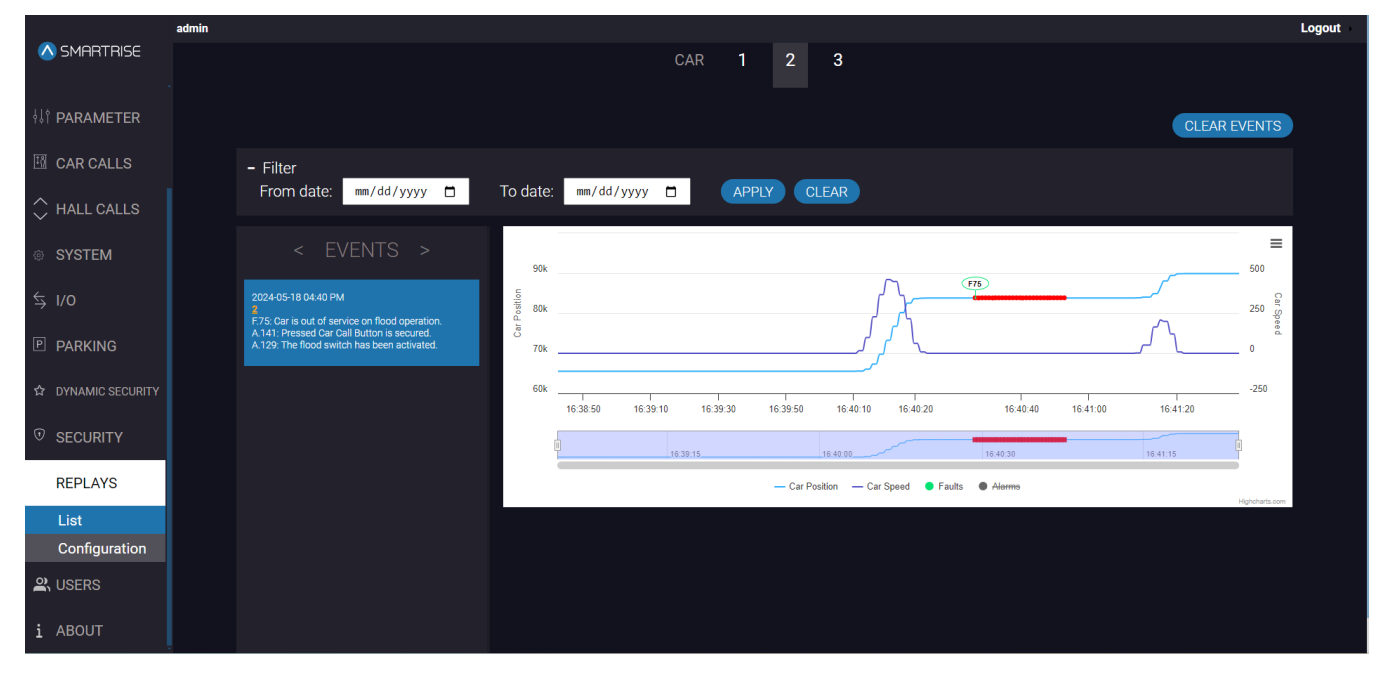

Figure 118: REPLAY Panel – List [Filter applied: Faults]

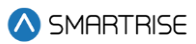

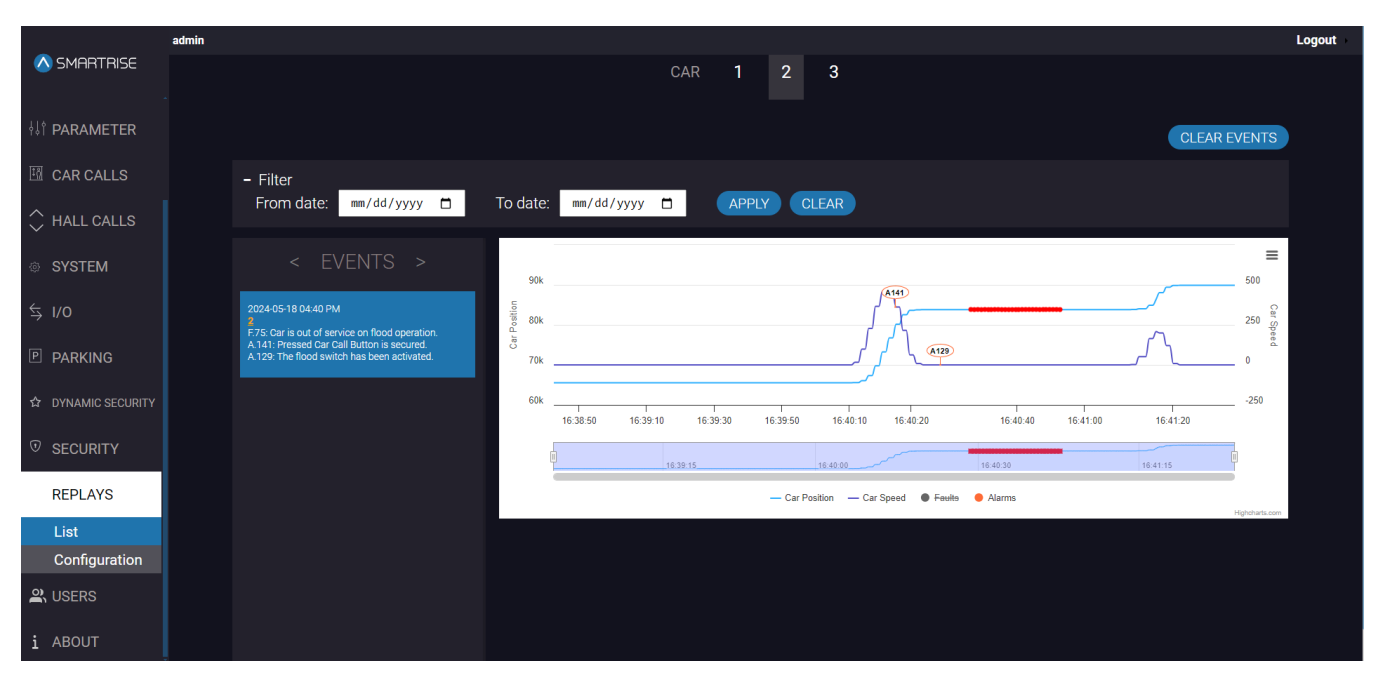

Figure 119: REPLAY Panel – List [Filter applied: Alarms]

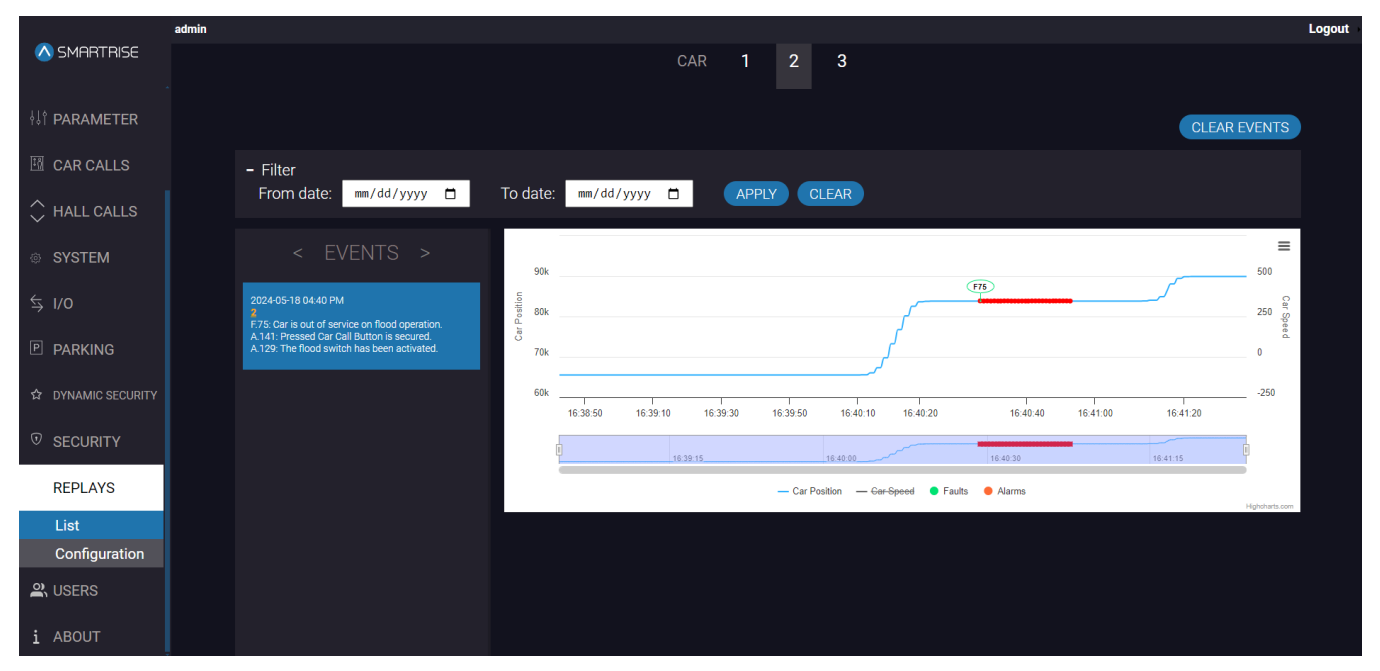

Figure 120: REPLAY Panel – List [Filter applied: Car position]

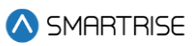

|                    | admin |                                                                                                    |         |          |          |          |          |              |               |        |                       |                  |              | Logout |
|--------------------|-------|----------------------------------------------------------------------------------------------------|---------|----------|----------|----------|----------|--------------|---------------|--------|-----------------------|------------------|--------------|--------|
| 🚫 SMARTRISE        |       |                                                                                                    |         |          |          | CAR      | 1        | 2 3          | 3             |        |                       |                  |              |        |
| ¦}† PARAMETER      |       |                                                                                                    |         |          |          |          |          |              |               |        |                       |                  | CLEAR EVENTS |        |
| 🖽 CAR CALLS        |       | - Filter                                                                                                    |         | _        |          |          |          |              |               |        |                       |                  |              |        |
| 🗘 HALL CALLS       |       | From date: mm/dd/yyyy 🗖                                                                                                    | То с    | late: m  | /dd/yyyy |          | APPLY    | CLEA         | R             |        |                       |                  |              |        |
| © SYSTEM           |       |                                                                                                    |         |          |          |          |          |              |               |        |                       |                  | 500          | :      |
| \$ I/0             |       | 2024-05-18 04:40 PM                                                                                                    | osition |          |          |          |          |              |               |        |                       |                  | 250          | 2      |
| P PARKING          |       | F.75: Car is out of service on flood operation.<br>A 141: Pressed Car Call Button is secured.<br>A 129: The flood switch has been activated. | Car P   |          |          |          |          |              | ل کر          | A129   | Car Speed: 0          |                  | 0            | 1      |
| ☆ DYNAMIC SECURITY |       |                                                                                                    |         | 16:38:50 | 16:39:10 | 16:39:30 | 16:39:50 | 16:4         | 0:10 16:40:20 | F75    | 16:40 Saturday, 18 Mi | ay. 18:40:58.783 | -250         |        |
|                    |       |                                                                                                    | 1       | I        | 16:39:00 |          | 16:39:30 |              | 16:40:00      |        | 16:40:30              | 16:41:00         | I            |        |
| REPLAYS            |       |                                                                                                    |         |          |          |          | -        | Gar Position | - Car Speed   | Faults | Alarms                |                  |              |        |
| List               |       |                                                                                                    |         |          |          |          |          |              |               |        |                       |                  | - ignoration |        |
| Configuration      |       |                                                                                                    |         |          |          |          |          |              |               |        |                       |                  |              |        |
| 🕰 USERS            |       |                                                                                                    |         |          |          |          |          |              |               |        |                       |                  |              |        |
| i ABOUT            |       |                                                                                                    |         |          |          |          |          |              |               |        |                       |                  |              |        |

Figure 121: REPLAY Panel – List [Filter applied: Car speed]

### **NOTE II:** hover the cursor over the graphs to view the car position and car speed at a specific instant.

|                    | admin |                                                                                           |                 |                       |                |                      |                                    |           | Logou     |
|--------------------|-------|-------------------------------------------------------------------------------------------|-----------------|-----------------------|----------------|----------------------|------------------------------------|-----------|-----------|
| 🚫 SMARTRISE        |       |                                                                                           |                 | CAR                   | 1 2            | 3                    |                                    |           |           |
| ¦↓† PARAMETER      |       |                                                                                           |                 |                       |                |                      |                                    | CLEAR EVE | NTS       |
| 🖽 CAR CALLS        |       | - Filter                                                                                  | <b>T</b> - 1-1- |                       |                |                      |                                    |           |           |
| 🗘 HALL CALLS       |       | From date: mm/dd/yyyy                                                                     | To date         | e: mm/dd/yyyy 🗆       | APPLY          | CLEAR                |                                    |           |           |
| © SYSTEM           |       |                                                                                           | 90k             |                       |                |                      |                                    | 50        | =         |
| \$ I/O             |       | 2024-05-18 04:40 PM                                                                       | Position 80k    |                       |                | • Car Position: 83   | 834                                | 2         | 50 Spe    |
| PARKING            |       | A 141: Pressed Car Call Button is secured.<br>A.129: The flood switch has been activated. | 70k             |                       |                | • Car Spee           | A120<br>d. 0                       | 0         | e d       |
| ☆ DYNAMIC SECURITY |       |                                                                                           | 60k             | 16:38:50 16:39:10 16: | 39:30 16:39:50 | 16:40:10 Satur       | day, 18 May, 16:40:28.348 16:40:50 | -2-       | 250       |
|                    |       |                                                                                           |                 | 16:39:15              |                | 16:40:00             | 16:40:30                           | 16.41:15  |           |
| REPLAYS            |       |                                                                                           |                 |                       | — Car          | Position — Car Speed | 🖡 Faults 🛛 🗧 Alarms                | Highel    | harts.com |
| List               |       |                                                                                           |                 |                       |                |                      |                                    |           |           |
|                    |       |                                                                                           |                 |                       |                |                      |                                    |           |           |
| i ABOUT            |       |                                                                                           |                 |                       |                |                      |                                    |           |           |

Figure 122: REPLAY Panel - List [Car position and car speed]

5. Click on any point on the graph to view the Car Data at a specific instant.

**NOTE:** the data displayed will be that of the Floor Label, Position, Car Speed, Motion, Inputs & Outputs states.

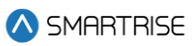

|                    | admin                                                                                                    |                                                                                                    | Logout                                               |
|--------------------|----------------------------------------------------------------------------------------------------|----------------------------------------------------------------------------------------------------|------------------------------------------------------|
| \land SMARTRISE    |                                                                                                    | CAR <b>1 2 3</b>                                                                                                    | 3                                                    |
| ii parameter       |                                                                                                    |                                                                                                    |                                                      |
| CAR CALLS          | - Filter                                                                                                    |                                                                                                    |                                                      |
| 🗘 HALL CALLS       | From date: mm/dd/yyyy 🗖                                                                                                    | To<br>Car Data                                                                                                    |                                                      |
| © SYSTEM           |                                                                                                    | Floor Label: 4<br>Position: 30' 0.216"<br>Car Speed FPM: 0                                                          | 500                                                  |
| \$ I/O             |                                                                                                    | Inputs: [All inputs]                                                                                                | 250 2                                                |
| P PARKING          | F:75: Car is out of service on flood operation.<br>A:141: Pressed Car Call Button is secured.<br>A:129: The flood switch has been activated. | Access Top UP Access Top DN Access Bot UP<br>Access Bot DN Top Lock Middle Lock<br>Bottom Lock Top Lock Middle Lock |                                                      |
| ☆ DYNAMIC SECURITY |                                                                                                    | unused DO DC<br>NDG Light Fan Travel UP<br>Travel Dn Arrival UP Arrival Down                                        | -250<br>16.40.20 16.40.30 16.40.50 16.41.10 16.41.20 |
| SECURITY           |                                                                                                    | ок                                                                                                    | 16.40.30                                             |
| REPLAYS            |                                                                                                    | - Car Position                                                                                                    | - Car Speed  Faults Aarms Highdant.com               |
| List               |                                                                                                    |                                                                                                    |                                                      |
| Configuration      |                                                                                                    |                                                                                                    |                                                      |
| 😩 USERS            |                                                                                                    |                                                                                                    |                                                      |
| i ABOUT            |                                                                                                    |                                                                                                    |                                                      |

Figure 123: REPLAY Panel - List [Car data popup]

6. To view the Inputs status, click on All Inputs.

|               | admin |                                                                                               |                 |                                |                      |         |                  |                   |                        | Logout                                |
|---------------|-------|-----------------------------------------------------------------------------------------------|-----------------|--------------------------------|----------------------|---------|------------------|-------------------|------------------------|---------------------------------------|
| ▲ SMARTRISE   |       |                                                                                               |                 |                                |                      |         |                  |                   |                        |                                       |
| ¦}† PARAMETER |       |                                                                                               |                 |                                |                      |         | >                | <                 |                        |                                       |
| 🛅 CAR CALLS   |       | - Filter                                                                                      | 10 🗸 entries p  | er page                        |                      | Search: |                  |                   |                        |                                       |
| 🗘 HALL CALLS  |       | From date: mm/dd/yyyy t                                                                       | Index 🗍         | Name                           | Code                 | +       | State Active Low |                   |                        |                                       |
| © SYSTEM      |       | < EVENTS >                                                                                    | 0               | Access Top UP<br>Access Top DN | enIN ATU<br>enIN ATU | )       | •                |                   |                        | 500                                   |
| \$ I/0        |       | 2024-05-18 04:40 PM                                                                           | 2               | Access Bot UP                  | enIN ABI             | J       | •                | F75               |                        | 250                                   |
|               |       | F.75: Car is out of service on flood operation.<br>A.141: Pressed Car Call Button is secured. | 3               | Access Bot DN                  | enIN ABI             | )       | •                | 129)              | $\int $                | Speed                                 |
|               |       | A. 129; The flood switch has been activated.                                                  | 4               | Top Lock                       | enIN LTF             |         | •                | T                 | /~ L                   | 0                                     |
|               |       |                                                                                               | 5               | Middle Lock                    | enIN LM              | -       | •                |                   |                        | -250                                  |
|               |       |                                                                                               | 6               | Bottom Lock                    | enIN LBF             |         | •                | 16:40:30 16:4     | 0:50 16:41:10 16:41:20 |                                       |
|               |       |                                                                                               | 7               | Top Lock                       | enIN LTR             |         | •                |                   |                        |                                       |
|               |       |                                                                                               | 8               | Middle Lock                    | enIN LM              | 2       | •                | 16:40:30          |                        | i i i i i i i i i i i i i i i i i i i |
| REPLAYS       |       |                                                                                               | 9               | Bottom Lock                    | enIN LBF             | ł       | •                | Faults 🛛 🔵 Alarms |                        |                                       |
| List          |       |                                                                                               | Showing 1 to 10 | of 214 entries                 | « ( 1                | 2 3     | 22 > »           |                   |                        | lighcharts.com                        |
| Configuration |       |                                                                                               |                 |                                |                      |         |                  |                   |                        |                                       |
| LUSERS        |       |                                                                                               |                 |                                |                      |         |                  |                   |                        |                                       |
| i ABOUT       |       |                                                                                               |                 |                                |                      |         |                  |                   |                        |                                       |

Figure 124: REPLAY Panel - List [All inputs statuses]

7. To view the Outputs status, click on All Outputs.

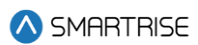

|                    | admin |                                                                                               |                |                  |                |         |               |   |                          |                          | Logout         |
|--------------------|-------|-----------------------------------------------------------------------------------------------|----------------|------------------|----------------|---------|---------------|---|--------------------------|--------------------------|----------------|
| \land SMARTRISE    |       |                                                                                               |                |                  |                |         |               |   |                          |                          |                |
|                    |       |                                                                                               |                |                  |                |         |               |   |                          |                          |                |
|                    |       |                                                                                               |                |                  |                |         |               |   |                          |                          |                |
|                    |       |                                                                                               |                |                  |                |         |               | × |                          |                          |                |
|                    |       | - Filter                                                                                      | 10 v entries   | per page         |                | Search: |               |   |                          |                          |                |
| 🗘 HALL CALLS       |       | From date: mm/dd/yyyy                                                                         | Index 🔶        | Name 🕴           | Code           | I State | Active<br>Low |   |                          |                          |                |
| a evetem           |       | < FVFNTS >                                                                                    | 0              | unused           | enOUT UNUSED   | ٠       |               |   |                          |                          | =              |
| W STOTLINI         |       | 272.110                                                                                       | 1              | DO               | enOUT DO F     | •       |               |   |                          |                          | 500            |
| \$ I/O             |       | 2024-05-18 04:40 PM                                                                           | 2              | DC               | enOUT DC F     | •       |               |   | (F/B)                    |                          | 260            |
|                    |       | F.75: Car is out of service on flood operation.<br>A.141: Pressed Car Call Button is secured. | 3              | NDG              | enOUT NDG F    | •       |               |   |                          | <u>ر</u> م               | Speed          |
| P PARKING          |       | A.129: The flood switch has been activated.                                                   | 4              | Light Fan        | enOUT LIGHTFAN | •       |               | 1 | 29)                      | / \                      | 0              |
|                    |       |                                                                                               | 5              | Travel UP        | enOUT TRV UP   | •       |               | . |                          |                          | -250           |
| W DYNAMIC SECURITY |       |                                                                                               | 6              | Travel Dn        | enOUT TRV DN   | •       |               |   | 1 1<br>16:40:30 16:40:50 | 1 1<br>16:41:10 16:41:20 |                |
| ☺ SECURITY         |       |                                                                                               | 7              | Arrival UP       | enOUT ARV UP F | •       |               |   |                          |                          |                |
|                    |       |                                                                                               | 8              | Arrival Down     | enOUT ARV DN F | •       |               |   |                          |                          |                |
| REPLAYS            |       |                                                                                               | 9              | Buzzer           | enOUT BUZZER   | •       |               |   | aults 🛛 🔵 Alarms         |                          |                |
| List               |       |                                                                                               | Showing 1 to 1 | 0 of 128 entries | « c 1          | 23      | . 13 >        | » |                          |                          | Highcharts.com |
| Configuration      |       |                                                                                               |                |                  |                |         |               |   |                          |                          |                |
| 0) наста           |       |                                                                                               |                |                  |                |         |               |   |                          |                          |                |
| 🛎 USERS            |       |                                                                                               |                |                  |                |         |               |   |                          |                          |                |
| i ABOUT            |       |                                                                                               |                |                  |                |         |               |   |                          |                          |                |

#### Figure 125: REPLAY Panel - List [All outputs statuses]

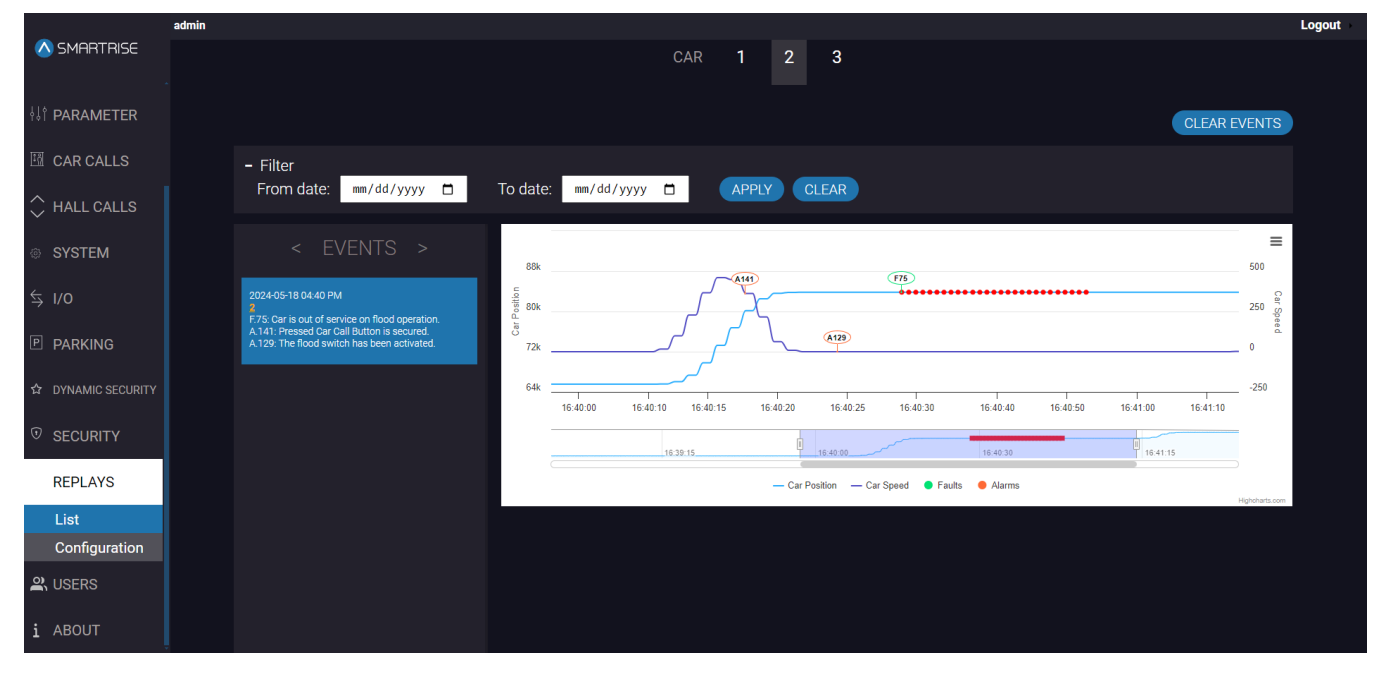

NOTE: the user can zoom-in to view the events at shorter time intervals.

Figure 126: REPLAY Panel – List [Shorter time intervals]

8. To download and view the graph in full screen mode, click on the hamburger icon and select the download file type required.

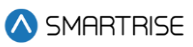

|                          | admin |                                                                                                    |          |                                                                                                    | Logout |
|--------------------------|-------|----------------------------------------------------------------------------------------------------|----------|----------------------------------------------------------------------------------------------------|--------|
| 🛆 SMARTRISE              |       |                                                                                                    |          | CAR 1 2 3                                                                                                    |        |
| <sup>↓↓†</sup> PARAMETER |       |                                                                                                    |          | CLEAR EVENTS                                                                                                    |        |
| 🖽 CAR CALLS              |       | - Filter                                                                                                    |          |                                                                                                    |        |
| 🗘 HALL CALLS             |       | From date: mm/dd/yyyy 📋                                                                                                    | To date: | mm/dd/yyyy 🗅 APPLY CLEAR                                                                                                    |        |
| © SYSTEM                 |       |                                                                                                    |          | =                                                                                                    |        |
| <b>≒ I/o</b>             |       | 2024-05-18 04:40 PM                                                                                                    | 88k .    | View in full screen Print chart Print chart Print char |        |
|                          |       | F.75: Car is out of service on flood operation.<br>A.141: Pressed Car Call Button is secured.<br>A.129: The flood switch has been activated. | 72k      | Download PPEG image<br>Download PPEG image<br>Download PPEG document                                                                                                    |        |
| ☆ DYNAMIC SECURITY       |       |                                                                                                    | 64k      | 250<br>16 40 00 16 40 10 16 40 15 16 40 20 16 40 25 16 40 30 16 40 40 16 40 50 16 41 10 16 41 10                                                                                                    |        |
| SECURITY                 |       |                                                                                                    |          | 16.39.15 19.440.30 19.441.15                                                                                                    |        |
| REPLAYS                  |       |                                                                                                    | Ċ        | - Car Position - Car Speed 🔶 Faults 🔶 Alarms                                                                                                    |        |
| List                     |       |                                                                                                    |          | ngorae a cor                                                                                                    |        |
| Configuration            |       |                                                                                                    |          |                                                                                                    |        |
| 🕰 USERS                  |       |                                                                                                    |          |                                                                                                    |        |
| i ABOUT                  |       |                                                                                                    |          |                                                                                                    |        |

Figure 127: REPLAY Panel- List [Download graph]

**NOTE:** for a group of cars, a single event, for a specific time interval, can record the same/different Fault(s)/Alarm(s) that have occurred on the cars.

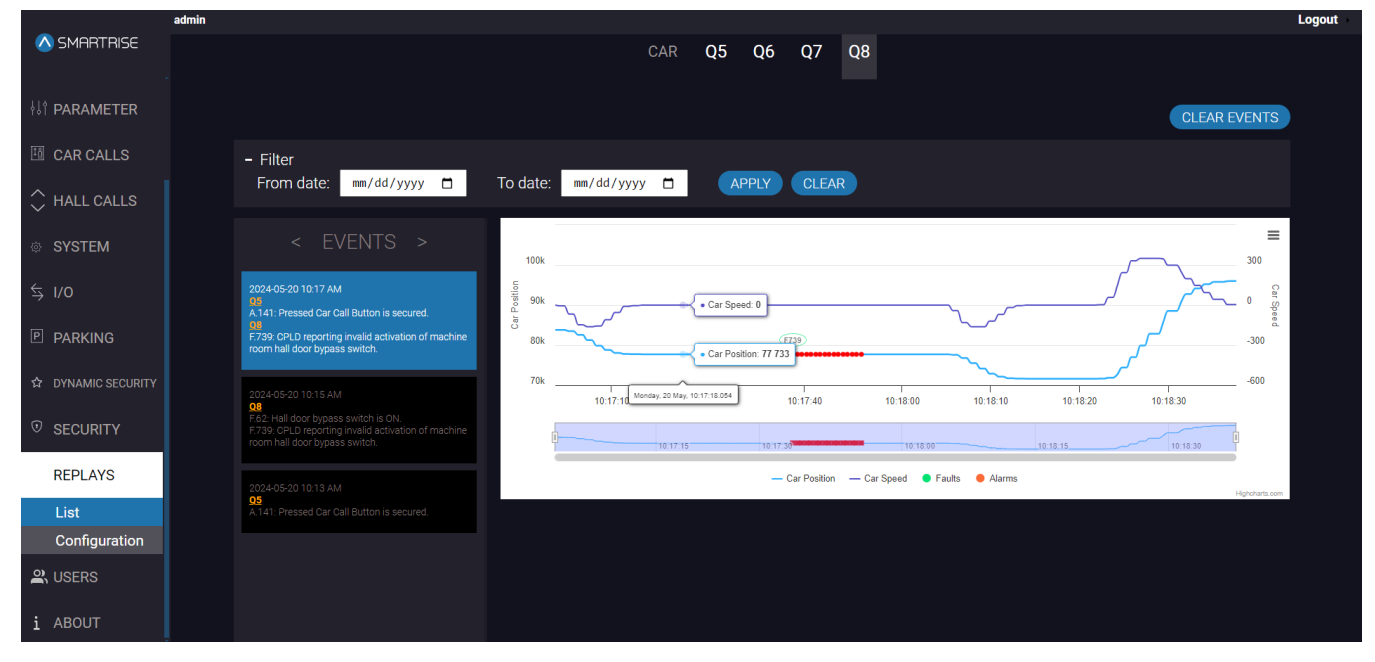

Figure 128: REPLAY Panel – List [EVENTS: Multiple cars Q8]

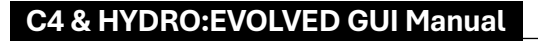

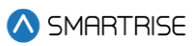

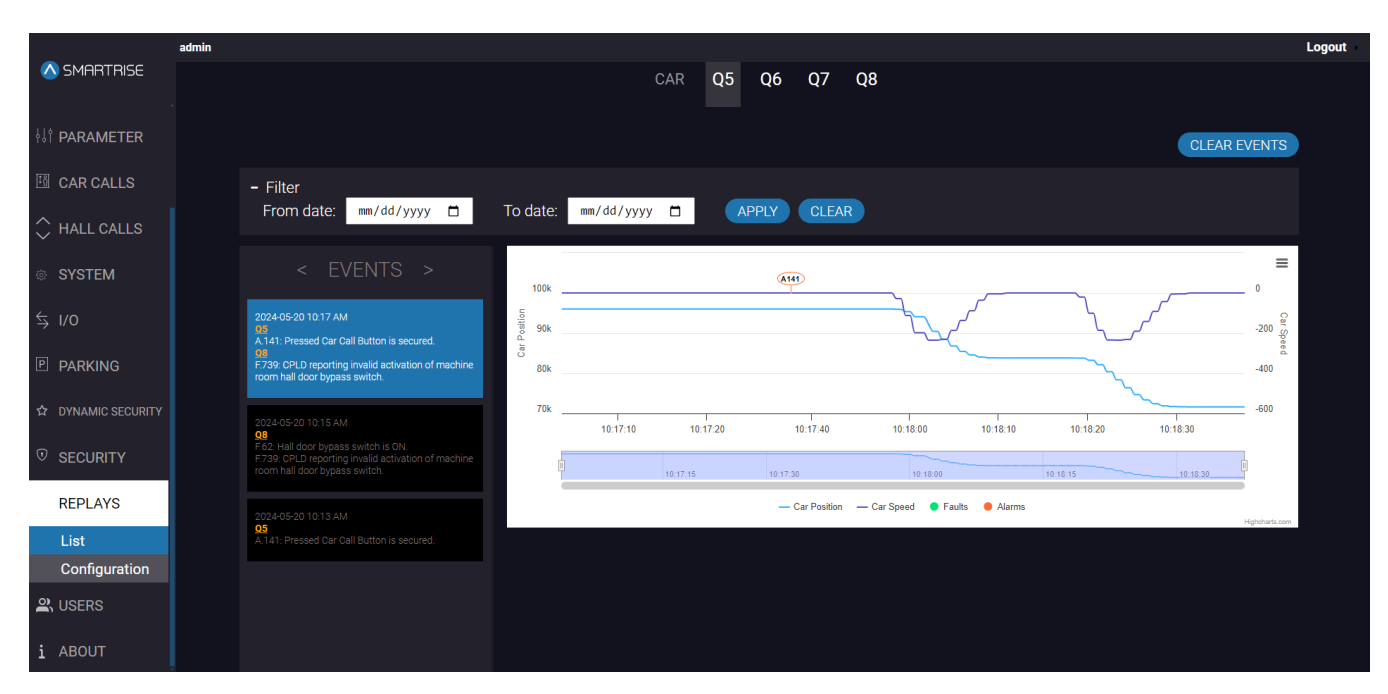

Figure 129: REPLAY Panel – List [EVENTS: Multiple cars Q5]

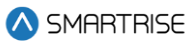

# **15 USERS**

The USERS panel permits the creation of a new user, the ability to change the password of the current logged-in user, and to display the list of users available on the system.

|                    | admin |                        | Logout |
|--------------------|-------|------------------------|--------|
| 🛆 SMARTRISE        |       |                        |        |
|                    |       | Username:              |        |
| ¦↓† PARAMETER      |       |                        |        |
| 🖽 CAR CALLS        |       | Password:              |        |
| ♀ HALL CALLS       |       |                        |        |
| SYSTEM             |       | Password confirmation: |        |
| \$ I/0             |       | •                      | Þ      |
| P PARKING          |       | Register               |        |
| ☆ DYNAMIC SECURITY |       |                        |        |
| • SECURITY         |       |                        |        |
| 🔐 USERS            |       |                        |        |
| Create user        |       |                        |        |
| All Users          |       |                        |        |
| Change pass        |       |                        |        |
| i ABOUT            |       |                        |        |

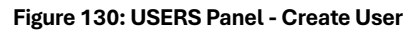

| -                  | admin |                                                                                                    |   | Log | out |
|--------------------|-------|----------------------------------------------------------------------------------------------------|---|-----|-----|
| 🛆 SMARTRISE        |       |                                                                                                    |   |     |     |
|                    |       | Username:                                                                                          |   |     |     |
| ¦↓† PARAMETER      |       |                                                                                                    |   |     |     |
| I CAR CALLS        |       | Passwor 🚹 Please lengthen this text to 3 characters or more (you are currently using 1 character). |   |     |     |
| 🗘 HALL CALLS       |       |                                                                                                    | ۲ |     |     |
| © SYSTEM           |       | Password confirmation:                                                                             |   |     |     |
| \$ I/0             |       |                                                                                                    | ۲ |     |     |
| P PARKING          |       | Register                                                                                           |   |     |     |
| ☆ DYNAMIC SECURITY |       |                                                                                                    |   |     |     |
|                    |       |                                                                                                    |   |     |     |
| 🖳 USERS            |       |                                                                                                    |   |     |     |
| Create user        |       |                                                                                                    |   |     |     |
| All Users          |       |                                                                                                    |   |     |     |
| Change pass        |       |                                                                                                    |   |     |     |
| i ABOUT            |       |                                                                                                    |   |     |     |

Figure 131: USERS Panel - Create User USERNAME VALIDATION

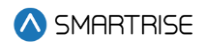

| 🛆 SMARTRISE        | admin |                                                                                   |  |
|--------------------|-------|-----------------------------------------------------------------------------------|--|
|                    |       |                                                                                   |  |
|                    |       | A user with that username abready exists.<br>The two password fields diden match. |  |
| ¦↓† PARAMETER      |       | Username:                                                                         |  |
| 🖽 CAR CALLS        |       |                                                                                   |  |
| 🗘 HALL CALLS       |       | Password:                                                                         |  |
| © SYSTEM           |       |                                                                                   |  |
| \$ I/O             |       | Password confirmation:                                                            |  |
| P PARKING          |       |                                                                                   |  |
| ☆ DYNAMIC SECURITY |       | Register                                                                          |  |
| SECURITY           |       |                                                                                   |  |
| A USERS            |       |                                                                                   |  |
| Create user        |       |                                                                                   |  |
| All Users          |       |                                                                                   |  |
| Change pass        |       |                                                                                   |  |
| i ABOUT            |       |                                                                                   |  |

#### Figure 132: USERS Panel - Create User PASSWORD VALIDATION

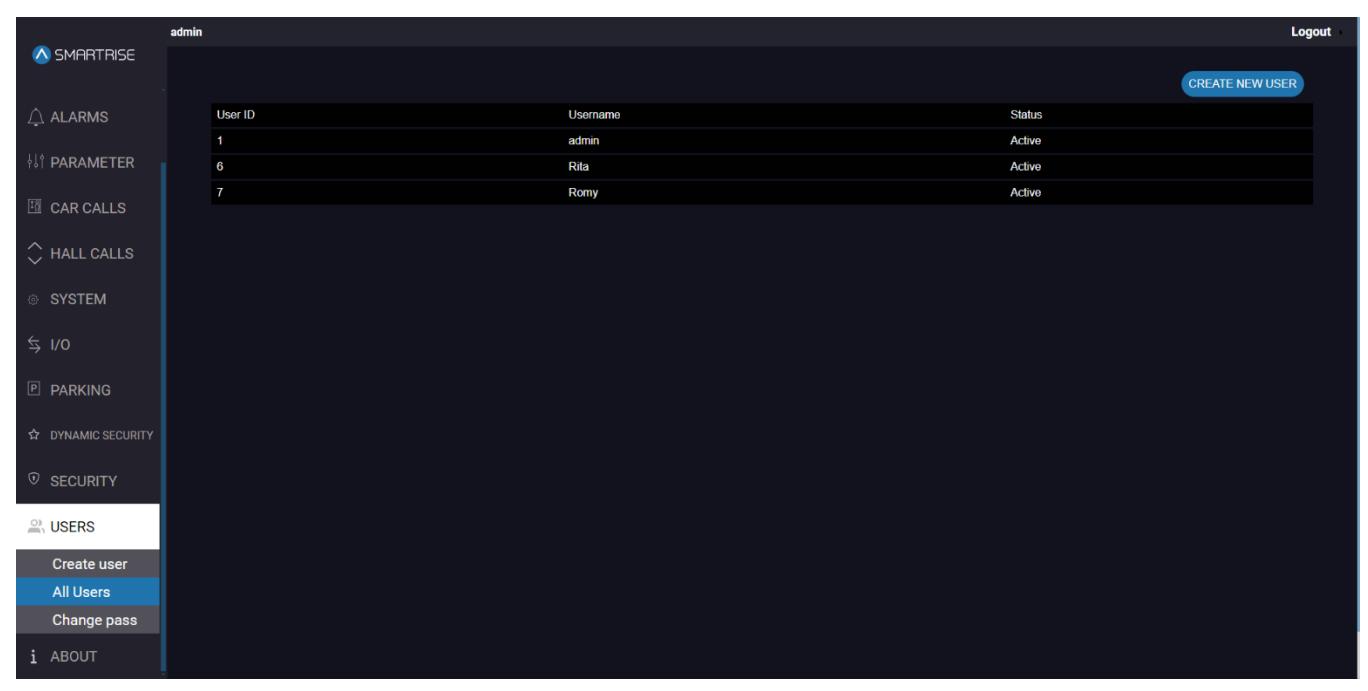

#### Figure 133: USERS Panel - All Users

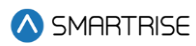

| 🔕 SMARTRISE        | admin Logout |                            |  |  |  |
|--------------------|--------------|----------------------------|--|--|--|
|                    |              |                            |  |  |  |
|                    |              | New password.              |  |  |  |
| ¦↓† PARAMETER      |              | ٠                          |  |  |  |
| 🖽 CAR CALLS        |              | New password confirmation: |  |  |  |
| 🗘 HALL CALLS       |              | •                          |  |  |  |
| SYSTEM             |              | Change password            |  |  |  |
| \$ I/O             |              |                            |  |  |  |
| P PARKING          |              |                            |  |  |  |
| ☆ DYNAMIC SECURITY |              |                            |  |  |  |
| © SECURITY         |              |                            |  |  |  |
| 🔐 USERS            |              |                            |  |  |  |
| Create user        |              |                            |  |  |  |
| Change pass        |              |                            |  |  |  |
| i ABOUT            |              |                            |  |  |  |

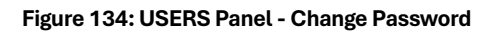

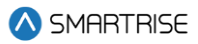

# **16 ABOUT**

The ABOUT Panel displays the current software and validity of system files and database tables.

|                    | admin |                                                                                                    | Logout |
|--------------------|-------|----------------------------------------------------------------------------------------------------|--------|
| 🛆 SMARTRISE        |       |                                                                                                    |        |
|                    |       | SYSTEMS VERSIONS<br>Graphic User Interface : 01.19.63<br>C4 Middleware : 01.21.25                                                                                                   |        |
| ⊥ A FAULTS         |       | image: 1.13.03<br>C4 System Manager: 02.02.01                                                                                                    |        |
|                    |       | SYSTEMS FILES                                                                                                    |        |
| ∮∮† PARAMETER      |       | All system files are valid (Faults, Alarms, Parameters, IO)<br>json files are valid<br>Database tables are valid<br>Confin File Name confin all Generic DAD, Joh (8 cars) Group 1 b |        |
| 🖽 CAR CALLS        |       | Config File Upload Date: The Mar 5 07/30/06 EST 2024                                                                                                    |        |
| 🗘 HALL CALLS       |       | SYSTEMS INFO<br>Start Sync Date: Tue Mar 5 07:27:32 EST 2024<br>Last Sync Date: Tue Mar 5 07:29:09 EST 2024                                                                         |        |
| © SYSTEM           |       |                                                                                                    |        |
| \$ I/0             |       |                                                                                                    |        |
| P PARKING          |       |                                                                                                    |        |
| ☆ DYNAMIC SECURITY |       |                                                                                                    |        |
|                    |       |                                                                                                    |        |
| <b>의</b> USERS     |       |                                                                                                    |        |
| i ABOUT            |       |                                                                                                    |        |

#### Figure 135: ABOUT Panel: TRACTION JOB

|                            | admin                                                                                                    | Logout |
|----------------------------|----------------------------------------------------------------------------------------------------|--------|
| \land SMARTRISE            |                                                                                                    |        |
|                            | SYSTEMS VERSIONS<br>Graphic User Interface :01.19.63<br>C4 Middleware : 01.21.25<br>Shield : 1.24             |        |
| A FAULTS                   | Image : 1.13.03<br>C4 System Manager : 02.02.01                                                               |        |
|                            | SYSTEMS FILES                                                                                                 |        |
| <sup> </sup> ↓ † PARAMETER | An system mes are vanid (radius, Avaims, Parameters, IO)<br>json files are valid<br>Database tables are valid |        |
| 🖽 CAR CALLS                | Config File Name: coming all_browed.obr_simplex.n<br>Config File Upload Date: Tue Mar 5 09:29:54 EST 2024     |        |
| 🗘 HALL CALLS               | SYSTEMS INFO<br>Start Sync Date: Tue Mar 5 07:27:32 EST 2024                                                  |        |
| © SYSTEM                   | Last Sync Date: Lue Mar 5 07/29:09 EST 2024<br>SSID: Evolved_JobY_1868                                        |        |
| \$ I/O                     |                                                                                                    |        |
| P PARKING                  |                                                                                                    |        |
| ☆ DYNAMIC SECURITY         |                                                                                                    |        |
| SECURITY                   |                                                                                                    |        |
| AUSERS                     |                                                                                                    |        |
| i ABOUT                    |                                                                                                    |        |

#### Figure 136: ABOUT Panel: HYDRO JOB

The table below lists the description of the ABOUT Panel.

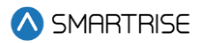

#### Table 36: ABOUT Panel

| Field           | Description                                                       |
|-----------------|-------------------------------------------------------------------|
| SYSTEM VERSIONS | Displays current System Version                                   |
| SYSTEM FILES    | Displays validity of files and databases                          |
| SYSTEM INFO     | Displays the start and end of the sync process along with the Wi- |
|                 | FiSSID                                                            |

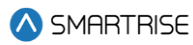

# **List of Abbreviations**

- **COP** Car Operating Panel
- CT Car Top
- DAD Data Acquisition Device
- GUI Graphical User Interface
- HB Heartbeat
- LM Local Monitor
- MR Machine Room
- PI Position Indicator